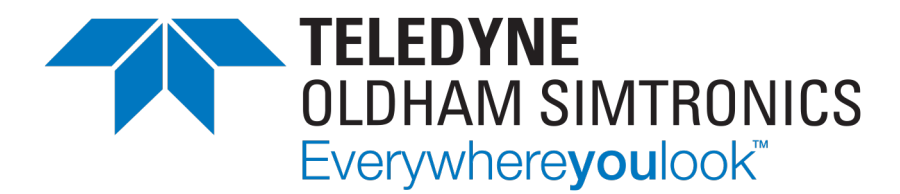

# MANUEL D'UTILISATION

# SYSTÈME CPS\_CPS 10

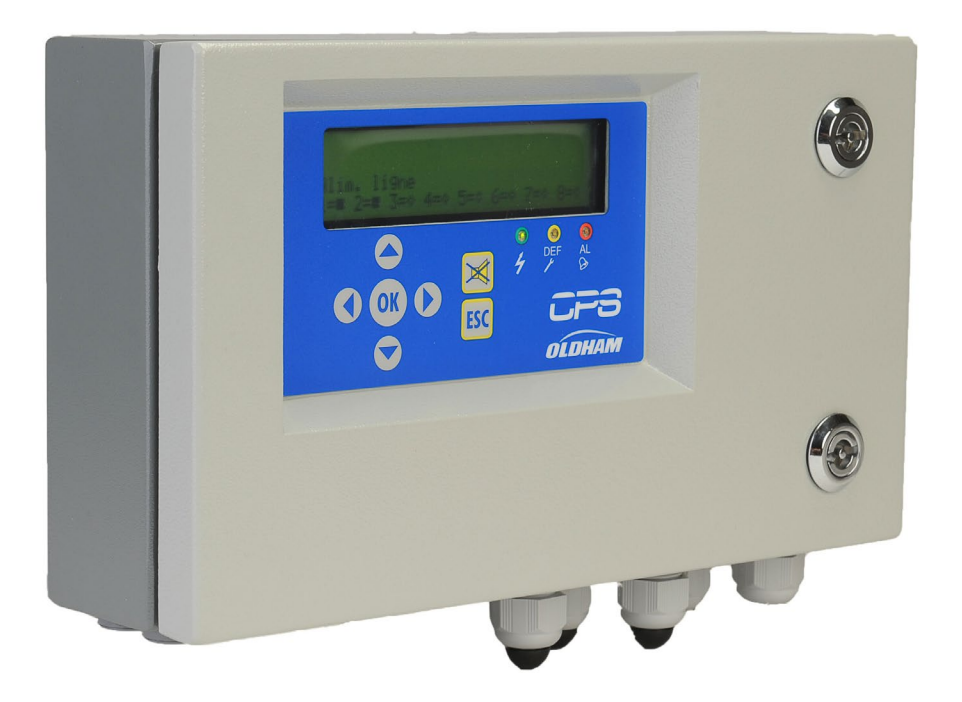

MANUEL D'UTILISATION

Les Notices techniques dans d'autres langues sont disponibles sur notre site https://teledynegasandflamedetection.com

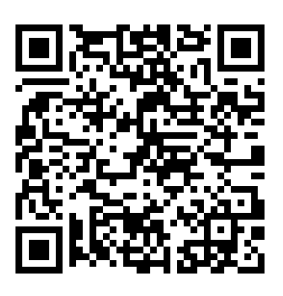

Copyright December 2023 by TELEDYNE OLDHAM SIMTRONICS S.A.S.

Tous droits réservés. Reproduction interdite sous quelque forme que ce soit, de toute ou partie de ce document sans la permission écrite de TELEDYNE OLDHAM SIMTRONICS S.A.S.

Les informations de ce manuel sont, à notre connaissance, exactes.

Du fait de la recherche et du développement continus, les spécifications de ce produit peuvent être modifiées à tout moment sans préavis.

TELEDYNE OLDHAM SIMTRONICS S.A.S. Rue Orfila Z.I. Est – CS 20417 62027 ARRAS Cedex

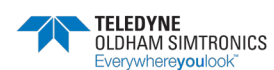

Nous sommes ravis que vous ayez choisi un appareil **TELEDYNE OLDHAM SIMTRONICS**, et nous vous en remercions vivement.

Nous avons pris toutes les dispositions nécessaires pour garantir que votre matériel vous apporte une totale satisfaction.

Il est important maintenant de lire attentivement le document suivant.

#### LIMITES DE RESPONSABILITE

- TELEDYNE OLDHAM SIMTRONICS décline sa responsabilité envers toute personne pour les détériorations de matériel, blessure corporelle ou décès résultant en tout ou partie d'utilisation inappropriée, d'installation ou de stockage de son matériel non conforme aux instructions et aux avertissements et/ou non conforme aux normes et règlements en vigueur.
- TELEDYNE OLDHAM SIMTRONICS ne supporte ni autorise toute autre entreprise ou personne ou personne morale à assurer la part de responsabilité de TELEDYNE OLDHAM SIMTRONICS, même si elle est impliquée à la vente des produits de TELEDYNE OLDHAM SIMTRONICS.
- TELEDYNE OLDHAM SIMTRONICS ne sera pas responsable des dommages directs, indirects ainsi que des dommages-intérêts directs et indirects résultant de la vente et de l'utilisation de tous ses produits SI CES PRODUITS N'ONT PAS ETE DEFINIS ET CHOISIS PAR TELEDYNE OLDHAM SIMTRONICS POUR L'UTILISATION QUI EN EST FAITE.

#### CLAUSES RELATIVES A LA PROPRIETE

- Les dessins, les plans, les spécifications et les informations ci-inclus contiennent des informations confidentielles qui sont la propriété **de TELEDYNE OLDHAM SIMTRONICS**.
- Ces informations ne seront ni partiellement ni en totalité, physiquement, électroniquement ou quelques autres formes que se soient, reproduites, copiées, divulguées, traduites, utilisées comme base pour la fabrication ou la vente d'équipements de TELEDYNE OLDHAM SIMTRONICS ni pour quelques autres raisons sans avoir l'accord préalable de TELEDYNE OLDHAM SIMTRONICS.

#### **AVERTISSEMENTS**

- Ce document n'est pas contractuel. **TELEDYNE OLDHAM SIMTRONICS** se réserve dans l'intérêt de la clientèle le droit de modifier, sans préavis, les caractéristiques techniques de ses équipements pour en améliorer les performances.
- LIRE SOIGNEUSEMENT LA NOTICE AVANT TOUTE PREMIERE UTILISATION : cette notice doit être lue par toute personne qui a ou qui aura la responsabilité d'utiliser, de maintenir ou de réparer ce matériel.
- Ce matériel ne sera conforme aux performances annoncées que s'il est utilisé, maintenu et réparé en accord avec les directives de TELEDYNE OLDHAM SIMTRONICS, par du personnel TELEDYNE OLDHAM SIMTRONICS ou par du personnel habilité par TELEDYNE OLDHAM SIMTRONICS.
- Le CPS n'est pas conçu pour être utilisé en tant que matériel de sécurité (pour la réglementation américaine et canadienne)

#### GARANTIE

• Garantie 2 ans dans les conditions normales d'utilisation sur pièces et main d'œuvre, retour en nos ateliers, hors consommables (cellules, filtres, etc.)

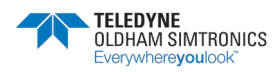

MANUEL D'UTILISATION

#### Généralités

La présente notice doit être lue avec attention avant l'installation et la mise en service, en particulier les points concernant la sécurité du matériel pour l'utilisateur final. Ce manuel d'utilisation doit être transmis à chaque personne intervenant pour la mise en service, l'utilisation, la maintenance et la réparation.

Les informations contenues dans ce manuel, les données et schémas techniques sont basés sur les informations disponibles à un temps donné. En cas de doute, contacter TELEDYNE OLDHAM SIMTRONICS pour complément d'information.

Le but de ce manuel est de fournir à l'utilisateur une information simple et précise. TELEDYNE OLDHAM SIMTRONICS ne pourra être considéré comme responsable pour toute mauvaise interprétation dans le cadre de la lecture de ce manuel. Malgré nos efforts pour réaliser un manuel exempt d'erreur, celui-ci pourrait toutefois contenir quelques inexactitudes techniques involontaires.

TELEDYNE OLDHAM SIMTRONICS se réserve le droit, dans l'intérêt de la clientèle, de modifier, sans préavis, les caractéristiques techniques de ses équipements pour en améliorer les performances.

Le document ayant servi de base à la traduction du présent manuel a été rédigé en français. En cas de conflit entre la version française et toute version traduite en langue étrangère, la version française a préséance et fait foi.

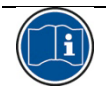

Ce symbole signale des Informations complémentaires utiles.

#### Consignes de sécurité

**Des étiquettes** destinées à rappeler les principales précautions d'utilisation ont été placées sur la centrale sous forme de pictogrammes. Ces étiquettes sont considérées comme faisant partie intégrante de la centrale. Si une étiquette se détache ou devient illisible, veiller à la remplacer. La signification des étiquettes est détaillée ci- après.

| lcône    | Signification                                                                                                    |
|----------|----------------------------------------------------------------------------------------------------|
| <u> </u> | Ce symbole signifie :                                                                                                    |
|          | Liaison à la terre.                                                                                                    |
|          | Borne de terre de protection. Un câble de section adéquate devra être relié entre<br>la terre de l'installation électrique et la borne disposant de ce symbole.                                              |
| 4        | Attention. Dans le présent mode d'emploi, les instructions précédées de ce<br>symbole, si elles ne sont pas bien respectées ou réalisées, peuvent occasionner<br>un risque de choc électrique et/ou la mort. |

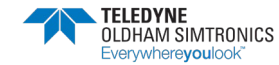

MANUEL D'UTILISATION

#### Icône Signification

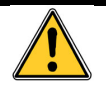

Se reporter impérativement à la notice.

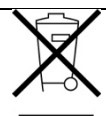

Union Européenne (et EEE) uniquement. Ce symbole indique que conformément à la directive DEEE (2002/96/CE) et à la réglementation de votre pays, ce produit ne doit pas être jeté avec les ordures ménagères.

Vous devez le déposer dans un lieu de ramassage prévu à cet effet, par exemple, un site de collecte officiel des équipements électriques et électroniques (EEE) en vue de leur recyclage ou un point d'échange de produits autorisé qui est accessible lorsque vous faîtes l'acquisition d'un nouveau produit du même type que l'ancien.

Toute déviation par rapport à ces recommandations d'élimination de ce type de déchet peut avoir des effets négatifs sur l'environnement et la santé publique car ces produits EEE contiennent généralement des substances qui peuvent être dangereuses. Votre entière coopération à la bonne mise au rebut de ce produit favorisera une meilleure utilisation des ressources naturelles.

#### Informations importantes

La modification du matériel et l'usage de pièces non stipulées d'origine entraîneraient l'annulation de toute forme de garantie.

L'utilisation de la centrale est prévue pour les applications précisées dans les caractéristiques techniques. Le dépassement des valeurs indiquées ne pourrait en aucun cas être autorisé.

L'utilisation des détecteurs CPS10 est prévue pour les applications précisées dans les caractéristiques techniques. Le dépassement des valeurs indiquées ne pourrait en aucun cas être autorisé.

L'inhibition permanente des détecteurs CPS10 pour la détection des vapeurs ou gaz explosifs, appelée «empoisonnement du catalyseur», peut provenir de l'exposition à des substances telles que:

- les silicones (imperméabilisants, adhésifs, agent de démoulage, huiles et graisses spéciales, certains produits médicaux).
- le plomb tétraéthyle (essence plombée, particulièrement le carburant pour avion 'Avgas')
- les composés sulfurés (dioxyde de soufre, hydrogène sulfuré)
- les composés halogénés (R134a, HFO, etc.)
- les composés organo-phosphorés (les herbicides, insecticides et les esters de phosphate dans les fluides hydrauliques ininflammables)

Nous recommandons un test régulier des installations fixes de détection de gaz (voir 6.4).

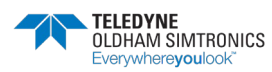

MANUEL D'UTILISATION

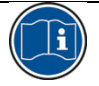

L'installation et les raccordements électriques doivent être effectués par un personnel qualifié, conformément aux instructions du fabricant et aux normes des autorités compétentes en la matière.

Le non-respect des consignes peut avoir des conséquences graves sur la sécurité des personnes. Une rigueur absolue est exigée notamment en matière d'électricité et de montage (raccordements, branchements sur le réseau).

# Table des matières

| 1 P | résentation du système CPS                    | 1  |
|-----|-----------------------------------------------|----|
| 1.1 | La centrale CPS                               | 3  |
| 1.2 | Les modules numériques adressables            | 4  |
| 1.3 | La liaison numérique                          | 4  |
| 1.4 | Le logiciel COM_CPS                           | 6  |
| 1.5 | Architecture du système                       | 7  |
| 2 N | Nontage / Installation                        | 9  |
| 2.1 | Installation de la centrale CPS               | 9  |
| 2.2 | Installation des modules numériques           | 9  |
| 3 L | a centrale de mesure CPS                      | 13 |
| 3.1 | Vue d'ensemble CPS version coffret            | 13 |
| 3.2 | Présentation de la carte principale           | 14 |
| 3.3 | Raccordements électriques de la centrale      | 15 |
| 3.4 | Le circuit face avant                         | 21 |
| 3.5 | COM_CPS Seuils d' alarmes                     | 23 |
| 3.6 | COM_CPS Acquittement des alarmes              | 24 |
| 4 L | es modules numériques                         |    |
| 4.1 | Vues d'ensemble des modules numériques        | 25 |
| 4.2 | Raccordements des modules numériques          | 27 |
| 4.3 | Configuration des paramètres de communication | 29 |
| 4.4 | COM_CPS Module détecteur CPS 10               | 30 |
| 4.5 | Module relais externes                        | 31 |
| 4.6 | Module entrées logiques                       | 36 |
| 4.7 | COM_CPS Module sorties analogiques            | 37 |
| 5 N | Aenus détaillés                               |    |
| 5.1 | Arborescence des menus                        |    |
| 5.2 | Phase de démarrage                            | 40 |
| 5.3 | Menu Contrôle                                 | 41 |

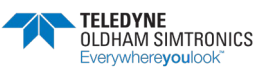

MANUEL D'UTILISATION

| 5.4  | Code d'accès                              | 45 |
|------|-------------------------------------------|----|
| 5.5  | Menu Système                              | 45 |
| 5.6  | Menu Maintenance                          | 48 |
| 6 M  | aintenance                                | 55 |
| 6.1  | Transfert du programme                    | 55 |
| 6.2  | Messages d'erreurs                        | 56 |
| 6.3  | Erreur de checksum                        | 57 |
| 6.4  | Test et calibrage des installations Fixes | 58 |
| 6.5  | Entretien de la centrale                  | 63 |
| 7 Sp | pécifications techniques                  | 65 |
| 7.1  | Centrale CPS                              | 65 |
| 7.2  | Module capteur CPS 10                     | 66 |
| 7.3  | Module relais CPS RM4 ou RM8              | 67 |
| 7.4  | Module entrées logiques CPS DI16          | 68 |
| 7.5  | Module sorties analogiques CPS AO4        | 68 |
| 8 A  | nnexes                                    | 69 |

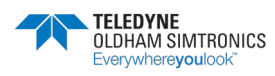

# 1 Présentation du système CPS

Le système CPS (CAR PARK SYSTEM) est conçu pour la mesure et le contrôle en continu des polluants dans les parkings souterrains, tunnels.

Le système se compose essentiellement :

- d'une centrale d'acquisition des mesures et gestion des alarmes,
- de différents modules numériques adressables (modules capteurs, modules relais, modules sorties analogiques, modules entrées logiques),
- d'appareils et accessoires de traitement des alarmes et d'actions

Le système CPS peut gérer la détection de **10 gaz différents** et chaque détecteur est clairement localisé et identifié.

Les données de chaque capteur sont récupérées par la centrale en moins d'une seconde. Dès que la teneur en gaz dépasse le seuil programmé, une alarme sonore et visuelle se déclenche et peut actionner le système de ventilation du parking de la zone concernée.

La programmation de la centrale s'effectue à l'aide du logiciel COM\_CPS.

Un calibrage semi-automatique des différents capteurs permet de vérifier l'état du système très rapidement.

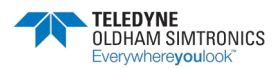

MANUEL D'UTILISATION

Exemple d'application « parking

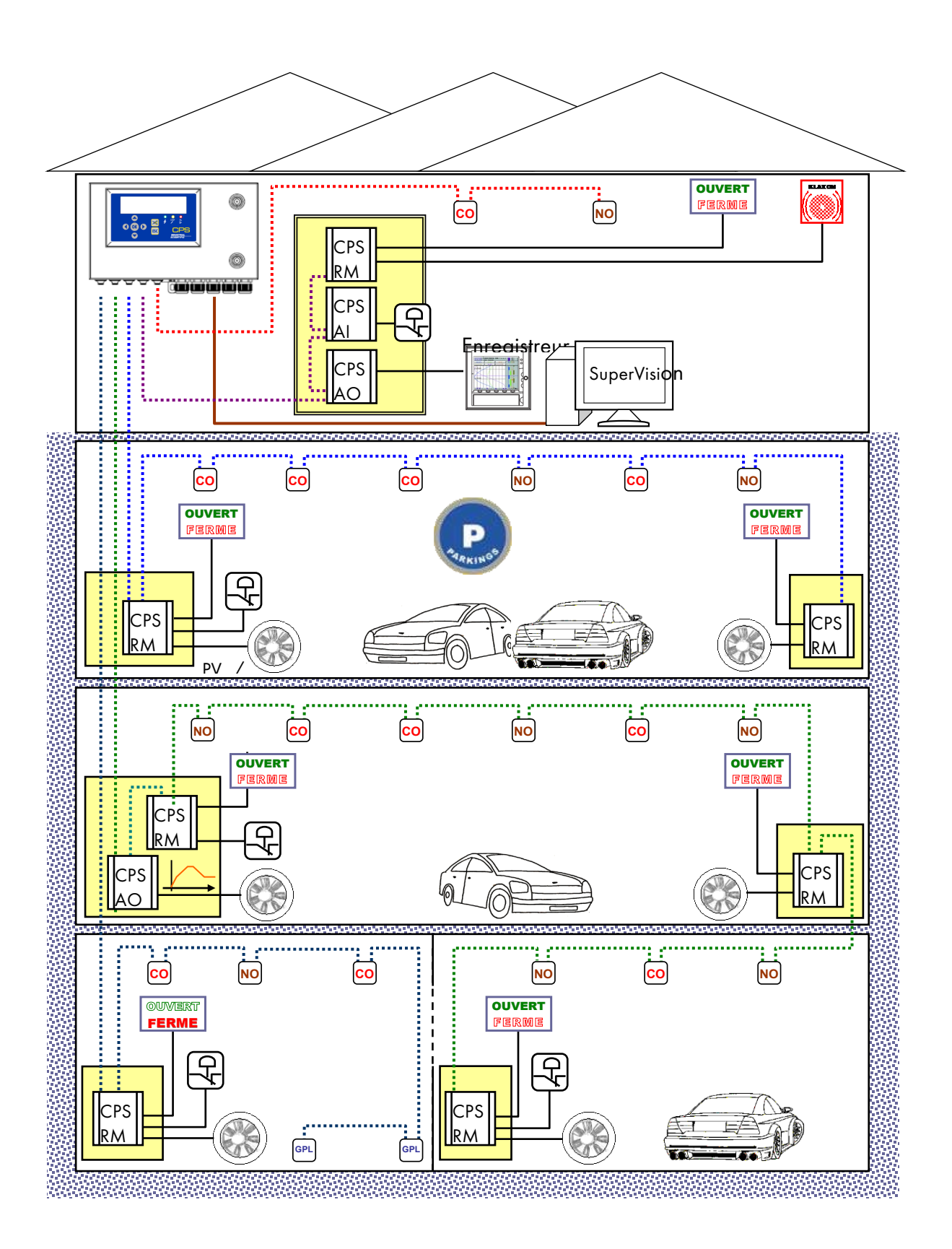

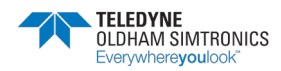

MANUEL D'UTILISATION

### 1.1 La centrale CPS

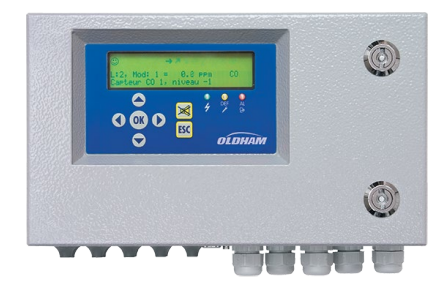

Figure 1 : CPS

La centrale est disponible en rack 19'' 4U (montage en baie) ou en coffret mural. Elle peut gérer :

- 256 modules numériques répartis sur 8 lignes avec 32 modules maximum par ligne.
- 256 relais adressables maximum répartis sur l'ensemble des modules relais.
- 224 entrées logiques maximum réparties sur l'ensemble des modules entrées logiques et des modules relais.
- 256 sorties analogiques maximum réparties sur des modules 4 sorties analogiques.

La communication avec les différents modules s'effectue par réseau digital RS485 sous protocole JBUS/MODBUS.

Raccordée à 256 capteurs toxiques, la centrale peut fonctionner grâce à une alimentation ayant une puissance de 24 W seulement.

Une interface de sortie RS485 en protocole MODBUS permet de connecter la centrale à un système de supervision.

En option, elle peut être équipée :

- d'un bloc batteries de secours permettant d'assurer le fonctionnement du système en cas de coupure de l'alimentation principale (1 heure environ pour 50 capteurs de type TOX),
- d'une Imprimante incorporée (uniquement en version rack) permettant l'impression des alarmes et évènements,
- d'une imprimante externe (versions rack et murale).

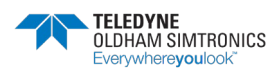

MANUEL D'UTILISATION

### 1.2 Les modules numériques adressables

Il est possible de mettre sur une même ligne différents modules numériques adressables.

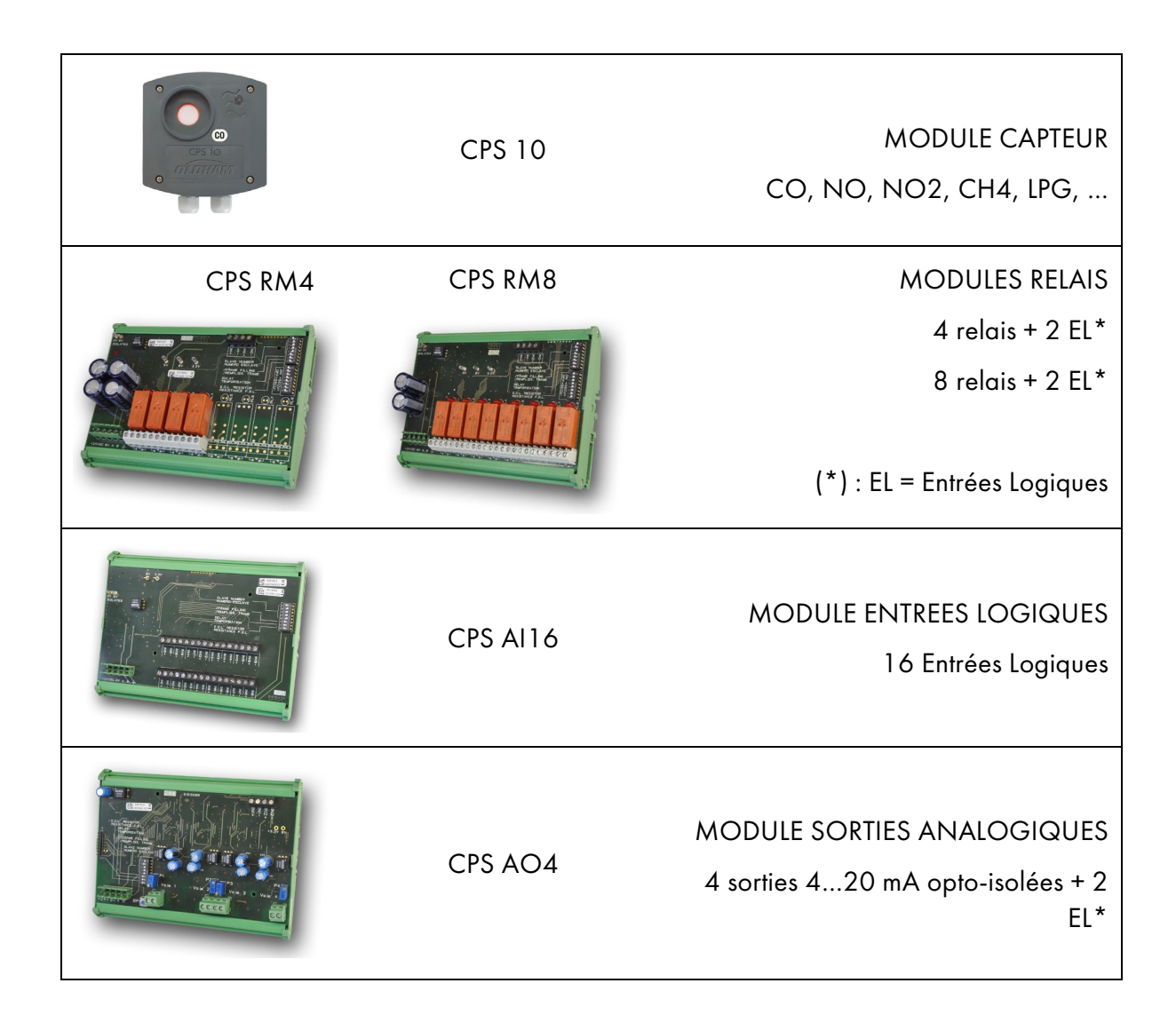

### 1.3 La liaison numérique

Les modules sont reliés en ligne par un câble RS485 de 2 paires torsadées, à partir de 0.22mm<sup>2</sup> de type MPI 22 ou équivalents : Une paire pour l'alimentation du module, la deuxième paire pour la liaison numérique RS 485.

Le type de câble et sa section doivent être validés par le personnel TELEDYNE OLDHAM SIMTRONICS en charge du projet.

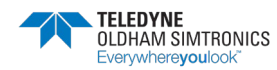

MANUEL D'UTILISATION

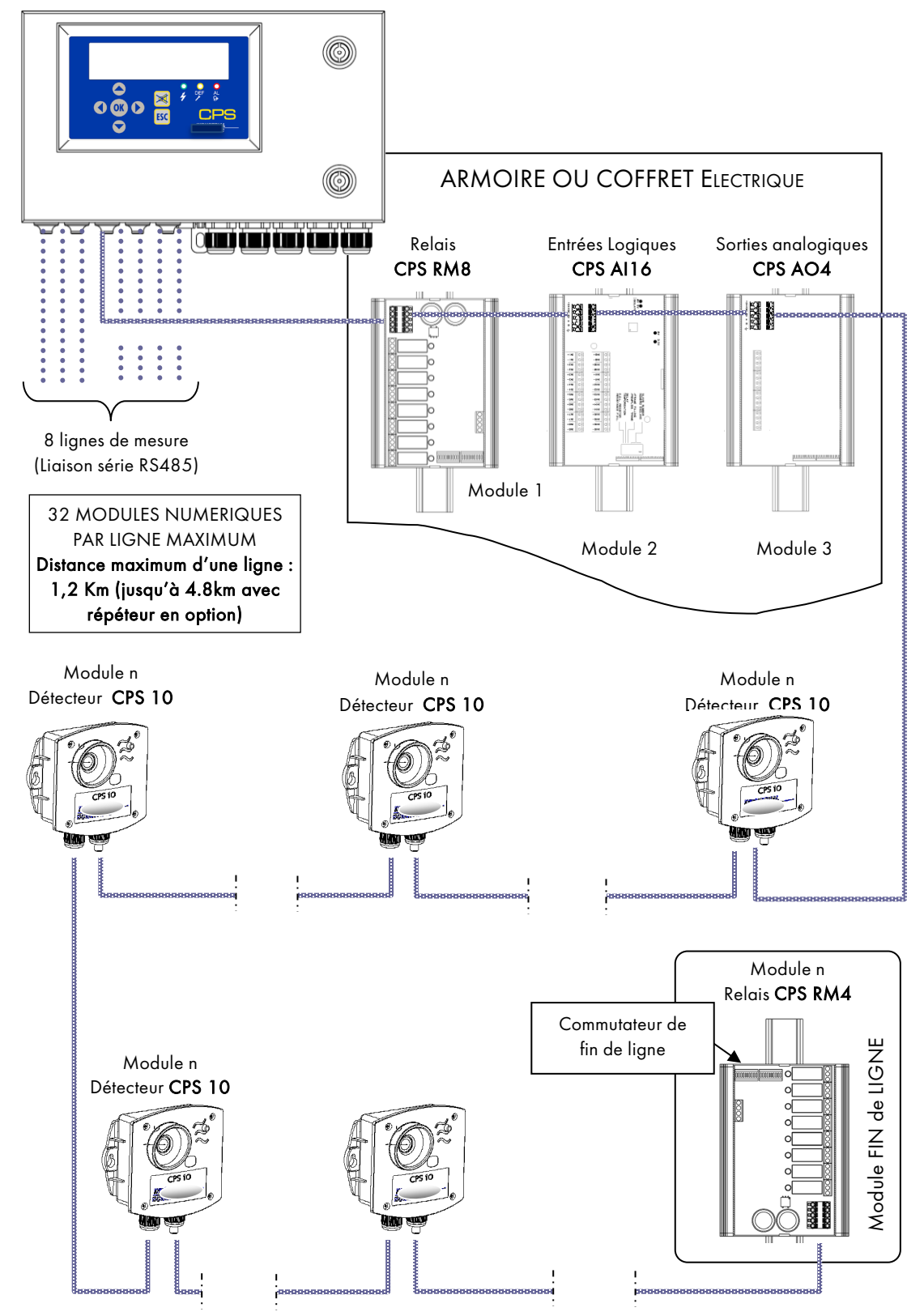

Figure 2 : principe de connexion d'une ligne numérique

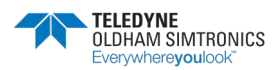

MANUEL D'UTILISATION

## 1.4 Le logiciel COM\_CPS

Le logiciel *COM\_CPS* est une application destinée au paramétrage de la centrale de mesure CPS sur un PC. Les fonctionnalités du logiciel *COM\_CPS* font l'objet d'un manuel spécifique.

### 1.4.1 Matériels et système d'exploitation requis :

*COM*\_CPS fonctionne sur un PC utilisant le système d'exploitation Windows 2000 ou Windows XP.

Les exigences matérielles minimales pour l'installation de COM\_CPS sont :

- Windows 98 SE, Windows NT, Windows 2000, Windows XP avec 256 Mo RAM, Windows VISTA.
- Un lecteur de CD-ROM.
- Un minimum de 10 Mo de libre sur le disque dur.
- Une liaison USB (câble non fourni) ou RS 232 libre (câble spécifique fourni) pour la connexion de la centrale de mesures CPS au PC.

Se reporter à la notice du logiciel pour l'installation et l'utilisation du logiciel *COM\_*CPS ainsi que la programmation de la centrale.

L'application *COM*\_CPS permet :

- de configurer une ou plusieurs centrale(s) de mesures à partir d'un PC,
- de sauvegarder ce paramétrage et de le charger ultérieurement vers la ou les centrale(s) de mesures CPS.
- de transférer la configuration de la centrale dans l'application COM\_CPS pour la consultation ou la modification des paramètres.

Les principaux paramètres de configuration modifiables par le logiciel COM\_CPS :

- Le calcul des VLE et VME
- Les heures d'impression prédéfinies des tableaux d'état
- Les conditions d'activation du buzzer interne
- La sélection de la vitesse de communication de la liaison série RS485 avec une supervision
- Les paramètres des différents capteurs et des valeurs d'alarme
- La possibilité de rajouter un capteur personnalisé
- La programmation de la temporisation
- Le choix du déclenchement, front montant ou front descendant
- Le temps d'intégration pour une alarme moyennée
- Le lever de doute en cas de gaz explosif
- La création de l'architecture de l'installation : capteurs/ relais

*COMCPS* Cette marque devant un chapitre signifie que la configuration des fonctions décrites par ce chapitre est réalisée par le logiciel *COMCPS* 

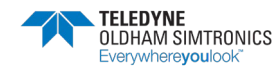

MANUEL D'UTILISATION

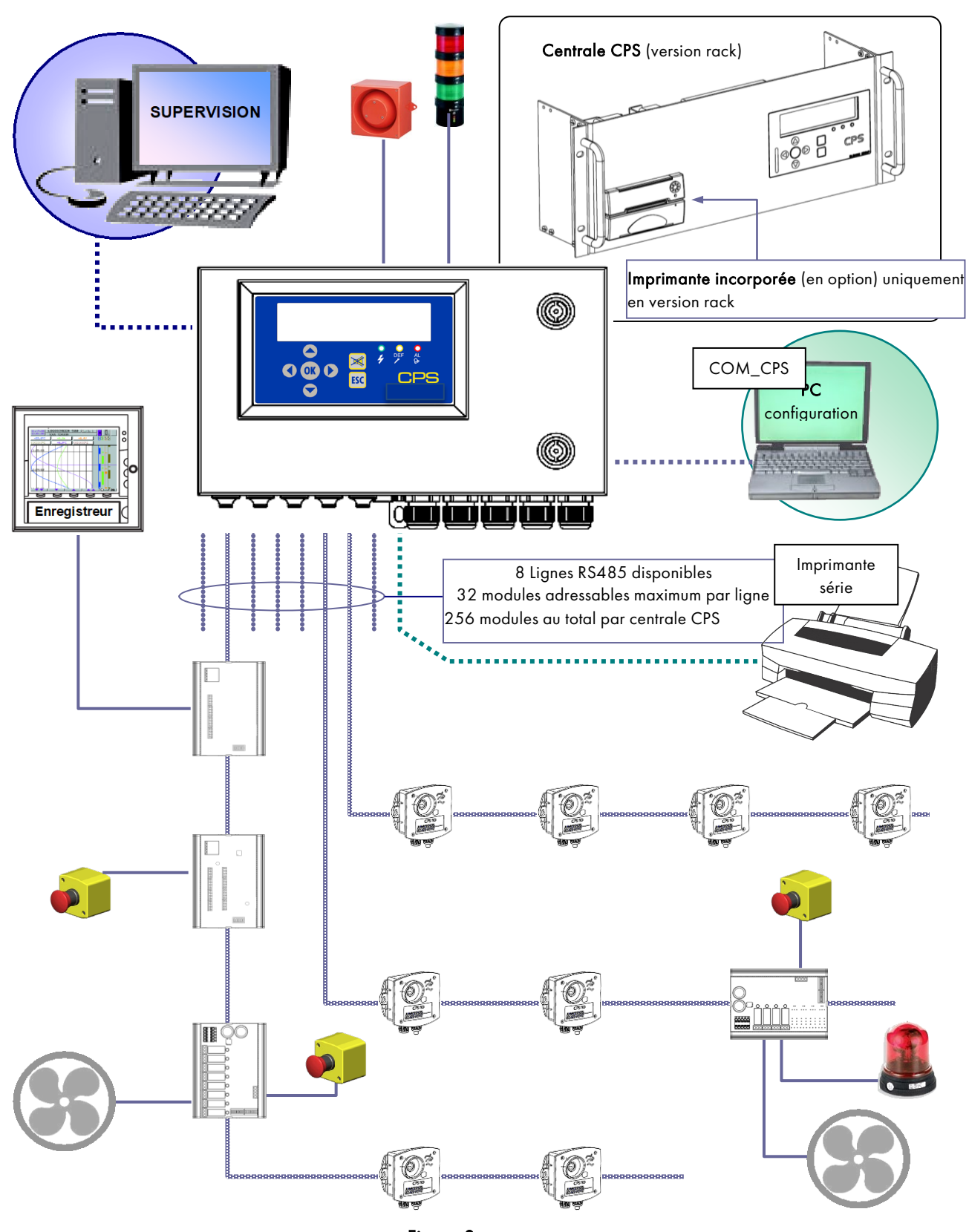

### 1.5 Architecture du système

Figure 3

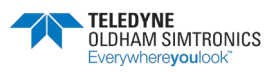

MANUEL D'UTILISATION

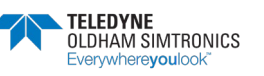

# 2 Montage / Installation

### 2.1 Installation de la centrale CPS

La centrale CPS doit être installée dans tout local hors atmosphères explosives, à l'abri de l'humidité, poussières, température. Elle sera placée de préférence dans un endroit sous surveillance (poste de garde, salle de contrôle, salle d'instrumentation...), accessible

### 2.1.1 Fixation du coffret métallique mural

**CPS en coffret métallique mural** : Afin de pouvoir ouvrir complètement le couvercle de la centrale, prévoir l'ouverture par rotation de 90° vers la gauche.

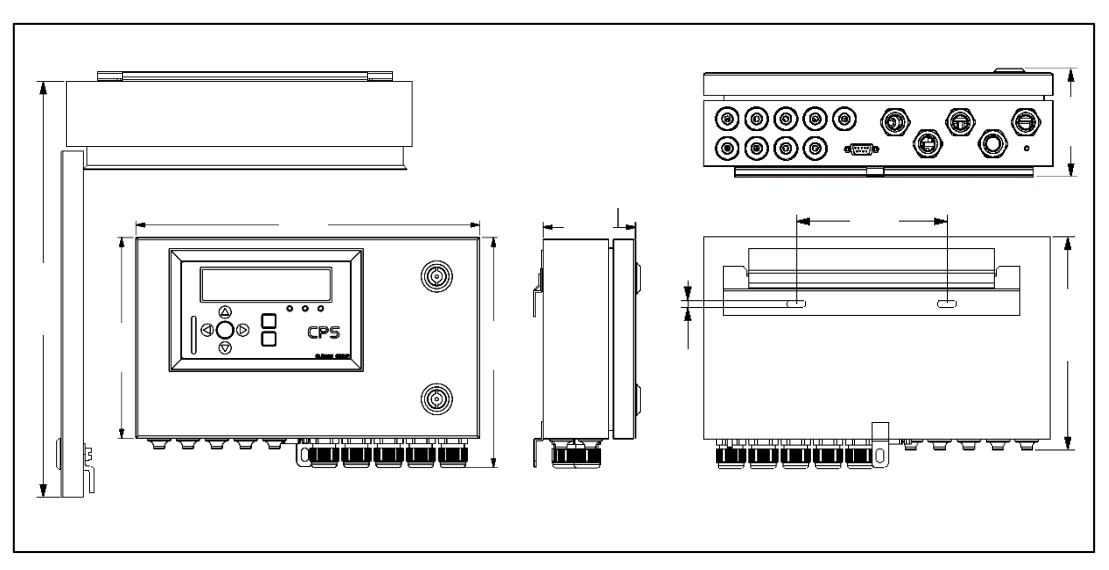

Figure 4

### 2.2 Installation des modules numériques

### 2.2.1 Fixation du module capteur CPS 10

Fixer les modules capteurs sur une surface plane par l'intermédiaire de 2 vis (Fig.1).

Les modules seront de préférence placés dans un endroit accessible pour effectuer l'ensemble des opérations de contrôle et de maintenance le plus aisément possible et en toute sécurité pour les intervenants. Les capteurs ne devront pas être gênés par tout obstacle ou élément empêchant la mesure de l'environnement ambiant à contrôler.

Lors d'un montage sur une surface verticale, prendre soin de placer les presse-étoupes en bas pour permettre le calibrage.

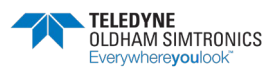

MANUEL D'UTILISATION

#### 2.2.2 Fixation des autres modules

Les autres modules (modules relais, modules entrées logiques, modules sorties analogiques) seront montés sur rail DIN dans des armoires ou coffrets électriques (Fig.2).

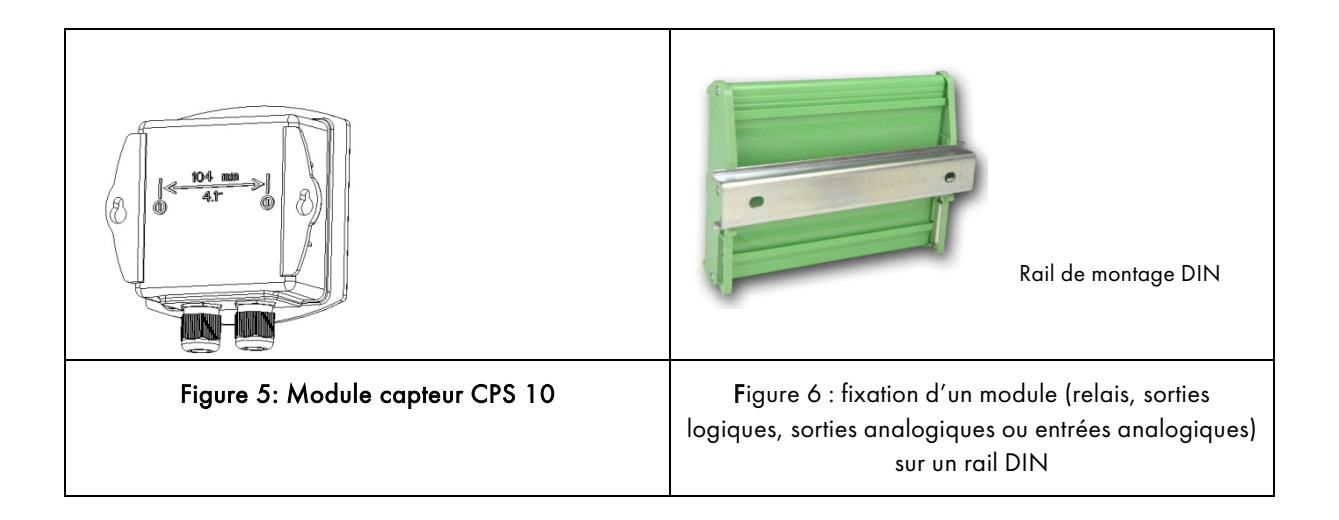

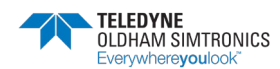

### 2.2.3 Connexion des modules sur une ligne

i

L'ensemble des modules d'une ligne doit être câblé en ligne depuis la centrale et non pas en étoile.

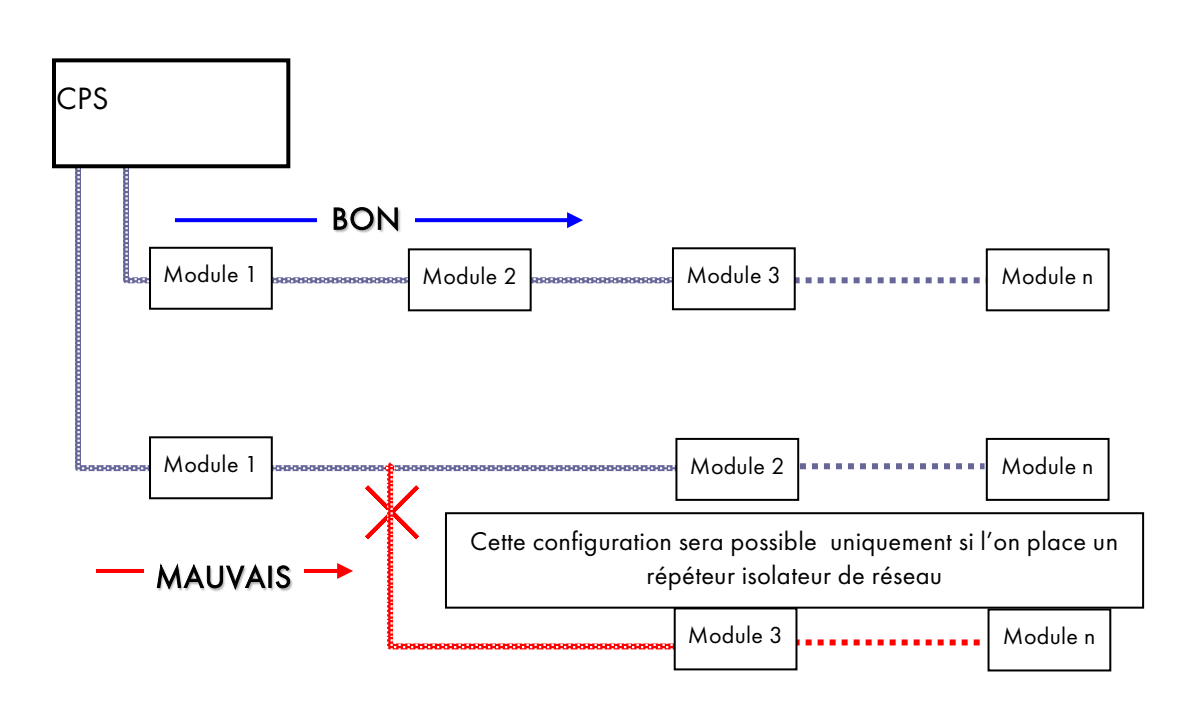

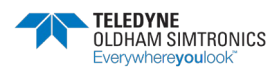

MANUEL D'UTILISATION

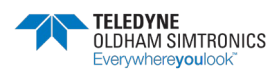

MANUEL D'UTILISATION

# 3 La centrale de mesure CPS

### 3.1 Vue d'ensemble CPS version coffret

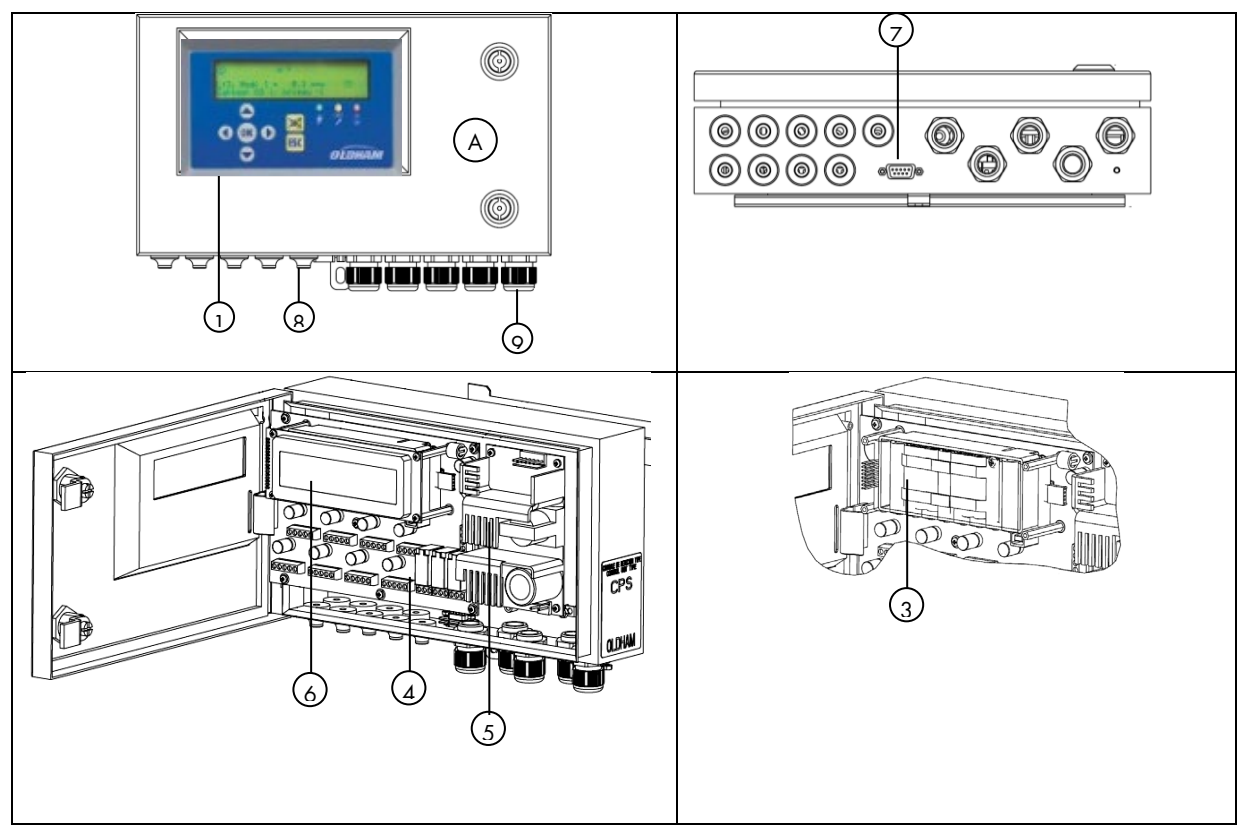

Figure 7

| REP | DESIGNATION                     | REFERENCE |
|-----|---------------------------------|-----------|
| А   | CPS COFFRET MURAL               | 6 514 868 |
| 1   | FACE AVANT CPS                  | 6 122 477 |
| 3   | BLOC ACCUS (OPTION)             | 6 311 098 |
| 4   | CARTE PRINCIPALE CPS            | 6 451 596 |
| 5   | CARTE ALIM 24V 60W              | 6 111 308 |
| 6   | AFFICHEUR CENTRALE CPS          | 6314610   |
| 7   | CONNECTEUR RS232 SUB D9         | 6 116 263 |
| 8   | PASSE-FILS M16 : D5 à D7mm      | 6 131 166 |
| 9   | PRESSE-ETOUPE M20 : D6 à D12 mm | 6 143 577 |
|     | ECROU PE PLASTIQ M20            | 6 143 578 |

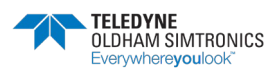

MANUEL D'UTILISATION

### 3.2 Présentation de la carte principale

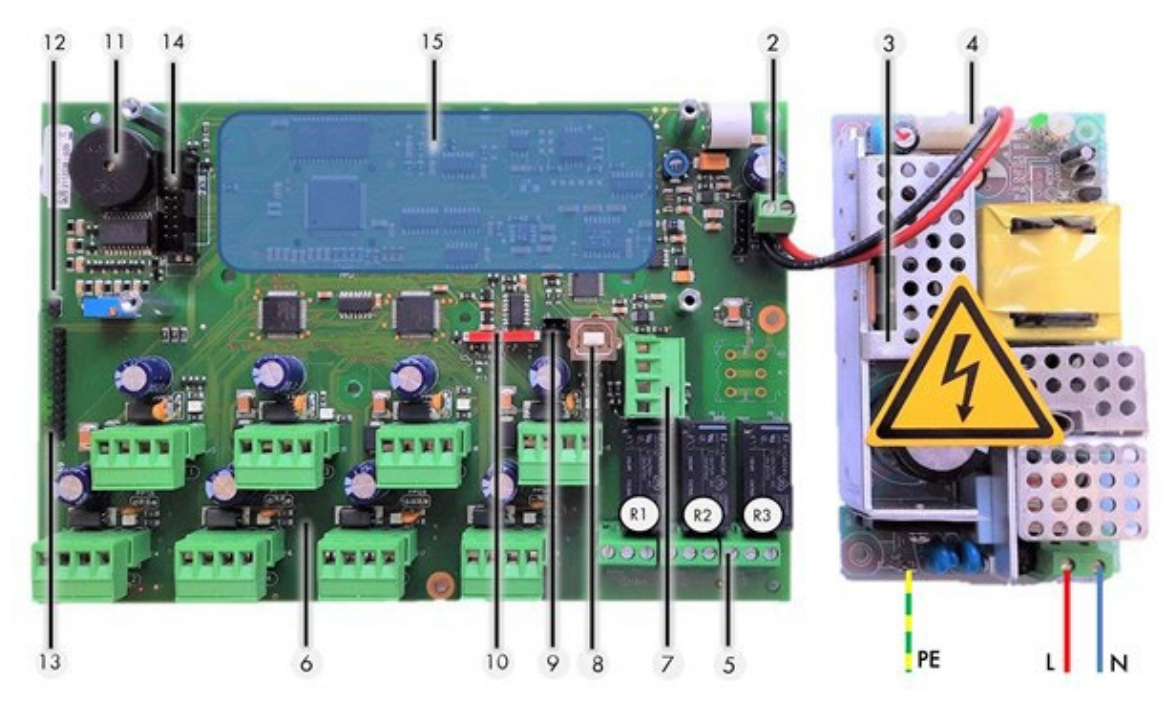

Figure 8

| Rep | Fonction                                                                     |
|-----|------------------------------------------------------------------------------|
| 2   | Alimentation 24VCC                                                           |
|     | raccordement alimentation externe                                            |
| 3   | Alimentation 110-240VCA du module alimentation                               |
| 1   | Sortie alimentation 24VCC du module alimentation                             |
| 4   | alimentation carte principale                                                |
| 5   | Sorties contacts relais internes (R T C)                                     |
| 5   | contacts secs, libres de potentiel                                           |
|     | Modules numériques adressables                                               |
| 6   | 8 connecteurs lignes pour le raccordement des modules numériques (OLCT 10N – |
| 0   | Modules 4 et 8 relais – modules 16 entrées logiques – modules 4 sorties      |
|     | analogiques)                                                                 |
| 7   | Sortie numérique RS485                                                       |
| /   | liaison avec un système de supervision                                       |
| ß   | Interface série USB                                                          |
| 0   | (connexion PC/ <i>COM256</i> pour la configuration)                          |
|     | Liaison Interface série RS232                                                |
| 9   | connexion PC/ <i>COM256</i> pour la configuration,                           |
|     | connexion imprimante série externe                                           |
| 10  | Mini interrupteurs de programmation                                          |
| 11  | Buzzer                                                                       |
| 12  | Stap activation Buzzer                                                       |

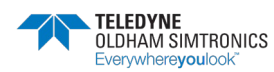

MANUEL D'UTILISATION

| Rep                                                | Fonction               |  |  |  |
|----------------------------------------------------|------------------------|--|--|--|
| 13                                                 | Connecteur face avant  |  |  |  |
| 14                                                 | Connecteur Afficheur   |  |  |  |
| 15                                                 | Bloc batterie (option) |  |  |  |
| R1, R2, R3 : relais communs internes à la centrale |                        |  |  |  |

### 3.3 Raccordements électriques de la centrale

Les raccordements s'effectuent sur LA CARTE PRINCIPALE et le bloc alimentation 24V de la centrale. Pour la centrale CPS (version coffret), il faut ouvrir la porte du coffret pour accéder aux cartes électroniques.

Le raccordement électrique doit être réalisé par un personnel qualifié. Respecter les différentes Directives en vigueur, notamment pour l'Europe, la Directive Européenne Basse Tension. Pour la France, cela se traduit par le respect de la norme NF C 15-100.

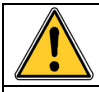

### AVERTISSEMENT

Certaines tensions peuvent occasionner des blessures graves, voire mortelles.

Installer le matériel et effectuer les câblages avant de mettre sous tension.

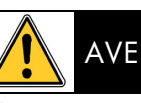

### AVERTISSEMENT

Une mauvaise installation peut engendrer des erreurs de mesure ou une défaillance du système.

Suivre attentivement toutes les instructions afin de garantir le bon fonctionnement du système.

### 3.3.1 Alimentation secteur

Vérifier la nature du courant et la tension réseau avant tout raccordement. Raccorder l'appareil uniquement hors tension. La centrale ne dispose pas d'interrupteur M/A.

La centrale doit être protégée en amont par un disjoncteur différentiel bipolaire courbe de réponse de type D calibre 4 A. Ce disjoncteur doit être inclus dans l'installation électrique du bâtiment et doit se trouver à proximité immédiate de l'appareil et doit être facilement accessible par l'opérateur. Il sera marqué comme étant le dispositif de coupure de l'appareil.

Alimentation secteur 100-240VCA : bornes L , N et PE du bloc alimentation 24V (Figure 8) pour la version murale ou connecteur figure 4 en version rack.

Le connecteur de sortie du transformateur est pré-câblé pour être relié au connecteur 24VCC de la centrale ainsi qu'à l'imprimante incorporée (en option), dans la version rack.

### 3.3.2 Mise à la terre de la centrale

La centrale est destinée à être utilisée dans des parties d'installations correspondant à la catégorie de surtension II et le degré de pollution 2 selon EN/IEC 60947-1. Afin de respecter cette classe de protection, il est absolument nécessaire de raccorder la borne de terre interne à la terre.

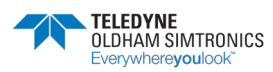

MANUEL D'UTILISATION

### 3.3.3 Lignes numériques

Le branchement des différents modules numériques s'effectue aux connecteurs « Bus » (Figure 9). Câble recommandé : câble RS485, 2 paires torsadées blindées, 100 Ω.

Une paire pour l'alimentation des modules et une paire pour la communication. Le blindage ou tresse du câble doit être relié à la borne :

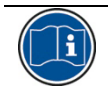

Les fils de données ainsi que les fils d'écran (ou tresse) doivent être coupés au plus court.

### 3.3.4 Contacts secs des relais internes

Les contacts secs RCT des 3 relais internes R1, R2 et R3 sont disponibles sur la carte principale de la centrale CPS sur les connecteurs J23, J24, J25 (Fig.7).

Charge nominale : 2 A à 250 VCA, 24 VCC.

Type d'alarme associée : R1 (alarme/défaut), R2 (alarme), R3 (alarme). (rep 5, Figure 8)

### 3.3.5 Sortie liaison série RS485

Câble recommandé : câble RS485 : 1 paire torsadée blindée, 100  $\Omega_{\cdot\cdot}$ 

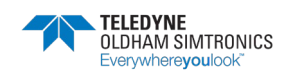

MANUEL D'UTILISATION

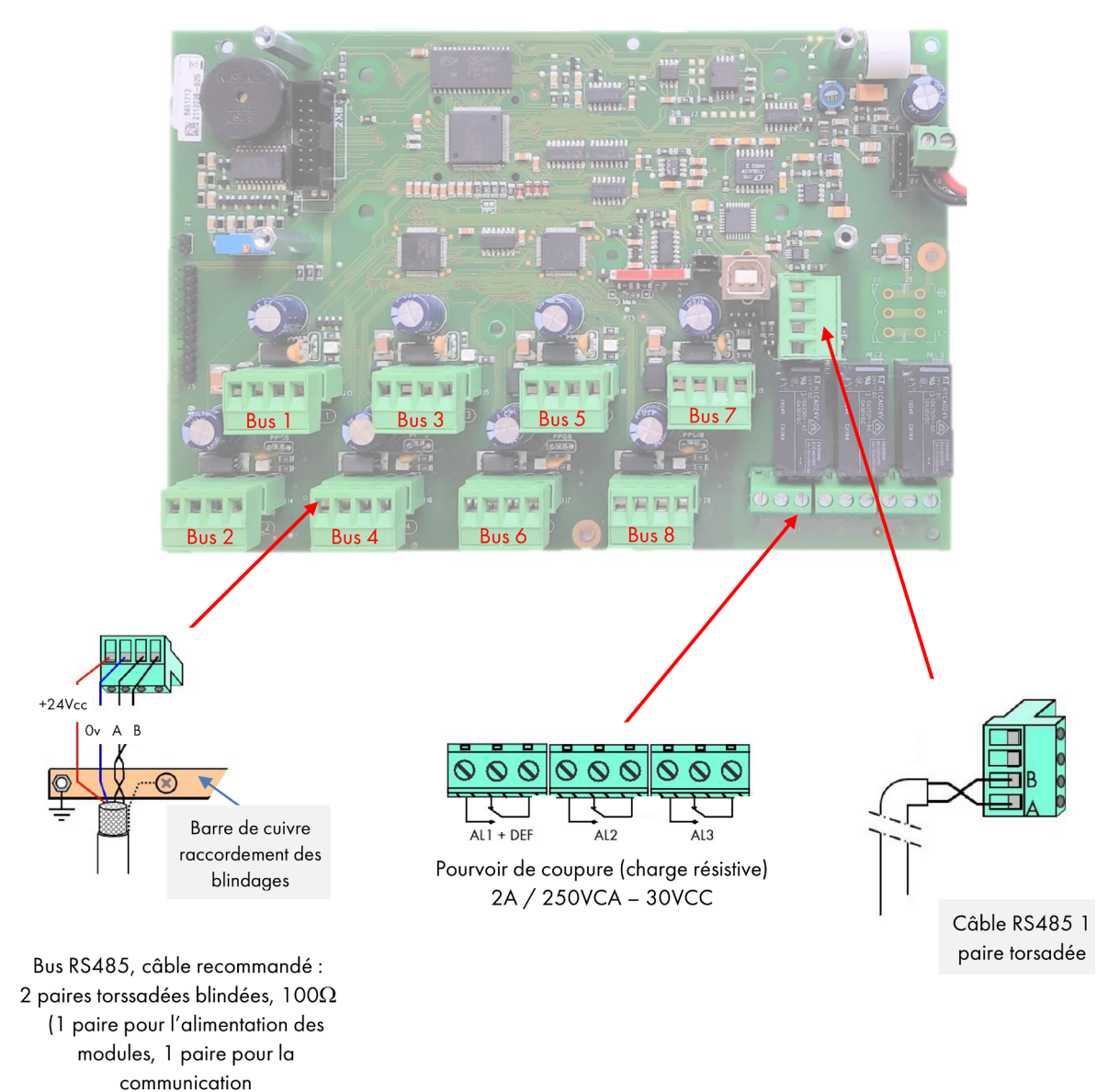

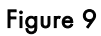

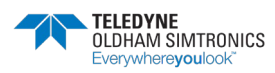

MANUEL D'UTILISATION

### 3.3.6 Contrôle des bus numériques

Une DEL bicolore (rouge/verte) située au-dessus de chaque départ de ligne, sur la carte principale, permet de contrôler le fonctionnement des liaisons bus la façon suivante :

| Etat DEL                                                                                                    | Statut                                                                |
|----------------------------------------------------------------------------------------------------|-----------------------------------------------------------------------|
| DEL's Rouge+Verte<br>allumées. (scintillement<br>des DEL's très rapide<br>non perceptible.<br>Effet visible couleur<br><b>orange</b> ) | Fonctionnement normal.<br>DEL rouge → question<br>DEL verte ← réponse |
| Scintillement toutes les<br>seconde (DEL verte<br>éteinte).<br>Effet visible couleur<br><b>rouge</b>                                   | Défaut de<br>communication.<br>Absence ou défaut d'un<br>module       |
| Scintillement irrégulier.                                                                                                    | Mauvaise qualité de la communication.                                 |
| Les deux DEL's éteintes                                                                                                    | Aucun module actif                                                    |

### 3.3.7 Figure Mini-interrupteurs de programmation

Le mini-interrupteur A permet le chargement et la lecture du programme utilisateur. Lorsque celui-ci est sur la position « MEM » (cadenas ouvert), l'accès à la mémoire du programme utilisateur est autorisée et le message « interrupteur ouvert » apparaît à l'écran. La centrale CPS est en attente du chargement du programme depuis *COM\_C*PS. La centrale CPS est en mode arrêt tant que le mini interrupteur A est en position « MEM ».

A la fin de la programmation depuis le logiciel *COM\_C*PS, le mini interrupteur devra être remis en position « Prog » (cadenas fermé), la centrale redémarre, alors, en réinitialisant tous les paramètres nouvellement chargés.

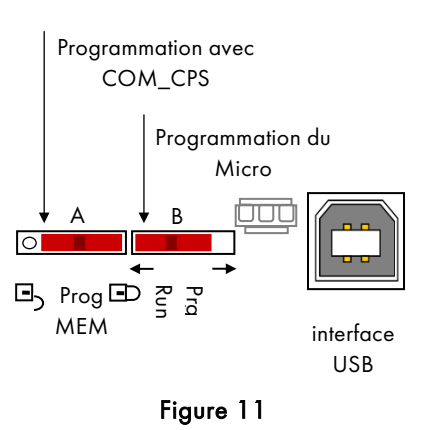

Le mini-interrupteur B sert strictement au chargement du programme interne du micro de la centrale. Il doit toujours être sur position « Run ».

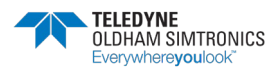

#### COM\_CPS 3.3.8 Relais et Buzzer internes

La centrale CPS est équipée, en interne, de **3 relais [ R1, R2, R3 ]** et un **Buzzer** communs. La configuration du mode de fonctionnement des relais et du <sub>buzzer</sub> est réalisée grâce au logiciel *COM\_*CPS (voir tableau ci-après).

Le buzzer interne s'activera dès l'apparition d'un événement (défaut ou alarme) spécifié dans le programme. Les relais R1, R2, R3 sont communs à l'ensemble des lignes.

La fréquence sonore du buzzer diffère selon le seuil d'alarme. Les alarmes 1 et 2 ont la même fréquence et les alarmes 3 et 4 ont une fréquence plus rapide permettant ainsi de distinguer le niveau d'alarme atteint.

Le buzzer peut être déconnecté en ôtant le « Strap activation buzzer » (J10) situé sur la carte principale à côté du buzzer (cf.: Présentation de la carte principale).

| Fonctions / Organes   | relais R1 | relais R2 | relais R3 | Buzzer |
|-----------------------|-----------|-----------|-----------|--------|
| AL 1                  | Х         | Х         | Х         | Х      |
| AL 2                  | Х         | Х         | Х         | Х      |
| AL 3                  | Х         | Х         | Х         | Х      |
| AL 4                  | Х         | Х         | Х         | Х      |
| Erreur module         |           | Х         | Х         | Х      |
| Défaillance système * |           | Х         | Х         | Х      |
| Hors gamme et défaut  | Х         | Х         | Х         | Х      |
| Sécurité positive     |           | Х         | Х         |        |

\* : (Défaillance système) alarme si défaut de communication entre modules, ligne d'alimentation en court-circuit, inversion de module.

- X : Fonction pouvant être activée ou désactivée
- : Configuration fixée par défaut non modifiable par l'utilisateur.

### 3.3.9 Liaisons série USB / RS232

La centrale CPS est équipée d'un port série permettant :

- le chargement du programme utilisateur (voir notice d'utilisation du logiciel COM\_CPS),
- la programmation du micro logiciel intégré en fonction de la position des mini-interrupteurs sur la carte (effectuée en usine).

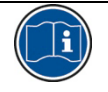

Il se présente avec 2 interfaces : USB et RS232. Les deux liaisons ne peuvent pas être utilisées en même temps.

Après avoir réalisé le programme (se reporter à la notice d'utilisation du logiciel *COM*\_CPS), la centrale de mesure peut recevoir les nouveaux paramètres.

Relier le connecteur (USB ou RS232) du PC au connecteur USB ou RS232 de la centrale de mesures CPS au moyen d'un câble adapté. (Voir Chapitre 6.1).

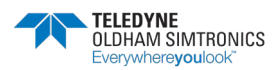

MANUEL D'UTILISATION

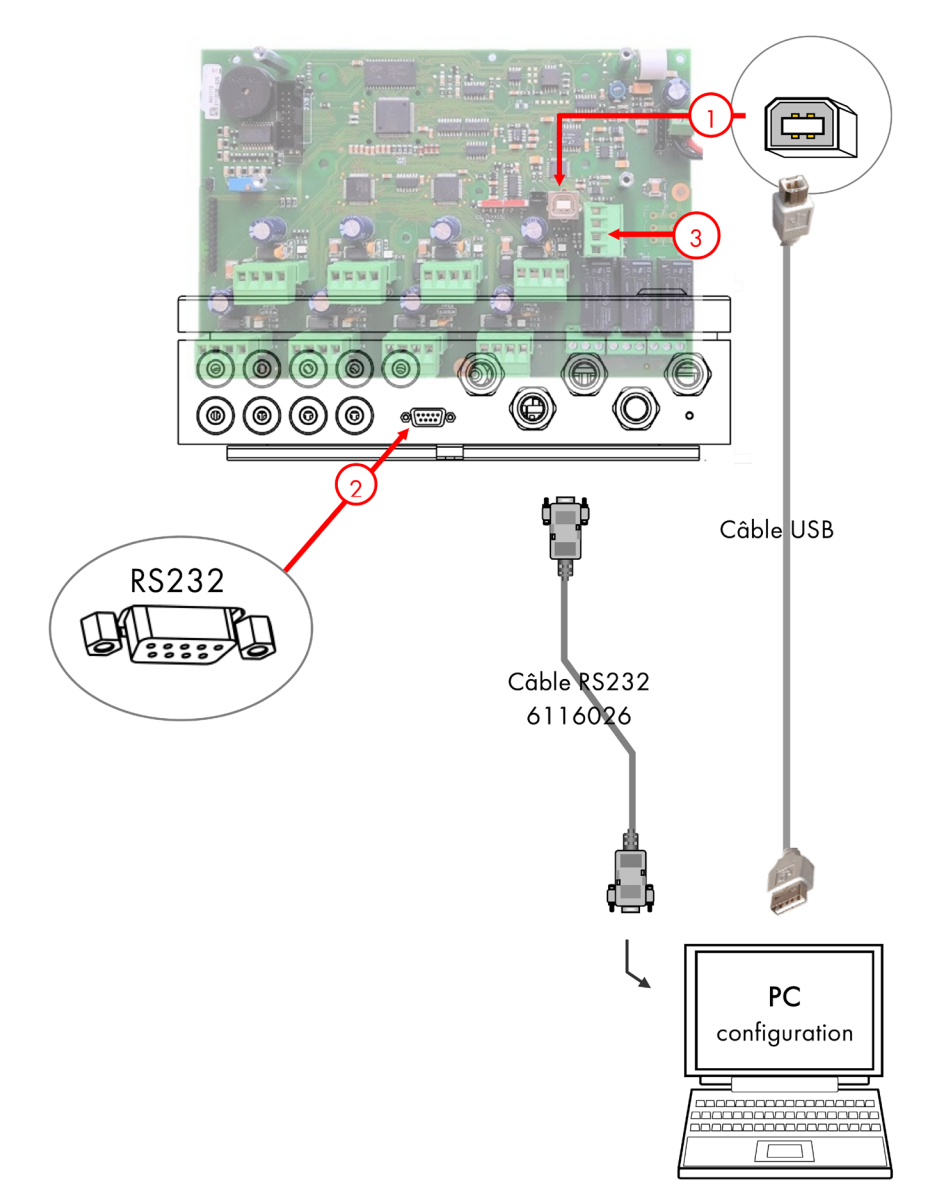

Figure 12

#### Interface USB (Rep 1, Figure 12)

Utiliser un câble USB pour établir la liaison entre le PC et la centrale CPS supportant l'application *COM\_*CPS.

L'interface USB émule un port série et est prioritaire sur la liaison série RS232.

Préalablement à la première connexion du PC à la centrale de mesure, il est impératif d'installer le driver USB correspondant (voir notice d'utilisation du logiciel *COM\_*CPS).

Interface SUBD9 RS232 (Rep 2)

Utiliser un câble série croisé RS232 pour effectuer le chargement du programme utilisateur.

Réf. du câble série RS232 : 6 116 026

Une imprimante série peut être connectée en permanence sur ce connecteur.

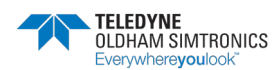

Le chargement du programme peut être, alors, effectué par l'interface USB sans débrancher l'imprimante.

### 3.3.10 Ligison série RS485

Le port série RS485 (Repère3) est réservé à la supervision et se compose d'une interface RS485 en protocole JBUS/ MODBUS.

Toutes les informations importantes de la centrale peuvent être récupérée suivant la table de l'annexe correspondante en chapitre 8.

#### 3.4 Le circuit face avant

La centrale dispose d'une face avant équipée de :

1 afficheur LCD rétro éclairé, de 4 lignes de 32 caractères et une ligne de pictogrammes permettant de visualiser la mesure des capteurs et la zone concernée, des informations des points de mesure, les différents paramètres, les événements, etc.

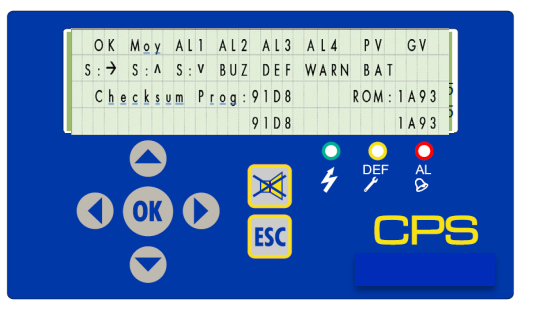

3 voyants techniques présents sur la face avant de la centrale (vert pour l'alimentation, jaune pour défaut et rouge pour le dépassement de seuils) indiquent en permanence l'état du système.

7 touches permettent de sélectionner les informations à l'affichage et/ou valider certaines fonctions à travers différents menus. Les menus sont accessibles en français, en anglais, en allemand, en espagnol et en néerlandais.

|     | L'afficheur                                                                                                    |                                                 | Les touches                                                                                                    |
|-----|----------------------------------------------------------------------------------------------------|-------------------------------------------------|----------------------------------------------------------------------------------------------------|
| ОК  | Pas d'alarme, ni d'erreurs                                                                                                    | Touches<br>des vale                             | s servant principalement à modifier<br>eurs (exemple : un No de ligne)                                                          |
| Моу | lcône associée à une ou<br>plusieurs icônes d'alarmes<br>indique (par clignotement)<br>que l'alarme affichée est une<br>alarme moyennée | Touches<br>déplace<br>variable<br>de ligne      | s servant principalement à se<br>er dans les menus ou à changer la<br>e courante (exemple : passer du N°<br>e au N° de capteur) |
| AL1 | FIXE = alarme 1 instantanée<br>CLIGNOTANT = alarme 1<br>moyennée (prioritaire sur fixe)                                                 | OK Touche<br>sélection<br>fonction<br>l'activat | servant à valider le menu<br>nné ou une donnée qui modifie le<br>nement de système. (exemple<br>ion d'un relais)                |
| AL2 | FIXE = alarme 2 instantanée<br>CLIGNOTANT = alarme 2<br>moyennée (prioritaire sur fixe)                                                 | ESC Touche<br>dans le<br>saisie si              | permettant de revenir en arrière<br>s menus ou d'annuler la valeur<br>elle n'a pas encore été validée.                          |

#### l'afficheur

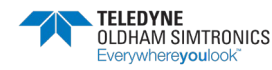

#### MANUEL D'UTILISATION

Г

| AL3   | FIXE = alarme 3 instantanée<br>CLIGNOTANT = alarme 3<br>moyennée (prioritaire sur fixe)      | verrouil<br>manuel<br>relais b<br>même s |
|-------|----------------------------------------------------------------------------------------------|------------------------------------------|
|       | FIXE = alarme 4 instantanée                                                                  |                                          |
| AL4   | CLIGNOTANT = alarme 4<br>moyennée (prioritaire sur fixe)                                     | Le                                       |
| S :→  | FIXE = signal stable dans la<br>fourchette de l'hystérésis<br>(calcul sur 1 minute)          |                                          |
| S . A | FIXE = signal augmente par<br>rapport à la minute<br>précédente                              | DEL verte : indi                         |
| 5: 1  | CLIGNOTANT =<br>Dépassement d'échelle<br>(prioritaire sur fixe)                              | FIXE = tout est (<br>CLIGNOTANT          |
| S :V  | FIXE = signal diminue par<br>rapport à la minute<br>précédente                               | sur le bloc batt                         |
|       | CLIGNOTANT = Défaut<br>négatif (prioritaire sur fixe)                                        | DEL orange :<br>plusieurs défau          |
| BUZ   | FIXE = buzzer en marche                                                                      | DEL rouge : in<br>plusieurs alarm        |
| WARN  | FIXE = calibrage en cours                                                                    |                                          |
| PV    | FIXE = Commande relais PV<br>active                                                          |                                          |
| GV    | FIXE = Commande relais GV<br>active                                                          |                                          |
| DEF   | FIXE = Erreur                                                                                |                                          |
| BAT   | FIXE = alimentation secteur<br>OK<br>CLIGNOTANT = pb<br>d'alimentation batterie /<br>secteur |                                          |
|       |                                                                                              |                                          |

т permettant d'acquitter une alarme llée (programmée en acquittement ). Ou encore, elle acquittera un ouzzer après son délai de maintien si une alarme est toujours présente.

#### es voyants techniques

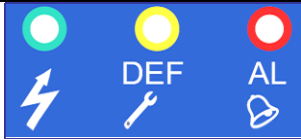

que l'état de l'alimentation :

OK

٦Г

E = Problème d'alimentation alimentation secteur ou problème eries)

indique la présence de un ou ut(s).

ndique la présence de une ou ne(s).

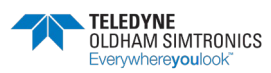

MANUEL D'UTILISATION

### 3.5 COM\_CPS Seuils d' alarmes

Six seuils d'alarme sont programmables et réglables pour chaque capteur :

Alarme 1, Alarme 2, Alarme 3, Alarme 4, Hors Gamme et Défaut.

Les alarmes 1 à 4 peuvent être :

- instantanées,
- temporisées (0 à 3600 secondes),
- moyennées (période de 1 à 480 minutes).

Il est donc possible de calculer les VLE et les VME.

Ainsi, on peut par exemple activer l'alarme 1 si la teneur moyenne calculée sur toute période de *8 heures consécutives* dépasse *50 ppm*, l'alarme 2 si sur une période de *10 minutes* la teneur moyenne dépasse *100 ppm*, et l'alarme 3 si *la valeur instantanée* dépasse *200 ppm*.

Les alarmes moyennées ne sont pas considérées tant que le temps de moyenne ne s'est pas écoulé.

En cas d'arrêt de la ligne ou du module détecteur, le calcul de moyenne s'arrête et ne reprendra qu'à la réactivation de la ligne ou du module détecteur.

Les alarmes instantanées et moyennées peuvent être déclenchées en valeur croissante (front montant) ou décroissante (front descendant).

- Front montant : activation de l'alarme lors d'une augmentation de la mesure. Utiliser ce choix pour les capteurs Explo, CO, H2S, etc.
- Front descendant : activation de l'alarme lors d'une diminution de la mesure. Utiliser ce choix pour les capteurs O2 par exemple.

Alarme hors gamme : peut entraîner l'activation d'une alarme, d'un relais ou d'un voyant.

**Option « lever de doute »** : sera activée pour les gaz explosibles. En présence d'une alarme « lever de doute », la mesure affichée restera bloquée au maximum de l'échelle jusqu'à acquit (manuel ou automatique) et à condition que la teneur du gaz soit descendue en dessous du seuil hors gamme.

| Seuil alarme                                                                                 | CO<br>(ppm) | NO<br>(ppm)                                                                                       | ASSERVISSEMENT                               |  |  |
|----------------------------------------------------------------------------------------------|-------------|---------------------------------------------------------------------------------------------------|----------------------------------------------|--|--|
| Alarme 1                                                                                     | 50          | 25                                                                                                | Démarrage des ventilateurs en petite vitesse |  |  |
| Alarme 2                                                                                     | 100         | 50                                                                                                | Passage des ventilateurs en grande vitesse   |  |  |
| Alarme 315075Ventilateurs en grande vitesse + alarme lum<br>local surveillance               |             | Ventilateurs en grande vitesse + alarme lumineuse au<br>local surveillance                        |                                              |  |  |
| Alarme 4200100Alarme sonore et lumineuse + fermetur<br>ordre d'évacuation des personnes pré- |             | Alarme sonore et lumineuse + fermeture des accès +<br>ordre d'évacuation des personnes présentes. |                                              |  |  |

Exemple de fonctionnement de la commande des ventilateurs pour la détection CO/NO

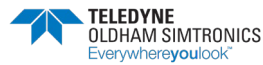

MANUEL D'UTILISATION

## 3.6 **COM\_CPS** Acquittement des alarmes

Le réarmement des alarmes peut être :

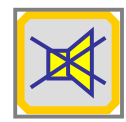

Acquittement manuel : l'alarme sonore ne pourra être effacée qu'après appui sur le bouton d'acquit de la centrale de mesure CPS ou,

Acquittement automatique : l'alarme sonore sera automatiquement effacée après disparition de l'alarme.

En cas d'apparition d'une alarme, un message correspondant apparaît à l'écran, l'alarme sonore (BUZZER) est activée, la DEL rouge en face avant est allumée.

Une première pression sur la touche d'Acquit supprime le message à l'écran et arrête le fonctionnement du BUZZER.

Une deuxième pression sur la touche Acquit réarme les alarmes mémorisées. Celles-ci ne disparaîtront que si la concentration de gaz est passée en dessous du seuil.

**Hystérésis** (0 à 1%) : correspond à la valeur, en % par rapport à la gamme de mesure, en dessous de laquelle l'alarme pourra être effacée (de manière automatique ou manuelle).

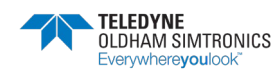

# 4 Les modules numériques

### 4.1 Vues d'ensemble des modules numériques

### 4.1.1 Module capteur CPS 10

| REP | DESIGN                                   | IATION          | CO              | NO            | NO2           | EXPLO     |  |
|-----|------------------------------------------|-----------------|-----------------|---------------|---------------|-----------|--|
| А   | MODULE CAP                               | TEUR CPS 10     | 6 513 591       | 6 513 592     | 6 513 593     | 6 513 594 |  |
| 1   | CELLULE CPS 1                            | 0               | 6 798 301       | 6 1 1 3 3 3 1 | 6 1 1 3 3 3 2 |           |  |
| 2   | CARTE CPS 10                             |                 | 6 451 597       | 6 451 598     | 6 451 599     | 6 451 600 |  |
| 3   | JOINT CELLULE                            | E               | 6 136 243       | 6 136 243     | 6 136 243     |           |  |
| REP | DESIGNATION                              | ٧               | ·               |               |               | •         |  |
| 4   | Connecteur ali                           | mentation et ré | seau            |               |               |           |  |
| 5   | Interrupteurs de                         | e configuration | (Adresses)      |               |               |           |  |
| 6   | DEL calibrage                            |                 |                 |               |               |           |  |
| 7   | Bouton [changement cellule]              |                 |                 |               |               |           |  |
| 8   | Connecteur de                            | mesure [chang   | jement cellule] |               |               |           |  |
| 9   | Réglage Sensibilité [changement cellule] |                 |                 |               |               |           |  |
| 10  | Réglage Zéro [changement cellule]        |                 |                 |               |               |           |  |
| 11  | 6 1 5 3 0 4 6 Inter magnétique CPS 10    |                 |                 |               |               |           |  |
| 12  | 6 136 052 Joint corde D2 (qté : 0,316)   |                 |                 |               |               |           |  |

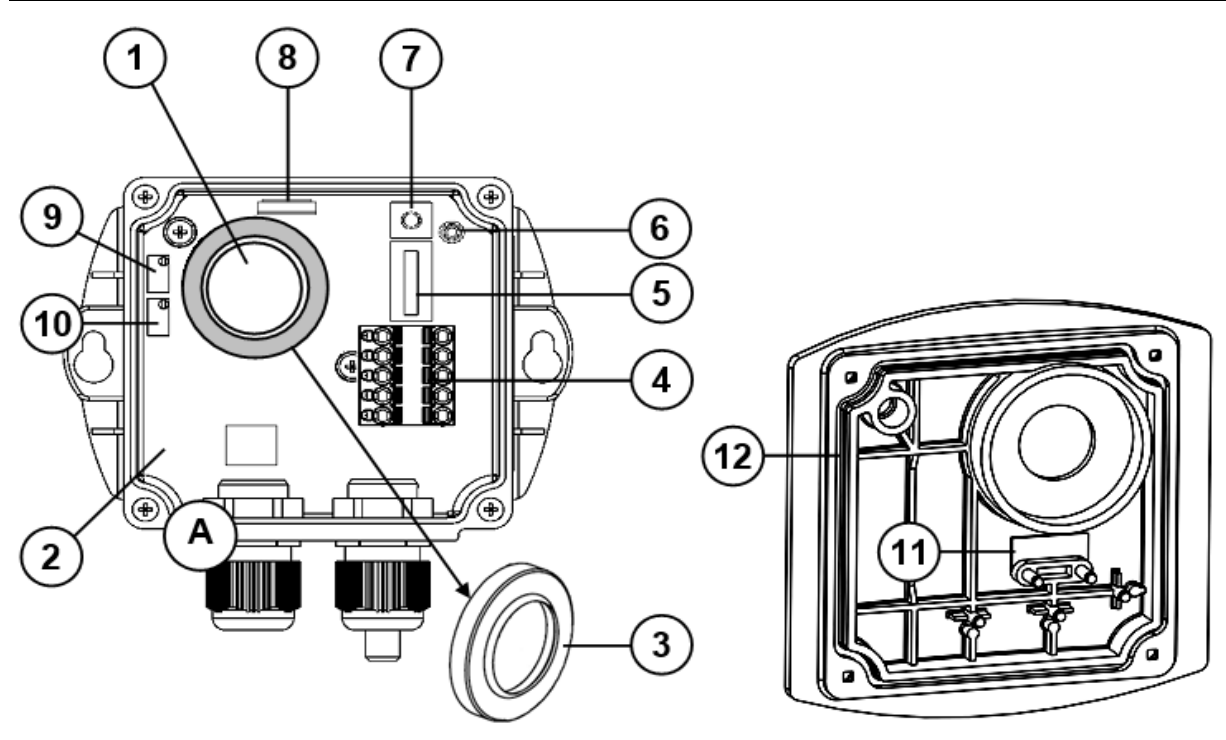

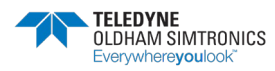

MANUEL D'UTILISATION

### 4.1.2 MODULES RELAIS CPSRM4-CPSRM8

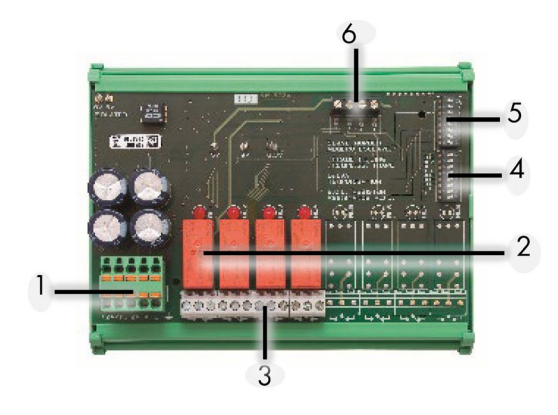

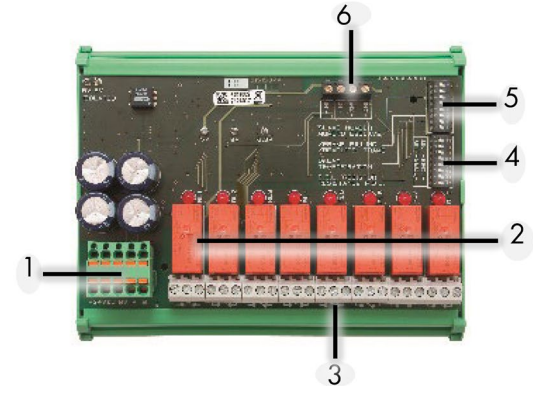

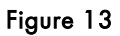

| Designation |                                           | Module 4 relais | Module 8 relais |  |
|-------------|-------------------------------------------|-----------------|-----------------|--|
| référence   |                                           | 6313962         | 6313963         |  |
| Rep         | Designation                               |                 |                 |  |
| 1           | Connecteur alimentation et réseau         |                 |                 |  |
| 2           | Relais programmables (8 ou 4)             |                 |                 |  |
| 3           | Sortie contacts RTC libres de potentiel   |                 |                 |  |
| 4           | Interrupteurs sécurité + ou - des relais  |                 |                 |  |
| 5           | Interrupteurs de Configuration (Adresses) |                 |                 |  |
| 6           | Bornes Entrées Logiques (2 Entrées)       |                 |                 |  |

### 4.1.3 Module entrees logiques

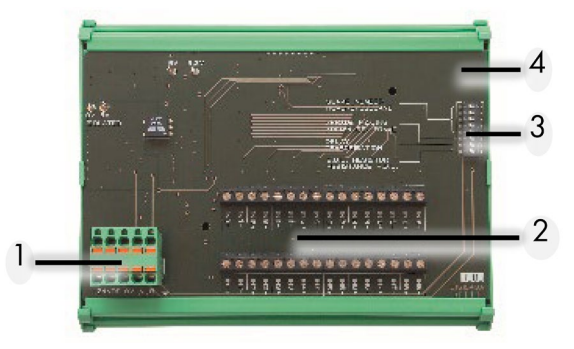

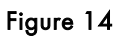

| Designation |                                           | Module 16 entrées logiques |  |
|-------------|-------------------------------------------|----------------------------|--|
| Référence   |                                           | 6313964                    |  |
| Rep         | Designation                               |                            |  |
| 1           | Connecteur alimentation et réseau         |                            |  |
| 2           | Bornes Entrées Logiques (16 Entrées)      |                            |  |
| 3           | Interrupteurs de Configuration (Adresses) |                            |  |
| 4           | Carte module                              |                            |  |

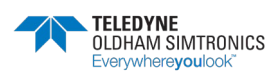

MANUEL D'UTILISATION

### 4.1.4 Module sorties analogiques

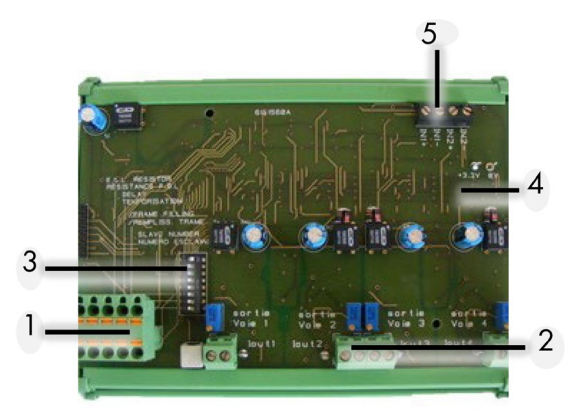

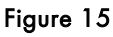

| Designation |                                           | Module 4 sorties analogiques |  |  |
|-------------|-------------------------------------------|------------------------------|--|--|
| Référence   |                                           | 6313980                      |  |  |
| Rep         | Designation                               |                              |  |  |
| 1           | Connecteur alimentation et réseau         |                              |  |  |
| 2           | Bornes Sorties Analogiques (4 Sorties)    |                              |  |  |
| 3           | Interrupteurs de Configuration (Adresses) |                              |  |  |
| 4           | Carte module                              |                              |  |  |
| 5           | Bornes Entrées Logiques (2 Entrées)       |                              |  |  |

### 4.2 Raccordements des modules numériques

### 4.2.1 Topologie générale du réseau RS485

Les modules sont connectés en « parallèle » sur le réseau RS485 constitué d'un câble de 1 paire torsadée pour les signaux, 1 paire ou plusieurs pour l'alimentation des modules et 1 fil de blindage.

A l'extrémité du bus, dernier module de la ligne, la résistance fin de ligne de 120  $\Omega$  (EOL RESISTOR / RESISTANCE F.D.L.) devra être placée (voir Chapitre 4 - Résistance de fin de ligne).

Les modules sont équipés d'un connecteur double pouvant être débroché pour faciliter le raccordement des conducteurs et permettre, également, l'isolement du module tout en maintenant la continuité de la ligne.

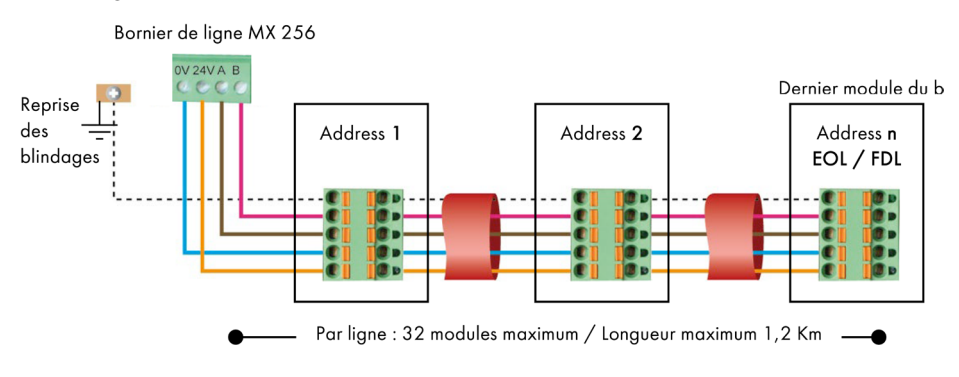

Figure 16 : réseau RS485

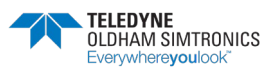

MANUEL D'UTILISATION

### 4.2.2 Câblage du réseau numérique

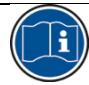

Une mauvaise installation des câbles ou des presse-étoupes peut engendrer des erreurs de mesure ou un dysfonctionnement du système.

Ne pas faire passer les câbles à proximité d'équipements tels que moteurs, transformateurs ou lignes générant un champ magnétique important. Il convient de toujours assurer une bonne séparation des câbles avec les câbles d'autres circuits.

Le module capteur dispose de 2 presse-étoupes nécessaires pour le passage du câble d'entrée et du câble de sortie qui repart vers le module suivant.

Les modules doivent être câblés avec du fil 0.22 mm<sup>2</sup> minimum (câble RS485 2 paires torsadées blindées, impédance nominale de 100  $\Omega$ ). Les bornes +24VDC, OV, A, B sont respectivement reliées aux bornes +24VDC, OV, A, B des autres modules de la ligne puis au connecteur de la ligne correspondante sur la centrale. Le blindage du câble doit être relié à une borne de terre repérée par symbole suivant : \_\_\_\_ (Figure 16).

Aucune partie des extrémités dénudées des fils dans les bornes ne doit rester apparente. Pour des raisons de protection contre les perturbations électromagnétiques, les fils de données ainsi que les fils d'écran  $\perp$  (ou tresse) doivent être coupés au plus court

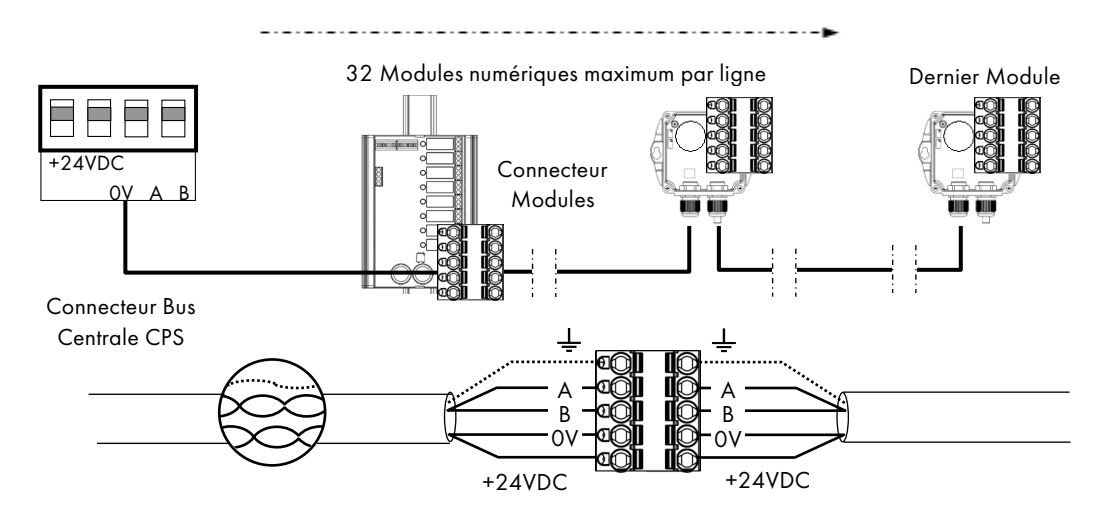

Figure 17

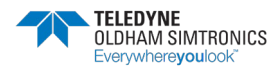
## 4.3 Configuration des paramètres de communication

### 4.3.1 Adresse esclave

Tout module numérique d'une ligne doit être identifié par une adresse unique.

Les interrupteurs 1 à 5 du bloc de configuration de chaque module permettent de fixer un numéro d'adresse (1 à 32) en mode binaire.

Dans l'illustration ci-contre, l'adresse 9 (10010) a été définie.

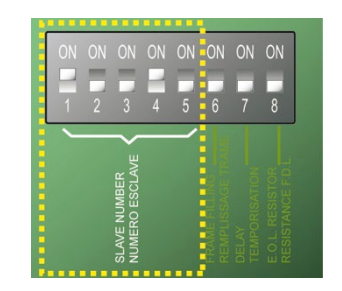

Figure 18 : interrupteurs de configuration

La *Table d'adressage* ci-après liste les combinaisons possibles.

#### Remarques :

- L'adresse physique d'un module (1...32) devra être identique à l'adresse affectée dans le programme de configuration de la centrale avec COM\_CPS.
- Lors du remplacement d'un module par un autre, placer tous les interrupteurs de configuration du module de remplacement dans la même position que ceux du module remplacé.

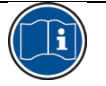

Les interrupteurs 6 (FRAME FILLING / REMPLISS TRAME) et 7 (DELAY / TEMPORISATION) doivent être sur la position OFF (options non utilisées).

#### INTERRUPTEURS ON = 1; OFF = 0

| e e          |   | INT  | ERRUPTE | URS |   |
|--------------|---|------|---------|-----|---|
| ress<br>lave |   | ON : |         |     |   |
| Adı<br>Esc   | 1 | 2    | 3       | 4   | 5 |
| 17           | 1 | 0    | 0       | 0   | 1 |
| 18           | 0 | 1    | 0       | 0   | 1 |
| 19           | 1 | 1    | 0       | 0   | 1 |
| 20           | 0 | 0    | 1       | 0   | 1 |
| 21           | 1 | 0    | 1       | 0   | 1 |
| 22           | 0 | 1    | 1       | 0   | 1 |
| 23           | 1 | 1    | 1       | 0   | 1 |
| 24           | 0 | 0    | 0       | 1   | 1 |
| 25           | 1 | 0    | 0       | 1   | 1 |
| 26           | 0 | 1    | 0       | 1   | 1 |
| 27           | 1 | 1    | 0       | 1   | 1 |
| 28           | 0 | 0    | 1       | 1   | 1 |
| 29           | 1 | 0    | 1       | 1   | 1 |
| 30           | 0 | 1    | 1       | 1   | 1 |
| 31           | 1 | 1    | 1       | 1   | 1 |
| 32           | 0 | 0    | 0       | 0   | 0 |

### Table d'adressage

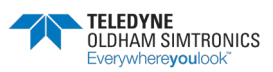

MANUEL D'UTILISATION

### 4.3.2 Résistance de fin de ligne

Pour le dernier module de chaque ligne uniquement, positionner l'interrupteur de n° 8 (EOL RESISTOR/RESISTANCE F.D.L) sur la position ON.

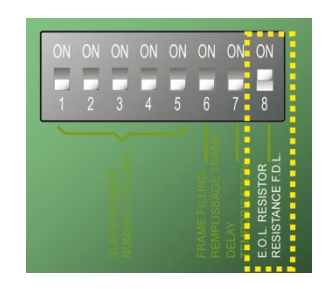

Figure 19 : interrupteur de résistance de fin de ligne en position « ON ».

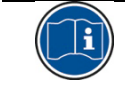

Sur les autres modules de la ligne, cet interrupteur doit être sur la position OFF

## 4.4 COM\_CPS Module détecteur CPS 10

La centrale CPS accepte 10 types (ou 10 configurations différentes) de capteur. Selon les gaz, les cellules seront de type électrochimique (pour CO, NO, NO2) ou de type catalytique (pour GPL, CH4, H2).

#### Types des détecteurs disponibles

| Capteur          |     |   | Gamme de n | nesure | Durée de vie des cellules |
|------------------|-----|---|------------|--------|---------------------------|
| Oxyde de carbone | CO  | : | 0 300      | ppm    | 36 mois                   |
| Oxyde d'azote    | NO  | : | 0 100      | ppm    | 24 mois                   |
| Dioxyde d'azote  | NO2 | : | 0 30.0     | ppm    | 24 mois                   |
| Méthane          | CH4 | : | 0 100      | % LIE  | 48 mois                   |
| Gaz de Pétrole   | GPL | : | 0 100      | % LIE  | 48 mois                   |
| Hydrogène        | H2  | : | 0 100      | % LIE  | 48 mois                   |

#### Défaut du module capteur

En cas de défaut d'un module capteur, la mesure n'est plus prise en compte, toutes les alarmes sont annulées sauf l'alarme dépassement négatif (ou défaut) qui est activée. Les mesures de moyenne ne sont plus prises en compte et le calcul des moyennes est suspendu.

Les cellules peuvent être changées, en cas de défaillance, sans changer le capteur et cela lorsque la centrale est en fonctionnement (hot swap).

#### 4.4.1 Paramétrage des détecteurs

Pour chaque type il est possible de définir les paramètres suivant :

• Le nom abrégé pour l'affichage sur la centrale : NO, CO, CO2, ...

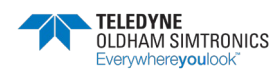

- Le nom pour le type de gaz : Oxyde de carbone, Oxyde d'azote, Oxygène, Méthane, ...
- L'unité : ppm, LIE, %v/v, ...
- La gamme avec le format d'affichage : 100, 10.0, 1.00, ...
- Seuils activables :
  - 4 Seuils instantanés : 0 à 100% gamme de mesure,
  - 4 Seuils moyennés : 0 à 100% gamme de mesure, (temps de moyenne de 1 à 480 minutes).

Si le temps de fonctionnement est inférieur au temps de moyenne alors la moyenne est ignorée.

Un seuil instantané est associé à un seuil moyenné pour générer une alarme. Ces deux seuils peuvent se déclencher en front montant (alarme croissante) ou front descendant (alarme décroissante).

#### • Retards d'alarmes (Os à 60 mn) :

Chacun des 4 seuils d'alarmes peut être retardé. Si la mesure dépasse un seuil d'alarme pendant un temps inférieur à son retard de déclenchement, l'alarme ne sera pas activée.

Les alarmes sont acquittables soit automatiquement dès que l'alarme disparaît soit manuellement après que le signal soit redescendu en dessous du seuil.

- Seuils de défauts :
  - « underscale » signal négatif (dépassement bas) : -10% de la gamme.
  - « SUP » hors gamme (dépassement haut) : +120% de la gamme.
  - « Lever de doute » pour les capteurs de gaz explosibles, en cas de dépassement de la LIE, maintient l'alarme SUP même après le retour de la mesure en deçà de la gamme. L'alarme défaut est également déclenchée.
- Hystérésis :

```
Max. 1% de la gamme. Valeur par défaut = 0%.
```

**Exemple** (voir représentation ci-contre):

gamme de mesure = 300 ppm ; Alarme = 100 ppm ; Hystérésis (1% de la gamme) = 3 ppm

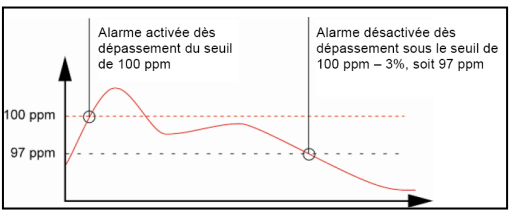

[Valeur à partir de laquelle l'alarme peut être acquittée = 97 ppm]

## 4.5 Module relais externes

Le module relais est disponible en deux versions : CPS RM4 (avec 4 relais) et CPS RM8 (avec 8 relais). Il dispose également de 2 entrées logiques (EL) pouvant être activées.

Dans sa configuration maximale, le système CPS peut gérer 256 relais (ex : 32 modules de 8 relais). Pour le fonctionnement des entrées logiques : voir cf. Module d'entrées logiques.

Les relais sont programmables individuellement. Le fonctionnement de chaque relais dépendra de sa configuration et de sa fonction.

Chacune des 6 alarmes [AL1 - AL2 - AL3 - AL4 - Hors Gamme – Défaut] des capteurs peut commander un ou plusieurs des 256 relais. Plusieurs événements peuvent être liés à un seul relais.

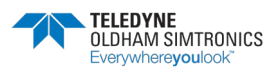

#### MANUEL D'UTILISATION

En cas de défaut d'un module relais, tous les relais de ce module sont réinitialisés.

Le seul cas ou la centrale ne modifiera pas l'état des relais est celui ou le type du module n'est pas celui attendu par la centrale CPS. La réinitialisation attendra la résolution du problème.

### 4.5.1 Voyant d'état des relais

| Une DEL rouge associée à ch |                                 |               |
|-----------------------------|---------------------------------|---------------|
| Etal DEL rouge relais       |                                 |               |
| DEL allumée                 | Relais activé (en alarme)       |               |
| DEL éteinte                 | Relais non activé (hors alarme) | Module relais |

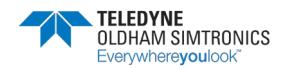

MANUEL D'UTILISATION

### 4.5.2 Sécurité « positive / négative » des relais

En plus du bloc des INTERRUPTEURS DE CONFIGURATION, les modules relais CPSRM4 et CPSRM8 disposent d'un deuxième bloc de 8 INTERRUPTEURS SECURITE « POSITIVE / NEGATIVE » DES RELAIS.

Positionner l'interrupteur sur ON (sécurité positive) ou OFF (sécurité négative) selon le type de sécurité souhaité. Chaque interrupteur agit sur le relais de même numéro (Interrupteur 1  $\rightarrow$  relais RL1, Interrupteur 2  $\rightarrow$  relais RL2, etc.).(Figure 20).

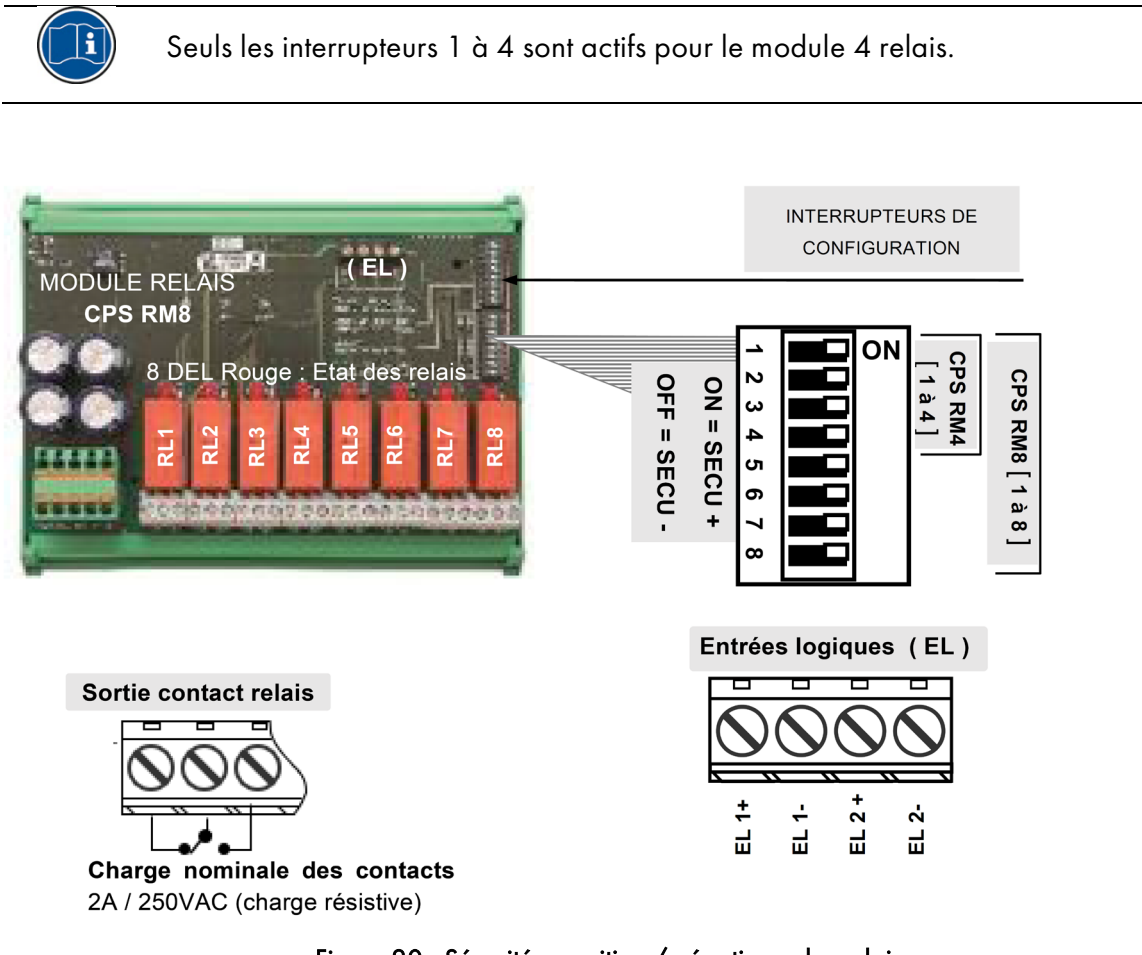

Figure 20 : Sécurité « positive / négative » des relais

## 4.5.3 COM CPS Configuration des relais

#### Relais « Normal »

Le relais est activé à l'apparition d'une alarme et s'arrête après sa disparition.

Les variables agissant sur ce relais en alarme sont :

- Retard d'alarme
- Acquittement Automatique / Manuel
- Forçage de l'état par l'intermédiaire du menu de la CPS
- Forçage de l'état par l'intermédiaire d'une commande entrée logique

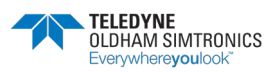

MANUEL D'UTILISATION

#### Relais « Buzzer »

Le relais « Buzzer » est destiné à commander une alarme sonore.

Il peut être réarmé par la touche [acquit] de la centrale même si l'alarme est toujours présente.

L'apparition d'une nouvelle alarme le réactivera en réinitialisant les temporisations.

Le relais « Buzzer » peut s'acquitter automatiquement avant la fin de l'alarme dans un délai de 15 à 900 secondes (paramètre commun à l'ensemble des relais « Buzzer ») ou manuellement même si l'alarme est encore présente II peut être paramétré avec un temps de fonctionnement minimum de 1 seconde à 5 minutes.

Les variables agissant sur ce relais à partir de l'alarme sont :

- Retard d'alarme
- Acquittement Automatique / Manuel
- Forçage de l'état par l'intermédiaire du menu de la CPS
- Forçage de l'état par l'intermédiaire d'une commande entrée logique

Temporisations des alarmes et/ou des relais « Buzzer »

| Temporisations         | des alarmes          | Temporisations des relais                                         |
|------------------------|----------------------|-------------------------------------------------------------------|
| Alarmes Instantanées   | Alarmes Moyennées    | <b>modes « buzzer »</b><br>Temps mini activation : 0 300 secondes |
| 1 3600 secondes        | 1 480 minutes        | Temps d'acquittement : 15 900 secondes                            |
| Paramètres communs à c | haquetype de capteur | Paramètres communs à l'ensemble des<br>« Relais Buzzer »          |

#### Relais « PV/GV »

Les relais PV (petite vitesse) et GV (grande vitesse) sont toujours associés deux à deux permettant de commander un ventilateur de type parking à deux vitesses.

**PV** (Petite Vitesse): Le relais sera destiné à gérer la petite vitesse des ventilateurs (configuration étoile-triangle d'un système de ventilateur à deux vitesses).

**GV** (Grande Vitesse): Le relais sera destiné à gérer la grande vitesse des ventilateurs (configuration étoile-triangle d'un système de ventilateur à deux vitesses).

La logique de fonctionnement des relais défini ci-après prend en compte les périodes de démarrage et d'arrêt pendant lesquelles il peut se produire des pointes de courant très élevées qui peuvent endommager les enroulements des moteurs si la séquence des phases n'est pas correctement respectée.

#### Fonction « PV / GV »

Exigences : Niveau d'alarme 1 < Niveau alarme 2 Le relais PV est activé par l'alarme 1 Le relais GV est activé par l'alarme 2

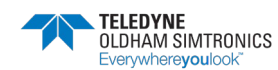

MANUEL D'UTILISATION

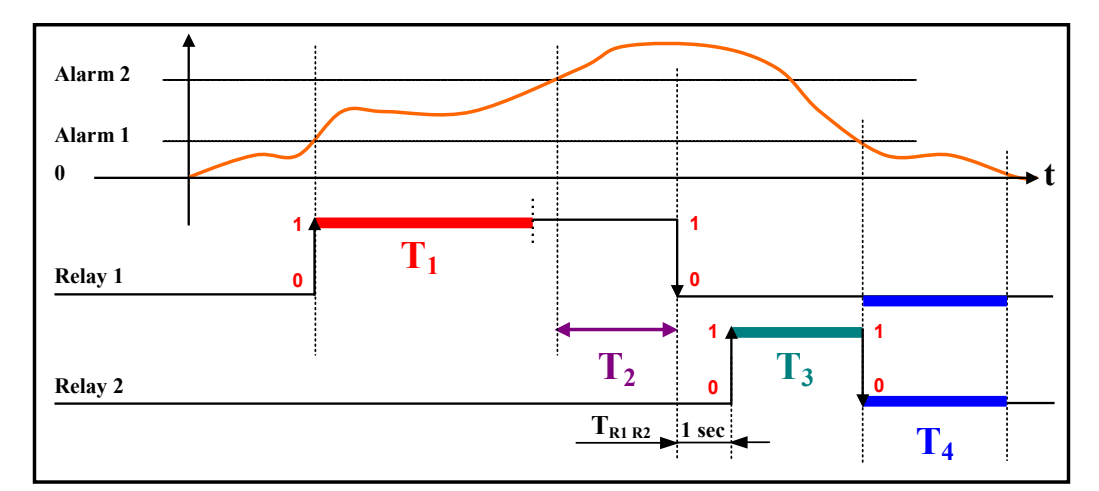

|                           | Phases                                                 | Fonctions des actions                                                                                                    | Délais *par<br>défaut |
|---------------------------|--------------------------------------------------------|----------------------------------------------------------------------------------------------------|-----------------------|
| T <sub>1</sub>            | Durée mini marche PV<br>Réglages (s) : [1 32767]       | Durée minimale, en secondes, durant<br>laquelle le ventilateur fonctionne en<br>petite vitesse                                                        | 5 mn                  |
| T <sub>2</sub>            | Temporisation marche GV<br>Réglages (s) : [2 32767]    | Durée minimale de l'alarme 2 après<br>laquelle le ventilateur se mettra en<br>grande vitesse                                                          | 15 mn                 |
| <b>T</b> <sub>R1 R2</sub> | Temps de passage PV / GV<br>1 seconde (non modifiable) | Temps de passage relais 1 à relais 2.<br><b>1 seconde</b> (défini pour toute la<br>centrale)                                                          | 1 seconde             |
| T <sub>3</sub>            | Durée mini marche GV<br>Réglages (s) : [1 32767]       | Durée minimale, en secondes, du<br>temps de marche du ventilateur en<br>grande vitesse.<br>Désactivation du relais GV si<br>disparition de l'alarme 1 | 10 mn                 |
| T <sub>4</sub>            | Temporisation arrêt PV-GV<br>Réglages (s) : [1 32767]  | Durée, en secondes, après arrêt des<br>ventilateurs petite et grande vitesse<br>avant un nouveau redémarrage du<br>ventilateur petite vitesse.        | 10 mn                 |

Les temps T<sub>1</sub>, T<sub>2</sub>, T<sub>3</sub> et T<sub>4</sub> sont réglables. Dans le cas de l'utilisation du menu < **simulation capteurs** > (voir chapitre menu maintenance/simulation page 46), les temps sont réduits, par défaut, à 12s, 24s, 36s et 24s.

*Remarque :* une alarme underscale (= défaut) activant un relais PV ou GV, fait basculer le relais en position grande vitesse (en respectant les temps définis).

#### Fonction « ventilation forcée »

Forçage de l'état d'un relais par l'intermédiaire du menu de la CPS. Fonction permettant d'interdire et libérer la commande GV (Grande Vitesse) aux heures déterminées.

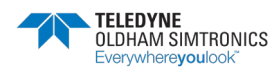

#### MANUEL D'UTILISATION

Forçage de l'état d'un relais par l'intermédiaire d'une commande entrée logique

Dans les deux cas, l'activation se fait immédiatement, tout en respectant les conditions de sécurité et de priorité : GV prioritaire sur PV et en cas d'ordre contraire on arrête les deux relais.

## 4.6 Module entrées logiques

Ce module dispose de 16 entrées logiques permettant de relier directement sur la centrale les commandes prioritaires pompiers par exemple.

Un maximum de 224 entrées logiques au total de l'ensemble des modules peuvent être activées.

Exemple1 : 112 modules de 8 relais avec entrées activées.

Exemple2 : 7 modules de 16 entrées logiques avec entrées activées.

Chaque entrée peut activer ou bloquer jusqu'à 256 relais de façon prioritaire sur toutes les autres commandes.

#### Les entrées prioritaires

Pour chaque module, grâce au logiciel COMCPS, il est possible de gérer deux niveaux de priorité.

Les entrées prioritaires prennent la main sur les autres entrées (toutes les entrées non prioritaires sont inhibées dès qu'une entrée prioritaire est activée).

Dans le cas de deux ordres contraires de même niveau de priorité venant de deux entrées différentes, le relais est arrêté. En cas de défaut, les entrées passent à zéro.

Malgré tout, d'autres niveaux de priorité des entrées logiques viennent se greffer à celles-ci. Voici la liste des entrées, des plus prioritaires à la moins prioritaire :

- Entrée écran déporté supervision
- Entrée logique prioritaire
- Entrée logique
- Commande au clavier de la centrale ou forçage des relais via supervision
- Alarme/défaut de module

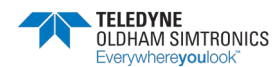

MANUEL D'UTILISATION

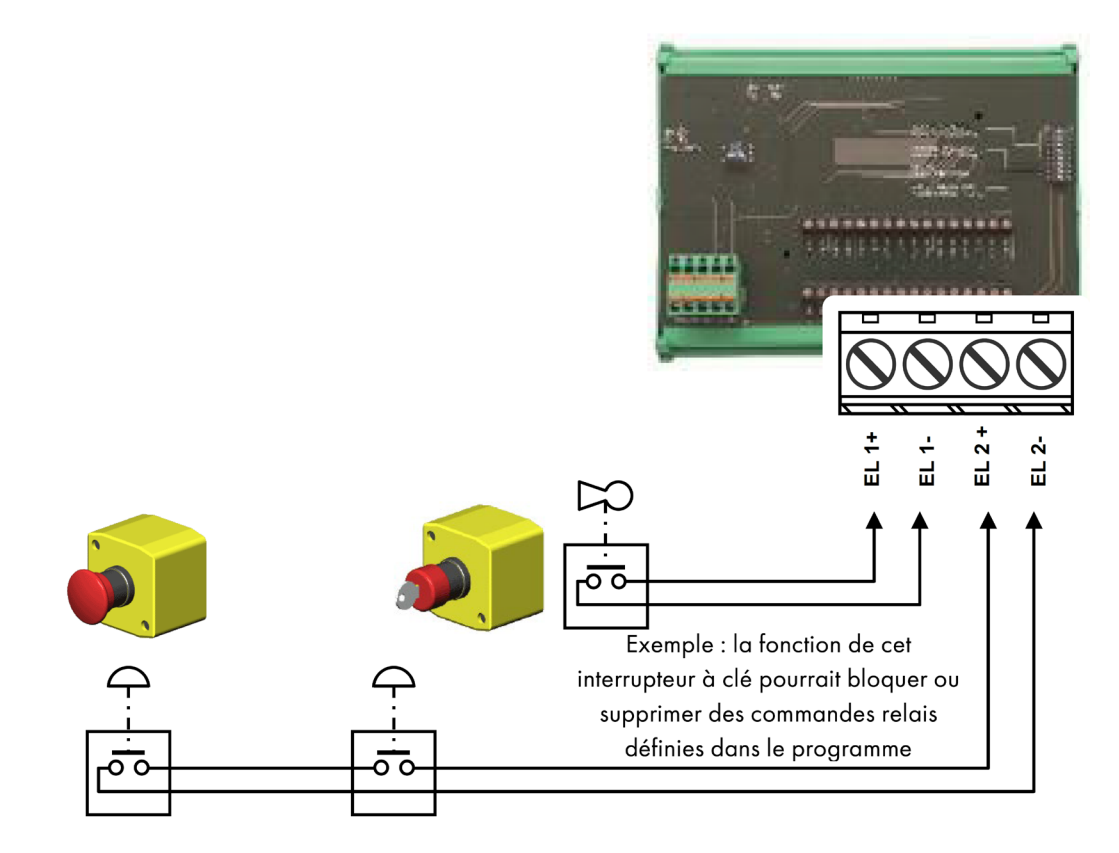

Figure 21 : module entrées logiques

## 4.7 **COM\_CPS** Module sorties analogiques

Ce module comprend 4 sorties analogiques 4...20 mA opto-isolées pouvant être activées ou désactivées individuellement.

Activée: le signal analogique de sortie (4-20 mA) variera en fonction de l'entrée.

Désactivée: le signal analogique de sortie sera bloqué à 0 mA quel que soit le signal d'entrée.

Plusieurs événements peuvent être liés à une seule sortie. Dans ce cas, c'est la valeur analogique la plus importante qui sera recopiée sur la sortie analogique.

Il dispose également de 2 entrées logiques (EL) idem module « Entrées logiques ».

Le support « DIP switch » (DIP1) permet de sélectionner « l'adresse esclave » du module.

La commande OFF de la centrale pour une sortie analogique correspond à 4 mA.

La commande ON de la centrale pour une sortie analogique correspond à 20 mA.

Exemple d'utilisation du module de sorties analogiques

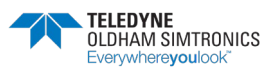

MANUEL D'UTILISATION

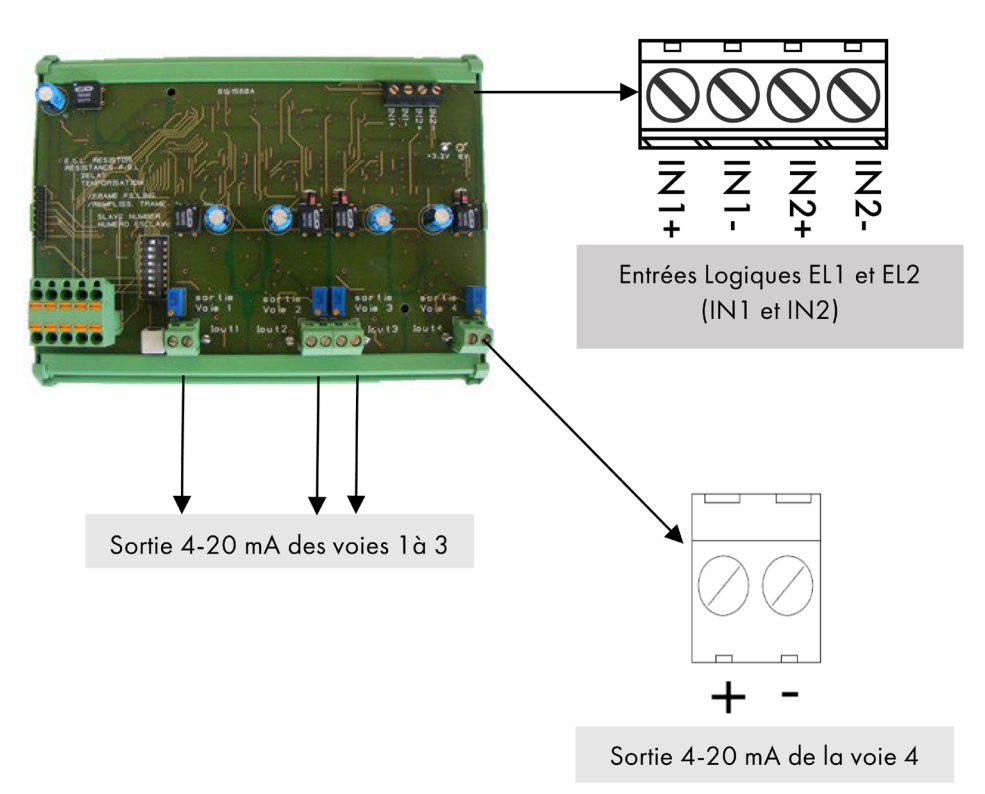

Figure 22 : Module de sorties analogiques

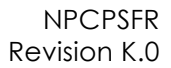

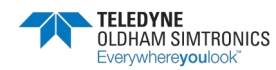

MANUEL D'UTILISATION

## 5 Menus détaillés

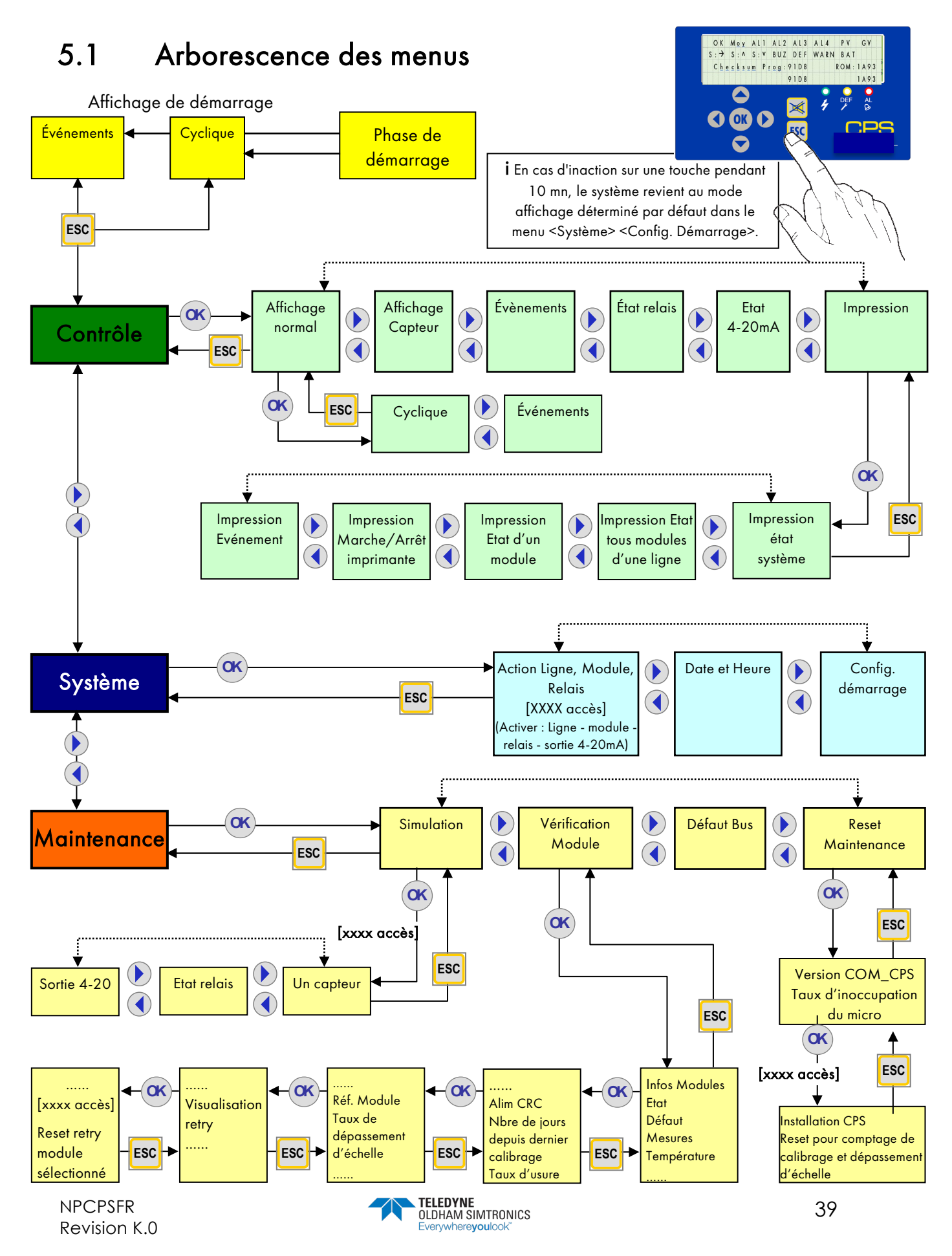

MANUEL D'UTILISATION

## 5.2 Phase de démarrage

A la mise sous tension, pendant la première minute, aucun défaut ni aucune alarme n'est traité. Pendant cette phase de démarrage, la centrale exécute le test de Checksum (1), de Test RAM (2), le démarrage des lignes (3) et le test de correspondance des modules avec le programme en mémoire.

Les tensions d'alimentations des lignes s'établissent progressivement. Des barres de progression indiquent la progression globale de toutes les tensions des lignes.

Seules les alimentations des lignes activées sont établies (identifiées par un « 0 » au début de la phase d'établissement des tensions et par un carré noir « ■ » à la fin).

Un « !» signale un défaut de Court-circuit de la

ligne. Il est possible de réactiver la ligne dans le menu système

Suit une phase de stabilisation des capteurs (4) pendant laquelle les alarmes ne sont pas activées

A l'issue de ce temps de démarrage, une phase de contrôle intervient pour vérifier la correspondance entre le programme de configuration effectué par l'intermédiaire de *COM\_*CPS et les modules réellement installés et activés.

Si aucune erreur n'est trouvée le programme s'exécute normalement sinon les modules défaillants sont signalés en défaut.

Après la phase de démarrage, l'affichage correspondra au mode sélectionné : affichage sur

**événements** (**a**) ou affichage **cyclique** (**b**). Les informations arrivant des différents modules commencent à être traitées.

En mode affichage cyclique, la mesure de chaque capteur activé s'affiche, dans le cas ou tout va bien, sur la première ligne de l'afficheur.

En cas de coupure d'alimentation, la configuration du programme est sauvegardée. A la mise sous tension c'est le dernier programme installé par *COM\_*CPS qui sera chargé.

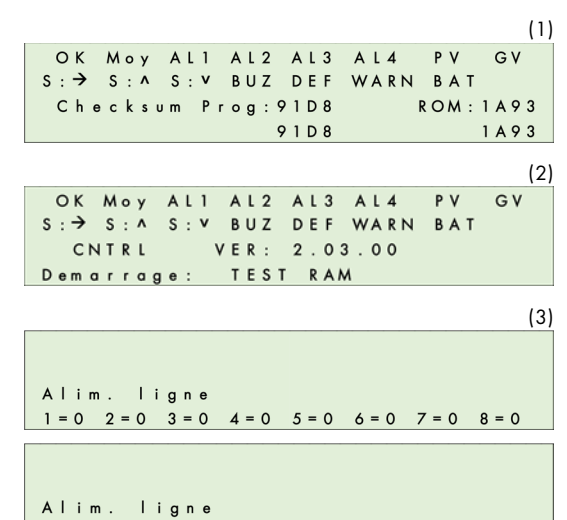

1 = ■ 2 = ■ 3 = ■ 4 = / 5 = / 6 = / 7 = / 8 = /

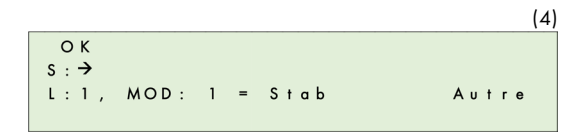

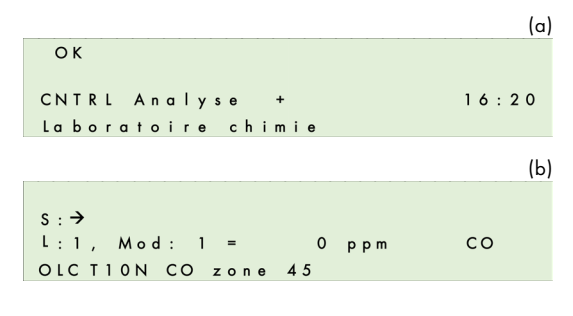

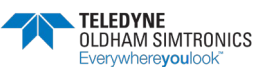

MANUEL D'UTILISATION

En présence d'un défaut capteur, la valeur de ce capteur est remplacée par le message < Def >. Dans le cas d'un défaut d'alimentation d'une ligne, les deux points devant cette ligne clignotent. Une pression sur la touche [ESC] permet de visualiser le code « d'erreur » afin de situer le problème.

Si la mesure franchit le seuil de dépassement haut et bas de la gamme la mesure est remplacée par le message < Dep >. Cette information apparaît simultanément avec les pictogrammes flèches montante et descendante qui clignotent.

## 5.3 Menu Contrôle

### 5.3.1 Affichage normal

Les pictogrammes d'alarmes apparaissent et

disparaissent en fonction de la présence ou de la disparition de l'alarme du capteur sélectionné. Ils suivent le fonctionnement de la mesure, ce qui peut être éventuellement différent de l'état des relais. Les pictogrammes d'alarmes fonctionnent comme les relais en fonctionnement normal.

**Exemple** : les relais PV, GV ont leur propre retard de déclenchement. Les pictogrammes ne tiennent pas compte de ces temps. Il est donc possible que le relais PV ou GV soit en marche alors que le pictogramme d'alarme n'est pas encore affiché à cause d'un retard d'alarme.

### Affichage Cyclique

Ce menu permet la scrutation alternative de tous les capteurs présents activés au rythme d'un capteur toutes les 2 secondes.

#### Affichage sur Evénement

Ce menu permet l'affichage alterné des capteurs en alarme, en défaut ou en calibrage toutes les 2 secondes.

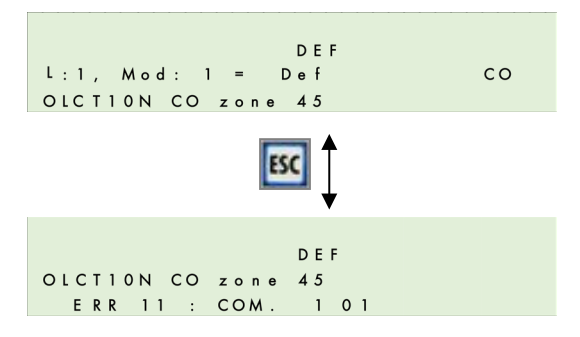

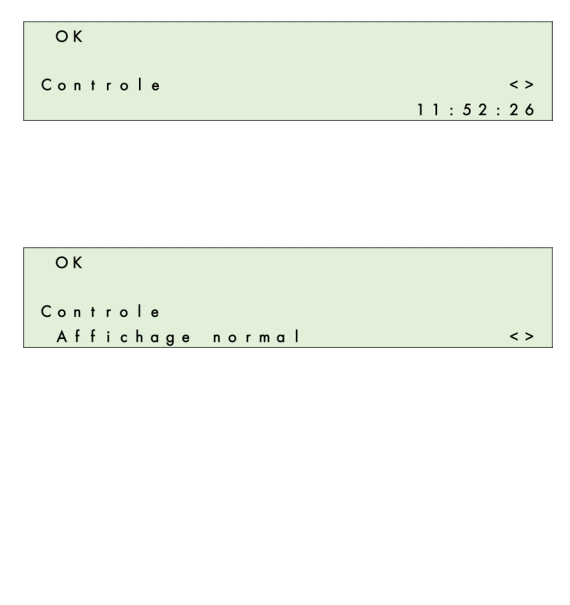

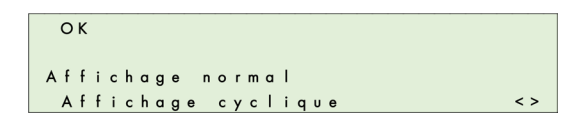

| ОК  |   |   |   |   |   |   |   |   |   |   |   |   |   |   |   |   |   |   |   |   |   |  |   |   |
|-----|---|---|---|---|---|---|---|---|---|---|---|---|---|---|---|---|---|---|---|---|---|--|---|---|
| Aff | i | с | h | a | g | е |   | n | 0 | r | m | a | ī |   |   |   |   |   |   |   |   |  |   |   |
| A f | f | i | с | h | a | g | е |   | s | U | r |   | Е | ۷ | е | n | е | m | е | n | t |  | < | > |

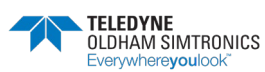

MANUEL D'UTILISATION

## 5.3.2 Affichage capteur

Ce menu arrête l'affichage sur un capteur

sélectionné en choisissant la ligne et le numéro de module (Le programme sélectionne automatiquement les modules capteurs actifs).

Une première pression sur la touche [OK], le menu affiche le nom du capteur, le nom abrégé du gaz et la mesure avec son unité (ppm, % LIE, %v/v, ...).

Si le capteur est en défaut, < Def > apparaît à la place de la mesure.

Les touches [◀], [▶] (horizontale), permettent de sélectionner la ligne de mesure ou le capteur (si existants).

Les touches [▲], [♥] (verticale), permettent de sélectionner le N° de ligne ou N° de capteur (si existants).

Une pression sur la touche [OK] permet l'affichage du capteur.

Une autre pression sur la touche [OK], la mesure est affichée ainsi que les valeurs des 4 moyennes dans le cas où elles sont activées autrement, < **\*\*\*** > apparaît à la place de la valeur de la moyenne inactive.

Dans le cas d'un défaut de communication, la mesure est remplacée par < **\*\*\*** > et les moyennes se figent à la dernière valeur calculée.

Pour tout autre défaut, la mesure est affichée afin d'aider l'utilisateur à identifier le problème.

### 5.3.3 Evènements

Grâce à ce menu, il sera possible de retrouver l'historique des 1200 derniers événements. Ce sont ceux qui seront édités par l'imprimante. Dans l'historique apparaissent les changements d'états.

Si l'alarme 1 est à l'arrêt et que l'alarme 2 se déclenche, l'événement notera AL2 ON.

#### Exemples :

(a) La mise à l'arrêt d'une ligne entraîne l'arrêt des alarmes et des relais de cette ligne.

(b) Déclenchement de l'alarme « défaut » du module 3, ligne 1.

#### Autres exemples :

Mise en marche du module 2 de la ligne 8

```
30/06/06 (jour/mois/année) 14:40:36 L:8,
Mod:02
Module ON
```

| Controle   |     |
|------------|-----|
| Evenements | < > |

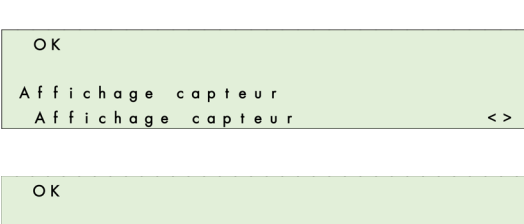

LIGNE : 1 Capteur : 1 OLCTION CO ZONE 45

| ОК         |        |       |    |
|------------|--------|-------|----|
| s : →      |        |       |    |
| L:1, Mod:  | 1 =    | 0 ppm | со |
| OLCTION CO | ZONE 4 | 5     |    |

| ок<br>s:→ |      |     |       |     |       |
|-----------|------|-----|-------|-----|-------|
| L1 C 1    | MOY. | 1:  | * * * | 2 : | * * * |
| 0         | ppm  | 3 : | * * * | 4 : | * * * |

| ОК     |      |     |       |     |       |  |
|--------|------|-----|-------|-----|-------|--|
|        |      |     | DEF   |     |       |  |
| L1 C 1 | MOY. | 1:  | * * * | 2 : | * * * |  |
| * * *  | ppm  | 3 : | * * * | 4 : | * * * |  |

| OK  | (    |       |     |       |     |       |  |
|-----|------|-------|-----|-------|-----|-------|--|
|     |      | S : V |     |       |     |       |  |
| L 1 | C 1  | MOY.  | 1:  | * * * | 2 : | * * * |  |
|     | - 14 | ррт   | 3 : | * * * | 4 : | * * * |  |

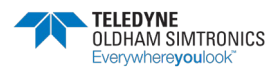

MANUEL D'UTILISATION

Apparition de l'alarme 2 30/06/06 14:49:37 L:8, Mod:02 Alarme 2,  $OFF \Rightarrow ON$ Changement d'état du relais 2 (commande relais) 30/06/06 14:49:37 L :8, Mod:29 Relais 2 Normal ON Disparition de l'alarme 2 30/06/06 14:51:03 L:8, Mod:02 Alarme 2,  $ON \Rightarrow OFF$ Action d'acquittement 30/06/06 14:55:21 ACQUIT Changement d'état du relais 2 (arrêt relais) 30/06/06 14:55:21 L:8, Mod:29

Relais 2 Normal OFF

### 5.3.4 Etat relais

Ce menu permet de visualiser l'état d'un relais du module sélectionné. Lors de la recherche d'un module, les incréments se font automatiquement jusqu'au module relais précédent ou suivant.

Après validation par la touche [**OK**], l'état du relais sélectionné est affiché. Cet écran rappelle le module, la fonction de ce module (Normal, Buzzer, PV, GV, ...) et son état (ON, OFF).

- (a) : (PV / GV) Temporisations
- (a) : (Relais Buzzer) Temps d'acquittement
- (b) : (Relais Buzzer) Temps mini. d'activation

## 5.3.5 Etat sorties 4-20 mA

Ce menu permet l'affichage de la (des) sortie(s) du module sélectionné. La valeur est affiché en mA.

Il est possible de relier plusieurs entrées à une seule sortie. Dans ce cas, c'est la valeur analogique la plus importante qui sera recopiée sur la sortie analogique.

Sortie analogique activée : le signal 4-20 mA de sortie variera en fonction de l'entrée.

Sortie analogique désactivée : le signal 4-20 mA de sortie sera bloqué à 0 mA quel que soit le signal d'entrée.

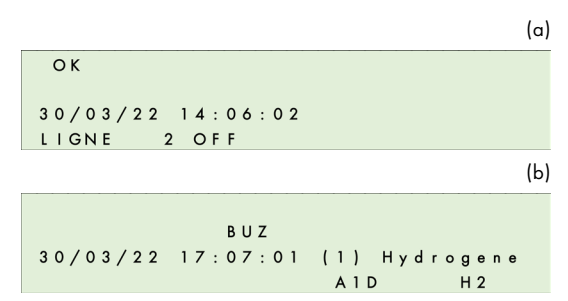

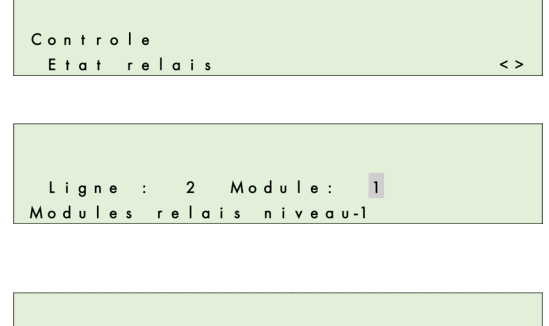

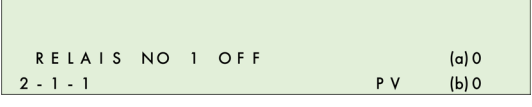

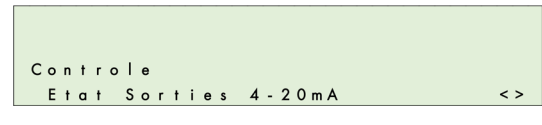

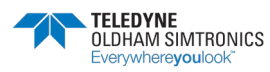

MANUEL D'UTILISATION

Sur chaque voie la sortie du courant variera de 0 à 24,5 mA.

### 5.3.6 Impression

#### Impression « Etat système »

Ce menu permet de lancer l'impression de l'état du système. La deuxième partie indique l'état de défaut de tous les modules de chaque ligne. Chaque chiffre codé en hexadécimal correspond à un module. Le module 1 étant à gauche et 32 à droite.

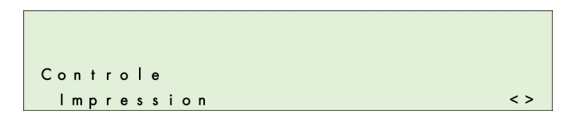

- 0 = tout est OK
- 1 = Erreur de communication
- 2 = Erreur de reconnaissance de module
- 4 = Défaut provenant du mot de défaut de module
- x = (pas de module programmé)

La lettre N clignote lorsque le système a détecté une anomalie dans le nom ou la gamme du gaz

#### Impression « Etat tous modules d'une ligne »

Module capteur : l'impression éditera la mesure ainsi que les moyennes si elles sont actives.

Module relais : l'impression éditera l'état de chaque relais ainsi que l'état de ses entrées logiques.

Module entrées logiques : l'impression éditera l'état des entrées logiques.

#### Impression « Etat d'un module »

Imprime l'état de chaque module de la ligne sélectionnée. Idem paragraphe précédent.

#### Impression « Marche/Arrêt imprimante »

Permet d'activer ou non l'imprimante par les touches  $[\bullet]$  et  $[\bullet]$ .

Dans le cas où l'imprimante est active, la lecture et la programmation via *COM\_CPS* ne sont pas possibles. Il faut placer le mini interrupteur de programmation (A) en position cadenas ouvert pour positionner le port série en mode communication avec *COM\_CPS* (cf. « Mini-interrupteurs de programmation »).

#### Impression « Evénement »

Permet d'Imprimer l'ensemble des événements présents en mémoire (les 1200 derniers événements s'ils existent).

**Impression du calibrage :** Le compte rendu de calibrage d'un capteur n'est édité par l'imprimante qu'a la fin de la procédure de calibrage. Le ticket comprend une entête, le numéro de ligne et de module et 6 valeurs dans le cas d'un calibrage complet :

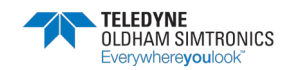

MANUEL D'UTILISATION

| Calibrage 1     |                                                |
|-----------------|------------------------------------------------|
| Capteur 4 01 CO |                                                |
| Xo1 = 00004     | Valeur du 0 avant lancement procédure          |
| Xo2 = 00000     | Valeur du O                                    |
| Xo3 = 00000     | Valeur du 0 à la fin de la procédure           |
| Xf1 = 00095     | Valeur de la concentration du gaz de calibrage |
| Xf2 = 00100     | Valeur de la réponse au gaz                    |
| Xf3 = 00100     | Valeur de la mesure à la fin de la procédure   |
|                 |                                                |

## 5.4 Code d'accès

L'entrée d'un code d'accès est demandée pour accéder à certains menus. Le code d'accès se composé de 4 chiffres hexadécimaux. En cas de validation d'un code erroné 3 fois de suite, le code se désactive jusqu'à la sortie complète des menus ou après 10 minutes d'inactivité. Le changement du code est possible grâce au logiciel *COM\_*CPS.

Par défaut le code d'accès est : 1 0 0 0

## 5.5 Menu Système

### 5.5.1 Action Ligne, Module, Relais

Entrer le code d'accès demandé à l'aide des touches [▲] [↓] et [4] [▶].

#### Activation d'une ligne

La ligne sélectionnée apparaît avec son numéro et son nom.

Pour changer de ligne, utiliser les touches

[▲] [▼]. Pour changer l'état appuyer sur la touche
 [OK] puis sur les touches [◀] [▶] et

#### [OK].

Si la ligne est arrêtée, une croix s'affichera par intermittence avec le numéro de la ligne. Si le module ne correspond pas au programme de la centrale CPS effectué par *COM\_*CPS, il sera déclaré en défaut.

**Remarques** : Si la ligne a été arrêtée par le COM\_CPS, il est impossible de la mettre en marche.

Après la mise en marche de la ligne, il faut attendre environ 5s avant son activation effective.

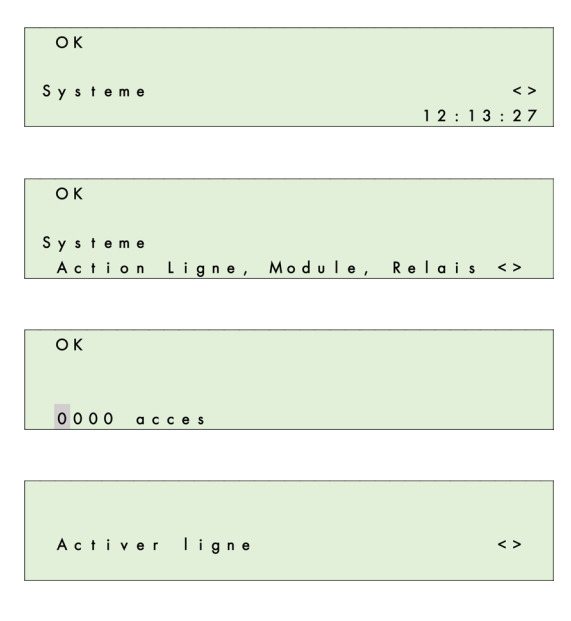

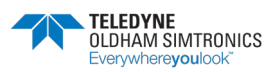

MANUEL D'UTILISATION

L'alimentation de la ligne est protégée contre les court-circuit par un fusible thermique. Dans ce cas, un mot défaut apparaîtra dans ce menu et un message d'erreur figurera dans les évènements. Après la disparition du court-circuit, il faut de nouveau activer la ligne par ce menu.

| Ligne : 1 OFF<br>Zone 1 |     |
|-------------------------|-----|
|                         |     |
|                         |     |
|                         |     |
| Activer Module          | < > |
|                         |     |
|                         |     |
|                         |     |
|                         |     |
| Ligne : I Module: 1 OFF |     |
| OLCIION CO ZONEZI       |     |
|                         |     |

### 5.5.2 Activation d'un relais

La sélection d'un relais est la même que le menu « Etat Relais ». Après une pression sur la touche

[OK], trois choix sont possibles :

- < Normal > = Relais en fonctionnement normal (déclenché par des alarmes)
- < ON > = Relais en marche forcée (ne peut être arrêté que par une entrée logique)
- < OFF > = Relais en arrêt forcé (ne peut être mis en marche que par une entrée logique)

#### Cas particulier, les relais PV et GV

En désactivant un relais PV ou un relais GV par la

centrale CPS ou par une entrée logique, le programme arrête les deux relais par mesure de sécurité et réinitialise les compteurs de temps pour ces deux relais.

Dans le cas où une entrée logique ou une commande au niveau de la centrale CPS active un relais PV ou un relais GV, le relais est activé. Le temps, correspondant à son temps d'activation, est mis à son maximum. C'est à dire lorsque l'on arrête le forçage du relais dès qu'il n'y a plus d'action d'une entrée logique ou dès la disparition de l'alarme qui pourrait le commander.

De même la présence d'une alarme déclenchant un relais GV empêche l'activation d'un relais PV.

L'activation en marche forcée d'un relais GV est prioritaire par rapport aux heures de blocage en grande vitesse.

## 5.5.3 Activer les sorties analogiques

Choisir la sortie 4-20mA du module sélectionné. En

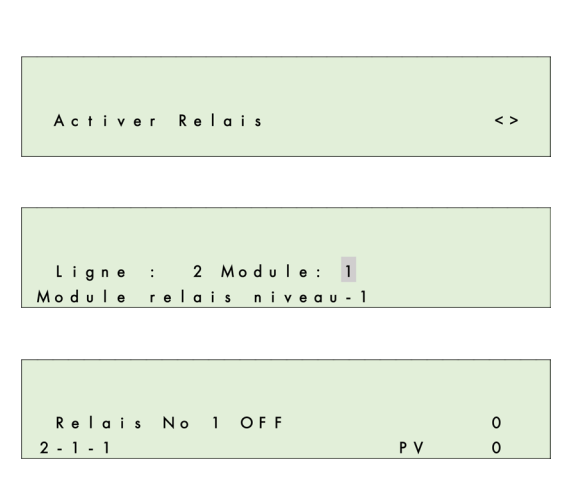

MANUEL D'UTILISATION

< >

validant par la touche [OK], il est possible de forcer en marche ou à l'arrêt la sortie 4-20mA.

- La mise à l'arrêt fixe la sortie à 4mA,
- La mise en marche fixe la sortie à 20mA

#### 5.5.4 Date et heure

Le changement d'heure réinitialise les temporisations PV et GV.

Exemple : si le relais GV est actionné et que l'heure est changée, le relais GV s'arrête pour que le relais PV puisse se mettre en route suivant les temporisations définies.

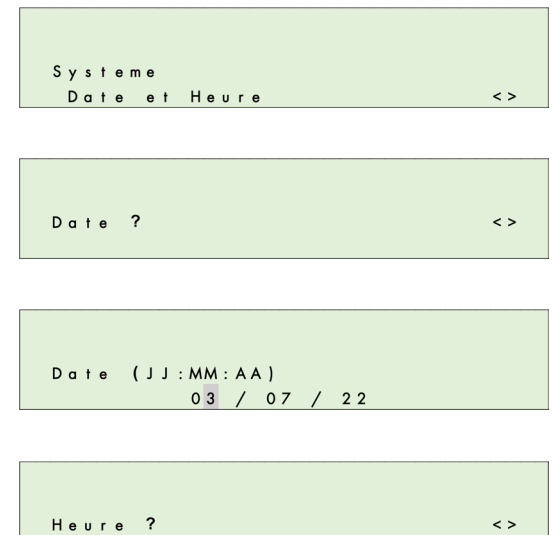

Sortie 4-20mA

## 5.5.5 Configuration démarrage

Ce menu permet de choisir le menu qui sera affiché par défaut au démarrage et en cas d'inactivité du clavier pendant 10 minutes.

Les deux menus aux choix sont :

Affichage Cyclique et Affichage sur Evénement.

| Systeme                 |   |     |
|-------------------------|---|-----|
| Config. demarrage       |   | < > |
|                         |   |     |
|                         |   |     |
|                         |   |     |
|                         |   |     |
| Config. demarrage       |   |     |
| Affichage Cyclique      | ? | < > |
|                         |   |     |
|                         |   |     |
|                         |   |     |
|                         |   |     |
| Config. demarrage       |   |     |
| Affichage sur Evenement | ? | < > |

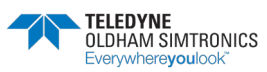

MANUEL D'UTILISATION

## 5.6 Menu Maintenance

### 5.6.1 Simulation

Ce menu permet de simuler les alarmes d'un module capteur ou d'activer un ou des relais (ou sorties) temporairement. A la sortie du menu de simulation, le relais et le capteur reprendront leur état précédent sauf relais PV et GV.

Entrer le code d'accès demandé à l'aide des touches [ ] [ ] et [ ] [ ].

| Systeme<br>Config   | . demarrage                  | <>   |
|---------------------|------------------------------|------|
| Config.<br>Affichag | demarrage<br>e Cyclique      | ? <> |
| Config.<br>Affichag | demarrage<br>e sur Evenement | ? <> |

#### Simulation capteur

Choisir le module capteur à tester puis choisir la

temporisation entre chaque alarme qui va être activée (1 à 59 sec). Valider par la touche [OK],

La centrale va, alors, incrémenter la mesure jusqu'au dépassement de toutes les alarmes actives dans l'ordre croissant des seuils alarmes +/l'hystérésis. La mesure théorique est affichée pendant la simulation.

Durant cette phase, les autres capteurs sont arrêtés. Cependant les forçages des lignes, modules, relais restent actifs.

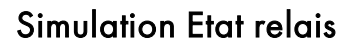

Choisir le module relais du relais à tester puis le relais à activer.

La sélection d'un relais est la même que le menu « Etat Relais ». Après une pression sur la touche

[OK], trois choix sont possibles :

< Normal > = Relais en fonctionnement normal (déclenché par des alarmes)

< ON > = Relais en marche forcée

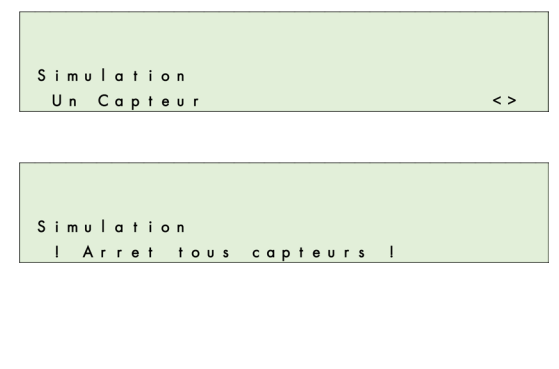

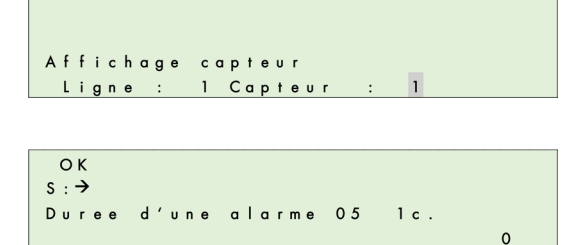

OK Simulation Etat relais <>

OK LIGNE : 2 MODULE : 2 MODULE RELAIS NIVEAU - 1

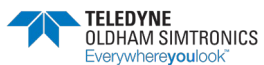

MANUEL D'UTILISATION

(ne peut être arrêté que par une entrée logique)

< OFF > = Relais en arrêt forcé

(ne peut être mis en marche que par une entrée logique)

A la sortie de ce menu, le relais reprend son état d'origine.

#### Simulation sorties analogiques

### 5.6.2 Vérification Module

Visualisation de tous les paramètres relatifs à un

module qui n'est pas en défaut de communication.

E = Mot d'état
D = Mot de défaut
C = Mot de Config. de démarrage.
M = Mesure dans le cas d'un module capteur ou
Etat des entrées logiques
T = Température
Cal (Valeur) = Concentration du gaz à utiliser pour le calibrage
ID = Défaut du module

Affichage des variables utiles et le temps de fonctionnement selon le type de module :

(Valeur) = la tension de ligne

R = Etat des relais (en hexadécimal)

(Valeur) J = Nombre de jour depuis le dernier calibrage.

**0** = X0 dans le cas d'un module capteur.

 $\mathbf{f} = X \mathbf{f}$  dans le cas d'un module capteur.

U = Taux d'usure dans le cas d'un module capteur.

**CRC** = (Cyclic Redundancy Check)

Version soft du programme du module.

**Dep**. (valeur) H = Temps (en heures) ou le capteur a été en dépassement d'échelle.

**Ref** : (Valeur) = Référence du capteur.

Retry: (au pluriel retries) - tentative(s) de

| ОК                |    |   |
|-------------------|----|---|
| RELAIS NO 1 : OFF |    | 0 |
| 2 - 1 - 1         | ΡV | 0 |

| ОК     |         |        |     |
|--------|---------|--------|-----|
| Mainte | enance  |        |     |
| Verif  | ication | module | < > |

OK S:→ 1 E 8000 D 0000 C 0003 ID 0000 01 M 0 T 33 C Cal 300

OK S:→ Ligne: 2 Module: 1 ON OLCT10N CO nivegu-1

| ОК     |                     |       |
|--------|---------------------|-------|
| s : →  |                     |       |
| 1 0 1  | 23.37V CRC=EAA5     | 9280J |
| 0 = 0. | 00% F = 100.00% U = | 0.00% |

| ОК          |      |     |   |    |   |
|-------------|------|-----|---|----|---|
| s : →       |      |     |   |    |   |
| 101 [       | )ер. | 0.0 | н | Ту | 0 |
| REF=6514000 | 2290 | 021 |   | 1. | 0 |

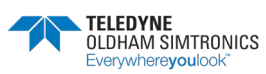

#### MANUEL D'UTILISATION

retransmission(s). Permet de contrôler la qualité de la communication avec les modules.

(a) : représente les tentatives de transmissions réussies. Le chiffre s'incrémente continuellement et doit être le plus grand possible.

(b), (c), (d) : représente les 3 tentatives de retransmissions séquentielles suivantes, si nécessaire, suite à des échecs de la tentative qui la précède. En cas d'échec lors de la 1ère tentative (a), une 2ème tentative (b) est entreprise puis une 3ème (c) et enfin une 4ème (d). Le nombre et le niveau des tentatives enregistrées dans ces cases renseignent sur la qualité de la transmission. Un chiffre trop important proche de 3 ou 4 est dû à une transmission médiocre.

Une réinitialisation des « retry » peut être réalisée en validant le menu « Reset retry ».

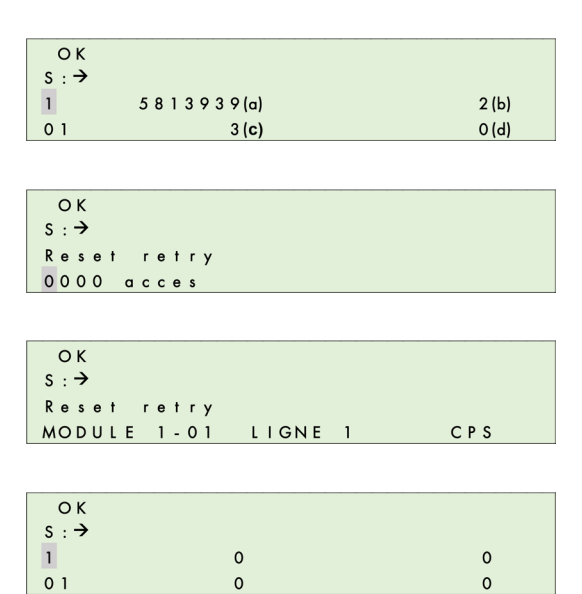

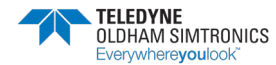

#### MANUEL D'UTILISATION

Tout défaut venant d'un module génère un événement identifié par un numéro (codage en hexadécimal) correspond au type de défaut. Le chiffre au bout de la deuxième ligne donne l'erreur en provenance du module.

L'utilisation des touches [4], [▶] permet de changer le mode de défilement : soit le mode **normal** qui affiche tous les événements en mémoire, soit le mode **défaut** qui n'affichera que les défauts en mémoire.

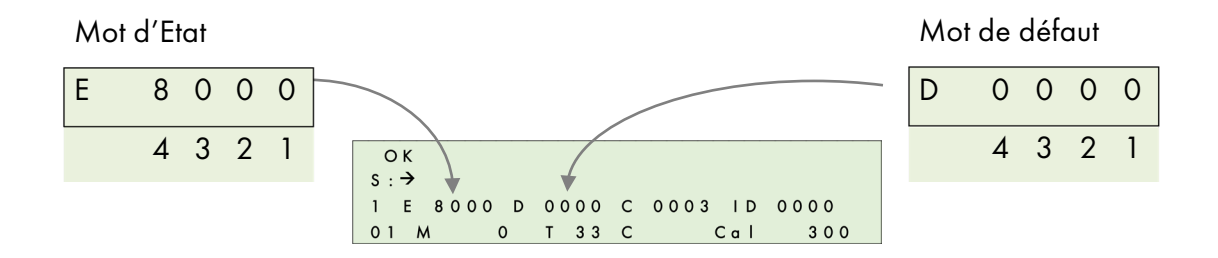

#### Mot de défaut

| 4                          | 3                 | 2                              | 1                                             |
|----------------------------|-------------------|--------------------------------|-----------------------------------------------|
| 1 = Déf Flash              | 1 = Déf Temp. Min | 1 = Déf Zéro<br>calibrage      | 1 = Déf ROM mémoire<br>principale             |
| 2 = Déf cellule            | 2 = Déf Temp. Max | 2 = Déf Sens.<br>calibrage     | 2 = Déf RAM                                   |
| 4 = Tension ligne<br>Basse | 4 = Déf Mes. Min  | 4 = Déf Zéro Chgt.<br>Cellule  | 4 = Déf Pile                                  |
| 8 = Tension ligne<br>Haute | 8 = Déf Mes. Max  | 8 = Déf Sens. Chgt.<br>Cellule | 8 = Déf<br>correspondance<br>Résistance carte |
|                            |                   |                                | Paramétres                                    |

Exemple mot de défaut : 00A0 = Déf Sens. calibrage + Déf Sens. Chgt. Cellule (A = 10 en décimal = 8 + 2)

#### Mot d'état

| 4                    | 3                         | 2 *             | 1           |
|----------------------|---------------------------|-----------------|-------------|
| 1 = BitEtatLiss      | 1 = BitEtatChg            | 1 = BitEtatO    | 1 = BitMod0 |
| 2 = BitJbFill        | 2 = BitEtatPar            | 2 = BitEtat1    | 2 = BitMod1 |
| 4 = BitJbDelay       | 4 = BitJbWait             | 4 = BitEtat2    | 4 = BitMod2 |
| 8 = BitEtatCell * *  | 8 = BitJbCar              | 8 = BitEtat3    | 8 = BitMod3 |
| ** : uniquement modu | le capteur (indication pr | ésence cellule) |             |

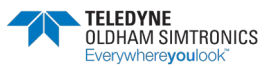

MANUEL D'UTILISATION

| 2 *                       | Etat                                                                                                    | Dé | signation modules   | Туре |
|---------------------------|----------------------------------------------------------------------------------------------------|----|---------------------|------|
| 0 (EtatMes)               | Mesure normale                                                                                                    | 1  | Capt CO             | 0    |
| BitEtat0 (EtatStab)       | Stabilisation                                                                                                    | 2  | Capt NO             | 1    |
| BitEtat1(EtatZInit)       | Initialisation du zéro                                                                                                    | 3  | Capt NO2            | 2    |
| BitEtatO + BitEtat1       | Cualcilia autora – ára                                                                                                    | 4  | Capt EXPLO          | 3    |
| (EtatStab)                | Stabilisation zero                                                                                                    | 5  | Capt O2             | 4    |
| BitEtat2 (EtatZVal)       | Validation zéro                                                                                                    | 6  | Capt libre          | 5    |
| BitEtatO + BitEtat2       | Augusta and 11:11:4                                                                                                    | 7  | Capt libre          | 6    |
| EtatSWait)                |                                                                                                    | 8  | Capt Autres         | 7    |
| BitEtat1 + BitEtat2       | In the alternation of the state of the state | 9  | Mod 4 relais        | 8    |
| (EtatSInit)               | Initialisation sensibilite                                                                                                    | 10 | Mod 8 relais        | 9    |
| BitEtat0 + BitEtat1       |                                                                                                    | 11 | Mod libre           | A    |
| + BitEtat3<br>(EtatSStab) | Stabilisation sensibilité                                                                                                    | 12 | Mod libre           | В    |
| BitEtat3 (EtatSVal)       | Validation sensibilité                                                                                                    | 13 | Mod 4 sorties ana.  | С    |
| BitEtatO + BitEtat3       | Touche changement                                                                                                    | 14 | Mod 16 entrées log. | D    |
| (EtatChg)                 | appuyée                                                                                                    | 15 | Mod l'entrée ana.   | E    |
|                           |                                                                                                    | 16 | Mod libre           | F    |

### 5.6.3 Défauts Bus

Ce menu permet de visualiser les défauts de

l'ensemble des modules de la ligne. Chaque chiffre codé en hexadécimal correspond à un module. Le module 1 étant à gauche et 32 à droite.

0 = tout est OK

- 1 = Erreur de communication
- **2** = Erreur de reconnaissance de module

**4** = Défaut provenant du mot de défaut de module.

x = module absent ou non-reconnu à cause d'un

conflit avec un autre module

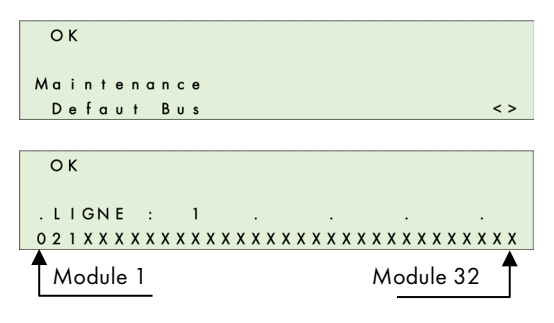

- Ligne : 1 Module : 1 = OK
- Ligne : 1 Module : 2 = erreur de reconnaissance de module
- Ligne : 1 Module : 3 = erreur de communication

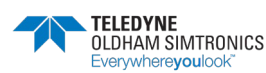

#### 5.6.4 Reset maintenance

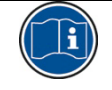

Réservé au personnel de maintenance TELEDYNE OLDHAM SIMTRONICS.

```
OK
Maintenance
Reset Maintenance <>
```

#### Version CPS / COM\_CPS – Taux capacité mémoire disponible

Visualisation de la version de la centrale CPS ainsi

que la version du logiciel COM\_CPS utilisée pour la programmation.

Visualisation du taux (en %) de disponibilité (temps) du microcontrôleur. Cette valeur varie un peu en fonction du programme mais permet de détecter une surcharge du microcontrôleur.

Entrer le code d'accès demandé à l'aide des touches [ ] [ ] et [ ].

Ensuite, une action sur la touche [OK] réinitialise tous les compteurs à zéro et effectue une mise à jour de la date.

#### Installation CPS

Ce menu permet de remettre à zéro les deux paramètres suivants de tous les modules. Date de la dernière remise à zéro.

#### Temps de fonctionnement

Chaque module compte en jour le temps de fonctionnement. Pour les capteurs, ce temps est le temps depuis le dernier calibrage ou la dernière mise à zéro.

#### Dépassement d'échelle

Chaque capteur compte en seconde le temps de dépassement d'échelle. Ces temps peuvent être visualisés par le menu « Vérification module ».

| ОК        |         |          |      |
|-----------|---------|----------|------|
| COM 2 5 6 | 2.01    | JBUS = 1 |      |
| CNTRL     | 2.03.00 | 87.3%    | Free |
|           |         |          |      |
| ОК        |         |          |      |
| 0000 Ac   | ces     |          |      |

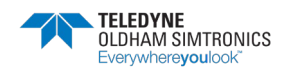

MANUEL D'UTILISATION

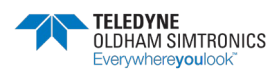

# 6 Maintenance

## 6.1 Transfert du programme

Ce chapitre détaille le transfert des informations de l'application *COM\_*CPS vers le CPS et de CPS vers *COM\_*CPS (voir le manuel utilisateur du logiciel *COM\_*CPS). Après le lancement, l'application s'ouvre sur la fenêtre d'acceuil.

## 6.1.1 Transfert du PC → CPS

Une fois le programme effectué, la centrale de mesure doit recevoir les nouveaux paramètres.

#### Etape 1 : établissement physique de la liaison

- 1) Relier le connecteur (USB ou RS232) du PC au connecteur USB ou RS232 de la centrale de mesures CPS au moyen d'un câble adapté.
- 2) Vérifier que la centrale de mesures CPS est sous-tension.
- 3) A la centrale : basculer l'interrupteur de programmation sur la position « MEM ». Le message « Switch ouvert – Program.. » apparaît sur l'afficheur. La communication avec la centrale est autorisée pendant cette phase.

#### Etape 2 : configuration de la liaison

- 1) Dans la barre des menus, sélectionner [Communication > Port].
- 2) Sélectionner le port [COM x] à utiliser sur le PC.

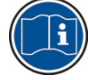

la vitesse de communication est automatiquement sélectionnée

#### Étape 3 : transfert des données

- 1) Dans la barre de menus, sélectionner [Transfert > du PC vers CPS].
- Le message « Mettre le switch en position MEM si vous désirez reprogrammaer la centrale » rappelle la position < MEM > du commutateur de la centrale CPS avant de lancer la procédure de transfert.
- 3) Cliquer sur [OK] une fois la vérification terminée.
- 4) Lors du transfert un bargraphe indique la progression du chargement.
- 5) En fin de chargement, le message « Opération terminée » est affiché. Cliquer sur [OK]. Le programme des paramètres a été chargé du PC vers la centrale CPS
- 6) A la centrale : Le message « Switch ouvert Fin » apparaît sur l'afficheur. Basculer l'interrupteur de programmation sur la position « Prog ».
- 7) La centrale réalise une phase de « Démarrage »

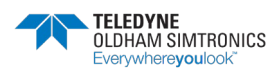

MANUEL D'UTILISATION

## 6.1.2 Transfert CPS $\rightarrow$ PC

#### Étape 1 : établissement de la liaison

- Relier le connecteur (USB ou RS232) du PC au connecteur USB ou RS232 de la centrale CPS au moyen d'un câble adapté.
- 2) Vérifier que la centrale de mesures CPS est sous tension.
- 3) A la centrale : basculer l'interrupteur de programmation sur la position « MEM ». Le message « Switch ouvert – Program.. » apparaît sur l'afficheur. La communication avec la centrale est autorisée pendant cette phase.

Ou alors mettre l'imprimante sur « OFF » dans le menu « Contrôle »

#### Étape 2 : configuration de la liaison

- 1) Dans la barre de menus, sélectionner [Communication > Port].
- 2) Sélectionner le port [COM x] à utiliser sur le PC.

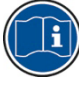

la vitesse de communication est automatiquement sélectionnée

#### Étape 3 : transfert des données

- 1) Dans la barre de menus, sélectionner [Transfert > Du CPS vers PC].
- 2) Le message suivant apparaît « Désirez vous lire la configuration de la centrale CPS ? ». Cliquer [OK]. Si le message « Vérifier la configuration du port, l'imprimante est elle bien en position OFF dans l'appareil et essayer de nouveau » est affiché, vérifier que l'imprimante du CPS est en position OFF.
- 3) Sélectionner le dossier de destination du fichier et définir son nom (un nom par défaut est proposé).
- 4) Lors du transfert un bargraphe indique la progression du chargement.
- 5) En fin de chargement, le message « Opération terminée » est affiché. Cliquer sur [OK]. Les informations ont été chargées de la centrale CPS vers le PC
- 6) A la centrale : Le message « Switch ouvert Fin » apparaît sur l'afficheur. Basculer l'interrupteur de programmation sur la position « Prog ».
- 7) La centrale réalise une phase de « Démarrage »

## 6.2 Messages d'erreurs

Les messages d'erreur apparaissent dans les cas suivants :

ERR 01 : Défaut de type de module par rapport au programme.

Ce test est fait systématiquement au démarrage et périodique à l'activation d'un module par le menu lorsque le module ne correspond pas au programme chargé. L'erreur reste jusqu'à correction du problème ou arrêt du module.

- ERR 02 : Lecture d'un mot de défaut sur un module. Affichage du nom sur 1<sup>ère</sup> ligne de l'écran.
- ERR 04 : Erreur sur une ligne d'alimentation.
- ERR 08 : Erreur I2C (horloge temps réel) ou EEPROM.
- ERR 10 : Erreur de communication avec un module.

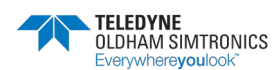

- ERR 20 : Problème venant de l'imprimante. Arrêt de l'imprimante ou manque de papier.
- ERR 40 : Erreur sur la RAM externe, un plantage inconnu ou une perturbation CEM, un Marche/Arrêt peut résoudre ce problème.

## 6.3 Erreur de checksum

Lors du démarrage de la centrale, après le test afficheur, apparaît rapidement les valeurs de checksum. Sur la première ligne la valeur calculée par la centrale et sur la deuxième ligne le checksum calculé sur le PC avec le logiciel *COM\_*CPS.

En cas de différence, l'affichage reste sur cet écran en indiquant qu'il y a un problème (exemple : pile usée). Il faut alors basculer l'interrupteur de protection du programme utilisateur afin de charger un nouveau programme *COM\_*CPS.

ОК

CNTRL Analyse

Laboratoire chimie

Remettre cet interrupteur dans sa position « cadenas fermé » avant de redémarrer la centrale

#### Exemple d'erreur

Fonctionnement avant événement

Apparition d'une alarme technique (défaut).

Enclenchement du buzzer (si activé),

Voyant jaune face avant allumé.

Pictogrammes « clé de maintenance » clignotant et « sirène » apparents.

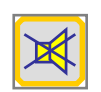

Action sur le bouton « acquit » de la face avant. Alarme sonore (buzzer) éteinte.

Disparition du pictogramme « sirène ».

Maintien du pictogramme « clé de maintenance » clignotant.

Voyant jaune face avant allumé.

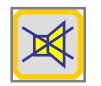

Action sur le bouton « acquit ».Accès directement à la page d'information des « ERREURS ».

|    |   |   |   |   |   |   |   |   |   |   |   |   |   |   |        | _      | _      |   |   |   |  |  |  |
|----|---|---|---|---|---|---|---|---|---|---|---|---|---|---|--------|--------|--------|---|---|---|--|--|--|
| Мo | d | U | I | е |   | r | е | I | a | i | s |   | n | i | v<br>v | E<br>e | ۲<br>a | U | - | 1 |  |  |  |
|    | Е | R | R |   | 1 | 1 |   | : |   | С | 0 | м |   |   |        | 2      |        | 0 | 1 |   |  |  |  |

ERR 11 = ERR 10 + ERR 1

<u>Défaut de communication</u> du Module 1 de la Ligne 2. Vérifier la ligne et/ou le module. Ce défaut disparaîtra avec la disparition du problème.

En cas de multiples erreurs, tous les codes d'erreurs vont défiler en affichage les un après les autres. Dans chacune de ces erreurs tous les modules défaillants seront affichés tour à tour par leur N° de ligne et de module.

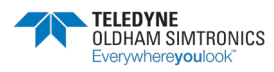

| CNTRL Analy | se *   | 13:20 |
|-------------|--------|-------|
| Laboratoire | chimie |       |
|             |        |       |
|             |        |       |
|             |        |       |
|             |        |       |

13:22

|          | DEF        |       |
|----------|------------|-------|
| CNTRL An | alyse *    | 13:25 |
| Laborato | ire chimie |       |

MANUEL D'UTILISATION

Pour tout autre défaut qu'un défaut de

communication, la mesure est affichée afin d'aider l'utilisateur à identifier le problème.

BUZ DEF Capteur CO 1, niveau ERR 01 : Type 2 01 Mes=X.X

## 6.4 Test et calibrage des installations Fixes

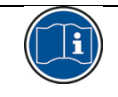

les réglages dans ce paragraphe sont réservés aux personnes autorisées et formées car ils sont susceptibles de remettre en cause la fiabilité de la détection.

Le responsable d'établissement est tenu de mettre en place les procédures de sécurité sur son site. TELEDYNE OLDHAM SIMTRONICS ne peut être responsable de leur mise en vigueur.

Les détecteurs de gaz sont des appareils de sécurité. Considérant ceci, TELEDYNE OLDHAM SIMTRONICS recommande un test régulier des installations fixes de détection de gaz. Ce type de test consiste à injecter sur le capteur du gaz étalon à une concentration suffisante pour déclencher les alarmes préréglées. Il est bien entendu que ce test ne peut en aucun remplacer un étalonnage du capteur.

La fréquence des tests au gaz dépend de l'application industrielle où sont utilisés les capteurs. Le contrôle sera fréquent dans les mois qui suivent le démarrage de l'installation, puis il pourra être espacé si aucune dérive importante n'est constatée.

Si un détecteur ne réagit pas au contact du gaz, un calibrage est obligatoire. La fréquence des calibrages sera adaptée en fonction du résultat des tests (présence d'humidité, température, poussières, etc.) ; cependant, elle ne saura être supérieure à un an. Il est également conseillé de calibrer le détecteur suite à une exposition à de fortes teneurs en gaz.

Concentrations de gaz à utiliser impérativement lors des calibrages manuels ou semi automatiques :

- CPS 10 CH4 = 2,5% CH4/air
- CPS 10 H2 = 2% H2/air
- CPS 10 C4H10 = 0,9% C4H10/air
- CPS 10 CO = 100ppm
- CPS 10 NO = 50ppm
- CPS 10 NO2 = 10ppm

## 6.4.1 Changement de cellule

Le remplacement d'une cellule devra être effectué à la suite de l'échec du calibrage ou en maintenance préventive.

Après un changement de cellule, il est impératif de refaire un calibrage (voir chapitre calibrage semi-automatique ci-après).

Pour changer de cellule :

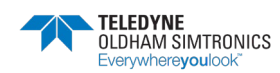

MANUEL D'UTILISATION

- Oter le couvercle du capteur.
- Appuyer sur le bouton de changement de cellule (1). Maintenir la pression pendant 5 secondes environ jusqu'à ce que la DEL verte (2) s'allume fixe.
- Relâcher le bouton.
- Remplacer la cellule et effectuer un calibrage (nécessaire) selon la procédure semi-automatique.

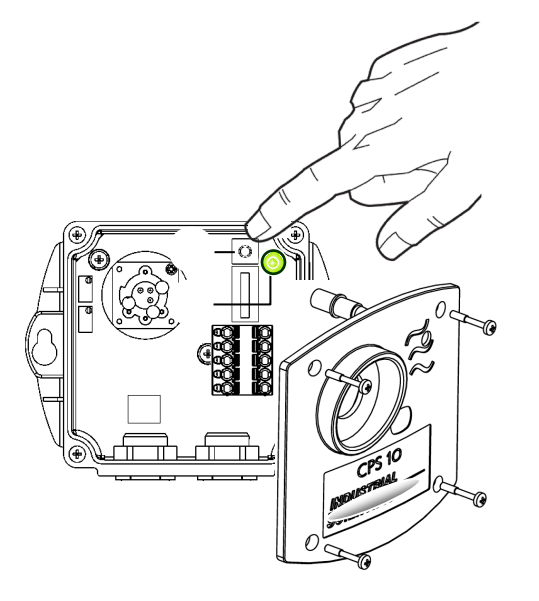

٠

#### 6.4.2 Calibrage semi-automatique

Lors du calibrage d'un module capteur, la centrale bloque les alarmes de ce module et affiche une clef de maintenance sur l'afficheur. Il est possible de calibrer jusqu'à 10 capteurs en même temps. La valeur de la concentration du gaz de calibrage à utiliser est en mémoire dans le capteur.

Chaque début et chaque fin de calibrage sont enregistrés comme événements.

L'imprimante édite un état à la fin du calibrage de chaque capteur (cf.: Impression).

En cas d'échec à la sortie du calibrage, le capteur passe en défaut et un événement est créé avec un code de défaut (0010 = défaut calibrage zéro, 0020 = défaut calibrage sensibilité).

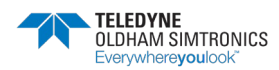

#### MANUEL D'UTILISATION

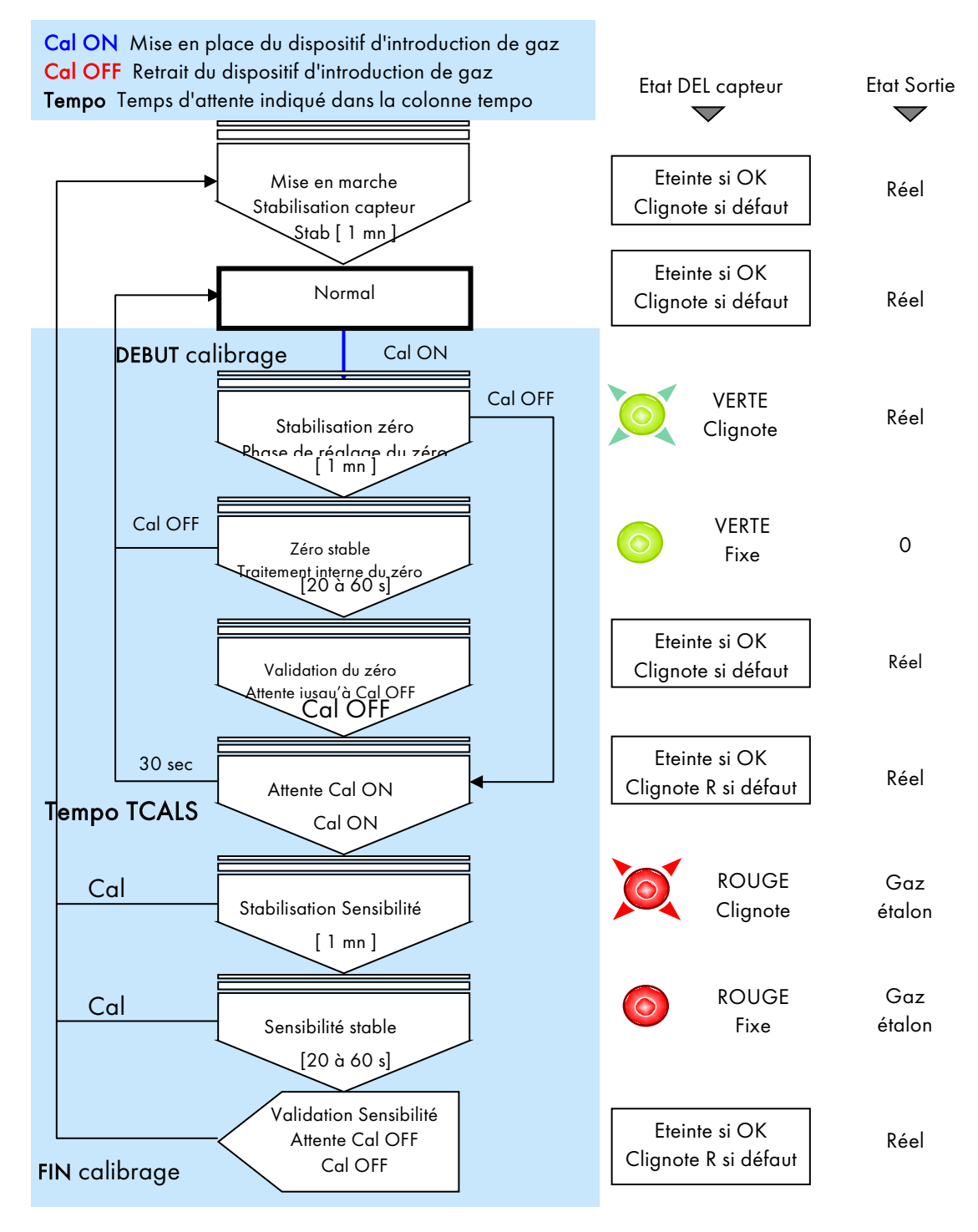

## 6.4.3 Calibrage manuel

Il est nécessaire d'utiliser le kit de calibrage fourni par TELEDYNE OLDHAM SIMTRONICS Réf. 6 116 291 (connecteur femelle / fils / fiches de raccordement d'un voltmètre).

- Oter le couvercle du capteur.
- Connecter le cordon (toron) sur le connecteur mâle du circuit.

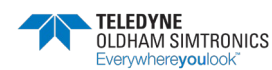

CELL CHANG.

₽

в

MANUEL D'UTILISATION

#### Réglage du zéro

S'assurer d'être en air sain autrement injecter de l'air au niveau du capteur à un débit de 60 l/h, puis attendre la stabilisation de la mesure au niveau du voltmètre (utiliser le dispositif d'injection du gaz : bouteille d'air synthétique, pipe de calibrage, tuyau).

Ajuster le zéro à l'aide du potentiomètre « ZERO » pour lire 0 mV sur le voltmètre.

#### Réglage de la sensibilité

- Injecter maintenant le gaz titré (601/h) au niveau de la cellule, attendre la stabilisation du signal au niveau du voltmètre
- Si nécessaire régler la sensibilité à l'aide du potentiomètre « SENS » de facon à lire la valeur (en mV) du signal correspondant à la teneur du gaz de référence utilisé. Appliquer la formule ci-après pour calculer la valeur du signal à régler.
- Arrêter l'injection du gaz (ôter la pipe de calibrage de la cellule).
- Attendre le « retour à zéro » au niveau du voltmètre.

#### Version CPS 10 pour gaz explo

La centrale CPS gère une fonction « lever de doute » : si le capteur mesure une concentration de gaz supérieure à 100% LIE, le signal sera bloqué et acquittable par la coupure de son alimentation.

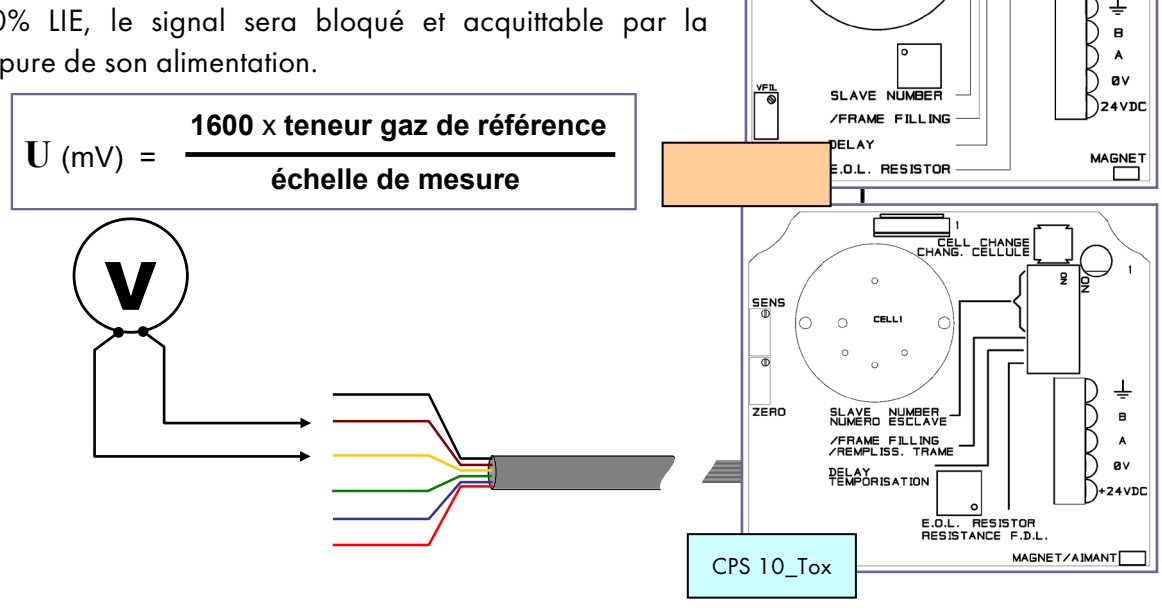

Toron OLCT 10 - CPS 10 6pts / Réf. 6 116 291

FILS DU TORON DE MAINTENANCE :

+VCC (rouge) = + alimentation

Signal S (jaune) = signal de 0 mV à 1600 mV pour le réglage de zéro et sensibilité Réf 2,5V (marron) = référence de zéro pour la lecture du signal de 0 mV à 1600 mV GND (noir) = masse du circuit électronique.

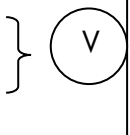

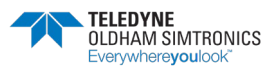

MANUEL D'UTILISATION

## 6.4.4 Dispositif de calibrage semi-automatique

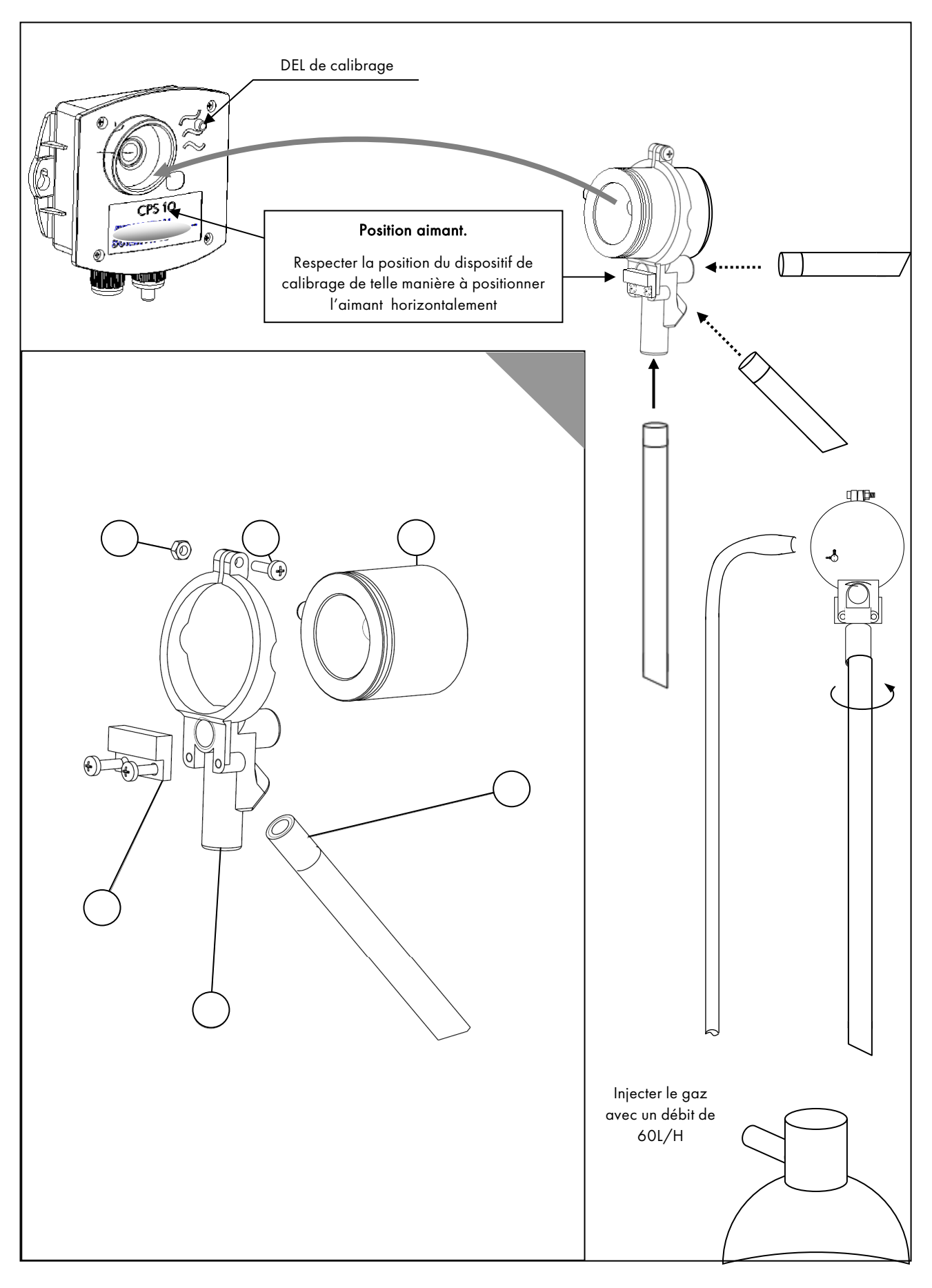

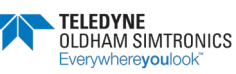

NPCPSFR Revision K.0

MANUEL D'UTILISATION

## 6.5 Entretien de la centrale

Ne pas utiliser de liquides à base d'alcool ou d'ammoniaque pour nettoyer la centrale. Si nécessaire, nettoyer l'extérieur de la centrale avec un chiffon humidifié.

### 6.5.1 Pile lithium

Si la centrale perd sa configuration, il est nécessaire de remplacer la pile lithium soudée sur la carte afficheur. Cette opération doit être effectuée par un personnel qualifié.

Caractéristiques de la pile lithium : type VARTA CR1/3N ou modèle équivalent.

#### 6.5.2 Bloc batteries de secours

Lorsque l'autonomie de l'alimentation de secours interne diminue, il est nécessaire de la remplacer. Cette opération ne doit être effectuée que par un personnel qualifié.

Démonter l'afficheur pour accéder au bloc batteries. Débrancher le connecteur (rep 2, Figure 23) reliant le bloc batteries à la carte principale. Dévisser les 4 vis de fixation (rep 1, Figure 23). Fixer le nouveau bloc batteries. Rebrancher les connecteurs avant de remonter enfin l'ensemble.

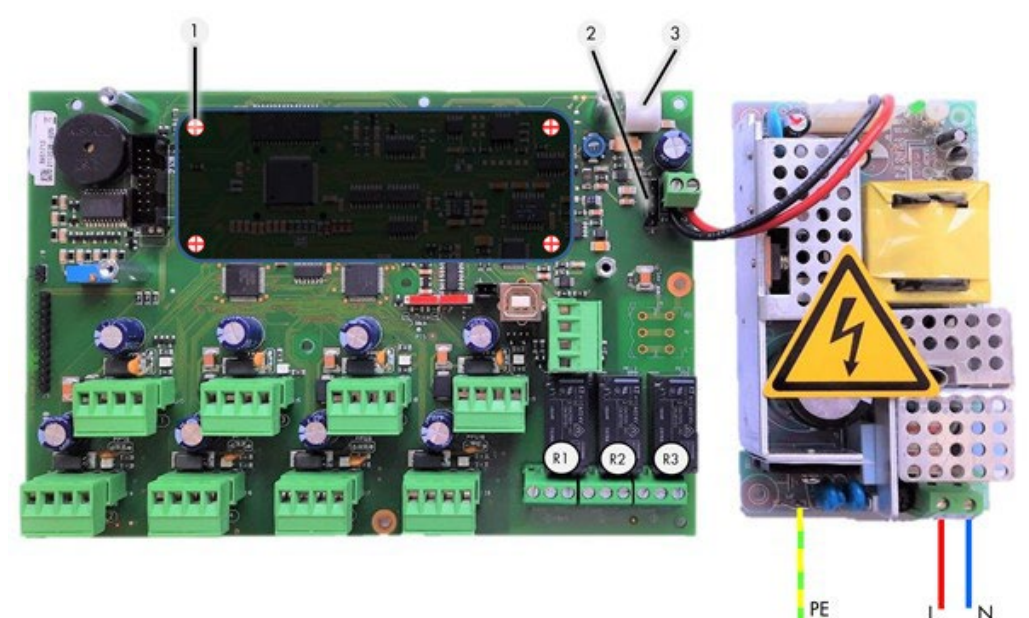

Figure 23

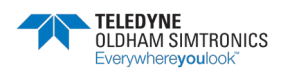

MANUEL D'UTILISATION

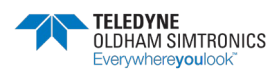
# 7 Spécifications techniques

## 7.1 Centrale CPS

| CPS en coffret métallique mural       | Dimensions (mm) : 320 * 180 * 95                                                                                                    |
|---------------------------------------|----------------------------------------------------------------------------------------------------|
|                                       | Degrés de protection : IP 54                                                                                                    |
| Entrées sorties de câble              | 5 presse étoupe M20 Diamètre 5 à 12 mm alimentation /<br>relais locaux 9 PG9                                                                                           |
|                                       | 1 connecteur SubD 9 points RS232                                                                                                    |
| CPS version rack                      | Dimensions : Longueur : 19'' ; Hauteur : 4 unités (176 mm)                                                                                                    |
|                                       | Indices de protection : IP 3 1                                                                                                    |
| Conditions d'utilisation              |                                                                                                    |
| Température ambiante :                | -10 à 40 °C                                                                                                    |
| Température de stockage :             | -20 à 85 °C                                                                                                    |
| Humidité :                            | 5% à 95% non condensée                                                                                                    |
| Alimentation électrique               |                                                                                                    |
| Alimentation secteur :                | Tension : 100-240VCA                                                                                                    |
| Batterie de secours interne :         | En option - Capacité : 600 mA/h                                                                                                    |
| Consommation électrique 24 V:         | 140 mA + 12 mA par ligne de mesure (240 mA maximum)                                                                                                    |
| Lignes de mesure                      |                                                                                                    |
| Nombre :                              | 8 lignes de mesure numériques RS485                                                                                                    |
| Capacité par ligne :                  | 32 modules digitaux CPS (CPS 10, CPS RM, CPS DI16,<br>CPS AO4)                                                                                                    |
|                                       | Protocole Modbus                                                                                                    |
| Type de câble :                       | 2 paires torsadées blindées RS485 4xAWG22 (0,67mm<br>de diamètre), 100 Ω                                                                                               |
| Vitesse de transmission :             | 9600 Bauds (essai avec 0.35 mm²)                                                                                                    |
| Alimentation électrique des modules : | 12 à 30 VCC délivrée par la centrale CPS et si nécessaire<br>par une alimentation 24VCC externe supplémentaire                                                         |
| Réseau digital des modules :          | RS485 Modbus, adresses 1 à 32 fixées par mini-<br>interrupteurs                                                                                                    |
| Isolement :                           | Alimentation / Réseau numérique : 1500 V                                                                                                    |
| Affichage                             | Afficheur LCD rétro éclairé [2 lignes de 32 caractères - 1<br>ligne de pictogrammes - 3 diodes électroluminescentes<br>d'état de fonctionnement : OK, Défaut, Alarmes] |
| Clavier                               | A membrane, intuitif 7 touches                                                                                                    |

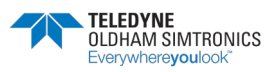

MANUEL D'UTILISATION

| Buzzer local                  | Signalement alarmes et défauts                                                                                                    |
|-------------------------------|----------------------------------------------------------------------------------------------------|
| Imprimante incorporée         | En option en version rack (pas d'option d'imprimante<br>incorporée dans le coffret métallique mural)                                                                             |
| Alarmes                       |                                                                                                    |
| Nombre d'alarmes :            | 6 alarmes par capteur (AL1, AL2, AL3, AL4, HG, Défaut +<br>Lever de doute pour gaz Explo)                                                                                        |
| Seuils définissables :        | Sur valeurs instantanées ou moyennées, par valeurs<br>croissantes ou décroissantes, à réarmement manuel ou<br>automatique.                                                       |
| 3 Relais locaux internes      | Relais : R1 (alarme/défaut) – R2 (alarme) – R3 (alarme),<br>Charge nominale des contacts RCT : 2A / 250 VCA – 30<br>Vcc(charge résistive)                                        |
|                               | Paramétrage des relais par l'intermédiaire du logiciel de configuration <i>Com</i> _CPS                                                                                          |
|                               | Couple de serrage : 0.5-0.6 Nm                                                                                                    |
| Sorties numériques de connexi | ion système de supervision centralisé                                                                                                    |
| RS485                         | Protocole Modbus (connexion avec un équipement de<br>supervision centralisé)                                                                                                    |
| RS232 ou USB                  | Protocole USB prioritaire (connexion permettant la configuration du système)                                                                                                    |
| Homologations                 |                                                                                                    |
| Directive Basse Tension :     | L'appareil est conforme aux exigences de sécurité de la<br>directive 73/23/CEE modifié par la directive<br>93/68/CEE, sur la base de la norme 61010-1 et de son<br>amendement 2. |
| Métrologie :                  | Parkings souterrains : selon VDI 2053                                                                                                    |
| Electromagnétique CEM :       | selon EN 50270                                                                                                    |

# 7.2 Module capteur CPS 10

| Dimensions (mm) :                           | 118 * 110 * 60                                                                                      |
|---------------------------------------------|----------------------------------------------------------------------------------------------------|
| Degrés de protection :                      | IP 65                                                                                               |
| Entrées sorties de câble :                  | 2 presse étoupe M16 Diamètre 4 à 8 mm                                                               |
| Consommation :                              | Capteur toxique : 2,5 mA en fonctionnement normal<br>Capteur Explo : 50 mA en fonctionnement normal |
| Indication d'état de lors<br>du calibrage : | Diode électroluminescente Rouge/Verte                                                               |
| Calibrage :                                 | Automatique, sans ouverture du capteur grâce à un dispositif                                        |

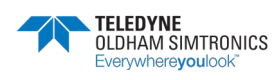

MANUEL D'UTILISATION

|                         | d'introduction de gaz équipé d'un interrupteur magnétique ou par<br>potentiomètre à l'intérieur du boîtier. |
|-------------------------|----------------------------------------------------------------------------------------------------|
| Changement de cellule : | Interrupteur de changement de cellule à l'intérieur du boîtier CPS<br>10.                                   |
|                         | Détection de présence des cellules                                                                          |

# 7.3 Module relais CPS RM4 ou RM8

| Dimensions (mm) :                                                                   | 125 * 165 * 60                                                                                                    |  |  |  |  |  |  |  |
|-------------------------------------------------------------------------------------|----------------------------------------------------------------------------------------------------|--|--|--|--|--|--|--|
| Montage :                                                                           | Encliquetable sur rail DIN                                                                                                    |  |  |  |  |  |  |  |
| Nombre de relais :                                                                  | 4 relais (CPS RM4) ; 8 relais (CPS RM8)                                                                                                    |  |  |  |  |  |  |  |
|                                                                                     | type contacts : RCT                                                                                                    |  |  |  |  |  |  |  |
| Charge nominale des<br>contacts :                                                   | 2 A / 250 V sur charge résistive                                                                                                    |  |  |  |  |  |  |  |
|                                                                                     |                                                                                                    |  |  |  |  |  |  |  |
| Paccordomant                                                                        | Bornes à visser (câble : 2,5 mm² maximum)                                                                                                    |  |  |  |  |  |  |  |
| Raccordement :                                                                      | Bornes à visser (câble : 2,5 mm² maximum)<br>Couple de serrage : 0.5-0.6 Nm                                                                                                    |  |  |  |  |  |  |  |
| Raccordement :<br>Consommation :                                                    | Bornes à visser (câble : 2,5 mm² maximum)<br>Couple de serrage : 0.5-0.6 Nm<br>3,5 mA en fonctionnement normal                                                                       |  |  |  |  |  |  |  |
| Raccordement :<br>Consommation :<br>Relais Bistables.                               | Bornes à visser (câble : 2,5 mm² maximum)<br>Couple de serrage : 0.5-0.6 Nm<br>3,5 mA en fonctionnement normal                                                                       |  |  |  |  |  |  |  |
| Raccordement :<br>Consommation :<br>Relais Bistables.<br>Configuration de la sécuri | Bornes à visser (câble : 2,5 mm² maximum)<br>Couple de serrage : 0.5-0.6 Nm<br>3,5 mA en fonctionnement normal<br>té positive ou négative des relais à l'aide de mini interrupteurs. |  |  |  |  |  |  |  |

Paramétrage par l'intermédiaire du logiciel de configuration COM\_CPS.

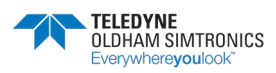

MANUEL D'UTILISATION

# 7.4 Module entrées logiques CPS DI16

| Dimensions (mm) :                  | 125 * 165 * 60                                                              |
|------------------------------------|-----------------------------------------------------------------------------|
| Montage :                          | Encliquetable sur rail DIN                                                  |
| Nombre d'entrées Tout<br>ou Rien : | 16                                                                          |
| Raccordement :                     | Bornes à visser (câble : 1,5 mm² maximum)<br>Couple de serrage : 0.5-0.6 Nm |
| Consommation :                     | 2 mA en fonctionnement normal                                               |

# 7.5 Module sorties analogiques CPS AO4

| Dimensions (mm) :                                  | 125 * 165 * 60                                                                                                    |
|----------------------------------------------------|----------------------------------------------------------------------------------------------------|
| Montage :                                          | Encliquetable sur rail DIN                                                                                                    |
| Nombre de sorties<br>analogiques :                 | 4 sorties 420 mA, résistance maxi 500 Ω<br>Isolation galvanique individuelle<br>+ 2 entrées logiques                                                       |
| Raccordement :                                     | Bornes à visser (câble : 1,5 mm² maximum)<br>Couple de serrage : 0.5-0.6 Nm                                                                                |
| Consommation sous<br>24V à l'entrée du<br>module : | <ul> <li>I&lt; 5 mA si les 4 voies sont à l'arrêt</li> <li>I&lt; 36 mA si une voie maximum activée</li> <li>I&lt;130 mA si les 4 voies activées</li> </ul> |

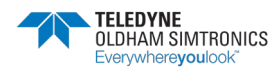

# 8 Annexes

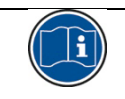

Attention, à utiliser par un personnel autorisé.

#### Table de transfert pour les versions de CPS < à 2.00

| ACCES LECTURE SEULE PAR BIT FONCTION (1:2)         OCCTET 1         OCCTET 1         OCCTET 2         OCCTET 2                                                                                                    | Adresse<br>JBUS<br>1 | Adres<br>se en<br>HEXA<br>9C40 | La numérotation se fait automatiquement par le COM<br>De même pour les entrées logiques | CPS dar          | is l'ordre c | roissaı        | nt des            | relais         | s puis e       | des m                                                                                       | odules     | i puis c       | des lig              | les.            |                   |                   |             |                |            |            |
|----------------------------------------------------------------------------------------------------|----------------------|--------------------------------|-----------------------------------------------------------------------------------------|------------------|--------------|----------------|-------------------|----------------|----------------|---------------------------------------------------------------------------------------------|------------|----------------|----------------------|-----------------|-------------------|-------------------|-------------|----------------|------------|------------|
| T         D001         Eat diatme de tous les modules capteurs         T         T <tht< th="">         T         T         T<td>ACCES</td><td>-ECTU</td><td>RE SEULE PAR BIT FONCTION (1; 2)</td><td></td><td></td><td>OCTE</td><td>L L</td><td></td><td></td><td></td><td></td><td></td><td></td><td>CTET</td><td>2</td><td></td><td></td><td></td><td></td><td></td></tht<>                                                                                                    | ACCES                | -ECTU                          | RE SEULE PAR BIT FONCTION (1; 2)                                                        |                  |              | OCTE           | L L               |                |                |                                                                                             |            |                |                      | CTET            | 2                 |                   |             |                |            |            |
| 1         0001         Etat daiarme de bue les modules capteurs         Lin, Lin, Lin, Lin, Lin, Lin, Lin, Lin,                                                                                                    |                      |                                |                                                                                         |                  |              | 7 118          | 9 <del>1</del> 18 | 8 #8           | 4 #8           | £ #8                                                                                        | 2 #8       | ۱ia            | 0 #8                 | 7 118           | 9 <del>1</del> 18 | 8 <del>1</del> 18 | 1 # #8      | e iia          | 2 #8       | ۱ija       |
| 1         0001         Eat datame 1 de chaque module capteur         Ligne,<br>Module 1/2         Li,<br>Li,<br>Li         Li,<br>Li,<br>Li,<br>Li,<br>Li,<br>Li,<br>Li,<br>Li,<br>Li,<br>Li,                                                                                                    | 1                    | 0001                           | Etat d'alarme de tous les modules capteurs                                              |                  |              |                |                   |                |                |                                                                                             |            |                |                      |                 |                   |                   |             |                |            |            |
| $ \frac{1}{100000} = \frac{1}{100000} = \frac{1}{1000000} = \frac{1}{10000000000000000000000000000000000$                                                                                                    | 1                    | 0001                           | Etat d'alarme 1 de chaque module capteur                                                | Ligne,<br>Module | 1/2 LONG     | L1, I<br>M32 I | _1,  <br>V31      | -1, 1<br>V30 1 | -1, L<br>M29 P | 1, 1<br>128                                                                                 | -1,<br>M27 | -1, L<br>V26 N | 1, L<br>125 N        | 1, L'<br>124 M  | 1, L.<br>23 M C   | 1,<br>22 M L      | Z ∟<br>Z –  | 1,<br>20 M     | 1,<br>19 N | 1,<br>118  |
| 3         0003         1/2 LONG M32         1/2 LONG M32         1/2 LONG M33         1/2 LONG M33         1/                                                           | 5                    | 0002                           |                                                                                         |                  | 1/2 LONG     | L1,<br>M16 I   | -1,  <br>M15      | -1,<br>14 1    | M13            | -1,<br>112                                                                                  | -1,<br>M11 | -1, L<br>V10   | <u>ہ</u> ہے۔<br>اک   | N ∟<br>18<br>19 | <br>⊿             | 6.1<br>0          | ⊻ ∟`<br>م _ | -74<br>▼       | 3,<br>8,1  | <u>ل</u> 1 |
| 4         0004         L2,         L2,         L3,         L3,         L3,                                                                                                    |                      | 0003                           |                                                                                         |                  | 1/2 LONG     | ∐2,<br>M32 I   | V31 -             | -2,<br>130     | 12,<br>129     | 2, I<br>128 I                                                                               | -2,<br>M27 | -2, L<br>V26 N | 2, L<br>125 N        | 2,<br>124 M     | 23 V L'           | 22 M              | <u>Z C</u>  | 20<br>20<br>20 | <br>19     | 2,<br>118  |
| 15         000F         L8,         L8, <td>4</td> <td>0004</td> <td></td> <td></td> <td>1/2 LONG</td> <td>H16 I</td> <td>2, I</td> <td>414<br/>14</td> <td>M13 P</td> <td>2,<br/>112  </td> <td>41<br/>11</td> <td>M10 M</td> <td>2 6<br/>9 7</td> <td>√ 8<br/>18 5</td> <td></td> <td>v, õ<br/>N B</td> <td>≥</td> <td><br/>7 ≥ [</td> <td>≥</td> <td>с, 6</td> | 4                    | 0004                           |                                                                                         |                  | 1/2 LONG     | H16 I          | 2, I              | 414<br>14      | M13 P          | 2,<br>112                                                                                   | 41<br>11   | M10 M          | 2 6<br>9 7           | √ 8<br>18 5     |                   | v, õ<br>N B       | ≥           | <br>7 ≥ [      | ≥          | с, 6       |
| 16         0010         L8,         L8,         L1,         L1,         L1,         L1,         L1,         L1,         L1,         L1, <thl1,< th=""> <thl1,< th=""> <thl1,< th=""></thl1,<></thl1,<></thl1,<>                                                                                                    | 15                   | 000F                           |                                                                                         |                  | 1/2 LONG     | L8, I<br>M32 I | -8<br>131         | 8, M I         | -9 II<br>50 M  | N<br>N<br>N<br>N<br>N<br>N<br>N<br>N<br>N<br>N<br>N<br>N<br>N<br>N<br>N<br>N<br>N<br>N<br>N | -8,M       | -8,M<br>26,M   | B,M<br>L<br>B,M<br>L | 8. L8<br>124 23 | N N N             | в, L6<br>22 21    | ж<br>Т      | 3 E            | 9°M<br>⊐L  | 8.M<br>8   |
| Ligne,         Ligne,         L1,         L1,         L                                                                                                    | 16                   | 0010                           |                                                                                         |                  | 1/2 LONG     | L8, I<br>M16 I | _8,               | -8,MI          | -8,M L         | 8.M I                                                                                       | -8,M<br>11 | -8, M L        | -8,M L               | .8, L8<br>18 7  | 3, M L8<br>M      | в, L6<br>6 5      | 8, M L8     | 3, M La        | 3,M L      | 8,M        |
|                                                                                                    | 17                   | 0011                           | Etat d'alarme 2 de chaque module capteur                                                | Ligne,<br>Module | 1/2 LONG     | L1, I<br>M32 I | V31 -             | -1, 1<br>/30 1 | -1, L<br>M29 M | -1, I                                                                                       | -1,<br>M27 | -1, L<br>V26 N | -1, L<br>/25 N       | 1, L'<br>124 M  | ⊒ L.<br>23 ∏      | 1,<br>22 Mi       | ⊿∟<br>⊿∟    | ⊻ L<br>20 L    | 1,<br>19 L | 1,<br>118  |

Note : Les relais et les entrées sont numérotés de 1 à 256 et de 1 à 64 afin d'optimiser l'occupation mémoire dans la CPS

Table de transfert JBUS pour la CPS

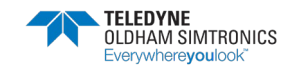

MANUEL D'UTILISATION

| 49 | 0031 | Etat d'alarme 4 de chaque module capteur            | idem |                  |        |       |               |       |        |                   |                  |                  |        |                   |       |      |     |       |
|----|------|-----------------------------------------------------|------|------------------|--------|-------|---------------|-------|--------|-------------------|------------------|------------------|--------|-------------------|-------|------|-----|-------|
| 65 | 0041 | Etat d'alarme overscale de chaque module<br>capteur | idem |                  |        |       |               |       |        |                   |                  |                  |        |                   |       |      |     |       |
| 81 | 0051 | Etat d'alarme défaut de chaque module capteur       | idem |                  |        |       |               |       |        |                   |                  |                  |        |                   |       |      |     |       |
| 96 | 0900 |                                                     |      |                  |        |       |               |       |        |                   |                  |                  |        |                   |       |      |     |       |
|    |      |                                                     |      | 7 <del>i</del> 8 | 8 it 6 | Bił 4 | е ла<br>Віt 3 | 8ił 2 | 1 ji 8 | 0 <del>i</del> i8 | 7 <del>1</del> 8 | 8 <del>i</del> 8 | 8 ji 8 | ₽ <del>1</del> /8 | £ я́В | 2 #8 | เมล | 0 1/8 |
| 26 | 0061 | Etat des relais (retardé d'une seconde)             |      |                  |        |       |               |       |        |                   |                  |                  |        |                   |       |      |     |       |

idem

Etat d'alarme 3 de chaque module capteur

0021

33

|     |      |                              |                                  |          | 1       | 1       | 1       |          |            |         | 1        | 1         | 1         | 1         | 1        |          | 1          |                      |
|-----|------|------------------------------|----------------------------------|----------|---------|---------|---------|----------|------------|---------|----------|-----------|-----------|-----------|----------|----------|------------|----------------------|
| 97  | 0061 | Etat des relais (retardé d   | ťune seconde)                    |          |         |         |         |          |            |         |          |           |           |           |          |          |            |                      |
| 26  | 0061 | Relais 1-8                   | Relais 9-16                      | 2 octets | 8sisləA | ∑sisləЯ | 8elais6 | Relais5  | felale7    | Seiaisn | l≀sisl9Я | ∂1 sisləЯ | Z1 sisl∋Я | 4f ≳iɕləЯ | £tsisləЯ | S1sisl∋Я | I I SIBIAN | 01 218197<br>Relais9 |
|     |      |                              |                                  |          | 422isl  | 622is   | 222ial  | 122iel   | 0221bi     | 81 sisi | ∖tsisl   | Sčsis     | 182isl    | 08sisl    | e2sia    | 822ibl   | /75121     | 922161<br>8228161    |
| 98  | 0062 | Relais 17-24                 | Relais 25-32                     | 2 octets | эЯ      | əЯ      | əЯ      | ея<br>ЭЯ | 971<br>971 | эЯ      | əЯ       | əЯ        | əЯ        | əЯ        | əЯ       | əЯ       | -<br>ея    | еЯ<br>В              |
| 66  | 0063 | Relais 33-40                 | Relais 41-48                     | 2 octets |         |         |         | ***      |            |         |          |           | ** *      |           |          | ***      |            | ***                  |
| 100 | 0064 | Relais 49-56                 | Relais 57-64                     | 2 octets |         |         |         |          |            |         | ***      |           |           |           | ** *     |          |            | ***                  |
| 101 | 0065 | Relais "                     | Relais                           | 2 octets |         |         | • • •   | •••      | * * *      |         | * * *    | • • •     |           |           | • • •    | • • •    | •••        | •••                  |
| 112 | 0200 | Relais 240-248               | Relais 249-256                   | 2 octets |         | ***     | ***     |          | ***        |         | ***      |           | ***       | ***       | ***      | ***      | ***        |                      |
| 113 | 1200 | Si bit = 0 alors relais arre | əté, si Bit = 1 relais en marche |          |         |         |         |          |            |         |          |           |           |           |          |          |            |                      |

| 0 <del>1</del> 8  |               | L1, M2<br>Communication                           |              |
|-------------------|---------------|---------------------------------------------------|--------------|
| r fia             |               |                                                   |              |
| 2 <del>1</del> 8  |               | L1, M2                                            |              |
| Б † З             |               | חינפוראפ module<br>רוי M2                         |              |
| - 10              |               | engin. Ligne                                      |              |
| V 4!8             |               | Demarrage ligne                                   |              |
| 8 fi8             |               |                                                   |              |
| 9 <del>1</del> 8  |               |                                                   |              |
| 7 <del>1</del> /8 |               |                                                   |              |
| 0 <del>1</del> 8  |               | רו' Mu<br>כסששחטוכפנוסט                           |              |
| r fia             |               | LI, MI                                            |              |
| 2 <del>1</del> /8 |               | L1, M1                                            |              |
| E ii B            |               | L1, M1<br>Interne module                          |              |
| 4 JIG             |               | Li, milA.<br>⊿lim. Ligne                          |              |
| 0 110             |               | Demarrage ligne                                   |              |
| с <del>1</del> 1Я |               |                                                   |              |
| 9 <del>1</del> 8  |               |                                                   |              |
| 7 1/8             |               |                                                   |              |
|                   |               |                                                   | 2 octets     |
|                   |               | Type de<br>defaut<br>pour les<br>2<br>module<br>s | idem         |
|                   |               | module 2                                          | module 4     |
|                   | Se            | Def. ligne1                                       | Def. ligne 1 |
|                   | us les module | mod 1                                             | module 3     |
|                   | Defaut de to  | Def. ligne1                                       | Def.ligne1   |
|                   | 0071          | 0071                                              | 0072         |
|                   | 113           | 113                                               | 114          |

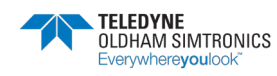

MANUEL D'UTILISATION

|            |            |            |    |            |            |    |            |          |            |   |            |   |            |   |            |   |            |     |            |              | 0 ji 8            |              | esislə A    | 72sisl9A   | ''        |   |
|------------|------------|------------|----|------------|------------|----|------------|----------|------------|---|------------|---|------------|---|------------|---|------------|-----|------------|--------------|-------------------|--------------|-------------|------------|-----------|---|
|            |            |            |    |            |            |    |            |          |            |   |            |   |            |   |            |   |            |     |            |              | 1 118             |              | 012isl97    | Relais26   |           |   |
|            |            |            |    |            |            |    |            |          |            |   |            |   |            |   |            |   |            |     |            |              | C 118             |              | t t zigle Я | 7C2i6l98   |           |   |
|            |            |            |    |            |            |    |            |          |            |   |            |   |            |   |            |   |            |     |            |              | 5 H.B             |              | S12i6l9A    | 822isl9A   |           |   |
|            |            |            |    |            |            |    |            |          |            |   |            |   |            |   |            |   |            |     |            |              | 19 H 4            |              | £tzisl∋Я    | 622i6l97   |           |   |
|            |            |            |    |            |            |    |            |          |            |   |            |   |            |   |            |   |            |     |            |              | с ла<br>Вit 5     |              | Alais14     | 052isl9A   |           |   |
|            |            |            |    |            |            |    |            |          |            |   |            |   |            |   |            |   |            |     |            |              | 9 <del>1</del> 18 |              | GfaisleA    | f Szisla A |           |   |
|            |            |            |    |            |            |    |            |          |            |   |            |   |            |   |            |   |            |     |            |              | 7 ii8             |              | 91 zislə A  | Selais32   |           | • |
|            |            |            |    |            |            |    |            |          |            |   |            |   |            |   |            |   |            |     |            |              | 0 118             |              | tziele a    | 7t2i6l48   |           |   |
|            |            |            |    |            |            |    |            |          |            |   |            |   |            |   |            |   |            |     |            |              | ΙijΒ              |              | Szisl9 A    | 812isl97   |           |   |
|            |            |            |    |            |            |    |            |          |            |   |            |   |            |   |            |   |            |     |            |              | 2 ji 8            |              | £elais9     | 01 sisl9Я  | Ĺ         |   |
|            |            |            |    |            |            |    |            |          |            |   |            |   |            |   |            |   |            |     |            |              | e ji B            |              | Aelais4     | 02sisl9Я   | · ''      |   |
|            |            |            |    |            |            |    |            |          |            |   |            |   |            |   |            |   |            |     |            |              | ₿ij 4             |              | Relais5     | f2sisl9A   | i ''      | 1 |
|            |            |            |    |            |            |    |            |          |            |   |            |   |            |   |            |   |            |     |            |              | с ijВ             |              | 9sislə A    | S22isl9A   | "         |   |
|            |            |            |    |            |            |    |            |          |            |   |            |   |            |   |            |   |            |     |            |              | 9 ji 8            |              | ∑elais7     | Relais23   | í ''      |   |
|            |            |            |    |            |            |    |            |          |            |   |            |   |            |   |            |   |            |     |            |              | 7 <del>1</del> 8  |              | 8sislə A    | 42sisl9Я   | Ľ         |   |
| 2 octets   | 2 octets   | 2 octets   |    | 2 octets   | 2 octets   |    | 2 octets   |          | 2 octets   |   | 2 octets   |   | 2 octets   |   | 2 octets   |   | 2 octets   |     | 2 octets   |              |                   |              | 2 octets    | 2 octets   | 2 octets  |   |
| idem       | idem       | idem       |    | idem       | idem       |    | idem       |          | idem       |   | idem       |   | idem       |   | idem       |   | idem       |     | idem       | aut          |                   | rcée         |             |            |           |   |
| nodule 6   | nodule 8   | nodule 10  | _  | nodule 32  | nodule 2   | _  | nodule 2   | _        | nodule 2   | _ | nodule 2   | _ | nodule 2   | _ | nodule 2   | _ | nodule 2   | _   | nodule 32  | 1 alors défi |                   | marche fo    |             |            |           |   |
| le1        | le1 r      | le1        | -  | le1        | le2 r      | -  | le3 r      | 61       | 1e4        |   | ne5 r      | 2 | e6<br>r    | 1 | le7 r      | 2 | ne8 r      |     | ne8 r      | Bit =        |                   | e, à la      | -16         | 5-32       | 1-48      |   |
| Def. ligr  | Def. ligr  | Def. ligr  |    | Def. ligr  | Def. ligr  |    | Def. ligr  |          | Def. ligr  |   | Def. ligr  |   | Def. ligr  |   | Def. ligr  |   | Def. ligr  |     | Def. ligr  | éfaut, si    |                   | a central    | Relais 9    | Relais 2   | Relais 2  |   |
| odule 5    | odule 7    | odule 9    |    | odule 31   | odule 1    |    | odule 1    |          | odule 1    |   | odule 1    |   | odule 1    |   | odule 1    |   | odule 1    |     | odule 31   | pas de de    |                   | elais, par l |             |            |           |   |
| ц<br>Ш     | 1 m        | u<br>U     | Ē  | 1 m        | 2 m        | 10 | З<br>Ш     | -        | 4<br>E     | Ē | 5 m        | Ē | ع<br>ي     | Ē | ير<br>چ    | Ē | 8<br>28    | 161 | 8<br>8     | alors        |                   | des re       | en en       | -24        | UD-       |   |
| Def. ligne | Def. ligne | Def. ligne |    | Def. ligne | Def. ligne |    | Def. ligne |          | Def. ligne |   | Def. ligne |   | Def. ligne |   | Def. ligne |   | Def. ligne |     | Def. ligne | Si Bit = 0   |                   | Forcage      | Relais 1-   | 3elais 17  | Pelais 33 |   |
|            | 4          | 75 1       |    | 080        | 081 1      |    | 0091       | .,       | 00A1       |   | 00B1       |   | 00C1       |   | 00D1       |   | 00E1       | 111 | 00F0       | 00F1         |                   | 00F1         | OOF1 F      | 00F2 F     | 00E3      |   |
| 0073       | 200        | 00         | "" | 0          | 0          | 8  | $\circ$    | <b>_</b> | -          |   |            |   | _          | _ | _          |   |            | _   | _          |              |                   |              |             |            | -         |   |

Si bit = 0 alors relais en fonctionnement normal, si Bit = 1 relais en marche forcé 2 octets Relais ,.. | Relais 249-256 Relais ... Relais 240-248 0101

0100

256

257

ģ

245

2 octets 2 octets

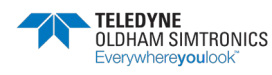

-

| l ji8             |                            | 01 sisləЯ   | Relais26     |              |              |          |                |                              |
|-------------------|----------------------------|-------------|--------------|--------------|--------------|----------|----------------|------------------------------|
| 2 <del>1</del> 8  |                            | f f≳isləЯ   | ∑2isləЯ      |              | ***          |          |                |                              |
| e fia             |                            | Stais12     | Relais28     |              | ***          |          |                |                              |
| ₽¥8               |                            | £t≳isləЯ    | Relais29     |              | ***          |          | ***            |                              |
| e fia             |                            | 4t sisləЯ   | Relais30     | •••          |              |          |                |                              |
| 8 <del>i</del> /8 |                            | Clais15     | Relais31     |              |              |          | •••            |                              |
| 7 <del>1</del> 8  |                            | 8fais16     | Sčzisle A    | •••          |              | •••      |                |                              |
| 0 <del>1</del> 8  |                            | f≳ißləЯ     | ∑f≳lais17    |              | ***          |          | ***            |                              |
| r fia             |                            | Selais2     | 81 sislə A   |              | ***          |          | ***            |                              |
| S <del>1</del> 18 |                            | Relais3     | 8faisl9Я     | •••          | ***          |          | ***            |                              |
| e fia             |                            | 4elais4     | Relais20     | •••          |              |          |                |                              |
| ₽‼8               |                            | Relais5     | f≲sisləЯ     |              | ***          |          | ***            |                              |
| 8 <del>1</del> 18 |                            | Relais6     | Relais22     |              |              |          | ***            |                              |
| 8 <del>i</del> i8 |                            | Relais7     | Relais23     |              | ***          |          | ***            |                              |
| 7 <del>1</del> 8  |                            | 8sisləA     | AS2isl9Я     | •••          |              |          |                | forcé                        |
|                   |                            | 2 octets    | 2 octets     | 2 octets     | 2 octets     | 2 octets | 2 octets       | s en arret                   |
|                   |                            |             |              |              |              |          |                | f = 1 relai                  |
|                   | rret forcé                 |             |              |              |              |          | 3              | normal, si Bil               |
|                   | a centrale, à l'a          | Relais 9-16 | Relais 25-32 | Relais 41-48 | Relais 57-64 | Relais,  | Relais 249-25  | onctionnement                |
|                   | Forcage des relais, par la | Relais 1-8  | Relais 17-24 | Relais 33-40 | Relais 49-56 | Relais   | Relais 240-248 | Si bit = 0 alors relais en f |
|                   | 0101                       | 101         | 102          | 0103         | 0104         | 0105     | 0110           | 111                          |
|                   | 257 (                      | 257 (       | 258 (        | 259 (        | 260 (        | 261 (    | 272 (          | 273 (                        |

| r fia             |                                | 81 | Entrée                                                          | 2  | eèntn∃                                                    | 09             | ∋èntn∃                                                      | 34  | ə ə'ıtr                                                                 | Ξ                                                                  | l  | Яit |
|-------------------|--------------------------------|----|-----------------------------------------------------------------|----|-----------------------------------------------------------|----------------|-------------------------------------------------------------|-----|-------------------------------------------------------------------------|--------------------------------------------------------------------|----|-----|
| S <del>1</del> i8 |                                | 61 | Entrée                                                          | £  | Entrée                                                    | 19             | Entrée                                                      | 35  | ə ə ı tı é e                                                            |                                                                    | 2  | яit |
| e <del>i</del> ia |                                | 50 | Entrée                                                          | 4  | Entrée                                                    | 23             | Entrée                                                      | 98  | əðıtrée                                                                 |                                                                    | ε  | яit |
| ₽ ¥8              |                                | 12 | Entrée                                                          | 9  | Entrée                                                    | 63             | eèntn∃                                                      | 2٤  | əànn                                                                    |                                                                    | 4  | яit |
| e ji B            |                                | 22 | €ntrée                                                          | 9  | Entrée                                                    | <b>7</b> 4     | €ntrée                                                      | 38  | əèrtrée                                                                 |                                                                    | 9  | яi  |
| 8 <del>i</del> /8 |                                | 53 | Entrée                                                          | Z  | Entrée                                                    | 99             | Entrée                                                      | 6£  | ə ərtrée                                                                |                                                                    | 9  | яit |
| 7 <del>1</del> 8  |                                | 24 | £ntrée                                                          | 8  | Entrée                                                    | 99             | ∋èntn∃                                                      | 40  | ə ə'tré                                                                 | 3                                                                  | Z  | яit |
| 0 <del>1</del> 8  |                                | 55 | Entrée                                                          | 6  | Entrée                                                    | 78             | Entrée                                                      | 41  | əànn <u>-</u>                                                           |                                                                    | 8  | Яit |
| r fia             |                                | 92 | Entrée                                                          | 01 | Entrée                                                    | 89             | ∋èntn∃                                                      | 45  | əàrtrée                                                                 |                                                                    | 6  | яit |
| 2 <del>1</del> 8  |                                | 72 | Entrée                                                          | 11 | Entrée                                                    | 69             | ∋èntn∃                                                      | 43  | əàrtrée                                                                 |                                                                    | 01 | ŧВ  |
| £ я́В             |                                | 82 | Entrée                                                          | 21 | Entrée                                                    | 09             | ∋èntn∃                                                      | 44  | əðıtn <u>-</u>                                                          |                                                                    | 11 | ŧВ  |
| 19 II B           |                                | 62 | Entrée                                                          | ٤I | Entrée                                                    | ۱9             | ∋èntn∃                                                      | 42  | əàıtr                                                                   |                                                                    | 15 | ŧВ  |
| e fia             |                                | 30 | Entrée                                                          | 14 | Entrée                                                    | 79             | Entrée                                                      | 97  | ə ə ı trée                                                              |                                                                    | ٤I | яif |
| 8 <del>i</del> i8 |                                | 15 | Entrée                                                          | 91 | Entrée                                                    | 63             | Entrée                                                      | 747 | əàıtr <u>a</u>                                                          |                                                                    | 14 | 1i8 |
| 7 <del>1</del> 18 |                                | 32 | Entrée                                                          | 91 | Entrée                                                    | <del>7</del> 9 | ∋èntn∃                                                      | 48  | əàrtrée                                                                 | 3                                                                  | ٩l | яit |
|                   |                                |    |                                                                 |    |                                                           |                |                                                             |     |                                                                         |                                                                    |    |     |
|                   |                                |    | DNG                                                             |    | DNG                                                       |                | DNG                                                         |     | 5NG                                                                     |                                                                    |    |     |
|                   |                                |    | 72 LONG                                                         |    | /2 LONG                                                   |                | Z LONG                                                      |     | DIONG                                                                   |                                                                    |    |     |
|                   |                                |    | 1/2 LONG                                                        |    | 1/2 LONG                                                  |                | 1/2 LONG                                                    |     | 17 I ONG                                                                |                                                                    |    |     |
|                   |                                |    | 1/2 LONG                                                        |    | 1/2 LONG                                                  |                | 1/2 LONG                                                    |     | 10 I ONG                                                                | ctivée                                                             |    |     |
|                   |                                |    | à 24 11/2 LONG                                                  |    | 8 11/2 LONG                                               |                | à 56 11/2 LONG                                              |     | à 40 1010                                                               | rée activée                                                        |    |     |
|                   |                                |    | s 17 à 24 1/2 LONG                                              |    | s 1 à 8 1/2 LONG                                          |                | s 49 à 56                                                   |     | s 33 à 40                                                               | 1 entrée activée                                                   |    |     |
|                   |                                |    | liques 17 à 24 1/2 LONG                                         |    | liques 1 à 8 1/2 LONG                                     |                | liques 49 à 56                                              |     | idules 33 à 40 1/2 I ONG                                                | Bit = 1 entrée activée                                             |    |     |
|                   |                                |    | s logiques 17 à 24                                              |    | s logiques 1 à 8 1/2 LONG                                 |                | s logiques 49 à 56                                          |     | s logiques 33 à 40                                                      | s, si Bit = 1 entrée activée                                       |    |     |
|                   |                                |    | ntrées logiques 17 à 24 1/2 LONG                                |    | ntrées logiques 1 à 8 11/2 LONG                           |                | ntrées logiques 49 à 56                                     |     | ntrées logiques 33 à 40                                                 | ctivée, si Bit = 1 entrée activée                                  |    |     |
|                   | ues                            |    | 32 Entrées logiques 17 à 24 1/2 LONG                            |    | 16 Entrées logiques 1 à 8 11/2 LONG                       |                | 64 Entrées logiques 49 à 56                                 |     | 48 Entrées logiques 33 à 40                                             | on activée, si Bit = 1 entrée activée                              |    |     |
|                   | logiques                       |    | 25 à 32 Entrées logiques 17 à 24                                |    | 9 à 16 Entrées logiques 1 à 8 1/2 LONG                    |                | 57 à 64 Entrées logiques 49 à 56                            |     | 41 à 48 Entrées logiques 33 à 40                                        | ntré non activée, si Bit = 1 entrée activée                        |    |     |
|                   | rees logiques                  |    | ques 25 à 32 Entrées logiques 17 à 24                           |    | ques 9 à 16 Entrées logiques 1 à 8 [1/2 LONG              |                | ques 57 à 64 Entrées logiques 49 à 56                       |     | dues 41 à 48 Entrées lociques 33 à 40                                   | ars entré non activée, si Bit = 1 entrée activée                   |    |     |
|                   | s Entrees logiques             |    | s logiques 25 à 32 Entrées logiques 17 à 24                     |    | s logiques 9 à 16 Entrées logiques 1 à 8                  |                | s logiques 57 à 64 Entrées logiques 49 à 56                 |     | s logiques 41 à 48 Entrées logiques 33 à 40                             | 0 alors entré non activée, si Bit = 1 entrée activée               |    |     |
|                   | at des Entrees logiques        |    | ntrées logiques 25 à 32 Entrées logiques 17 à 24                |    | ntrées logiques 9 à 16 Entrées logiques 1 à 8 [1/2 LONG]  |                | itrées logiques 57 à 64 Entrées logiques 49 à 56 [1/2 LONG] |     | trtées logiques 41 à 48 Entrées logiques 33 à 40                        | bit = 0 alors entré non activée, si Bit = 1 entrée activée         |    |     |
|                   | 1 Etat des Entrees logiques    |    | 1 Entrées logiques 25 à 32 Entrées logiques 17 à 24 1/2 LONG    |    | 2 Entrées logiques 9 à 16 Entrées logiques 1 à 8 172 LONG |                | 3 Entrées logiques 57 à 64 Entrées logiques 49 à 56         |     | <ul> <li>1 Entrées logiques 41 à 48 Entrées logiques 33 à 40</li> </ul> | 5 Si bit = 0 alors entré non activée, si Bit = 1 entrée activée    |    |     |
|                   | 0111 Etat des Entrees logiques |    | 0111 Entrées logiques 25 à 32 Entrées logiques 17 à 24 1/2 LONG |    | 0112 Entrées logiques 9 à 16 Entrées logiques 1 à 8       |                | 0113 Entrées logiques 57 à 64 Entrées logiques 49 à 56      |     | 0114 Entrées logiques 41 à 48 Entrées logiques 33 à 40                  | 0115 Si bit = 0 alors entré non activée, si Bit = 1 entrée activée |    |     |

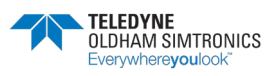

MANUEL D'UTILISATION

|                    | l ∍ngiJ                   |                 | Bit 0              | УО                          |                             |
|--------------------|---------------------------|-----------------|--------------------|-----------------------------|-----------------------------|
|                    | 2 əngiJ                   | uə əut          | r fia              | Croissant                   |                             |
|                    | £ ∋ngiJ                   | ji non          | 2 <del>1</del> 18  | Moyennée                    |                             |
|                    | 1∕ ∋ngi⊐                  | gne, si         | ɛ iia              | Decroissant                 |                             |
|                    | g əubil                   | lėme li         | Bit 4              | f əmıslA                    |                             |
|                    | 9 əngil                   | s prob          | 8 fi B             | Buzzer                      |                             |
|                    | ∑ əngi⊐                   | =1alor<br>ie    | 8 <del>i</del> 8   | Alarme 2                    |                             |
|                    | 8 əngil                   | Si bit<br>march | 7 <del>1</del> 18  | Defaut                      | M                           |
|                    | l ∍ngi⊐                   |                 | 8 <del>1</del> 18  | ઈ કાળાકA                    | Ö                           |
|                    | ∑ əngi⊥                   | che             | 6 <del>1</del> 18  | Maintenance                 |                             |
|                    | £ ∍ngi⊥                   | n mar           | 01 <del>1</del> 18 | 4 ∋mıslA                    |                             |
|                    | 4 ∋ngiJ                   | e euĝi          | เเ มเย             | Petite ∨itesse              |                             |
|                    | g əngi⊥                   | l nonis         | 21 <del>1</del> 18 | Signal stable               |                             |
|                    | 9 əngil                   | etée, s         | 61 <del>1</del> 13 | Grande ∨itesse              |                             |
|                    | ∑ ∍ngi⊐                   | ine an          | 41 1i8             | Batterie ∖<br>Alimentation  |                             |
|                    | 8 əngil                   | tors lig        | 31 <del>1</del> 18 | /                           |                             |
|                    | 2 octets                  | Si bit =1a      |                    | Word                        | Word                        |
|                    |                           |                 |                    |                             |                             |
|                    | Erreur d'alimentation lig |                 |                    | ner fixe)                   | ne allumer clignotante)     |
| Alimentation ligne | Alimentation ligne        |                 |                    | lcône fixe (1 = icône allum | lcône clignotante (1 = icôi |
| 0115               | 0115                      |                 |                    | 0116                        | 0117                        |
| 277                | 277                       |                 |                    | 278                         | 279                         |

|                    |              |                                | -         |         |           |           |
|--------------------|--------------|--------------------------------|-----------|---------|-----------|-----------|
| 0 <del>1</del> 8   |              |                                |           |         |           |           |
| l fia              |              |                                |           |         |           |           |
| 2 <del>1</del> /8  |              |                                |           |         |           |           |
| £ ∄8               |              |                                |           |         |           |           |
| ₽ ¥ 8              |              |                                |           |         |           |           |
| 8 <del>i</del> 8   |              |                                |           |         |           |           |
| 9 <del>1</del> 8   |              |                                |           |         |           |           |
| 7 <del>1</del> 8   |              |                                |           |         |           |           |
| 8 <del>1</del> i 8 |              |                                |           |         |           |           |
| 6 <del>1</del> 8   |              |                                |           |         |           |           |
| 01 H B             |              |                                |           | _       | (Si       | (s        |
| เเ มู่ย            |              |                                | ong       | lu long | ı signé   | i signé   |
| 21 <del>1</del> 8  |              |                                | ort du    | aible d | ts non    | ts non    |
| £เ1เ8              |              |                                | oids fo   | oids fé | (32 bi    | (32 bi    |
| 41 ji 8            |              | -                              | s de p    | s de p  | r long    | r long    |
| ar 118             |              |                                | 16 bit    | 16 bit  | Valeu     | Valeu     |
|                    |              |                                | ONG-      | ONG     | DNO.      | DNO.      |
|                    |              |                                | 172       | 1/21    | 11/2 [    | 1/2/      |
|                    |              | Valeur<br>Iong (32<br>bits non | signes)   |         |           |           |
|                    | helle        |                                | dule 1    |         | dule 2    | dule 3    |
|                    | nt d'éc      | :                              | Mod       |         | Moc       | Mo        |
|                    | oassemei     |                                | igne 1    |         | igne 1    | igne 1    |
|                    | de dép       |                                |           |         |           |           |
|                    | r de temps o |                                | overscale |         | overscale | overscale |
|                    | ompten       |                                | ps de d   |         | ps de d   | ps de d   |
|                    | 31 C         |                                | 31        | 32      | 33 T      | 35 T      |
|                    | 22           |                                | 75        | : 75    | 175       | 5 75      |
|                    | 30001        |                                | 30001     | 30002   | 30003     | 30005     |

OCTE

C T El S

ACCES LECTURE SEULE

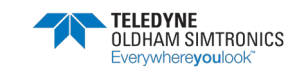

| 3001         753         Tise de diversale         Ligne 1         Module 5         17.2 LONG Valeur iong (32 bits non signés)           30069         7559         Tise de diverscale         Ligne 1         Module 5         17.2 LONG Valeur iong (32 bits non signés)           30069         7559         Tise de diverscale         Ligne 2         Module 4         17.2 LONG Valeur iong (32 bits non signés)           30129         7551         Tise de diverscale         Ligne 5         Module 1         17.2 LONG Valeur iong (32 bits non signés)           30130         751         Tise de diverscale         Ligne 6         Module 1         17.2 LONG Valeur iong (32 bits non signés)           30130         751         Tise de diverscale         Ligne 7         Module 1         17.2 LONG Valeur iong (32 bits non signés)           30131         751         Tise de diverscale         Ligne 7         Module 1         17.2 LONG Valeur iong (32 bits non signés)           30321         751         Tise de diverscale         Ligne 7         Module 1         17.2 LONG Valeur iong (32 bits non signés)           30331         751         Tise de diverscale         Ligne 7         Module 1         17.2 LONG Valeur iong (32 bits non signés)           303432         751         Tise de diverscale         Ligne 8         Module 1                                                                                                    |         |         |     |         |    |                |    |         |     |         |     |         |     |         |     |         |     |         |       |   | 0 jiE             |                       |              |
|----------------------------------------------------------------------------------------------------|---------|---------|-----|---------|----|----------------|----|---------|-----|---------|-----|---------|-----|---------|-----|---------|-----|---------|-------|---|-------------------|-----------------------|--------------|
| 3001       753       Tise de doversale       Ligne 1       Module 4       12.LONG Valeur Iong (32 bits non signés)         30069       7559       Tise de doversale       Ligne 1       Module 1       12.LONG Valeur Iong (32 bits non signés)         30069       7551       Tise de doverscale       Ligne 1       Module 1       12.LONG Valeur Iong (32 bits non signés)         300729       7551       Tise de doverscale       Ligne 2       Module 1       12.LONG Valeur Iong (32 bits non signés)         30129       751       Tise de doverscale       Ligne 6       Module 1       12.LONG Valeur Iong (32 bits non signés)         30130       751       Tise de doverscale       Ligne 6       Module 1       12.LONG Valeur Iong (32 bits non signés)         30131       7551       Tise de doverscale       Ligne 7       Module 1       12.LONG Valeur Iong (32 bits non signés)         30231       7561       Tise de doverscale       Ligne 7       Module 1       12.LONG Valeur Iong (32 bits non signés)         30331       7551       Tise de doverscale       Ligne 7       Module 1       12.LONG Valeur Iong (32 bits non signés)         303321       7561       Tise de doverscale       Ligne 7       Module 1       12.LONG Valeur Iong (32 bits non signés)         303333       Tise de doverscale                                                                                                    |         |         |     |         |    |                |    |         |     |         |     |         |     |         |     |         |     |         |       |   | r is              |                       |              |
| 30007550Tos de doverscaleLigne 1Module 5112LONG Valeur iong (32 bits non signés)300637553Tos de doverscaleLigne 1Module 5112LONG Valeur iong (32 bits non signés)300637554Tos de doverscaleLigne 2Module 112LONG Valeur iong (32 bits non signés)300637554Tos de doverscaleLigne 2Module 112LONG Valeur iong (32 bits non signés)301297551Tos de doverscaleLigne 5Module 112LONG Valeur iong (32 bits non signés)301307561Tos de doverscaleLigne 6Module 112LONG Valeur iong (32 bits non signés)302137561Tos de doverscaleLigne 7Module 112LONG Valeur iong (32 bits non signés)302317561Tos de doverscaleLigne 7Module 112LONG Valeur iong (32 bits non signés)303217561Tos de doverscaleLigne 7Module 112LONG Valeur iong (32 bits non signés)303317561Tos de doverscaleLigne 7Module 112LONG Valeur iong (32 bits non signés)3033575617561Tos de doverscaleLigne 7Module 112LONG Valeur iong (32 bits non signés)3033575617757Tos de doverscaleLigne 7Module 112LONG Valeur iong (32 bits non signés)303357731Tos de doverscaleLigne 7Module 112LONG Valeur iong (32 bits non signés)305137731                                                                                                    |         |         |     |         |    |                |    |         |     |         |     |         |     |         |     |         |     |         |       |   | 2 <del>1</del> /5 |                       |              |
| 3000       753       Tos de doverscale       Lgne 1       Mocule 4       1/2 LONG Valeur long (32 bits non signés)         30005       753       Tos de doverscale       Ligne 1       Mocule 5       1/2 LONG Valeur long (32 bits non signés)         30055       753       Tos de doverscale       Ligne 1       Mocule 1       1/2 LONG Valeur long (32 bits non signés)         30159       7551       Tos de doverscale       Ligne 3       Mocule 1       1/2 LONG Valeur long (32 bits non signés)         30159       7551       Tos de doverscale       Ligne 6       Mocule 1       1/2 LONG Valeur long (32 bits non signés)         30153       7551       Tos de doverscale       Ligne 6       Mocule 1       1/2 LONG Valeur long (32 bits non signés)         30153       7551       Tos de doverscale       Ligne 6       Mocule 1       1/2 LONG Valeur long (32 bits non signés)         30151       7561       Tos de doverscale       Ligne 7       Mocule 1       1/2 LONG Valeur long (32 bits non signés)         30151       757       Tos de doverscale       Ligne 7       Mocule 1       1/2 LONG Valeur long (32 bits non signés)         30151       757       Tos de doverscale       Ligne 7       Mocule 1       1/2 LONG Valeur long (32 bits non signés)         30151       7561       Tos de dove                                                                                                    |         |         |     |         |    |                |    |         |     |         |     |         |     |         |     |         |     |         |       |   | e jie             |                       |              |
| 3000       733       Tis de d'overscale       Ligne 1       Module 5       172 LONG Valeur long (32 bits non signés)         30000       7537       Tis de d'overscale       Ligne 2       Module 1       1/2 LONG Valeur long (32 bits non signés)         30055       7571       Tis de d'overscale       Ligne 2       Module 1       1/2 LONG Valeur long (32 bits non signés)         30159       7561       Tis de d'overscale       Ligne 3       Module 1       1/2 LONG Valeur long (32 bits non signés)         30130       7561       Tis de d'overscale       Ligne 5       Module 1       1/2 LONG Valeur long (32 bits non signés)         30130       7561       Tis de d'overscale       Ligne 6       Module 1       1/2 LONG Valeur long (32 bits non signés)         30131       7561       Tis de d'overscale       Ligne 7       Module 1       1/2 LONG Valeur long (32 bits non signés)         30257       7531       Tis de d'overscale       Ligne 7       Module 1       1/2 LONG Valeur long (32 bits non signés)         30351       7561       Tis de d'overscale       Ligne 7       Module 1       1/2 LONG Valeur long (32 bits non signés)         30353       7561       Tis de d'overscale       Ligne 8       Module 1       1/2 LONG Valeur long (32 bits non signés)         30351       7561                                                                                                    |         |         |     |         |    |                |    |         |     |         |     |         |     |         |     |         |     |         |       |   | 4 jie             |                       |              |
| 3000       733       Tps de d'overscale       Ligne 1       Module 5       1/2 LONG Valeur Iong (32 bits non signés)         30000       7533       Tps de d'overscale       Ligne 2       Module 1       1/2 LONG Valeur Iong (32 bits non signés)         30065       7571       Tps de d'overscale       Ligne 2       Module 1       1/2 LONG Valeur Iong (32 bits non signés)         30129       7561       Tps de d'overscale       Ligne 5       Module 1       1/2 LONG Valeur Iong (32 bits non signés)         30130       7561       Tps de d'overscale       Ligne 5       Module 1       1/2 LONG Valeur Iong (32 bits non signés)         30131       7561       Tps de d'overscale       Ligne 5       Module 1       1/2 LONG Valeur Iong (32 bits non signés)         30131       7561       Tps de d'overscale       Ligne 6       Module 1       1/2 LONG Valeur Iong (32 bits non signés)         30231       7671       Tps de d'overscale       Ligne 7       Module 1       1/2 LONG Valeur Iong (32 bits non signés)         30363       7681       Tps de d'overscale       Ligne 7       Module 1       1/2 LONG Valeur Iong (32 bits non signés)         30363       7681       Tps de d'overscale       Ligne 7       Module 1       1/2 LONG Valeur Iong (32 bits non signés)         30363       7681                                                                                                    |         |         |     |         |    |                |    |         |     |         |     |         |     |         |     |         |     |         |       |   | 8 ji S            |                       |              |
| 30007       733       Tps de d'overscale       Ligne 1       Module 4       1/2 LONG Valeur Iong (32 bits non signés)         30006       7533       Tps de d'overscale       Ligne 1       Module 5       1/2 LONG Valeur Iong (32 bits non signés)         300065       7571       Tps de d'overscale       Ligne 2       Module 1       1/2 LONG Valeur Iong (32 bits non signés)         30129       7561       Tps de d'overscale       Ligne 2       Module 1       1/2 LONG Valeur Iong (32 bits non signés)         30133       7561       Tps de d'overscale       Ligne 4       Module 1       1/2 LONG Valeur Iong (32 bits non signés)         30133       7561       Tps de d'overscale       Ligne 6       Module 1       1/2 LONG Valeur Iong (32 bits non signés)         30133       7561       Tps de d'overscale       Ligne 6       Module 1       1/2 LONG Valeur Iong (32 bits non signés)         30257       7531       Tps de d'overscale       Ligne 7       Module 1       1/2 LONG Valeur Iong (32 bits non signés)         30321       7571       Tps de d'overscale       Ligne 8       Module 1       1/2 LONG Valeur Iong (32 bits non signés)         30321       7571       Tps de d'overscale       Ligne 7       Module 1       1/2 LONG Valeur Iong (32 bits non signés)         30511       7757                                                                                                    |         |         |     |         |    |                |    |         |     |         |     |         |     |         |     |         |     |         |       |   | 9 ji E            |                       |              |
| 3000       733       Tos de d'overscale       Ligne 1       Mocule 4       1/2 LONG Valeur Iong (32 bits non signés)         30006       7551       Tos de d'overscale       Ligne 1       Mocule 5       1/2 LONG Valeur Iong (32 bits non signés)         30065       7571       Tos de d'overscale       Ligne 2       Mocule 1       1/2 LONG Valeur Iong (32 bits non signés)         30129       7561       Tos de d'overscale       Ligne 3       Module 1       1/2 LONG Valeur Iong (32 bits non signés)         30133       7551       Tos de d'overscale       Ligne 6       Module 1       1/2 LONG Valeur Iong (32 bits non signés)         30133       7551       Tos de d'overscale       Ligne 7       Module 1       1/2 LONG Valeur Iong (32 bits non signés)         30133       7551       Tos de d'overscale       Ligne 7       Module 1       1/2 LONG Valeur Iong (32 bits non signés)         30251       757       Tos de d'overscale       Ligne 7       Module 1       1/2 LONG Valeur Iong (32 bits non signés)         30321       7561       Tos de d'overscale       Ligne 7       Module 1       1/2 LONG Valeur Iong (32 bits non signés)         30321       7571       Tos de d'overscale       Ligne 7       Module 1       1/2 LONG Valeur Iong (32 bits non signés)         30511       7726       <                                                                                                    |         |         |     |         |    |                |    |         |     |         |     |         |     |         |     |         |     |         |       |   | 7 16              |                       |              |
| 30007       7537       Tos de d'overscale       Ligne 1       Module 5       1/2 LONG Valeur Iong (32 bits non signés)         30065       7551       Tos de d'overscale       Ligne 2       Module 1       1/2 LONG Valeur Iong (32 bits non signés)         30065       7551       Tos de d'overscale       Ligne 2       Module 1       1/2 LONG Valeur Iong (32 bits non signés)         30129       7581       Tos de d'overscale       Ligne 3       Module 1       1/2 LONG Valeur Iong (32 bits non signés)         30130       7581       Tos de d'overscale       Ligne 4       Module 1       1/2 LONG Valeur Iong (32 bits non signés)         30131       7561       Tos de d'overscale       Ligne 5       Module 1       1/2 LONG Valeur Iong (32 bits non signés)         30132       7561       Tos de d'overscale       Ligne 6       Module 1       1/2 LONG Valeur Iong (32 bits non signés)         30231       7671       Tos de d'overscale       Ligne 7       Module 1       1/2 LONG Valeur Iong (32 bits non signés)         30321       7671       Tos de d'overscale       Ligne 7       Module 1       1/2 LONG Valeur Iong (32 bits non signés)         30321       7671       Tos de d'overscale       Ligne 7       Module 1       1/2 LONG Valeur Iong (32 bits non signés)         30321       77671                                                                                                    |         |         |     |         |    |                |    |         |     |         |     |         |     |         |     |         |     |         |       |   | 8 jie             |                       |              |
| 30007       7537       Tps de d'overscale       Lgne 1       Mocule 4       1/2 LONG Valeur Iong (32 bits non signes)         30005       7551       Tps de d'overscale       Ligne 2       Mocule 1       1/2 LONG Valeur Iong (32 bits non signes)         30065       7551       Tps de d'overscale       Ligne 2       Mocule 1       1/2 LONG Valeur Iong (32 bits non signes)         30129       7561       Tps de d'overscale       Ligne 4       Mocule 1       1/2 LONG Valeur Iong (32 bits non signes)         30130       7561       Tps de d'overscale       Ligne 5       Mocule 1       1/2 LONG Valeur Iong (32 bits non signes)         30131       7561       Tps de d'overscale       Ligne 6       Mocule 1       1/2 LONG Valeur Iong (32 bits non signes)         30131       7561       Tps de d'overscale       Ligne 6       Mocule 1       1/2 LONG Valeur Iong (32 bits non signes)         30257       7631       Tps de d'overscale       Ligne 6       Mocule 1       1/2 LONG Valeur Iong (32 bits non signes)         30321       7561       Tps de d'overscale       Ligne 7       Mocule 1       1/2 LONG Valeur Iong (32 bits non signes)         30321       7561       Tps de d'overscale       Ligne 7       Mocule 1       1/2 LONG Valeur Iong (32 bits non signes)         30321       7561                                                                                                    |         |         |     |         |    |                |    |         |     |         |     |         |     |         |     |         |     |         |       |   | 6 jiE             |                       |              |
| 30007       7537       Tps de d'overscale       Ligne 1       Module 4       1/2 LONG Valeur Iong (32 bits non sign<br>1/2 LONG Valeur Iong (32 bits non sign<br>3005         30065       7539       Tps de d'overscale       Ligne 2       Module 1       1/2 LONG Valeur Iong (32 bits non sign<br>3006         3005       7581       Tps de d'overscale       Ligne 2       Module 1       1/2 LONG Valeur Iong (32 bits non sign<br>3013         30129       7581       Tps de d'overscale       Ligne 5       Module 1       1/2 LONG Valeur Iong (32 bits non sign<br>3013         30133       7561       Tps de d'overscale       Ligne 5       Module 1       1/2 LONG Valeur Iong (32 bits non sign<br>3020         30133       7561       Tps de d'overscale       Ligne 6       Module 1       1/2 LONG Valeur Iong (32 bits non sign<br>3021         30133       7561       Tps de d'overscale       Ligne 7       Module 1       1/2 LONG Valeur Iong (32 bits non sign<br>3021         30149       7671       Tps de d'overscale       Ligne 8       Module 1       1/2 LONG Valeur Iong (32 bits non sign<br>3021         30321       7671       Tps de d'overscale       Ligne 7       Module 1       1/2 LONG Valeur Iong (32 bits non sign<br>3031         3031       7671       Tps de d'overscale       Ligne 8       Module 1       1/2 LONG Valeur Iong (32 bits non sign<br>3031 <td>és)</td> <td>és)</td> <td></td> <td>és)</td> <td></td> <td>és)</td> <td></td> <td>és)</td> <td></td> <td>és)</td> <td></td> <td>és)</td> <td></td> <td>és)</td> <td></td> <td>és)</td> <td></td> <td>és)</td> <td></td> <td>0</td> <td>1 115</td> <td></td> <td></td> | és)     | és)     |     | és)     |    | és)            |    | és)     |     | és)     |     | és)     |     | és)     |     | és)     |     | és)     |       | 0 | 1 115             |                       |              |
| 30007       7537       Tps de d'overscale       Ligne 1       Module 5       172       LONG Valeur Iong (32 bits non         30005       7533       Tps de d'overscale       Ligne 1       Module 5       172       LONG Valeur Iong (32 bits non         30005       7531       Tps de d'overscale       Ligne 2       Module 1       172       LONG Valeur Iong (32 bits non         300129       7581       Tps de d'overscale       Ligne 3       Module 1       172       LONG Valeur Iong (32 bits non         30129       7581       Tps de d'overscale       Ligne 4       Module 1       172       LONG Valeur Iong (32 bits non         30130       7561       Tps de d'overscale       Ligne 5       Module 1       172       LONG Valeur Iong (32 bits non         30131       7561       Tps de d'overscale       Ligne 6       Module 1       172       LONG Valeur Iong (32 bits non         30132       7561       Tps de d'overscale       Ligne 7       Module 1       172       LONG Valeur Iong (32 bits non         302419       7661       Tps de d'overscale       Ligne 7       Module 1       172       LONG Valeur Iong (32 bits non         30351       7671       Tps de d'overscale       Ligne 7       Module 1       172       LONG Valeur Iong (32 bits n                                                                                                    | n sign  | n sign  |     | n sign  |    | n sign         |    | n sign  |     | n sign  |     | n sign  |     | n sign  |     | n sign  |     | n sign  |       | ١ | 1 <del>1</del> 15 |                       | (se          |
| 30007         7537         Tps de d'overscale         Ligne 1         Module 4         1/2 LONG Valeur Iong (32 L           30009         7539         Tps de d'overscale         Ligne 1         Module 5         1/2 LONG Valeur Iong (32 L           30055         7571         Tps de d'overscale         Ligne 2         Module 1         1/2 LONG Valeur Iong (32 L           30055         7571         Tps de d'overscale         Ligne 2         Module 1         1/2 LONG Valeur Iong (32 L           30159         75B1         Tps de d'overscale         Ligne 4         Module 1         1/2 LONG Valeur Iong (32 L           30153         75B1         Tps de d'overscale         Ligne 5         Module 1         1/2 LONG Valeur Iong (32 L           30151         75B1         Tps de d'overscale         Ligne 6         Module 1         1/2 LONG Valeur Iong (32 L           30257         7631         Tps de d'overscale         Ligne 7         Module 1         1/2 LONG Valeur Iong (32 L           30251         7731         Tps de d'overscale         Ligne 7         Module 1         1/2 LONG Valeur Iong (32 L           30321         7561         Tps de d'overscale         Ligne 7         Module 1         1/2 LONG Valeur Iong (32 L           30325         7681         Tps de d'overscale                                                                                                    | its no  | its no  |     | its no  |    | its no         |    | its no  |     | its no  |     | its no  |     | its no  |     | its no  |     | its noi |       | 2 | r jie             |                       | s signe      |
| 30007     7537     Tps de d'overscale     Ligne 1     Module 4     1/2 LONG Valeur iong       30009     7539     Tps de d'overscale     Ligne 1     Module 5     1/2 LONG Valeur iong       30015     7571     Tps de d'overscale     Ligne 2     Module 1     1/2 LONG Valeur iong       300159     7571     Tps de d'overscale     Ligne 3     Module 1     1/2 LONG Valeur iong       30129     7571     Tps de d'overscale     Ligne 3     Module 1     1/2 LONG Valeur iong       30129     7571     Tps de d'overscale     Ligne 5     Module 1     1/2 LONG Valeur iong       30129     7571     Tps de d'overscale     Ligne 6     Module 1     1/2 LONG Valeur iong       30257     7631     Tps de d'overscale     Ligne 6     Module 1     1/2 LONG Valeur iong       30257     7631     Tps de d'overscale     Ligne 7     Module 1     1/2 LONG Valeur iong       30251     771     Tps de d'overscale     Ligne 7     Module 1     1/2 LONG Valeur iong       30321     772     7631     Tps de d'overscale     Ligne 7     Module 1     1/2 LONG Valeur iong       30511     772     Tps de d'overscale     Ligne 8     Module 2     1/2 LONG Valeur iong       30512     7731     Tps de d'overscale     Ligne 8                                                                                                    | g (32 b | g (32 b |     | g (32 b |    | g (32 b        |    | g (32 b |     | g (32 b |     | g (32 b |     | g (32 b |     | g (32 b |     | g (32 b |       | £ | 1 <del>1</del> 15 | I                     | 16 bit       |
| 30007     7537     Tps de d'overscale     Ligne 1     Module 4     1/2 LONG Vale       30009     7533     Tps de d'overscale     Ligne 1     Module 5     1/2 LONG Vale       30065     7571     Tps de d'overscale     Ligne 2     Module 1     1/2 LONG Vale       30053     7561     Tps de d'overscale     Ligne 4     Module 1     1/2 LONG Vale       30129     7581     Tps de d'overscale     Ligne 5     Module 1     1/2 LONG Vale       30133     757     Tps de d'overscale     Ligne 6     Module 1     1/2 LONG Vale       30133     757     Tps de d'overscale     Ligne 6     Module 1     1/2 LONG Vale       30133     7571     Tps de d'overscale     Ligne 6     Module 1     1/2 LONG Vale       30257     7631     Tps de d'overscale     Ligne 6     Module 1     1/2 LONG Vale       30321     7671     Tps de d'overscale     Ligne 7     Module 1     1/2 LONG Vale       30321     7671     Tps de d'overscale     Ligne 7     Module 1     1/2 LONG Vale       30321     7671     Tps de d'overscale     Ligne 7     Module 1     1/2 LONG Vale       30321     7671     Tps de d'overscale     Ligne 8     Module 1     1/2 LONG Vale       30332     7731                                                                                                    | ur long | ur long |     | ur long |    | ur long        |    | ur long |     | ur long |     | ur long |     | ur long |     | ur long |     | ur long |       | 4 | 1 JiE             |                       | ur int (     |
| 30007       7537       Tps de d'overscale       Ligne 1       Module 4       1/2 LONG         30005       7530       Tps de d'overscale       Ligne 1       Module 5       1/2 LONG         30005       7571       Tps de d'overscale       Ligne 2       Module 1       1/2 LONG         30129       7561       Tps de d'overscale       Ligne 3       Module 1       1/2 LONG         30129       7561       Tps de d'overscale       Ligne 5       Module 1       1/2 LONG         30129       7561       Tps de d'overscale       Ligne 6       Module 1       1/2 LONG         30130       7561       Tps de d'overscale       Ligne 6       Module 1       1/2 LONG         30257       7631       Tps de d'overscale       Ligne 6       Module 1       1/2 LONG         30257       7631       Tps de d'overscale       Ligne 6       Module 1       1/2 LONG         30257       7631       Tps de d'overscale       Ligne 6       Module 1       1/2 LONG         30321       7671       Tps de d'overscale       Ligne 8       Module 1       1/2 LONG         30330       7756       Tps de d'overscale       Ligne 8       Module 2       1/2 LONG         30511       7726                                                                                                    | Valei   | Valei   |     | Valei   |    | Valei          |    | Valei   |     | Valei   |     | Valei   |     | Valei   |     | Valei   |     | Valei   |       | 9 | r jie             |                       | Valei        |
| 30007       7537       Tps de d'overscale       Ligne 1       Module 4       1/2         30009       7539       Tps de d'overscale       Ligne 1       Module 5       1/2         30065       7571       Tps de d'overscale       Ligne 2       Module 1       1/2         30129       7581       Tps de d'overscale       Ligne 3       Module 1       1/2         30133       7571       Tps de d'overscale       Ligne 5       Module 1       1/2         30133       7561       Tps de d'overscale       Ligne 6       Module 1       1/2         30133       7561       Tps de d'overscale       Ligne 6       Module 1       1/2         30257       7631       Tps de d'overscale       Ligne 7       Module 1       1/2         30257       7651       Tps de d'overscale       Ligne 6       Module 1       1/2         30321       7561       Tps de d'overscale       Ligne 7       Module 1       1/2         30325       7681       Tps de d'overscale       Ligne 7       Module 2       1/2         30321       7571       Tps de d'overscale       Ligne 8       Module 3       1/2         30325       7681       Tps de d'overscale       Ligne 8       <                                                                                                    | LONG    | LONG    |     | LONG    |    | LONG           |    | LONG    |     | LONG    |     | LONG    |     | LONG    |     | LONG    |     | LONG    |       |   |                   |                       | Vord         |
| 30007       7537       Tps de d'overscale       Ligne 1       Module 4         30009       7539       Tps de d'overscale       Ligne 1       Module 5         300065       7571       Tps de d'overscale       Ligne 2       Module 1         300103       7581       Tps de d'overscale       Ligne 2       Module 1         30129       7581       Tps de d'overscale       Ligne 3       Module 1         30133       7571       Tps de d'overscale       Ligne 6       Module 1         30257       7631       Tps de d'overscale       Ligne 6       Module 1         30257       7631       Tps de d'overscale       Ligne 6       Module 1         30321       7671       Tps de d'overscale       Ligne 7       Module 1         303257       7681       Tps de d'overscale       Ligne 6       Module 1         303257       761       Tps de d'overscale       Ligne 7       Module 1         303257       7631       Tps de d'overscale       Ligne 7       Module 1         30321       761       Tps de d'overscale       Ligne 8       Module 1       Image: 1         30321       7671       Tps de d'overscale       Ligne 7       Module 32       Image: 3       Image: 3                                                                                                    | 1/2     | 1/2     |     | 1/2     |    | 1/2            |    | 1/2     |     | 1/2     |     | 112     |     | 1/2     |     | 1/2     |     | 1/2     |       |   |                   |                       | ~            |
| 30007       7537       Tps de d'overscale       Ligne 1       Module 4         30009       7539       Tps de d'overscale       Ligne 1       Module 4         30065       7571       Tps de d'overscale       Ligne 2       Module 1         30065       7571       Tps de d'overscale       Ligne 2       Module 1         30129       7561       Tps de d'overscale       Ligne 3       Module 1         30129       7561       Tps de d'overscale       Ligne 6       Module 1         30133       7571       Tps de d'overscale       Ligne 7       Module 1         30257       7631       Tps de d'overscale       Ligne 6       Module 1         30257       7681       Tps de d'overscale       Ligne 7       Module 1         30321       7671       Tps de d'overscale       Ligne 7       Module 1         30325       7681       Tps de d'overscale       Ligne 7       Module 1         30326       7661       Tps de d'overscale       Ligne 8       Module 1         30321       7671       Tps de d'overscale       Ligne 7       Module 1         303321       7671       Tps de d'overscale       Ligne 8       Module 1         30512       7731 <td< td=""><td></td><td></td><td></td><td></td><td></td><td></td><td></td><td></td><td></td><td></td><td></td><td></td><td></td><td></td><td></td><td></td><td></td><td></td><td></td><td></td><td></td><td></td><td></td></td<>                                                                                                    |         |         |     |         |    |                |    |         |     |         |     |         |     |         |     |         |     |         |       |   |                   |                       |              |
| 30007     7537     Tps de d'overscale     Ligne 1     Module       30009     7539     Tps de d'overscale     Ligne 1     Module       30065     7571     Tps de d'overscale     Ligne 2     Module       30129     7581     Tps de d'overscale     Ligne 2     Module       30129     7561     Tps de d'overscale     Ligne 6     Module       30129     7561     Tps de d'overscale     Ligne 6     Module       3013     7571     Tps de d'overscale     Ligne 6     Module       30143     75671     Tps de d'overscale     Ligne 7     Module       30321     7671     Tps de d'overscale     Ligne 7     Module       30321     7671     Tps de d'overscale     Ligne 8     Module       30321     7671     Tps de d'overscale     Ligne 8     Module       30321     7671     Tps de d'overscale     Ligne 8     Module       30321     7671     Tps de d'overscale     Ligne 8     Module       30323     7661     Tps de d'overscale     Ligne 8     Module       30512     7730     7731     Tps de d'overscale     Ligne 8     Module       30513     7731     Dernier calibrage     Ligne 1     Ligne 1     Module <td>4</td> <td>55</td> <td></td> <td>5 1</td> <td></td> <td><del>, -</del></td> <td></td> <td>1</td> <td></td> <td>5 1</td> <td></td> <td>5 1</td> <td></td> <td>1</td> <td></td> <td>51</td> <td></td> <td>s 32</td> <td></td> <td></td> <td></td> <td></td> <td><del>,</del></td>                                                                                                    | 4       | 55      |     | 5 1     |    | <del>, -</del> |    | 1       |     | 5 1     |     | 5 1     |     | 1       |     | 51      |     | s 32    |       |   |                   |                       | <del>,</del> |
| 30007       7537       Tps de d'overscale       Ligne 1       I         30009       7539       Tps de d'overscale       Ligne 2       I         30065       7571       Tps de d'overscale       Ligne 2       I         30065       7571       Tps de d'overscale       Ligne 2       I         30129       7561       Tps de d'overscale       Ligne 3       I         30129       7561       Tps de d'overscale       Ligne 4       I         3013       7571       Tps de d'overscale       Ligne 5       I         30193       7561       Tps de d'overscale       Ligne 6       I         30257       7681       Tps de d'overscale       Ligne 6       I         30321       7671       Tps de d'overscale       Ligne 6       I         30325       7681       Tps de d'overscale       Ligne 8       I         30321       7671       Tps de d'overscale       Ligne 8       I         30322       7661       Tps de d'overscale       Ligne 8       I         30512       7730       30512       7730       I       I         30513       7731       Dermier calibrage       Ligne 1       I                                                                                                    | Module  | Modul   |     | Modul   |    | Module         |    | Modul   |     | Modul   |     | Modul   |     | Module  |     | Modul   |     | Module  |       |   |                   | <mark>bage</mark>     | Module       |
| 30007       7537       Tps de d'overscale       Ligne 1         30009       7539       Tps de d'overscale       Ligne 1         30065       7571       Tps de d'overscale       Ligne 2         30129       7571       Tps de d'overscale       Ligne 2         30129       7561       Tps de d'overscale       Ligne 3         30129       7561       Tps de d'overscale       Ligne 3         30193       7561       Tps de d'overscale       Ligne 5         30193       7561       Tps de d'overscale       Ligne 6         30257       7631       Tps de d'overscale       Ligne 6         30321       7671       Tps de d'overscale       Ligne 6         30321       7671       Tps de d'overscale       Ligne 6         30321       7671       Tps de d'overscale       Ligne 6         30321       7671       Tps de d'overscale       Ligne 6         30332       7661       Tps de d'overscale       Ligne 7         30313       7731       Tps de d'overscale       Ligne 6         30513       7731       Dermier calibrage       Ligne 1                                                                                                    |         |         |     | _       |    |                |    | _       |     | _       |     | _       |     | Ē       |     | -       |     | _       |       |   |                   | ier cal               |              |
| 30007       7537       Tps de d'overscale       I         30009       7539       Tps de d'overscale       I         30065       7571       Tps de d'overscale       I         30129       7561       Tps de d'overscale       I         30129       7561       Tps de d'overscale       I         30129       7561       Tps de d'overscale       I         30193       7561       Tps de d'overscale       I         30193       7561       Tps de d'overscale       I         30257       7631       Tps de d'overscale       I         30257       7651       Tps de d'overscale       I         30321       7571       Tps de d'overscale       I         30321       7671       Tps de d'overscale       I         30312       7671       Tps de d'overscale       I         30511       7757       Tps de d'overscale       I         30513       7731       Dernier calibrage       I                                                                                                    | ligne 1 | igne 1  |     | igne 2  |    | igne 3         |    | igne 4  |     | igne 5  |     | igne 6  |     | igne 7  |     | igne f  |     | igne {  |       |   |                   | e dern                | igne 1       |
| 30007       7537       Tps de d'overscale         30009       7539       Tps de d'overscale         30065       7571       Tps de d'overscale         30129       7561       Tps de d'overscale         30129       7561       Tps de d'overscale         30129       7561       Tps de d'overscale         30129       7561       Tps de d'overscale         30193       7561       Tps de d'overscale         30193       7561       Tps de d'overscale         30257       7631       Tps de d'overscale         30385       7661       Tps de d'overscale         30321       7571       Tps de d'overscale         30321       7571       Tps de d'overscale         30335       7661       Tps de d'overscale         30511       7730       Tps de d'overscale         30513       7731       Dernier calibrage                                                                                                    |         |         |     |         |    |                |    |         |     |         |     |         |     |         |     |         |     |         |       |   |                   | s <mark>puis l</mark> |              |
| 30007     7537     Tps de d'overs       30009     7539     Tps de d'overs       30065     7571     Tps de d'overs       30129     7581     Tps de d'overs       30129     7561     Tps de d'overs       30123     7571     Tps de d'overs       30193     7571     Tps de d'overs       30193     7571     Tps de d'overs       30193     7561     Tps de d'overs       30257     7631     Tps de d'overs       30321     7671     Tps de d'overs       30321     7671     Tps de d'overs       30321     7671     Tps de d'overs       30321     7571     Tps de d'overs       30321     7571     Tps de d'overs       30512     7581     Tps de d'overs       30513     7730     Tps de d'overs                                                                                                    | scale   | scale   |     | scale   |    | scale          |    | scale   |     | scale   |     | scale   |     | scale   |     | scale   |     | scale   |       |   |                   | <mark>our de</mark>   | age          |
| 30007     7537     Tps de       30065     7571     Tps de       30065     7571     Tps de       30129     7571     Tps de       30129     7571     Tps de       30123     7571     Tps de       30123     7571     Tps de       30123     7571     Tps de       301327     7671     Tps de       30325     7681     Tps de       30325     7681     Tps de       30326     7681     Tps de       30511     7727     Tps de       30513     7731     Compte       30513     7731     Dermier                                                                                                    | d'over  | d'oven  |     | d'over  |    | d'oven         |    | d'over  |     | d'over  |     | d'oven  |     | d'over: |     | d'over  |     | d'over  |       |   |                   | ur de                 | calibra      |
| 30007     7537     1       30009     7537     1       30065     7571     1       30129     7581     1       30123     7561     1       30123     7561     1       30123     7561     1       30123     7561     1       30257     7651     1       30385     7661     1       30511     7726     1       30513     7731     0       30513     7731     0                                                                                                    | os de   | os de ( |     | os de   |    | os de          |    | os de ( |     | os de ( |     | os de ( |     | os de ( |     | os de ( |     | os de ( |       |   |                   | <mark>om pte</mark>   | ernier       |
| 30007     75       30009     75       30065     75       30129     75       30129     75       30129     75       30129     75       30129     75       30129     75       30129     75       30257     76       30321     76       30511     77       30513     77                                                                                                    | 37 T    | 39 T    |     | 71 T    |    | ы<br>Т         |    | =1 T    |     | 31 T    |     | 71 T    |     | B1<br>T |     | =1 T    |     | 2F T    | 30    |   |                   | 31 C                  | <u>3</u>     |
| 30007<br>30065<br>30065<br>30193<br>30193<br>30193<br>30267<br>30385<br>30385<br>30513<br>30513<br>30513                                                                                                    | 75      | 15      | 111 | 22      | 14 | 75             | 16 | 75      | 166 | .92     | 166 | 26      | 166 | 76      | 166 | 19/     | 166 | 77.     | 17    |   |                   | 77                    | 77.          |
|                                                                                                    | 30007   | 30009   |     | 30065   |    | 30129          |    | 30193   |     | 30257   |     | 30321   |     | 30385   |     | 30449   |     | 30511   | 30512 |   |                   | 30513                 | 30513        |

| яi  |                       |          |          |          |          |          |     |          |          |          |          |          |          |          |     |
|-----|-----------------------|----------|----------|----------|----------|----------|-----|----------|----------|----------|----------|----------|----------|----------|-----|
| Яił |                       |          |          |          |          |          |     |          |          |          |          |          |          |          |     |
| яi  |                       |          |          |          |          |          |     |          |          |          |          |          |          |          |     |
| яit |                       |          |          |          |          |          |     |          |          |          |          |          |          |          |     |
| яi  |                       |          |          |          |          |          |     |          |          |          |          |          |          |          |     |
| яi  |                       |          |          |          |          |          |     |          |          |          |          |          |          |          |     |
| яił |                       |          |          |          |          |          |     |          |          |          |          |          |          |          |     |
| яit |                       |          |          |          |          |          |     |          |          |          |          |          |          |          |     |
| яi  |                       |          |          |          |          |          |     |          |          |          |          |          |          |          |     |
| яit |                       |          |          |          |          |          |     |          |          |          |          |          |          |          |     |
| ŧВ  |                       |          |          |          |          |          |     |          |          |          |          |          |          |          |     |
| ŧВ  |                       | (s       | s)       | (s       | s)       | s)       |     | s)       | s)       | s)       | s)       | s)       | s)       | (s       |     |
| ijВ |                       | signé    | signé    | signé    | signé    | signé    |     | signé    | signé    | signé    | signé    | signé    | signé    | signé    |     |
| ıЯ  |                       | 6 bits   | 6 bits   | 6 bits   | 6 bits   | 6 bits   |     | 6 bits   | 6 bits   | 6 bits   | 6 bits   | 6 bits   | 6 bits   | 6 bits   |     |
| ŧВ  |                       | r int (1 | r int (1 | r int (1 | r int (1 | r int (1 |     | r int (1 | r int (1 | r int (1 | r int (1 | r int (1 | r int (1 | r int (1 |     |
| ŧВ  |                       | Valeu    | Valeu    | Valeu    | Valeu    | Valeu    |     | Valeu    | Valeu    | Valeu    | Valeu    | Valeu    | Valeu    | Valeu    |     |
|     |                       | ord (    | ord/     | ord/     | ord/     | ord (    |     | ord/     | ord/     | ord/     | ord/     | ord/     | ord/     | ord (    |     |
|     |                       | M        | >        | Ň        | N        | N        |     | M        | N        | N        | N        | ×        | N        | M        |     |
|     |                       |          |          |          |          |          |     |          |          |          |          |          |          |          |     |
|     |                       | 1        | 2        | 3        | 4        | 5        |     | 28       | 29       | 30       | 31       | 32       | 1        | 2        |     |
|     | oage                  | lodule   | lodule   | lodule   | lodule   | lodule   |     | lodule   | lodule   | lodule   | lodule   | lodule   | lodule   | lodule   |     |
|     | er calit              | N        | Ν        | N        | Ν        | N        |     | Ν        | Ν        | N        | Ν        | N        | Ν        | N        |     |
|     | derni6                | gne 1    | gne 1    | gne 1    | gne 1    | gne 1    |     | gne 1    | gne 1    | gne 1    | gne 1    | gne 1    | gne 2    | gne 2    |     |
|     | p <mark>uis</mark> le | IL:      |          |          | Li       |          |     | D.       | E.       |          | Li       | i<br>T   | Γ        | Γ        |     |
|     | ur deț                | ge       | ge       | ge       | ge       | ge       |     | ge       | ge       | ge       | ge       | ge       | ge       | ge       |     |
|     | <mark>r de j</mark> o | alibra   | alibra   | alibra   | alibra   | alibra   |     | alibra   | alibra   | alibra   | alibra   | alibra   | alibra   | alibra   |     |
|     | m pteu                | rnier c  | rnier c  | rnier c  | rnier c  | rnier c  |     | rnier c  | rnier c  | rnier c  | rnier c  | rnier c  | rnier c  | rnier c  |     |
|     | 1<br>00               | 1 De     | 2<br>De  | B<br>De  | 4 De     | 5<br>De  |     |          | De       | E<br>E   | De       | 0<br>De  | 1<br>De  | 2 De     |     |
|     | 273                   | 773      | 7732     | 773;     | 7734     | 773      | 166 | 774(     | 774      | 774      | 774      | 775(     | 517      | 775      | 166 |
|     | 30513                 | 30513    | 30514    | 30515    | 30516    | 30517    |     | 30540    | 30541    | 30542    | 30543    | 30544    | 30545    | 30546    |     |

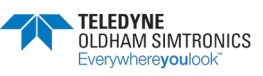

| 30577 | 1771 | Dernier calibrade | Liane 3 | Module 1  | Word | Valeur int (16 bits signés) |
|-------|------|-------------------|---------|-----------|------|-----------------------------|
|       | 14   | 2                 | ,       |           |      |                             |
| 30609 | 7791 | Dernier calibrage | Ligne 4 | Module 1  | Word | Valeur int (16 bits signés) |
|       | 111  |                   |         |           |      |                             |
| 30641 | 77B1 | Dernier calibrage | Ligne 5 | Module 1  | Word | Valeur int (16 bits signés) |
|       | 111  |                   |         |           |      |                             |
| 30673 | 77D1 | Dernier calibrage | Ligne 6 | Module 1  | Word | Valeur int (16 bits signés) |
|       | 144  |                   |         |           |      |                             |
| 30705 | 77F1 | Dernier calibrage | Ligne 7 | Module 1  | Word | Valeur int (16 bits signés) |
|       | 146  |                   |         |           |      |                             |
| 30737 | 7811 | Dernier calibrage | Ligne 8 | Module 1  | Word | Valeur int (16 bits signés) |
|       | 146  |                   |         |           |      |                             |
| 30768 | 7830 | Dernier calibrage | Ligne 8 | Module 32 | Word | Valeur int (16 bits signés) |
| 30769 | 7831 |                   |         |           |      |                             |
|       |      | •                 |         |           |      |                             |

|       |      |                                                          |      | 81 15<br>81 15 | er fia  | 21 Ji8  | II jia | or ia | 6 ¥8 | 8 <del>1</del> 8 | 7 <del>1</del> 8 | 9 1 B     | י <del>יי</del> ם<br>כ וום | ะ⊮ย<br>+-าเ⊒ | C 4:8    | 1 118     | 0 fi8 |
|-------|------|----------------------------------------------------------|------|----------------|---------|---------|--------|-------|------|------------------|------------------|-----------|----------------------------|--------------|----------|-----------|-------|
| 30769 | 7831 | Pointeur sur prochain evenement à enregistrer (Modulo 12 | Word | Valeur int (   | 16 bits | signés  | (      |       |      |                  |                  |           |                            |              |          |           |       |
|       |      | (-1 si le système n'a pas encore reçu ses 1200           |      |                |         |         |        |       |      |                  |                  |           |                            |              |          |           |       |
| 30770 | 7832 | événements                                               | Word | Valeur int (   | 16 bits | signés  | (      |       |      |                  |                  |           |                            |              |          |           |       |
| 30771 | 7833 | Pointeur sur l'evenement à imprimer                      | Word | Valeur int (   | 16 bits | signés  | (      |       |      |                  |                  |           |                            |              |          |           |       |
|       |      |                                                          |      | 9<br>2         | G :     | 7       | 5      | 5     | L:   | 0                | Z                | 9         | с.<br>С                    | د<br>ج       | с.<br>С  |           | 0     |
| 30772 | 7834 | VIDE                                                     |      | ha<br>Hia      | ijВ     | ijВ     | ijВ    | ijВ   | ijВ  | яi               | ji B             | na<br>118 | יים<br>וום                 | םוי<br>איש   | 19<br>19 | na<br>ti8 | ŧiЯ   |
| 30809 | 7859 | Evenement                                                |      |                |         |         |        |       |      |                  |                  |           |                            |              |          |           |       |
| 30809 | 7859 | Evenement N                                              |      | Jour           |         |         |        |       |      | Σ                | ois              |           |                            |              |          |           |       |
| 30810 | 785A | Evenement N                                              |      | Année          |         |         |        |       |      | I                | eure             |           |                            |              |          |           |       |
| 30811 | 785B | Evenement N                                              |      | Minute         |         |         |        |       |      | Se               | conde            |           |                            |              |          |           |       |
| 30812 | 785C | Evenement N                                              |      | No de mod      | ule     |         |        |       |      | Z                | o d'eve          | neme      | ц                          |              |          |           |       |
| 30813 | 785D | Evenement N                                              |      | Information    | suplér  | nentair | e      |       |      | п                | formati          | on su     | olémer                     | ntaire       |          |           |       |
| 30814 | 785E | Evenement N+1                                            |      | Jour           |         |         |        |       |      | M                | ois              |           |                            |              |          |           |       |
| 30815 | 785F | Evenement N+1                                            |      | Année          |         |         |        |       |      | Н                | enre             |           |                            |              |          |           |       |
| 30816 | 7860 | Evenement N+1                                            |      | Minute         |         |         |        |       |      | š                | sconde           |           |                            |              |          |           |       |
| 30817 | 7861 | Evenement N+1                                            |      | No de mod      | ule     |         |        |       |      | Z                | o d'eve          | neme      | Ħ                          |              |          |           |       |
| 30818 | 7862 | Evenement N+1                                            |      | Information    | suplén  | nentair | e      |       |      | Ч                | formati          | on su     | olémer                     | ntaire       |          |           |       |
|       |      |                                                          |      |                |         |         |        |       |      |                  |                  |           |                            |              |          |           |       |
| 36807 | 8FC7 | Evenement N+1199                                         |      | No de mod      | ule     |         |        |       |      | Z                | o d'eve          | neme      | ut                         |              |          |           |       |

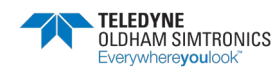

MANUEL D'UTILISATION

Ш

|                    | _                   |             |          |             |          |           |    |              | _         |                  |              |              | _        |                  |     |              |     |                       |     |                       |   |
|--------------------|---------------------|-------------|----------|-------------|----------|-----------|----|--------------|-----------|------------------|--------------|--------------|----------|------------------|-----|--------------|-----|-----------------------|-----|-----------------------|---|
| 0 <del>1</del> 8   |                     |             |          |             |          |           |    |              |           |                  |              |              |          |                  |     |              |     |                       |     |                       |   |
| r fia              |                     |             |          |             |          |           |    |              |           |                  |              |              |          |                  |     |              |     |                       |     |                       |   |
| 2 <del>1</del> /8  |                     |             |          |             |          |           |    |              |           |                  |              |              |          |                  |     |              |     |                       |     |                       |   |
| £ ∄8               |                     |             |          |             |          |           |    |              |           |                  |              |              |          |                  |     |              |     |                       |     |                       |   |
| 19 H               |                     |             |          |             |          |           |    |              |           |                  |              |              |          |                  |     |              |     |                       |     |                       |   |
| 8 fi S             |                     |             |          |             |          |           |    |              |           |                  |              |              |          |                  |     |              |     |                       |     |                       |   |
| 8 <del>i</del> 8   |                     |             |          |             |          |           |    |              |           |                  |              |              |          |                  |     |              |     |                       |     |                       |   |
| 7 <del>1</del> 8   |                     |             |          |             |          |           |    |              |           |                  |              |              |          |                  |     |              |     |                       |     |                       |   |
| 8 <del>i</del> i8  |                     |             |          |             |          |           |    |              |           |                  |              |              |          |                  |     |              |     |                       |     |                       |   |
| 6 <del>1</del> 8   |                     |             |          |             |          |           |    |              |           |                  |              |              |          |                  |     |              |     |                       |     |                       |   |
| 01 ji8             |                     |             |          |             |          |           |    |              |           |                  |              |              |          |                  |     |              |     |                       |     |                       |   |
| 11 <del>1</del> 18 |                     | és)         | és)      | és)         | és)      | és)       |    | ŝs)          | (se)      | és)              | és)          | és)          | és)      | és)              |     | és)          |     | és)                   |     | és)                   |   |
| 21 <del>1</del> 8  |                     | s signé     | s signe  | s signe     | s signé  | s signé   |    | s signé      | s signe   | s signé          | s signé      | s signé      | s signe  | s signe          |     | s signé      |     | s signé               |     | s signé               |   |
| 61 ji 8            |                     | 16 bits     | 16 bits  | 16 bits     | 16 bits  | 16 bits   |    | 16 bits      | 16 bits   | 16 bits          | 16 bits      | 16 bits      | 16 bits  | 16 bits          |     | 16 bits      |     | 16 bits               |     | 16 bits               |   |
| 41 1i8             |                     | ır int ('   | ir int ( | ir int (    | ır int ( | ir int (' |    | ir int (     | ir int (' | ır int ('        | ır int (     | ır int (     | ir int ( | ir int (         |     | ır int ('    |     | ır int ( <sup>.</sup> |     | ır int ( <sup>.</sup> |   |
| 31 ji 8            |                     | Valeu       | Valeu    | Valeu       | Valeu    | Valeu     |    | Valeu        | Valeu     | Valeu            | Valeu        | Valeu        | Valeu    | Valeu            |     | Valeu        |     | Valeu                 |     | Valeu                 |   |
|                    |                     | Vord        | Vord     | Vord        | Vord     | Vord      |    | Vord         | Vord      | Vord             | Vord         | Vord         | Vord     | Vord             |     | Vord         |     | Vord                  |     | Vord                  |   |
|                    |                     | Λ           | Λ        | N           | >        | >         |    | >            | Λ         | Λ                | Λ            | Λ            | N        | ~                |     | Λ            |     | N                     |     | >                     |   |
|                    |                     |             |          |             |          |           |    |              |           |                  |              |              |          |                  |     |              |     |                       |     |                       |   |
|                    |                     | 1           | 92       | 93          | 4        | ÷5        |    | s 28         | e 29      | è 30             | 31           | 32           | -<br>-   | 92               |     | 1 6          |     | 51                    |     | 1                     |   |
|                    |                     | Modul€      | Vodule   | Module      | Module   | √odule    |    | Module       | Vodule    | odul€            | √lodule      | √odule       | Vodule   | Vodule           |     | Modul€       |     | √odule                |     | ∕lodule               |   |
|                    |                     | 4           | 4        | 4           | ~        | ~         |    | _            | -         | 4                | 4            | 4            | ~        | ~                |     | 4            |     | 4                     |     | ~                     |   |
|                    | ur                  | Ligne 1     | Ligne 1  | Ligne 1     | Ligne 1  | Ligne 1   |    | Ligne 1      | Ligne 1   | Ligne 1          | Ligne 1      | Ligne 1      | Ligne 2  | Ligne 2          |     | Ligne 3      |     | Ligne 4               |     | Ligne 5               |   |
|                    | capte               | ð           | Ð        | Ð           | ٥<br>U   | e         |    | ø            | e<br>U    | e                | e            | e            | Ð        | Ð                |     | e            |     | e                     |     | Ð                     |   |
|                    | <mark>haque</mark>  | intané      | intané   | intané      | intané   | intané    |    | intané       | intané    | intané           | intané       | intané       | intané   | intané           |     | intané       |     | intané                |     | intané                |   |
|                    | e <mark>de c</mark> | e insta     | e insta  | e insta     | e insta  | e insta   |    | e insta      | e insta   | e insta          | e insta      | e insta      | e insta  | e insta          |     | e insta      |     | e insta               |     | e insta               |   |
|                    | Mesure              | ∕lesur∉     | desure   | Aesure      | Aesure   | Aesure    |    | <b>desur</b> | desure    | <b>Aesur</b>     | <b>Aesur</b> | <b>Aesur</b> | Aesure   | Aesure           |     | <b>desur</b> |     | Aesur                 |     | Aesure                |   |
| SU                 | :41 <mark>N</mark>  | 1 V         | 42 N     | 43 N        | 44       | 145 N     |    | 5C           | 5D N      | SE N             | 12F          | 100 V        | 101 N    | 62 N             |     | 181 N        |     | A1 N                  |     | 2                     |   |
| В                  | <mark>60</mark>     | <u> 3</u> 0 | 90<br>00 | 1 <u>9C</u> | 90<br>00 | 90<br>00  | 10 | 90<br>00     | 90<br>90  | 9 <mark>0</mark> | 90<br>0      | 90<br>00     | 9C       | 9 <mark>0</mark> | 166 | 90<br>190    | 100 | 90<br>0               | 166 | 0 <mark>0</mark> 0    | - |
|                    | 40001               | 40001       | 40002    | 40003       | 40004    | 40005     |    | 40028        | 40029     | 40030            | 40031        | 40032        | 40033    | 40034            |     | 40065        |     | 40097                 |     | 40129                 |   |
|                    | -                   | -           | -        |             | -        | -         | -  | -            | -         | -                |              | -            | -        | -                | -   | -            | -   | -                     | -   |                       | - |

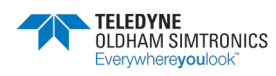

|                   |     |                    |     |                   |     |                  | 1                 | 0  | ЯŔ     |             |                    |          |                    |                     |          |                    |                    |                    |                    |                   |                    |                  |
|-------------------|-----|--------------------|-----|-------------------|-----|------------------|-------------------|----|--------|-------------|--------------------|----------|--------------------|---------------------|----------|--------------------|--------------------|--------------------|--------------------|-------------------|--------------------|------------------|
|                   |     |                    |     |                   |     |                  |                   | l  | яi     |             |                    |          |                    |                     |          |                    |                    |                    |                    |                   |                    |                  |
|                   |     |                    |     |                   |     |                  |                   | z  | ήЯ     |             |                    |          |                    |                     |          |                    |                    |                    |                    |                   |                    |                  |
|                   |     |                    |     |                   |     |                  |                   | ε  | ii8    |             |                    |          |                    |                     |          |                    |                    |                    |                    |                   |                    |                  |
|                   |     |                    |     |                   |     |                  |                   | t  | , ji B |             |                    |          |                    |                     |          |                    |                    |                    |                    |                   |                    |                  |
|                   |     |                    |     |                   |     |                  |                   | 9  | Яif    |             |                    |          |                    |                     |          |                    |                    |                    |                    |                   |                    |                  |
|                   |     |                    |     |                   |     |                  |                   | 9  | яit    |             |                    |          |                    |                     |          |                    |                    |                    |                    |                   |                    |                  |
|                   |     |                    |     |                   |     |                  |                   | Z  | ijВ    |             |                    |          |                    |                     |          |                    |                    |                    |                    |                   |                    |                  |
|                   |     |                    |     |                   |     |                  |                   | 8  | Яit    |             |                    |          |                    |                     |          |                    |                    |                    |                    |                   |                    |                  |
|                   |     |                    |     |                   |     |                  |                   | 6  | ήß     |             |                    |          |                    |                     |          |                    |                    |                    |                    |                   |                    |                  |
|                   |     |                    |     |                   |     |                  |                   | 01 | ήß     |             |                    |          |                    |                     |          |                    |                    |                    |                    |                   |                    |                  |
| (s                |     | s)                 |     | s)                |     | (s               |                   | 11 | яit    |             | ignés)             | ignés)   | ignés)             | ignés)              | ignés)   | ignés)             | ignés)             | ignés)             | ignés)             | ignés)            | ignés)             | ignés)           |
| signé             |     | signé              |     | signé             |     | signé            |                   | 21 | яit    |             | non s              | non s    | non s              | non s               | non s    | non s              | non s              | non s              | non s              | s uou             | non s              | non s            |
| 6 bits            |     | 6 bits             |     | 6 bits            |     | 6 bits           |                   | ٤I | ήß     |             | 6 bits             | 6 bits   | 6 bits             | 6 bits              | 6 bits   | 6 bits             | 6 bits             | 6 bits             | 6 bits             | 6 bits            | 6 bits             | 6 bits           |
| r int (1          |     | r int (1           |     | r int (1          |     | r int (1         |                   | 14 | яił    |             | r int (1           | r int (1 | r int (1           | r int (1            | r int (1 | r int (1           | r int (1           | r int (1           | r int (1           | r int (1          | r int (1           | r int (1         |
| Valeu             |     | Valeu              |     | Valeu             |     | Valeu            |                   | 91 | ήß     |             | Valeu              | Valeu    | Valeu              | Valeu               | Valeu    | Valeu              | Valeu              | Valeu              | Valeu              | Valeu             | Valeu              | Valeu            |
| Word              |     | Word               |     | Word              |     | Word             |                   |    |        |             | Word               | Word     | Word               | Word                | Word     | Word               | Word               | Word               | Word               | Word              | Word               | Word             |
|                   |     |                    |     |                   |     |                  |                   |    |        | <)<br>▲)    |                    |          |                    |                     |          |                    |                    |                    |                    |                   |                    |                  |
| 1                 |     | 91                 |     | 91                |     | e 32             | 1                 |    |        | )= 1m/      |                    |          |                    |                     |          |                    |                    |                    |                    |                   |                    |                  |
| Module            |     | Module             |     | Module            |     | Module           |                   |    |        | nA (100(    |                    |          |                    |                     |          |                    |                    |                    |                    |                   |                    |                  |
| -igne 6           |     | -igne 7            |     | -igne 8           |     | -igne 8          |                   |    |        | rties 4-20r | sortie1            | Sortie2  | sortie3            | Sortie4             | sortie5  | sortie6            | sortie7            | sortie8            | sortie9            | Sortie10          | Sortie11           | Sortie12         |
| F                 |     |                    |     |                   |     |                  |                   |    |        | les So      | ۵<br>۲             | A        | ×                  | Ā                   | A<br>A   | A S                | A S                | A S                | A<br>A             | A S               | A<br>A             | A<br>A           |
| itanée            |     | itanée             |     | ltanée            |     | itanée           |                   |    |        | ande (      | 4-20m              | 4-20m    | 4-20m              | 4-20m               | 4-20m    | 4-20m              | 4-20m              | 4-20m              | 4-20m              | 4-20m             | 4-20m              | 4-20m            |
| instar            |     | instar             |     | instar            |     | instar           |                   |    |        | comm        | Sortie             | Sortie   | Sortie             | Sortie              | Sortie   | Sortie             | Sortie             | Sortie             | Sortie             | Sortie            | Sortie             | Sortie           |
| lesure            |     | <b>1esure</b>      |     | fesure            |     | fesure           |                   |    |        | flot de     | aleur (            | aleur (  | aleur ;            | aleur (             | aleur (  | aleur (            | aleur ;            | aleur (            | aleur ;            | aleur (           | aleur ;            | aleur (          |
| CE1 N             |     | 01 N               |     | 021 N             |     | 040 N            | 041               |    |        | 041 N       | <u>711</u>         | 042 V    | 043 V              | 244 V               | 045 V    | 046 V              | 747 V              | 048 V              | 749 V              | V APC             | D4B V              | 04C              |
| 1 <mark>9(</mark> | 166 | 3 <mark>9</mark> [ | 144 | 5 <mark>9[</mark> | 144 | 9 <mark>1</mark> | 7 <mark>9[</mark> |    |        | <u>.</u> 16 | 7 <mark>9</mark> [ | 8<br>9   | 1 <mark>6</mark> 6 | 1 <mark>6</mark> 0. | 1 9      | 2 <mark>9</mark> [ | 3 <mark>9</mark> [ | 4 <mark>9</mark> [ | 5 <mark>9</mark> [ | 9 <mark>10</mark> | 1 <mark>6</mark> 2 | 9 <mark>1</mark> |
| 4016              |     | 4019               |     | 4022              |     | 4025             | 4025              |    |        | 4025        | 4025               | 4025     | 4025               | 4026                | 4026     | 4026               | 4026               | 4026               | 4026               | 4026              | 4026               | 4026             |

|       | JBUS |                        |         |          |      | 81 118<br>811 118 | 61 <del>1</del> 13 | 21 <del>1</del> 18 | 11 <del>1</del> 18 | 01 <del>1</del> 18 | 6 <del>1</del> 8 | 8 ii8<br>⊼ ii8 | 8 it 6 | 8 fi B | ₽ił 4 | £ ii8 | 2 <del>1</del> /8 | ۱ńa | 0 <del>i</del> i8 |
|-------|------|------------------------|---------|----------|------|-------------------|--------------------|--------------------|--------------------|--------------------|------------------|----------------|--------|--------|-------|-------|-------------------|-----|-------------------|
| 40513 | 9E41 | Mesure de chaque capté | eur     |          |      |                   |                    |                    |                    |                    |                  |                |        |        |       |       |                   |     |                   |
| 40513 | 9E41 | Mesure moyennée 1      | Ligne 1 | Module 1 | Word | Valeur int        | (16 bit            | s signé:           | s)                 |                    |                  |                |        |        |       |       |                   |     |                   |
| 40514 | 9E42 | Mesure moyennée 2      | Ligne 1 | Module 1 | Word | Valeur int        | (16 bit:           | s signé:           | s)                 |                    |                  |                |        |        |       |       |                   |     |                   |
| 40515 | 9E43 | Mesure moyennée 3      | Ligne 1 | Module 1 | Word | Valeur int        | (16 bit            | s signé:           | s)                 |                    |                  |                |        |        |       |       |                   |     |                   |
| 40516 | 9E44 | Mesure moyennée 4      | Ligne 1 | Module 1 | Word | Valeur int        | (16 bit            | s signé:           | s)                 |                    |                  |                |        |        |       |       |                   |     |                   |
| 40517 | 9E45 | Mesure moyennée 1      | Ligne 1 | Module 2 | Word | Valeur int        | (16 bit            | s signé:           | s)                 |                    |                  |                |        |        |       |       |                   |     |                   |
|       |      |                        |         |          |      |                   |                    |                    |                    |                    |                  |                |        |        |       |       |                   |     |                   |

Valeur int (16 bits non signés)

Word

... Sortie256

Valeur Sortie 4-20mA

9E40 9E41

40512

40513

#### SYSTÈME CPS\_CPS 10

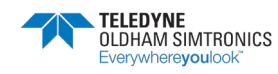

|     |         |                   |     |                  |     |                    |     |         |     |         |      |         |     |         |     |         |      |  | 01  | iΒ  |
|-----|---------|-------------------|-----|------------------|-----|--------------------|-----|---------|-----|---------|------|---------|-----|---------|-----|---------|------|--|-----|-----|
|     |         |                   |     |                  |     |                    |     |         |     |         |      |         |     |         |     |         |      |  | 11  | iΒ  |
|     |         |                   |     |                  |     |                    |     |         |     |         |      |         |     |         |     |         |      |  | 51  | iΒ  |
|     |         |                   |     |                  |     |                    |     |         |     |         |      |         |     |         |     |         |      |  | 51  | iΒ  |
|     |         |                   |     |                  |     |                    |     |         |     |         |      |         |     |         |     |         |      |  | 14  | iΒ  |
|     |         |                   |     |                  |     |                    |     |         |     |         |      |         |     |         |     |         |      |  | 91  | iΒ  |
|     |         |                   |     |                  |     |                    |     |         |     |         |      |         |     |         |     |         |      |  | 91  | iΒ  |
|     |         |                   |     |                  |     |                    |     |         |     |         |      |         |     |         |     |         |      |  | 71  | i8  |
|     |         |                   |     |                  |     |                    |     |         |     |         |      |         |     |         |     |         |      |  | 81  | lΒ  |
|     |         |                   |     |                  |     |                    |     |         |     |         |      |         |     |         |     |         |      |  | 61  | iΒ  |
|     |         |                   |     |                  |     |                    |     |         |     |         |      |         |     |         |     |         |      |  | 011 | iΒ  |
|     | és)     | és)               |     | és)              |     | és)                |     | és)     |     | és)     |      | és)     |     | és)     |     | és)     |      |  | 111 | iΒ  |
|     | s sign  | s sign            |     | s signi          |     | s sign             |     | s sign  |     | s signi |      | s sign  |     | s sign  |     | s sign  |      |  | 211 | iΒ  |
|     | (16 bit | (16 bit           |     | (16 bit          |     | (16 bit            |     | (16 bit |     | (16 bit |      | (16 bit |     | (16 bit |     | (16 bit |      |  | 511 | iΒ  |
|     | ur int  | ur int            |     | ur int           |     | ur int             |     | ur int  |     | ur int  |      | ur int  |     | ur int  |     | ur int  |      |  | 14  | 9.i |
|     | Vale    | Vale              |     | Vale             |     | Vale               |     | Vale    |     | Vale    |      | Vale    |     | Vale    |     | Vale    |      |  | 911 | ΪB  |
|     | Word    | Word              |     | Word             |     | Word               |     | Word    |     | Word    |      | Word    |     | Word    |     | Word    |      |  |     |     |
|     | _       | _                 | _   |                  |     | _                  |     | _       |     |         |      |         |     | _       |     | _       |      |  |     |     |
|     |         |                   |     |                  |     |                    |     |         |     |         |      |         |     |         |     |         |      |  |     |     |
|     | le 1    | le 1              |     | le 1             |     | le 1               |     | le 1    |     | le 1    |      | le 1    |     | le 1    |     | e 32    |      |  |     |     |
|     | Modu    | Modu              |     | Modu             |     | Modu               |     | Modu    |     | Modu    |      | Modu    |     | Modu    |     | Modu    |      |  |     |     |
|     | N       | 2                 |     | 3                |     | 4                  |     | с<br>С  |     | 6       |      | 7       |     | 8       |     | 8       |      |  |     |     |
|     | Ligne   | Ligne             |     | Ligne            |     | Ligne              |     | Ligne   |     | Ligne   |      | Ligne   |     | Ligne   |     | Ligne   |      |  |     |     |
|     | Ļ       | 2                 |     | -                |     | ,                  |     | -       |     |         |      |         |     | Ĺ       |     | Ļ       |      |  |     |     |
|     | snnée   | ennée             |     | ennée            |     | ennée              |     | ennée   |     | ennée   |      | ennée   |     | ennée   |     | ennée   |      |  |     |     |
|     | : moye  | : moye            |     | e moye           |     | : moye             |     | e moye  |     | : moye  |      | e moye  |     | e moye  |     | e moye  |      |  |     |     |
|     | lesure  | lesure            |     | lesure           |     | lesure             |     | desure  |     | lesure  |      | desure  |     | lesure  |     | lesure  |      |  |     |     |
|     | EC1 N   | C2 N              |     | -41 N            |     | C1 N               |     | 041 N   |     | DC1 N   |      | 141 N   |     | 1C1 N   |     | 240 N   | 241  |  | (   | SUS |
| 100 | 1 9E    | 2 <mark>9E</mark> | 100 | 9 <mark>6</mark> | 101 | 7 <mark>9</mark> F | 144 | 5 A(    | 166 | 3 A(    | 1.66 | 1 A     | 166 | 9.<br>9 | 166 | 5 A     | 7 AS |  |     | Ļ   |
|     | 4064    | 4064              |     | 4076             |     | 4089               |     | 4102    |     | 4115    |      | 4128    |     | 4140    |     | 4153    | 4153 |  |     |     |

| ) <del>1</del> 18 |         |          |          |          |          |          |   |          |          |          |          |          |          |          |    |          |
|-------------------|---------|----------|----------|----------|----------|----------|---|----------|----------|----------|----------|----------|----------|----------|----|----------|
| r fia             |         |          |          |          |          |          |   |          |          |          |          |          |          |          |    |          |
| 5 <del>1</del> 18 |         |          |          |          |          |          |   |          |          |          |          |          |          |          |    |          |
| e fi B            |         |          |          |          |          |          |   |          |          |          |          |          |          |          |    |          |
| 2 Ji 8            |         |          |          |          |          |          |   |          |          |          |          |          |          |          |    |          |
| 9 <del>1</del> 18 |         |          |          |          |          |          |   |          |          |          |          |          |          |          |    |          |
| ) ji B            |         |          |          |          |          |          |   |          |          |          |          |          |          |          |    |          |
| 7 <del>1</del> 8  |         |          |          |          |          |          |   |          |          |          |          |          |          |          |    |          |
| 3 <del>1</del> 18 |         |          |          |          |          |          |   |          |          |          |          |          |          |          |    |          |
| Bit 6             |         |          |          |          |          |          |   |          |          |          |          |          |          |          |    |          |
| n Hia             |         |          |          |          |          |          |   |          |          |          |          |          |          |          |    |          |
| na<br>19          |         | nés)     | nés)     | nés)     | nés)     | nés)     |   | nés)     | nés)     | nés)     | nés)     | nés)     | nés)     | nés)     |    | nés)     |
| , na              |         | its sig  | its sig  | oits sig | oits sig | its sig  |   | oits sig | oits sig | its sig  | its sig  | oits sig | oits sig | its sig  |    | oits sig |
| שוי<br>ווו        |         | it (16 b | it (16 b | rt (16 b | it (16 b | it (16 b |   | rt (16 b | it (16 b | it (16 b | it (16 b | it (16 b | it (16 b | it (16 b |    | it (16 b |
| 1.118<br>1.118    |         | aleur in | aleur in | aleur in | aleur in | lleur in |   | aleur in | aleur in | lleur in | aleur in | aleur in | aleur in | lleur in |    | aleur in |
|                   |         | I Va     | I Va     | I Va     | I Va     | I Va     |   | I Va     | 1 Va     | I Va     | I Va     | I Va     | I Va     | I Va     |    | I Va     |
|                   |         | Word     | Word     | Word     | Word     | Word     |   | Word     | Word     | Word     | Word     | Word     | Word     | Word     |    | Word     |
|                   |         |          |          |          |          |          |   |          |          |          |          |          |          |          |    |          |
|                   |         | _        | ~        | ~        |          |          |   | 8        | 67       | ő        | 31       | 32       |          | 2        |    | _        |
|                   |         | odule 1  | odule 2  | odule 3  | odule 4  | odule 5  |   | odule 2  | odule 2  | odule 3  | odule 3  | odule 3  | odule (  | z alubc  |    | odule 1  |
|                   |         | M        | Me       | Ň        | M        | Me       |   | M        | M        | Ň        | M        | M        | M        | M        |    | Me       |
|                   | ır      | Ligne 1  | Ligne 1  | Ligne 1  | Ligne 1  | Ligne 1  |   | Ligne 1  | Ligne 1  | Ligne 1  | Ligne 1  | Ligne 1  | Ligne 2  | Ligne 2  |    | Ligne 3  |
|                   | captet  |          |          |          |          |          |   |          |          |          |          |          |          |          |    |          |
|                   | naque   | mum      | mum      | mum      | mum      | mum      |   | mum      | mum      | mum      | mum      | mum      | mum      | mum      |    | mum      |
|                   | e de cl | e maxi   | e maxi   | e maxi   | e maxi   | e maxi   |   | e maxi   | e maxi   | e maxi   | e maxi   | e maxi   | e maxi   | e maxi   |    | e maxi   |
|                   | Mesur   | Mesure   | Mesur    | Mesur    | Mesur    | Mesur    |   | Mesur    | Mesur    | Mesure   | Mesur    | Mesur    | Mesur    | Mesur    |    | Mesur    |
| BUS               | 241     | V241 I   | 242      | 243      | 244      | \245 I   | _ | V25C     | (25D     | V25E     | 25F      | v260 h   | 261      | \262 I   | _  | 281      |
| ſ                 | 37 A    | 37 A     | 38 A     | 39 A     | to A     | 11 A     |   | 34 A     | 35 A     | 36 A     | 37 A     | 38 A     | 39 A     | 70 A     | ., | )1 A     |
|                   | 4153    | 4153     | 4153     | 4153     | 4154     | 4154     |   | 4156     | 4156     | 4156     | 4156     | 4156     | 4156     | 4157     |    | 4160     |

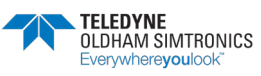

|       | 113  |                |         |           |      |                             |
|-------|------|----------------|---------|-----------|------|-----------------------------|
| 41633 | A2A1 | Mesure maximum | Ligne 4 | Module 1  | Word | Valeur int (16 bits signés) |
|       |      |                |         |           |      |                             |
| 41665 | A2C1 | Mesure maximum | Ligne 5 | Module 1  | Word | Valeur int (16 bits signés) |
|       | 611  |                |         |           |      |                             |
| 41697 | A2E1 | Mesure maximum | Ligne 6 | Module 1  | Word | Valeur int (16 bits signés) |
|       | 113  |                |         |           |      |                             |
| 41729 | A301 | Mesure maximum | Ligne 7 | Module 1  | Word | Valeur int (16 bits signés) |
|       | 113  |                |         |           |      |                             |
| 41761 | A321 | Mesure maximum | Ligne 8 | Module 1  | Word | Valeur int (16 bits signés) |
|       | 611  |                |         |           |      |                             |
| 41792 | A340 | Mesure maximum | Ligne 8 | Module 32 | Word | Valeur int (16 bits signés) |
| 41793 | A341 |                |         |           |      |                             |
|       |      |                |         |           |      |                             |

|    |          | Module 1       | Module 1       |     | Module 1       |     | Module 1       |
|----|----------|----------------|----------------|-----|----------------|-----|----------------|
|    |          | Ligne 4        | Ligne 5        |     | Ligne 6        |     | Ligne 7        |
|    |          | Mesure maximum | Mesure maximum |     | Mesure maximum |     | Mesure maximum |
|    | 113      | A2A1           | <br>A2C1       | 611 | A2E1           | 113 | A301           |
|    |          | 41633          | 41665          |     | 41697          |     | 41729          |
| SF | R<br>n K | .0             |                |     |                |     |                |

| 0 ii8              |                         |        |        |        |        |        |        |        |                 |        |                 |        |        |        |        |             |        |         |      | 01             | B   |
|--------------------|-------------------------|--------|--------|--------|--------|--------|--------|--------|-----------------|--------|-----------------|--------|--------|--------|--------|-------------|--------|---------|------|----------------|-----|
| r ia               |                         |        |        |        |        |        |        |        |                 |        |                 |        |        |        |        |             |        |         |      | 11             | !8  |
| S fia              |                         |        |        |        |        |        |        |        |                 |        |                 |        |        |        |        |             |        |         |      | 2 <del>1</del> | Bi  |
| £ я́В              |                         |        |        |        |        |        |        |        |                 |        |                 |        |        |        |        |             |        |         |      | εi             | Bi  |
| Bił 4              |                         |        |        |        |        |        |        |        |                 |        |                 |        |        |        |        |             |        |         |      | t 1            | Bi  |
| e ji B             |                         |        |        |        |        |        |        |        |                 |        |                 |        |        |        |        |             |        | /ide    |      | 9 J            | !8  |
| 8 fi 8             |                         | 72     | - 4    | 9      | 80     | 10     | 12     | 14     | 16              | 18     | <sup>-</sup> 20 | 7 22   | 24     | - 26   | - 28   | T 30        | - 32   | 34/\    |      | 91             | 18  |
| 7 <del>1</del> 8   |                         | DCTET  | DCTET  | DCTET  | DCTET  | DCTEI  | DCTET  | DCTET  | DCTEI           | DCTET  | DCTE1           | DCTET  | DCTET  | DCTET  | DCTEI  | DCTE1       | DCTET  | DCTET   |      | 7              | 18  |
| 8 ji8              |                         |        |        |        | Ĕ      |        |        |        |                 |        |                 |        |        |        |        |             |        |         |      | 81             | !8  |
| 6 jia              |                         |        |        |        |        |        |        |        |                 |        |                 |        |        |        |        |             |        |         |      | 61             | Bi  |
| 01 <del>1</del> 18 |                         |        |        |        |        |        |        |        |                 |        |                 |        |        |        |        |             |        | ohrase  |      | 011            | !8  |
| 11 <del>1</del> 18 |                         |        |        |        |        |        |        |        |                 |        |                 |        |        |        |        |             |        | in de p |      | 117            | !8  |
| 21 <del>1</del> 18 |                         |        |        |        |        |        |        |        |                 |        |                 |        |        |        |        |             |        | ctere f |      | 213            | !8  |
| 61 iia             |                         |        |        |        |        |        |        |        |                 |        |                 |        |        |        |        |             |        | / cara  |      | 61 J           | !8  |
| Bif 14             |                         | ΞT1    | ET 3   | ET 5   | ET 7   | ΞT 9   | ET 11  | ET 13  | ET 15           | ET 17  | ET 19           | ET 21  | ET 23  | ET 25  | ET 27  | ET 29       | ET 31  | ET 33   |      | 41 J           | !B  |
| 81 JIS             |                         | OCTE   | OCTE   | OCTE   | OCTE   | OCTE   | OCTE   | OCTE   | OCTE            | OCTE   | OCTE            | OCTE   | OCTE   | OCTE   | OCTE   | OCTE        | OCTE   | OCTE    |      | 91 J           | !8  |
|                    | esure de chaque capteur | hrase1 | Irase1 | hrase1 | nrase1 | rrase1 | nrase1 | hrase1 | nrase1          | hrase1 | hrase1          | hrase1 | nrase1 | hrase1 | Irase1 | Irase1      | irase1 | hrase1  |      |                |     |
| BUS                | \341 <mark> \</mark>    | \341 P | \342 P | (343 P | 344 P  | \345 P | 345 P  | (346 P | (347 P          | (348 P | (349 P          | (349 P | (34A P | (34B P | V34C P | V34D P      | 34E P  | (34F P  | 350  |                | BUS |
| ſ                  | 33 <mark>∕</mark>       | 93 A   | 34 A   | 35 A   | 96 4   | 1 76   | 97 A   | 38 4   | <del>7</del> 66 | 7 OC   | 7 LC            | 1 FC   | 02 A   | 33 A   | 74 A   | <u>55 A</u> | 76 A   | 7 ZC    | 38 / | -              | 2   |
|                    | 4175                    | 417(   | 4179   | 417(   | 417(   | 417(   | 4179   | 4179   | 417(            | 418(   | 418(            | 418(   | 418(   | 418(   | 418(   | 418(        | 418(   | 418(    | 418( |                |     |

MANUEL D'UTILISATION

79

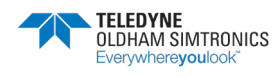

| Definise:2         OCTET 1         OCTET 2           1         Phrase:2         OCTET 3         OCTET 4           25         Phrase:2         OCTET 4         OCTET 4           26         Phrase:2         OCTET 9         OCTET 1           26         Phrase:2         OCTET 1         OCTET 10           26         Phrase:2         OCTET 13         OCTET 10           26         Phrase:2         OCTET 13         OCTET 14           27         Drase:2         OCTET 14         OCTET 14           28         Phrase:2         OCTET 13         OCTET 14           29         Phrase:2         OCTET 14         OCTET 14           20         Phrase:2         OCTET 14         OCTET 14           21         Phrase:2         OCTET 15         OCTET 14           21         Phrase:2         OCTET 15         OCTET 14           22         Phrase:2         OCTET 15         OCTET 16           23         Phrase:2         OCTET 23         OCTET 24           24         Phrase:2         OCTET 25         OCTET 24           25         Phrase:2         OCTET 25         OCTET 26           26         Phrase:2         OCTET 25                                                                                                    | Definition         OCTET 1         OCTET 2           Phrase2         OCTET 3         OCTET 4           Phrase2         OCTET 7         OCTET 4           Phrase2         OCTET 7         OCTET 4           Phrase2         OCTET 7         OCTET 4           Phrase2         OCTET 7         OCTET 4           Phrase2         OCTET 10         OCTET 10           Phrase2         OCTET 11         OCTET 12           Phrase2         OCTET 13         OCTET 12           Phrase2         OCTET 14         OCTET 12           Phrase2         OCTET 13         OCTET 14           Phrase2         OCTET 14         OCTET 12           Phrase2         OCTET 13         OCTET 14           Phrase2         OCTET 14         OCTET 12           Phrase2         OCTET 13         OCTET 24           Phrase2         OCTET 23         OCTET 24           Phrase2         OCTET 24         OCTET 24           Phrase2         OCTET 24         OCTET 24           Phrase2         OCTET 24         OCTET 24           Phrase2         OCTET 24         OCTET 24           Phrase2         OCTET 24         OCTET 24           Phrase2                                                                                      |                                    |                                                                                                    |
|----------------------------------------------------------------------------------------------------|----------------------------------------------------------------------------------------------------|------------------------------------|----------------------------------------------------------------------------------------------------|
| Phrase2         OCTET 3         OCTET 4           Phrase2         OCTET 5         OCTET 4           Phrase2         OCTET 9         OCTET 6           Phrase2         OCTET 9         OCTET 10           Phrase2         OCTET 11         OCTET 12           Phrase2         OCTET 13         OCTET 14           Phrase2         OCTET 14         OCTET 14           Phrase2         OCTET 15         OCTET 14           Phrase2         OCTET 16         OCTET 14           Phrase2         OCTET 17         OCTET 14           Phrase2         OCTET 16         OCTET 14           Phrase2         OCTET 17         OCTET 16           Phrase2         OCTET 17         OCTET 16           Phrase2         OCTET 17         OCTET 16           Phrase2         OCTET 17         OCTET 20           Phrase2         OCTET 21         OCTET 22           Phrase2         OCTET 23         OCTET 23           Phrase2         OCTET 23         OCTET 24           Phrase2         OCTET 23         OCTET 24           Phrase2         OCTET 23         OCTET 24           Phrase2         OCTET 23         OCTET 24           Phrase2                                                                                                    | Phrase2         OCTET 3         OCTET 4           Phrase2         OCTET 5         OCTET 10           Phrase2         OCTET 10         OCTET 10           Phrase2         OCTET 11         OCTET 10           Phrase2         OCTET 13         OCTET 12           Phrase2         OCTET 13         OCTET 14           Phrase2         OCTET 14         OCTET 12           Phrase2         OCTET 13         OCTET 14           Phrase2         OCTET 14         OCTET 14           Phrase2         OCTET 14         OCTET 14           Phrase2         OCTET 14         OCTET 14           Phrase2         OCTET 15         OCTET 14           Phrase2         OCTET 15         OCTET 14           Phrase2         OCTET 15         OCTET 16           Phrase2         OCTET 23         OCTET 23           Phrase2         OCTET 23         OCTET 24           Phrase2         OCTET 25         OCTET 26           Phrase2         OCTET 23         OCTET 24           Phrase2         OCTET 25         OCTET 26           Phrase2         OCTET 25         OCTET 26           Phrase2         OCTET 23         OCTET 26           Phrase2 <td>VIEL I</td> <td>OCIEL 2</td>                                               | VIEL I                             | OCIEL 2                                                                                                    |
| Phrase2         OCTET 5         OCTET 6           Phrase2         OCTET 7         OCTET 8           Phrase2         OCTET 10         OCTET 10           Phrase2         OCTET 113         OCTET 12           Phrase2         OCTET 13         OCTET 14           Phrase2         OCTET 13         OCTET 14           Phrase2         OCTET 15         OCTET 16           Phrase2         OCTET 17         OCTET 16           Phrase2         OCTET 17         OCTET 16           Phrase2         OCTET 17         OCTET 16           Phrase2         OCTET 17         OCTET 20           Phrase2         OCTET 21         OCTET 22           Phrase2         OCTET 22         OCTET 22           Phrase2         OCTET 23         OCTET 22           Phrase2         OCTET 23         OCTET 23           Phrase2         OCTET 23         OCTET 24           Phrase2         OCTET 23         OCTET 24           Phrase2         OCTET 23         OCTET 24           Phrase2         OCTET 23         OCTET 24           Phrase2         OCTET 23         OCTET 24           Phrase2         OCTET 23         OCTET 24           Phrase2 <td>Phrase2         OCTET 5         OCTET 6           Phrase2         OCTET 7         OCTET 7           Phrase2         OCTET 14         OCTET 10           Phrase2         OCTET 14         OCTET 14           Phrase2         OCTET 15         OCTET 16           Phrase2         OCTET 17         OCTET 16           Phrase2         OCTET 17         OCTET 16           Phrase2         OCTET 17         OCTET 16           Phrase2         OCTET 17         OCTET 16           Phrase2         OCTET 17         OCTET 16           Phrase2         OCTET 17         OCTET 16           Phrase2         OCTET 20         OCTET 20           Phrase2         OCTET 21         OCTET 20           Phrase2         OCTET 23         OCTET 23           Phrase2         OCTET 23         OCTET 26           Phrase2         OCTET 25         OCTET 26           Phrase2         OCTET 29         OCTET 26           Phrase2         OCTET 29         OCTET 26           Phrase2         OCTET 29         OCTET 26           Phrase2         OCTET 29         OCTET 26           Phrase2         OCTET 29         OCTET 26           Phrase2<td>DCTET 3</td><td>OCTET 4</td></td>                         | Phrase2         OCTET 5         OCTET 6           Phrase2         OCTET 7         OCTET 7           Phrase2         OCTET 14         OCTET 10           Phrase2         OCTET 14         OCTET 14           Phrase2         OCTET 15         OCTET 16           Phrase2         OCTET 17         OCTET 16           Phrase2         OCTET 17         OCTET 16           Phrase2         OCTET 17         OCTET 16           Phrase2         OCTET 17         OCTET 16           Phrase2         OCTET 17         OCTET 16           Phrase2         OCTET 17         OCTET 16           Phrase2         OCTET 20         OCTET 20           Phrase2         OCTET 21         OCTET 20           Phrase2         OCTET 23         OCTET 23           Phrase2         OCTET 23         OCTET 26           Phrase2         OCTET 25         OCTET 26           Phrase2         OCTET 29         OCTET 26           Phrase2         OCTET 29         OCTET 26           Phrase2         OCTET 29         OCTET 26           Phrase2         OCTET 29         OCTET 26           Phrase2         OCTET 29         OCTET 26           Phrase2 <td>DCTET 3</td> <td>OCTET 4</td>                                               | DCTET 3                            | OCTET 4                                                                                                    |
| 3         Phrase2         OCTET 7         OCTET 7           4         Phrase2         OCTET 10         OCTET 10           5         Phrase2         OCTET 11         OCTET 12           5         Phrase2         OCTET 13         OCTET 14           6         Phrase2         OCTET 14         OCTET 14           7         Phrase2         OCTET 13         OCTET 14           8         Phrase2         OCTET 14         OCTET 14           9         Phrase2         OCTET 14         OCTET 14           9         Phrase2         OCTET 14         OCTET 14           9         Phrase2         OCTET 19         OCTET 14           9         Phrase2         OCTET 19         OCTET 16           9         Phrase2         OCTET 20         OCTET 20           9         Phrase2         OCTET 23         OCTET 20           10         Phrase2         OCTET 23         OCTET 20           10         Phrase2         OCTET 23         OCTET 20           11         Phrase2         OCTET 23         OCTET 24           11         Phrase2         OCTET 23         OCTET 24           11         Phrase2         OCTET 23                                                                                                    | A         Pinase2         OCTET 7         OCTET 8           A         Pinase2         OCTET 10         OCTET 10           A         Pinase2         OCTET 13         OCTET 10           Pinase2         Dinase2         OCTET 13         OCTET 14           Pinase2         OCTET 15         OCTET 14         OCTET 14           Pinase2         Dinase2         OCTET 15         OCTET 14           Pinase2         OCTET 19         OCTET 16         OCTET 16           Pinase2         Dinase2         OCTET 19         OCTET 20           Pinase2         DCTET 19         OCTET 20         OCTET 20           Pinase2         DCTET 23         DCTET 23         DCTET 20           Pinase2         DCTET 23         DCTET 23         DCTET 20           Pinase2         DCTET 23         DCTET 23         DCTET 24           Pinase2         DCTET 23         DCTET 23         DCTET 24           Pinase2         DCTET 23         DCTET 23         DCTET 24           Pinase2         DCTET 23         DCTET 24         DCTET 24           Pinase2         DCTET 23         DCTET 24         DCTET 24           Pinase2         DCTET 23         DCTET 24         DCTET 24 </td <td>DCTET 5</td> <td>OCTET 6</td> | DCTET 5                            | OCTET 6                                                                                                    |
| 4         Pirrase2         CCTET 19         CCTET 10           5         Pirrase2         CCTET 11         CCTET 12           6         Pirrase2         CCTET 13         CCTET 14           7         Pirrase2         CCTET 14         CCTET 14           8         Pirrase2         CCTET 15         CCTET 14           7         Pirrase2         CCTET 15         CCTET 14           8         Pirrase2         CCTET 16         CCTET 16           9         Pirrase2         CCTET 19         CCTET 20           9         Pirrase2         CCTET 21         CCTET 24           0         CCTET 23         CCTET 24         CCTET 24           0         CCTET 23         CCTET 23         CCTET 24           0         Pirrase2         CCTET 23         CCTET 24           0         Pirrase2         CCTET 23         CCTET 24           0         Pirrase2         CCTET 24         CCTET 24           0         Pirrase2         CCTET 24         CCTET 24           0         Pirrase2         CCTET 24         CCTET 24           0         Pirrase2         CCTET 24         CCTET 24           0         Pirrase2         CCTET                                                                                                    | 4         Pirrasc2         CCTET 9         CCTET 10           5         Pirrasc2         CCTET 11         CCTET 12           6         Pirrasc2         CCTET 13         CCTET 14           7         Pirrasc2         CCTET 15         CCTET 14           7         Pirrasc2         CCTET 15         CCTET 14           7         Pirrasc2         CCTET 17         CCTET 14           7         Pirrasc2         CCTET 17         CCTET 14           8         Pirrasc2         CCTET 17         CCTET 14           9         Pirrasc2         CCTET 17         CCTET 14           7         Pirrasc2         CCTET 17         CCTET 16           8         Pirrasc2         CCTET 21         CCTET 22           9         Pirrasc2         CCTET 25         CCTET 26           10         Pirrasc2         CCTET 27         CCTET 26           10         Pirrasc2         CCTET 27         CCTET 26           10         Pirrasc2         CCTET 27         CCTET 26           10         Pirrasc2         CCTET 27         CCTET 26           10         Pirrasc2         CCTET 27         CCTET 26           10         Pirrasc2         C                                                                        | DCTET 7                            | OCTET 8                                                                                                    |
| 4         Phrase2         OCTET 11         OCTET 12           5         Phrase2         OCTET 13         OCTET 14           6         Phrase2         OCTET 15         OCTET 14           7         Phrase2         OCTET 15         OCTET 16           8         Phrase2         OCTET 17         OCTET 16           9         Phrase2         OCTET 17         OCTET 20           9         Phrase2         OCTET 21         OCTET 20           9         Phrase2         OCTET 21         OCTET 20           9         Phrase2         OCTET 23         OCTET 20           0         Phrase2         OCTET 23         OCTET 24           0         Phrase2         OCTET 25         OCTET 26           0         Phrase2         OCTET 25         OCTET 26           0         Phrase2         OCTET 25         OCTET 26           0         Phrase2         OCTET 25         OCTET 26           0         Phrase2         OCTET 25         OCTET 26           0         Phrase2         OCTET 27         OCTET 26           0         Phrase2         OCTET 27         OCTET 28           0         Phrase2         OCTET 29 <t< td=""><td>4         Pirrase2         OCTET 11         OCTET 12           5         Pirrase2         OCTET 13         OCTET 14           6         Pirrase2         OCTET 14         OCTET 14           7         Pirrase2         OCTET 17         OCTET 16           8         Pirrase2         OCTET 17         OCTET 16           9         Pirrase2         OCTET 19         OCTET 20           7         Pirrase2         OCTET 21         OCTET 20           8         Pirrase2         OCTET 23         OCTET 20           9         Pirrase2         OCTET 23         OCTET 29           10         Pirrase2         OCTET 29         OCTET 29           11         Pirrase2         OCTET 29         OCTET 29           10         Pirrase2         OCTET 29         OCTET 29           11         Pirrase2         OCTET 29         OCTET 29           10         Pirrase2         OCTET 29         OCTET 29           11         Pirrase2         OCTET 29         OCTET 29           11         Pirrase2         OCTET 29         OCTET 29           11         Pirrase2         OCTET 29         OCTET 29           11         Pirrase2         &lt;</td><td>DCTET 9</td><td>OCTET 10</td></t<> | 4         Pirrase2         OCTET 11         OCTET 12           5         Pirrase2         OCTET 13         OCTET 14           6         Pirrase2         OCTET 14         OCTET 14           7         Pirrase2         OCTET 17         OCTET 16           8         Pirrase2         OCTET 17         OCTET 16           9         Pirrase2         OCTET 19         OCTET 20           7         Pirrase2         OCTET 21         OCTET 20           8         Pirrase2         OCTET 23         OCTET 20           9         Pirrase2         OCTET 23         OCTET 29           10         Pirrase2         OCTET 29         OCTET 29           11         Pirrase2         OCTET 29         OCTET 29           10         Pirrase2         OCTET 29         OCTET 29           11         Pirrase2         OCTET 29         OCTET 29           10         Pirrase2         OCTET 29         OCTET 29           11         Pirrase2         OCTET 29         OCTET 29           11         Pirrase2         OCTET 29         OCTET 29           11         Pirrase2         OCTET 29         OCTET 29           11         Pirrase2         <                                                                    | DCTET 9                            | OCTET 10                                                                                                    |
| 5         Phrase2         OCTET 13         OCTET 14           7         Phrase2         OCTET 15         OCTET 16           8         Phrase2         OCTET 17         OCTET 18           8         Phrase2         OCTET 19         OCTET 20           9         Phrase2         OCTET 21         OCTET 22           9         Phrase2         OCTET 23         OCTET 22           10         Phrase2         OCTET 23         OCTET 24           11         Phrase2         OCTET 25         OCTET 24           12         Phrase2         OCTET 25         OCTET 26           13         Phrase2         OCTET 25         OCTET 26           14         Phrase2         OCTET 27         OCTET 26           15         Phrase2         OCTET 27         OCTET 28           16         Phrase2         OCTET 27         OCTET 28           16         Phrase2         OCTET 29         OCTET 28           16         Phrase2         OCTET 29         OCTET 28           17         Phrase2         OCTET 29         OCTET 28           16         Phrase2         OCTET 29         OCTET 28           17         Phrase2         OCTET 29 <td>5         Phrase2         OCTET 13         OCTET 14           7         Phrase2         OCTET 15         OCTET 16           7         Phrase2         OCTET 17         OCTET 16           8         Phrase2         OCTET 17         OCTET 17           9         Phrase2         OCTET 17         OCTET 20           9         Phrase2         OCTET 21         OCTET 20           9         Phrase2         OCTET 21         OCTET 20           9         Phrase2         OCTET 23         OCTET 22           10         Phrase2         OCTET 23         OCTET 24           11         Phrase2         OCTET 23         OCTET 24           12         Phrase2         OCTET 25         OCTET 26           13         Phrase2         OCTET 25         OCTET 26           14         Phrase2         OCTET 25         OCTET 26           15         Phrase2         OCTET 25         OCTET 26           16         Phrase2         OCTET 25         OCTET 26           16         Phrase2         OCTET 27         OCTET 26           17         Phrase2         OCTET 27         OCTET 26           16         Phrase2         OCTET 27</td> <td>OCTET 11</td> <td>OCTET 12</td>              | 5         Phrase2         OCTET 13         OCTET 14           7         Phrase2         OCTET 15         OCTET 16           7         Phrase2         OCTET 17         OCTET 16           8         Phrase2         OCTET 17         OCTET 17           9         Phrase2         OCTET 17         OCTET 20           9         Phrase2         OCTET 21         OCTET 20           9         Phrase2         OCTET 21         OCTET 20           9         Phrase2         OCTET 23         OCTET 22           10         Phrase2         OCTET 23         OCTET 24           11         Phrase2         OCTET 23         OCTET 24           12         Phrase2         OCTET 25         OCTET 26           13         Phrase2         OCTET 25         OCTET 26           14         Phrase2         OCTET 25         OCTET 26           15         Phrase2         OCTET 25         OCTET 26           16         Phrase2         OCTET 25         OCTET 26           16         Phrase2         OCTET 27         OCTET 26           17         Phrase2         OCTET 27         OCTET 26           16         Phrase2         OCTET 27                                                                              | OCTET 11                           | OCTET 12                                                                                                    |
| 6         Phrase2         OCTET 15         OCTET 16           7         Phrase2         OCTET 17         OCTET 18           8         Phrase2         OCTET 17         OCTET 18           9         Phrase2         OCTET 20         OCTET 20           9         Phrase2         OCTET 21         OCTET 22           10         Phrase2         OCTET 23         OCTET 24           11         Phrase2         OCTET 25         OCTET 24           12         Phrase2         OCTET 25         OCTET 24           13         Phrase2         OCTET 25         OCTET 26           14         Phrase2         OCTET 25         OCTET 26           15         Phrase2         OCTET 25         OCTET 26           16         Phrase2         OCTET 25         OCTET 26           16         Phrase2         OCTET 26         OCTET 26           16         Phrase2         OCTET 23         OCTET 26           17         Phrase2         OCTET 29         OCTET 26           16         Phrase2         OCTET 29         OCTET 26           17         Phrase2         OCTET 29         OCTET 28           17         Phrase2         OCTET 29 <td>6         Phrase2         OCTET 15         OCTET 16           7         Phrase2         OCTET 17         OCTET 18           8         Phrase2         OCTET 17         OCTET 20           8         Phrase2         OCTET 21         OCTET 22           9         Phrase2         OCTET 21         OCTET 22           9         Phrase2         OCTET 23         OCTET 24           A         Phrase2         OCTET 23         OCTET 24           A         Phrase2         OCTET 23         OCTET 24           A         Phrase2         OCTET 23         OCTET 24           B         Phrase2         OCTET 23         OCTET 24           C         Phrase2         OCTET 23         OCTET 24           D         Phrase2         OCTET 23         OCTET 24           D         Phrase2         OCTET 23         OCTET 24           D         Phrase2         OCTET 23         OCTET 24           D         Phrase2         OCTET 24         OCTET 24           D         Phrase2         OCTET 24         OCTET 24           D         Phrase2         OCTET 24         OCTET 24           Phrase2         OCTET 33 / Caractere fin de phrase</td> <td>DCTET 13</td> <td>OCTET 14</td>       | 6         Phrase2         OCTET 15         OCTET 16           7         Phrase2         OCTET 17         OCTET 18           8         Phrase2         OCTET 17         OCTET 20           8         Phrase2         OCTET 21         OCTET 22           9         Phrase2         OCTET 21         OCTET 22           9         Phrase2         OCTET 23         OCTET 24           A         Phrase2         OCTET 23         OCTET 24           A         Phrase2         OCTET 23         OCTET 24           A         Phrase2         OCTET 23         OCTET 24           B         Phrase2         OCTET 23         OCTET 24           C         Phrase2         OCTET 23         OCTET 24           D         Phrase2         OCTET 23         OCTET 24           D         Phrase2         OCTET 23         OCTET 24           D         Phrase2         OCTET 23         OCTET 24           D         Phrase2         OCTET 24         OCTET 24           D         Phrase2         OCTET 24         OCTET 24           D         Phrase2         OCTET 24         OCTET 24           Phrase2         OCTET 33 / Caractere fin de phrase                                                                        | DCTET 13                           | OCTET 14                                                                                                    |
| 7       Phrase2       OCTET 17       OCTET 18         8       Phrase2       OCTET 19       OCTET 20         8       Phrase2       OCTET 21       OCTET 20         9       Phrase2       OCTET 21       OCTET 20         9       Phrase2       OCTET 21       OCTET 20         9       Phrase2       OCTET 23       OCTET 25         10       Phrase2       OCTET 25       OCTET 26         11       Phrase2       OCTET 27       OCTET 26         12       Phrase2       OCTET 27       OCTET 26         13       Phrase2       OCTET 23       OCTET 26         14       Phrase2       OCTET 27       OCTET 26         15       Phrase2       OCTET 27       OCTET 26         16       Phrase2       OCTET 29       OCTET 26         17       Phrase2       OCTET 29       OCTET 28         18       Phrase2       OCTET 29       OCTET 30         19       Phrase2       OCTET 31       OCTET 30         10       Phrase2       OCTET 31       OCTET 30         11       Phrase3       OCTET 31       OCTET 31                                                                                                    | 7       Phrase2       OCTET 17       OCTET 18         8       Phrase2       OCTET 19       OCTET 20         8       Phrase2       OCTET 21       OCTET 20         9       Phrase2       OCTET 21       OCTET 22         9       Phrase2       OCTET 23       OCTET 22         10       Phrase2       OCTET 23       OCTET 24         11       Phrase2       OCTET 25       OCTET 26         12       Phrase2       OCTET 25       OCTET 26         13       Phrase2       OCTET 25       OCTET 26         14       Phrase2       OCTET 25       OCTET 26         15       Phrase2       OCTET 25       OCTET 26         16       Phrase2       OCTET 25       OCTET 26         17       Phrase2       OCTET 26       OCTET 26         18       Phrase2       OCTET 27       OCTET 26         19       Phrase2       OCTET 26       OCTET 28         10       Phrase2       OCTET 37       OCTET 30         19       Phrase2       OCTET 31       OCTET 31                                                                                                    | DCTET 15                           | OCTET 16                                                                                                    |
| 8         Phrase2         OCTET 19         OCTET 20           8         Phrase2         OCTET 21         OCTET 22           9         Phrase2         OCTET 23         OCTET 22           A         Phrase2         OCTET 23         OCTET 24           A         Phrase2         OCTET 25         OCTET 25           B         Phrase2         OCTET 27         OCTET 26           B         Phrase2         OCTET 27         OCTET 26           B         Phrase2         OCTET 27         OCTET 28           D         Phrase2         OCTET 29         OCTET 28           D         Phrase2         OCTET 29         OCTET 30           D         Phrase2         OCTET 31         OCTET 30           D         Phrase2         OCTET 31         OCTET 31                                                                                                    | 8       Phrase2       OCTET 19       OCTET 20         8       Phrase2       OCTET 21       OCTET 22         9       Phrase2       OCTET 23       OCTET 22         10       Phrase2       OCTET 23       OCTET 24         11       Phrase2       OCTET 25       OCTET 24         12       Phrase2       OCTET 27       OCTET 26         13       Phrase2       OCTET 27       OCTET 28         14       Phrase2       OCTET 27       OCTET 28         15       Phrase2       OCTET 29       OCTET 28         14       Phrase2       OCTET 29       OCTET 28         15       Phrase2       OCTET 31       OCTET 30         16       Phrase2       OCTET 31       OCTET 30         16       Phrase2       OCTET 31       OCTET 31                                                                                                    | OCTET 17                           | OCTET 18                                                                                                    |
| B         Phrase2         OCTET 21         OCTET 22           9         Phrase2         OCTET 23         OCTET 24           A         Phrase2         OCTET 23         OCTET 24           A         Phrase2         OCTET 23         OCTET 24           B         Phrase2         OCTET 25         OCTET 26           C         Phrase2         OCTET 27         OCTET 28           D         Phrase2         OCTET 29         OCTET 30           D         Phrase2         OCTET 31         OCTET 30           D         Phrase2         OCTET 31         OCTET 30           E         Phrase2         OCTET 31         OCTET 30                                                                                                    | 8         Phrase2         OCTET 21         OCTET 22           9         Phrase2         OCTET 23         OCTET 24           A         Phrase2         OCTET 23         OCTET 24           B         Phrase2         OCTET 25         OCTET 26           B         Phrase2         OCTET 27         OCTET 26           C         Phrase2         OCTET 27         OCTET 28           D         Phrase2         OCTET 29         OCTET 28           D         Phrase2         OCTET 29         OCTET 28           D         Phrase2         OCTET 29         OCTET 30           E         Phrase2         OCTET 31         OCTET 30                                                                                                    | CTET 19                            | OCTET 20                                                                                                    |
| 9         Phrase2         OCTET 23         OCTET 24           A         Phrase2         OCTET 25         OCTET 26           B         Phrase2         OCTET 27         OCTET 26           C         Phrase2         OCTET 27         OCTET 28           D         Phrase2         OCTET 29         OCTET 28           D         Phrase2         OCTET 29         OCTET 29           D         Phrase2         OCTET 31         OCTET 30           E         Phrase2         OCTET 31 / caractere fin de phrase         OCTET 32                                                                                                    | 9       Phrase2       OCTET 23       OCTET 24         A       Phrase2       OCTET 25       OCTET 26         B       Phrase2       OCTET 27       OCTET 26         C       Phrase2       OCTET 27       OCTET 28         D       Phrase2       OCTET 29       OCTET 28         D       Phrase2       OCTET 31       OCTET 30         E       Phrase2       OCTET 31       OCTET 32         F       Phrase2       OCTET 31 / caractere fin de phrase       OCTET 32                                                                                                    | DCTET 21                           | OCTET 22                                                                                                    |
| A         Phrase2         OCTET 25         OCTET 26           B         Phrase2         OCTET 27         OCTET 28           C         Phrase2         OCTET 27         OCTET 28           D         Phrase2         OCTET 29         OCTET 30           D         Phrase2         OCTET 31         OCTET 31           E         Phrase2         OCTET 31 / caractere fin de phrase         OCTET 34 / vide                                                                                                    | A         Phrase2         OCTET 25         OCTET 26           B         Phrase2         OCTET 27         OCTET 28           C         Phrase2         OCTET 27         OCTET 28           D         Phrase2         OCTET 29         OCTET 30           D         Phrase2         OCTET 31         OCTET 30           E         Phrase2         OCTET 31         OCTET 32           F         Phrase2         OCTET 31         OCTET 32                                                                                                    | DCTET 23                           | OCTET 24                                                                                                    |
| B         Phrase2         OCTET 27         OCTET 28           C         Phrase2         OCTET 29         OCTET 30           D         Phrase2         OCTET 31         OCTET 32           E         Phrase2         OCTET 33 / caractere fin de phrase         OCTET 34 / vide                                                                                                    | B         Phrase2         OCTET 27         OCTET 28           C         Phrase2         OCTET 29         OCTET 30           D         Phrase2         OCTET 31         OCTET 30           E         Phrase2         OCTET 31         OCTET 32           F         Phrase2         OCTET 31         OCTET 32                                                                                                    | DCTET 25                           | OCTET 26                                                                                                    |
| C         Phrase2         OCTET 29         OCTET 30           D         Phrase2         OCTET 31         OCTET 32           E         Phrase2         OCTET 33 / caractere fin de phrase         OCTET 34 / vide                                                                                                    | C         Phrase2         OCTET 29         OCTET 30           D         Phrase2         OCTET 31         OCTET 32           E         Phrase2         OCTET 33 / caractere fin de phrase         OCTET 32                                                                                                    | 0CTET 27                           | OCTET 28                                                                                                    |
| D Phrase2         OCTET 31         OCTET 32           E Phrase2         OCTET 33 / caractere fin de phrase         OCTET 34 / vide                                                                                                    | D Phrase2     OCTET 31     OCTET 32       E Phrase2     OCTET 33 / caractere fin de phrase     OCTET 34 / vide                                                                                                    | DCTET 29                           | OCTET 30                                                                                                    |
| E Phrase2 OCTET 33 / caractere fin de phrase OCTET 34 / vide                                                                                                    | E Phrase2 OCTET 33 / caractere fin de phrase OCTET 34 / vide                                                                                                    | DCTET 31                           | OCTET 32                                                                                                    |
|                                                                                                    |                                                                                                    | OCTET 33 / caractere fin de phrase | OCTET 34 / vide                                                                                                    |
|                                                                                                    |                                                                                                    |                                    |                                                                                                    |
| 1                                                                                                    |                                                                                                    |                                    | CTET 15<br>CTET 15<br>CTET 17<br>CTET 21<br>CTET 23<br>CTET 23<br>CTET 23<br>CTET 23<br>CTET 23<br>CTET 23<br>CTET 29<br>CTET 29<br>CTET 31<br>CTET 29<br>CTET 33 / caractere fin de phrase |

| 0  | ijΒ |                    |                     |      |
|----|-----|--------------------|---------------------|------|
| L  | ijВ |                    |                     |      |
| 2  | Яit |                    |                     |      |
| ε  | ijВ |                    |                     |      |
| 4  | яi  |                    |                     |      |
| 9  | ijВ |                    |                     |      |
| 9  | яi  |                    |                     |      |
| Z  | ijВ |                    |                     |      |
| 8  | Яit |                    |                     |      |
| 6  | яi  |                    |                     |      |
| 01 | ijВ |                    |                     |      |
| 11 | ŧВ  |                    |                     |      |
| 21 | ijΒ |                    |                     |      |
| 51 | ijВ |                    |                     |      |
| 7L | ijΒ |                    |                     |      |
| 91 | ji8 |                    |                     |      |
|    |     | Vord               |                     |      |
|    |     | ۸<br>۱             |                     |      |
|    |     |                    |                     |      |
|    |     |                    |                     |      |
|    |     |                    |                     |      |
|    |     |                    |                     |      |
|    |     |                    |                     |      |
|    |     |                    |                     |      |
|    |     | 5                  |                     |      |
|    |     | léporte            |                     |      |
|    |     | avier c            | octets:             |      |
|    |     | 5F <mark>CI</mark> | 3 <mark>0</mark> 32 | ц    |
|    |     | A35                | A36                 | A37  |
|    |     | 1823               | 1824                | 1855 |
|    |     | 4                  | 4                   | 4    |

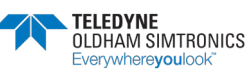

| 81113<br>81112<br>81112<br>81110<br>8113<br>8113<br>8113<br>8113<br>8113<br>8113<br>811 |                   | Nom octet 2          |   | dule (1 octet) [Indice relais (1 octet) | e (1 octet) Config par defaut (1 octet) | Nom octet 2          |      | dule (1 octet) [Indice relais (1 octet) | e (1 octet) Config par defaut (1 octet) |      | Nom octet 2          |      | dule (1 octet) [Indice relais (1 octet) | e (1 octet) Config par defaut (1 octet) |       | 113<br>1112<br>1112<br>1112<br>1112<br>1112<br>1112<br>1112 | 8 8 8 8 8 8 8 8 8 8 8 8 8 8 8 8 8 8 8 |                 | No de fonction du No du relais sur le le le le le le le le le le le le le | Nom octet 2             |                             | Ile (0-255) No de fonction du No du relais sur le |
|-----------------------------------------------------------------------------------------|-------------------|----------------------|---|-----------------------------------------|-----------------------------------------|----------------------|------|-----------------------------------------|-----------------------------------------|------|----------------------|------|-----------------------------------------|-----------------------------------------|-------|-------------------------------------------------------------|---------------------------------------|-----------------|---------------------------------------------------------------------------|-------------------------|-----------------------------|---------------------------------------------------|
| E ii B                                                                                  |                   |                      |   |                                         | ctet)                                   |                      |      |                                         | ctet)                                   |      |                      |      |                                         | ctet)                                   |       | £ ji                                                        | в                                     |                 | No du r<br>module                                                         |                         |                             | No du r                                           |
| 8it 4                                                                                   |                   |                      |   | 1 octet)                                | faut (1 o                               |                      |      | 1 octet)                                | faut (1 o                               |      |                      |      | 1 octet)                                | faut (1 o                               |       | е <del>і</del>                                              | a<br>a                                |                 | np u                                                                      |                         |                             | n du                                              |
| 8 <del>i</del> 8                                                                        |                   | ctet 2               |   | relais (                                | par de                                  | ctet 2               |      | relais (                                | par de                                  |      | ctet 2               |      | relais (                                | par de                                  |       | 9 <del>i</del> i                                            | в                                     |                 | fonctio                                                                   | ctet 2                  |                             | fonctio                                           |
| 7 <del>1</del> 8                                                                        |                   | Nom o                |   | ndice                                   | Config                                  | Vom o                |      | ndice                                   | Config                                  |      | Vom o                |      | ndice                                   | Config                                  |       | Υļ                                                          | в                                     |                 | Vo de<br>elais                                                            | Vom o                   |                             | No de                                             |
| 8 <del>1</del> i8                                                                       |                   | Γ                    | ſ | Ē                                       |                                         | _                    |      | _                                       | 9                                       |      |                      |      |                                         | 0                                       |       | 8 <del>i</del> i                                            | в                                     |                 |                                                                           |                         |                             | _                                                 |
| 6 <del>1</del> 8                                                                        |                   |                      |   |                                         |                                         |                      |      |                                         |                                         |      |                      |      |                                         |                                         |       | 6 <del>i</del> i                                            | в                                     |                 |                                                                           |                         |                             |                                                   |
| 01 <del>1</del> 18                                                                      |                   |                      |   |                                         |                                         |                      |      |                                         |                                         |      |                      |      |                                         |                                         |       | 01 <del>i</del> i                                           | в                                     |                 |                                                                           |                         |                             |                                                   |
| 11 <del>1</del> 18                                                                      |                   |                      |   | <u>r</u> (                              |                                         |                      |      | et)                                     |                                         |      |                      |      | (j;                                     |                                         |       | 1 L J İ                                                     | в                                     |                 |                                                                           |                         |                             |                                                   |
| 21 <del>1</del> 18                                                                      |                   |                      |   | (1 octe                                 | octet)                                  |                      |      | (1 oct                                  | octet)                                  |      |                      |      | (1 oct∉                                 | octet)                                  |       | 21 Ji                                                       | в                                     |                 | -255)                                                                     |                         |                             | -255)                                             |
| El fia                                                                                  |                   | Ļ                    |   | odule                                   | ée (1 c                                 | Ļ                    |      | odule                                   | ée (1 c                                 |      | Ļ                    |      | odule                                   | ée (1 c                                 |       | EL Ji                                                       | в                                     |                 | ule (0                                                                    |                         |                             | lule (0                                           |
| 41 ji8                                                                                  |                   | octet                |   | e de m                                  | e entr                                  | octet                |      | e de m                                  | e entr                                  |      | octet                |      | e de m                                  | e entr                                  |       | 41 Ji                                                       | в                                     |                 | e moc                                                                     | octet                   | e GV                        | e moc                                             |
| 31 <del>1</del> 18                                                                      |                   | Nom                  |   | Type                                    | Indic                                   | Nom                  |      | Type                                    | Indic                                   |      | Nom                  |      | Туре                                    | Indic                                   |       | al ji                                                       | В                                     |                 | No d                                                                      | Nom                     | Indic                       | No d                                              |
|                                                                                         |                   |                      |   |                                         | ctet)                                   |                      |      |                                         | ctet)                                   |      |                      |      |                                         | ctet)                                   |       |                                                             |                                       |                 | 2 Octets                                                                  | 2 Octets                | 2 Octets                    | 2 Octets                                          |
|                                                                                         |                   | (octet)              |   | tet) Indice relais (1 octet)            | Config par defaut (1 o                  | toctet)              |      | tet) Indice relais (1 octet)            | Config par defaut (1 o                  |      | (32octet)            |      | tet) Indice relais (1 octet)            | ) Config par defaut (1 o                |       |                                                             |                                       |                 | octet) et Numero de fonction et de po:                                    | 20octet)                | ortie 4-20mA (1: octet vide | octet) et Numero de fonction et de po             |
|                                                                                         | Liste des modules | Nom du module 1 (32) |   | Type de module (1 oct                   | Indice entrée (1 octet)                 | Nom du module 2 (32) |      | Type de module (1 oct                   | Indice entrée (1 octet)                 |      | Nom du module 256 (; |      | Type de module (1 oct                   | Indice entrée (1 octet)                 |       |                                                             |                                       | Liste de relais | Numero de module (16                                                      | Nom relais /sortie 1 (2 | <br>Indice GV / fonction so | Numero de module (10                              |
| JBUS                                                                                    | C351              | C351                 |   | C361                                    | C362                                    | C363                 | 0000 | C373                                    | C374                                    | 0000 | D53F                 | 0000 | D54F                                    | D550                                    | D551  |                                                             | engr                                  | D551            | D551                                                                      | D552                    | DSSC                        | D55D                                              |
|                                                                                         | 50001             | 50001                |   | 50017                                   | 50018                                   | 50019                |      | 50035                                   | 50036                                   |      | 54591                |      | 54607                                   | 54608                                   | 54609 |                                                             |                                       | 54609           | 54609                                                                     | 54610                   | 54620                       | 54621                                             |

MANUEL D'UTILISATION

CONFIG VIA COMCPS

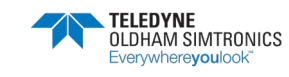

MANUEL D'UTILISATION

| 622 | D55F | Nom relais (sortie 2 (20octet)                           | 2 Octets | Nom oc   | tet 1  |                  |        |        |                  |                   | Nom o             | ctet 2           |         |       |         |                   |          | _                 |
|-----|------|----------------------------------------------------------|----------|----------|--------|------------------|--------|--------|------------------|-------------------|-------------------|------------------|---------|-------|---------|-------------------|----------|-------------------|
|     |      |                                                          | 2010 0 1 |          |        |                  |        |        |                  | T                 |                   |                  |         |       |         |                   |          | T                 |
| 1   |      |                                                          |          |          |        |                  |        |        |                  | T                 |                   |                  |         |       |         |                   |          | Τ                 |
| 32  | D568 | Indice GV / fonction sortie 4-20mA (1 coctet vide        | 2 Octets | Indice ( | 75     |                  |        |        |                  |                   |                   |                  |         |       |         |                   |          |                   |
|     |      |                                                          |          |          |        |                  |        |        |                  |                   |                   |                  |         |       |         |                   |          |                   |
| 69  | E145 | Numero de module (1octet) et Numero de fonction et de po | 2 Octets | No de r  | nodule | (0-255           |        |        |                  | Γ                 | No de             | fonctic          | np uq   | Ž     | o du re | lais su           | <u>e</u> |                   |
|     |      | Nom relais /sortie 256 (20octet)                         | 2 Octets | Nom oc   | stet 1 |                  |        |        |                  |                   | Nom o             | ctet 2           |         |       |         |                   |          |                   |
|     |      |                                                          |          |          |        |                  |        |        |                  |                   |                   |                  |         |       |         |                   |          | Γ                 |
|     |      | Indice GV / fonction sortie 4-20mA (1 coctet vide        | 2 Octets | Indice ( | 75     |                  |        |        |                  |                   |                   |                  |         |       |         |                   |          |                   |
| 8   | E151 |                                                          |          |          |        |                  |        |        |                  |                   |                   |                  |         |       |         |                   |          | 1                 |
|     |      |                                                          |          | 9        |        |                  | -      | 0      |                  |                   |                   |                  |         |       |         |                   |          |                   |
|     | JBUS |                                                          |          | ar fia   | 61 1i8 | 51 11a<br>81 11a | 11 Jia | or fia | 6 <del>1</del> 8 | 8 <del>1</del> i8 | 7 <del>1</del> i8 | 8 <del>i</del> 8 | e jia   | ₽ ji8 | e jia   | 2 <del>1</del> 18 | r fia    | 0 <del>1</del> 18 |
| 81  | E151 | Liste des entrees                                        |          |          |        |                  |        |        |                  |                   |                   |                  |         |       |         |                   |          |                   |
| 81  | E151 | Numero de module (1octet) et Numero de d'entrée (1o)     | 2 Octets | No de r  | nodule | (0-255           |        |        |                  |                   | No de             | fonctio          | np uc   | Ž     | o du re | lais su           | <u>e</u> |                   |
| 82  | E152 | Nom entree 1 (20octet)                                   | 2 Octets | Nom oc   | xtet 1 |                  |        |        |                  |                   | Nom o             | ctet 2           |         |       |         |                   |          |                   |
| 92  | E15C | Numero de module (1octet) et Numero de fonction et de po | 2 Octets | No de r  | nodule | (0-255           |        |        |                  |                   | No de             | fonctic          | n du    | Ž     | o du re | lais su           | <u>0</u> |                   |
| 93  | E15D | Nom entree 2 (20octet)                                   | 2 Octets | Nom oc   | stet 1 |                  |        |        |                  |                   | Nom o             | ctet 2           |         |       |         |                   |          |                   |
|     |      |                                                          |          |          |        |                  |        |        |                  |                   |                   |                  |         |       |         |                   |          |                   |
| 31  | ECOF | Numero de module (1octet) et Numero de d'entrée (1o)     | 2 Octets | Nom oc   | ≾tet 1 |                  |        |        |                  |                   | Nom o             | ctet 2           |         |       |         |                   |          |                   |
|     |      | Nom entree 1 (20octet) Indice relais (1 octet)           | 2 Octets | Type de  | e modu | le (1 o(         | ctet)  |        |                  |                   | ndice             | relais           | (1 octe | et)   |         |                   |          |                   |
| 42  | EC1A |                                                          |          |          |        |                  |        |        |                  |                   |                   |                  |         |       |         |                   |          |                   |
|     |      | DETAILS ET PARAMETRES DES 10 TYPES DE CAPTEUR            | S POSSI  | BLES (F  | RESER  | VE CO            | MCPS   | _      |                  |                   |                   |                  |         |       |         |                   |          |                   |
|     |      |                                                          |          | ٩I       | 14     | 15               | 11     | 01     | 6                | 8                 | Z                 | g                | g       | t     | ε       | 7                 | l        | C                 |
|     | JBUS |                                                          |          | ήß       | 1i8    | -11a<br>118      | 118    | 1i8    | i ji B           | i ji B            | ji8               | ) ji B           | i ji B  | , ji8 | : ji B  | : jiB             | ńа       | ) ji B            |
| 62  | EC2E | Liste des unités du module                               |          |          |        |                  |        |        |                  |                   |                   |                  |         |       |         |                   |          |                   |
| 62  | EC2E | Nom du gaz pour le type 1 (6 octets)                     |          | Nom oc   | stet 1 |                  |        |        |                  |                   | Nom o             | ctet 2           |         |       |         |                   |          |                   |
|     |      |                                                          |          |          |        |                  |        |        |                  |                   |                   |                  |         |       |         |                   |          |                   |
| 65  | EC31 | Nom du gaz pour le type 2 (6 octets)                     |          | Nom oc   | tet 1  |                  |        |        |                  |                   | Nom o             | ctet 2           |         |       |         |                   |          |                   |
|     |      |                                                          |          |          |        |                  |        |        |                  |                   |                   |                  |         |       |         |                   |          |                   |
| 68  | EC49 | Nom du gaz pour le type 10 (6 octets)                    |          | Nom oc   | stet 1 |                  |        |        |                  |                   | Nom o             | ctet 2           |         |       |         |                   |          |                   |

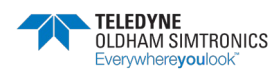

й

60492

| 0 <del>1</del> 8   |                                |                                            |                                            |                                             |       |  |
|--------------------|--------------------------------|--------------------------------------------|--------------------------------------------|---------------------------------------------|-------|--|
| ßił ۱              |                                |                                            |                                            |                                             |       |  |
| S #8               |                                |                                            |                                            |                                             |       |  |
| € fi8              |                                |                                            |                                            |                                             |       |  |
| Bił 4              |                                |                                            |                                            |                                             |       |  |
| e fie              |                                | ~                                          | _                                          | 0                                           |       |  |
| 8 ii 8             |                                | Type 2                                     | Type 4                                     | Type '                                      |       |  |
| 7 fia              |                                | Code                                       | Code                                       | Code                                        |       |  |
| 8 ii8              |                                |                                            |                                            |                                             |       |  |
| 6 jia              |                                |                                            |                                            |                                             |       |  |
| 01 ii8             |                                |                                            |                                            |                                             |       |  |
| 11 <del>1</del> 18 |                                |                                            |                                            |                                             |       |  |
| 21 <del>1</del> 18 |                                |                                            |                                            |                                             |       |  |
| ८। भंध             |                                |                                            | ~                                          | _                                           |       |  |
| 41 1i8             |                                | type 1                                     | type 3                                     | type 6                                      |       |  |
| 81 15              |                                | Code                                       | Code                                       | Code                                        |       |  |
|                    | Code du type de gaz du capteur | Code du gaz pour le type 1 et 2 (2 octets) | Code du gaz pour le type 3 et 4 (2 octets) | Code du gaz pour le type 9 et 10 (2 octets) |       |  |
| BUS                | EC4C                           | EC4C                                       | 1                                          |                                             | EC51  |  |
| -                  | 60492                          | 60492                                      | 60493                                      | 60496                                       | 60497 |  |

| 0 1            | В   |                     |          |          |          |   |         |         |          |          |   |          |   |          |  |
|----------------|-----|---------------------|----------|----------|----------|---|---------|---------|----------|----------|---|----------|---|----------|--|
| l Ji           | в   |                     |          |          |          |   |         |         |          |          |   |          |   |          |  |
| L 2            | в   |                     |          |          |          |   |         |         |          |          |   |          |   |          |  |
| £ i            | в   |                     |          |          |          |   |         |         |          |          |   |          |   |          |  |
| 1; t           | в   |                     |          |          |          |   |         |         |          |          |   |          |   |          |  |
| З I            | в   |                     |          |          |          |   |         |         |          |          |   |          |   |          |  |
| 9 1            | в   |                     |          |          |          |   |         |         |          |          |   |          |   |          |  |
| ∠ ¥!           | в   |                     |          |          |          |   |         |         |          |          |   |          |   |          |  |
| 8 <del>1</del> | в   |                     |          |          |          |   |         |         |          |          |   |          |   |          |  |
| 6 <del>1</del> | в   |                     |          |          |          |   |         |         |          |          |   |          |   |          |  |
| 011            | в   |                     |          |          |          |   |         |         |          |          |   |          |   |          |  |
| 11 1           | в   |                     | s)       | (s       | s)       |   | s)      | (o      | s)       | s)       |   | s)       |   | e)       |  |
| 21 JI          | в   |                     | signé:   | signé:   | signé:   |   | signé   | signé:  | signé:   | signé:   |   | signe:   |   | signé:   |  |
| 61 JI          | в   |                     | 6 bits   | 6 bits   | 6 bits   |   | 6 bits  | 6 bits  | 6 bits   | 6 bits   |   | 6 bits   |   | 6 bits   |  |
| 41 i           | в   |                     | . int (1 | ' int (1 | . int (1 |   | int (1  | int (1  | . int (1 | ' int (1 |   | ' int (1 |   | ' int (1 |  |
| 31 J           | в   |                     | Valeur   | Valeur   | Valeur   |   | Valeur  | Valeur  | Valeur   | Valeur   |   | Valeur   |   | Valeur   |  |
|                |     |                     | ord      | ord      | ord      |   | ord     | pio     | ord      | ord      |   | ord      |   | ord      |  |
|                |     |                     | M        | M        | M        |   | Ň       | N       | N        | M        |   | M        |   | M        |  |
|                |     |                     |          |          |          |   |         |         |          |          |   |          |   |          |  |
|                |     |                     |          |          |          |   |         |         |          |          |   |          |   |          |  |
|                |     |                     | rpe 1    | rpe 2    | rpe 3    |   | 'pe 10  | 'pe 1   | rpe 2    | rpe 3    |   | 'pe 10   |   | 'pe 10   |  |
|                |     |                     | Έ        | (T)      | Ĺ.       | : | ŕ       | ŕ       | Ê        | T)       | : | Ĺ        | : | T)       |  |
|                |     | nnées               |          |          |          |   |         |         |          |          |   |          |   |          |  |
|                |     | stantai             | anné     | anné     | anné     |   | anné    | anné    | anné     | anné     |   | anné     |   | anné     |  |
|                |     | ies ins             | istanta  | stant    | istanta  |   | stant   | Istant  | stant    | stant    |   | stant    |   | istant   |  |
|                |     | alarm               | ne 1 in  | ne 1 ir  | ne 1 in  |   | ne 1 in | ne 2 in | ie 2 ir  | ne 2 ir  |   | ne 2 ir  |   | ne 4 in  |  |
|                |     | s des               | alarn    | alarn    | alarn    |   | alarn   | alarn   | alarn    | alarn    |   | alarn    |   | alarn    |  |
|                |     | <mark>Seui</mark> l | Seuil    | Seuil    | Seuil    | : | Seuil   | Seuil   | Seuil    | Seuil    | : | Seuil    | : | Seuil    |  |
|                | nan | EC51                | EC51     | EC52     | EC53     |   | EC5A    | EC5B    | EC5C     | EC5D     |   | EC64     |   | EC78     |  |
|                |     | 1497                | 1497     | 1498     | 1499     |   | 506     | 1507    | 508      | 509      |   | 1516     |   | 1536     |  |
|                |     | 90                  | 90       | 90       | 90       |   | 90      | 90      | 90       | 90       |   | 90       |   | 90       |  |

| 0 <del>1</del> 8   |                        |          |          |          |     |          |          |          |
|--------------------|------------------------|----------|----------|----------|-----|----------|----------|----------|
| ßit 1              |                        |          |          |          |     |          |          |          |
| 2 <del>1</del> 18  |                        |          |          |          |     |          |          |          |
| £ ня               |                        |          |          |          |     |          |          |          |
| 19 H               |                        |          |          |          |     |          |          |          |
| a jia              |                        |          |          |          |     |          |          |          |
| 9 <del>1</del> 8   |                        |          |          |          |     |          |          |          |
| 7 <del>1</del> 18  |                        |          |          |          |     |          |          |          |
| 8 ji 8             |                        |          |          |          |     |          |          |          |
| 6 <del>1</del> 8   |                        |          |          |          |     |          |          |          |
| 01 <del>1</del> 18 |                        |          |          |          |     |          |          |          |
| rr fia             |                        | (s       | s)       | (o       |     | (s       | s)       | (s       |
| 21 <del>1</del> 18 |                        | signé    | signé    | signé    |     | signé    | signé    | signé    |
| <u>୧</u> ୮ ୩ସ      |                        | 6 bits   | 6 bits   | 6 bits   |     | 6 bits   | 6 bits   | 6 bits   |
| 41 Ji8             |                        | r int (1 | r int (1 | r int (1 |     | r int (1 | r int (1 | r int (1 |
| 81 JIB             |                        | Valeu    | Valeu    | Valeu    |     | Valeu    | Valeu    | Valeu    |
|                    |                        | /ord     | /ord     | /ord     |     | /ord     | /ord     | /ord     |
|                    |                        | ٨        | ٨        | Λ        |     | ٨        | ^        | >        |
|                    |                        |          |          |          |     |          |          |          |
|                    |                        |          |          |          |     | 0        |          |          |
|                    |                        | Type 1   | Type 2   | Type 3   | :   | Type 1   | Type 1   | Type 2   |
|                    |                        | -        | •        |          |     | 1        |          |          |
|                    | nées                   |          |          |          |     |          |          |          |
|                    | <mark>noyen</mark>     | nné      | nné      | nné      |     | nné      | nné      | nné      |
|                    | mes n                  | Noye     | Moye     | Noye     |     | Noye     | Moye     | Noye     |
|                    | e <mark>s ala</mark> r | rme 1    | rme 1    | rme 1    |     | rme 1    | rme 2    | rme 2    |
|                    | uils de                | uil ala  | suil ala | uil ala  |     | uil ala  | suil ala | uil ala  |
|                    | se<br>Se               | Se       | A Se     | 3<br>Se  | - : | Se       | se<br>Se | Se       |
| JBUS               | EC79                   | EC79     | EC74     | EC7E     |     | EC82     | EC83     | EC84     |
|                    | 1537                   | 1537     | 1538     | 539      |     | 1546     | 1547     | 548      |
|                    | 90                     | 60       | 09       | 60       |     | 60       | 99       | 60       |

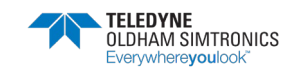

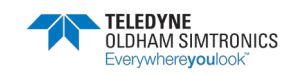

MANUEL D'UTILISATION

| 60636 | ECDO  | Temps alarme moyennée 4 | Type 10 | Word | Valeur | int (16 | bits si <u>c</u> | (səut            |        |       |                  |                   |                   |              |                |       |                  |       |                   |
|-------|-------|-------------------------|---------|------|--------|---------|------------------|------------------|--------|-------|------------------|-------------------|-------------------|--------------|----------------|-------|------------------|-------|-------------------|
|       | JBUS  |                         |         |      | ar fia | Bit 14  | er 13            | פוי וק<br>פור וק | 01 118 | 6 1/8 | 8 <del>1</del> 8 | 7 <del>1</del> /8 | 8 <del>i</del> /8 | e ji B       | ₽ <i>i</i> t 4 | e iia | 2 <del>1</del> 8 | ßił ۱ | 0 <del>1</del> /8 |
| 60637 | ECDD  | Valeurs des hysteresis  |         |      |        |         |                  |                  |        |       |                  |                   |                   |              |                |       |                  |       |                   |
| 60637 | ECDD  | hysterersis             | Type 1  | Word | Valeur | int (16 | bits sig         | (səut            |        |       |                  | ĺ                 | ĺ                 |              |                |       |                  |       |                   |
| 60638 | ECDE  | Hysterersis             | Type 2  | Word | Valeur | int (16 | bits si <u>c</u> | jnés)            |        |       |                  |                   |                   |              |                |       |                  |       |                   |
| 60639 | ECDF  | Hysterersis             | Type 3  | Word | Valeur | int (16 | bits sig         | (səut            |        |       |                  |                   |                   |              |                |       |                  |       |                   |
|       |       |                         |         |      |        |         |                  |                  |        |       |                  |                   |                   |              |                |       |                  |       |                   |
| 60646 | ECE6  | Hysterersis             | Type 10 | Word | Valeur | int (16 | bits sig         | (səut            |        |       |                  |                   |                   |              |                |       |                  |       |                   |
|       | SUBLS |                         |         |      | ar fia | 8if 14  | 8it 13           | 21 JG            | 01 118 | 8# 6  | 8 ii 8           | 7 <del>1</del> 8  | 8 <del>I</del> 8  | 8 <b>i</b> 8 | 17 H           | Bit 3 | Bił 2            | l ii8 | Bit O             |
| 60647 | ECE7  | RESERVE COMCPS          |         |      |        |         |                  |                  |        |       |                  |                   |                   |              |                |       |                  |       |                   |
| 60647 | ECE7  |                         | Type 1  | Word | Valeur | int (16 | bits sic         | (səut            |        |       |                  |                   |                   |              |                |       |                  |       |                   |
| 60648 | ECE8  |                         | Type 2  | Word | Valeur | int (16 | bits sic         | jnés)            |        |       |                  |                   |                   |              |                |       |                  |       |                   |
| 60649 | ECE9  |                         | Type 3  | Word | Valeur | int (16 | bits sic         | (səut            |        |       |                  |                   |                   |              |                |       |                  |       |                   |

|                   | _                  |                  |                 |
|-------------------|--------------------|------------------|-----------------|
| 0 <del>i</del> /8 |                    | evit∋s tan i flA | evit⊃s tani îlA |
| r ia              |                    | evitɔs tani SIA  | evitɔɕ tឧni SIA |
| Bił 2             |                    | evit∋s tani ĉlA  | Al3 inst active |
| e iia             |                    | evit∋s tani 4lA  | Al4 inst active |
| Bit 4             |                    | evitɔɕ γom f.lA  | evitɔɕ γom f.lA |
| Bit 5             |                    | evit⊃s γom 2IA   | Al2 moy active  |
| 8 <del>i</del> 8  |                    | evit⊃s γom ĉlA   | Al3 moy active  |
| 7 <del>1</del> 8  |                    | əvitəs yom 4IA   | əvitəs yom 4IA  |
| 8 <del>i</del> 8  |                    | evit⊃s tan i flA | evit∋s tani flA |
| 6 <del>1</del> 8  |                    | evit∋s tani ≲lA  | Al2 inst active |
| 01 18             |                    | əvit∋s tani ĉlA  | Al3 inst active |
| Bit 11            |                    | evit∋s tani 4lA  | Al4 inst active |
| Sit 12            |                    | evit⊃s γom fIA   | evit⊃s γom fIA  |
| 8it 13            |                    | evitɔs γom SIA   | evitos γom SIA  |
| Bit 14            |                    | əvitəs yom ElA   | evitos yom ٤lA  |
| 8it 15            |                    | əvitəs yom 4IA   | evit⊃s γom AlA  |
|                   |                    | otets            | tets            |
|                   |                    | 200              | 200             |
|                   |                    | ţ;               | ţ)              |
|                   |                    | octe             | octe            |
|                   |                    | e 2 (1           | e 4 (´          |
|                   |                    | Typ              | Typ             |
|                   |                    |                  |                 |
|                   |                    |                  |                 |
|                   | uou ne             |                  |                 |
|                   | /ées o             | et)              | (et)            |
|                   | s activ            | (1 oct           | (1 oct          |
|                   | <mark>larme</mark> | ype 1            | ype 3           |
| S                 | A<br>L             |                  | <u>ب</u>        |
| JBU               | ECF                | ECF              | ECF             |
|                   | 0657               | J657             | 0658            |
|                   | 9                  | 90               | 9(              |

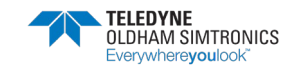

Word Valeur int (16 bits signés)

Type 10

ECF0

30656

|   |                           | (                        | 0 1) B I          |                                   |                           |                           | Т                         | 0 JIS            |                                          |                             |                                | Т                              |                             | Π                | ٦                    | 0 118              | 3                        |                                |                               | П                |                                |
|---|---------------------------|--------------------------|-------------------|-----------------------------------|---------------------------|---------------------------|---------------------------|------------------|------------------------------------------|-----------------------------|--------------------------------|--------------------------------|-----------------------------|------------------|----------------------|--------------------|--------------------------|--------------------------------|-------------------------------|------------------|--------------------------------|
|   | e∨it∋s tari tlA           |                          | . uc              |                                   |                           |                           |                           |                  |                                          |                             |                                |                                |                             |                  |                      | 1 214              |                          |                                |                               |                  |                                |
|   | Al2 inst acti∨e           |                          | 1.19              |                                   |                           |                           |                           | 1 48             |                                          |                             |                                |                                |                             |                  |                      | r +is              |                          |                                |                               |                  |                                |
|   | evitɔs tani ɛlA           | C                        | 2 <del>1</del> 18 |                                   |                           |                           |                           | 8it 2            |                                          |                             |                                |                                |                             |                  |                      | 2 <del>1</del> 18  | 3                        |                                |                               |                  |                                |
|   | e∨it⊃s tani 4A            | ş                        | e iia             |                                   |                           |                           |                           | Bit 3            |                                          |                             |                                |                                |                             |                  |                      | £ 118              | 3                        |                                |                               |                  |                                |
|   | evit∋s γom 1IA            | 1                        | Bił 4             |                                   | e 2                       | e 4                       | e 10                      | ₽ ¥8             |                                          |                             |                                |                                |                             |                  |                      | 4 HS               | 3                        |                                |                               |                  |                                |
|   | Al2 moy active            | 9                        | 8 <del>1</del> 8  |                                   | ur typ                    | ur typ                    | ur typ                    | 8 fi 5           |                                          | t 2                         |                                | 13                             | t 5                         | l                | ក<br>ឆ               | e jis              | 3                        | t 2                            | 5                             |                  | et 16                          |
|   | evitos γom ɛlA            | ę                        | 9 ii8             |                                   | captei                    | capte                     | capte                     | 8 it 6           |                                          | l octe                      | ortei                          | 2 octe                         | 2 octe                      |                  |                      | 9 <del>1</del> i8  | 3                        | l octe                         | octer                         |                  | l0 oct                         |
|   | Al4 moy active            | 2                        | 7 <del>1</del> 18 |                                   | Code                      | Code                      | Code                      | 7 <del>1</del> 8 |                                          | Vom `                       | - Moly                         |                                | Vom 2                       |                  |                      | \7 <del>1</del> 18 | 3                        | Vom `                          | Nom N                         |                  | Zom                            |
|   | All Inst active           | 8                        | 8 <del>1</del> 8  |                                   | )                         | Ŭ                         | Ē                         | 8 <del>1</del> 8 |                                          | _                           |                                |                                | Ē                           |                  | _                    | 8 <del>1</del> i8  | 3                        | Ē                              |                               |                  | _                              |
|   |                           | e                        | 8 <del>1</del> 8  |                                   |                           |                           |                           | 6 <del>1</del> 8 |                                          |                             |                                |                                |                             |                  |                      | 6 <del>1</del> 8   | 3                        |                                |                               |                  |                                |
|   | evites teri CIA           | 0                        | r fia             |                                   |                           |                           |                           | 01 1i8           |                                          |                             |                                |                                |                             |                  |                      | 01 1i8             | 3                        |                                |                               |                  |                                |
|   | Al3 inst active           | L                        | r fia             |                                   |                           |                           |                           | rr fi8           |                                          |                             |                                |                                |                             |                  |                      | rr fis             | 3                        |                                |                               |                  |                                |
|   | Al4 inst acti∨e           | 2                        | r fia             |                                   | _                         | ~                         |                           | 21 1i8           |                                          |                             |                                |                                |                             |                  |                      | 21 HZ              | 3                        |                                |                               |                  |                                |
|   | evitɔɕ γom flA            | 5                        | เมร               |                                   | type 1                    | type 3                    | type 9                    | ยเมร             |                                          |                             |                                |                                |                             |                  | +                    | ຣເມຣ               |                          |                                |                               |                  | 15                             |
|   | Al2 moy active            | t-1                      | , 11a             |                                   | pteur .                   | pteur                     | pteur                     | +1 119           |                                          | ctet 1                      | tet<br>S                       | ctet 2                         | ctet 4                      |                  | ocier                | +1 119             |                          | ctet 1                         | ctet 1                        |                  | octet                          |
|   | Al3 moy active            | G                        | ם:ייש<br>ו 11     |                                   | de ca                     | de ca                     | de ca                     |                  |                                          | m 1 o                       | 5<br>7<br>8                    | m 2 o                          | m 2 o                       |                  |                      | GI 119             |                          | m 1 o                          | 0<br>2<br>1                   |                  | т<br>10                        |
|   | Al4 moy active            | 31                       | v +:a             |                                   | Cot                       | ő                         | ð                         | 31 4:0           |                                          | Nor                         | N                              | No                             | Nor                         |                  |                      | 31 40              | _                        | Nor                            | Z                             |                  | ۵<br>N                         |
|   | octets                    |                          |                   |                                   | octets                    | octets                    | octets                    |                  |                                          |                             |                                |                                |                             |                  |                      |                    |                          |                                |                               |                  |                                |
|   | 5                         |                          |                   |                                   | 2                         | 5                         | 5                         |                  |                                          |                             |                                | ╀                              | $\vdash$                    | $\left  \right $ | -                    |                    |                          | H                              | +                             | $\left  \right $ |                                |
|   | stet)                     |                          |                   | ص                                 | et)                       | et)                       | stet)                     |                  |                                          |                             |                                |                                |                             |                  |                      |                    |                          |                                |                               |                  |                                |
|   | 1 (1 00                   |                          |                   | nect                              | (1 oct                    | (1 oct                    | 100                       |                  |                                          |                             |                                |                                |                             |                  |                      |                    |                          |                                |                               |                  |                                |
|   | pe 10                     |                          |                   | ur col                            | 'pe 2 (                   | pe 4                      | pe 10                     |                  |                                          |                             |                                |                                |                             |                  |                      |                    |                          |                                |                               |                  |                                |
|   | <sup></sup>               |                          |                   | capte                             | Τy                        | Τy                        | Ţ                         |                  |                                          | s)                          | intoto)                        | (S)                            | (s                          |                  | 9                    |                    |                          | ts)                            | ts)                           |                  | iets)                          |
|   |                           |                          |                   | e de                              |                           |                           |                           |                  |                                          | octet                       | 2 (5 )                         | octet                          | octet                       |                  |                      |                    |                          | 3 octe                         | 3 octe                        |                  | 16 oci                         |
|   |                           |                          |                   | d <mark>u typ</mark>              |                           |                           |                           |                  |                                          | • 1 (5                      | ta<br>T                        | 2 (5                           | : 2 (5                      |                  | 2                    |                    |                          | 1 (16                          | 2 (16                         |                  | 100                            |
|   |                           |                          |                   |                                   |                           |                           |                           |                  |                                          | type                        |                                | 2 De                           | type                        |                  | R.                   |                    |                          | /pe                            | A                             |                  | e type                         |
|   |                           | tive                     |                   | tion (                            |                           |                           |                           |                  | ser.                                     | 2                           |                                |                                | 6                           |                  | 5<br>                |                    |                          | 5                              |                               |                  |                                |
|   | et)                       | ne active                |                   | erification o                     | et)                       | et)                       | et)                       |                  | l <mark>brégé</mark>                     | our le                      | te t                           |                                | our le .                    | -                |                      |                    | gaz                      | our le ty                      | our le t                      |                  | our le                         |
|   | 1 octet)                  | l alarme active          |                   | our verification                  | 1 octet)                  | 1 octet)                  | 1 octet)                  |                  | <mark>gaz abrégé</mark>                  | gaz pour le                 | dat nour la t                  | gaz pour le t<br>daz pour le t | gaz pour le .               |                  |                      |                    | m du gaz                 | gaz pour le ty                 | aaz pour le t                 | -                | gaz pour le                    |
|   | oe 9 (1 octet)            | bit à 1 alarme active    |                   | leur pour verification            | pe 1 (1 octet)            | oe 3 (1 octet)            | se 9 (1 octet)            |                  | <mark>m du gaz abrégé</mark>             | m du gaz pour le            | m di Last polit la t           | m du gaz pour le t             | m du gaz pour le            | -                | III du gaz poul le g |                    | ng nom du gaz            | m du gaz pour le ty            | m du aaz pour le t            | -<br>-<br>-      | m du gaz pour le               |
| : | 5 Type 9 (1 octet)        | Si bit à 1 alarme active | (0)               | 5 Valeur pour verification        | 5 Type 1 (1 octet)        | 7 Type 3 (1 octet)        | A Type 9 (1 octet)        |                  | B Nom du gaz abrégé                      | B Nom du gaz pour le        | <br>Nom dit dat polit la t     | E Nom du gaz pour le t         | F Nom du gaz pour le        | -                |                      | (0                 | 4 Long nom du gaz        | 4 Nom du gaz pour le t         | <br>3 Nom du gaz pour le t    |                  | 3 Nom du gaz pour le           |
| : | ECF5 Type 9 (1 octet)     | Si bit à 1 alarme active | JBUS              | ECF6 Valeur pour verification     | ECF6 Type 1 (1 octet)     | ECF7 Type 3 (1 octet)     | ECFA Type 9 (1 octet)     | SUBUS            | ECFB Nom du gaz abrégé                   | ECFB Nom du gaz pour le     | EPED Nom dit dat pour la t     | ECFE Nom du gaz pour le t      | ECFF Nom du gaz pour le     | -<br>            |                      | JBUS               | ED14 Long nom du gaz     | ED14 Nom du gaz pour le ty     | ED1B Nom du daz pour le t     |                  | <b>ED63</b> Nom du gaz pour le |
| : | 361 ECF5 Type 9 (1 octet) | Si bit à 1 alarme active | JBUS              | 362 ECF6 Valeur pour verification | 362 ECF6 Type 1 (1 octet) | 363 ECF7 Type 3 (1 octet) | 366 ECFA Type 9 (1 octet) | JBUS             | 367 <mark> ECFB Nom du gaz abrégé</mark> | 367 ECFB Nom du gaz pour le | 360 FCFD Nem du daz bolir la t | 370 ECFE Nom du gaz pour le t  | 371 ECFF Nom du gaz pour le |                  |                      | JBUS               | 392 ED14 Long nom du gaz | 392 ED14 Nom du gaz pour le ty | 399 ED18 Nom du daz pour le t |                  | 771 IED63 Nom du gaz pour le   |

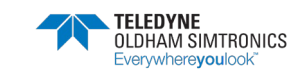

| 0 <del>1</del> 8   |                |         |           | Т |         | 0 <del>1</del> 18 |                    |                  |                  |   |                  | Bit 0             |
|--------------------|----------------|---------|-----------|---|---------|-------------------|--------------------|------------------|------------------|---|------------------|-------------------|
| ۱ ji B             |                |         |           |   |         | t jiB             |                    | unem poe flA=t   | innem poe flA=t  |   | unem poe flA=t   | ŕ ji8             |
| 2 #8               |                |         |           |   |         | S †i8             |                    | unsm pas SIA=†   | unsm pas SIA=↑   |   | unsm pos SIA=t   | Bit 2             |
| e na               |                | oe 2    | be 4      |   | 0e 10   | e ile             |                    | l=Al3 acq manu   | 1=Al3 acq manu   | - | nnsm pas SIA=1   | פונס              |
| + 10               |                | ge tyj  | ge tyl    |   | ge tyr  | + 110             |                    | unsm pos ∔lA=t   | unsm pos ∔lA=t   |   | unsm pos 4lA=t   | + 1)C             |
| 1.18               |                | fficha  | fficha    |   | fficha  | V +!8             |                    | 1=lever de doute | 1=lever de doute |   | 1=lever de doute | V +!8             |
| З fi B             |                | iat d'a | iat d'a   | : | lat d'a | c jiB             |                    |                  |                  |   |                  | Bit 5             |
| 8 ii 8             |                | e form  | e form    | , | e torm  | 9 <del>1</del> 18 |                    |                  |                  |   |                  | 8 ii 8            |
| 7 <del>1</del> 8   |                | Code    | Cod       | • | Code    | 7 <del>1</del> 18 |                    |                  |                  |   |                  | 7 <del>1</del> 8  |
| 8 ji 8             |                |         |           |   |         | 8 <del>1</del> i8 |                    | unsm pos flA=t   | unsm pos tlA=t   |   | unsm pวธ flA=t   | 8 <del>j</del> i8 |
| 6 ji 8             |                |         |           |   |         | 6 <del>1</del> 18 |                    | unsm pos SIA=1   | unsm pos ≤lA=1   |   | unsm pos 2IA=t   | 6 <del>1</del> 8  |
| 01 <del>1</del> 18 |                | 1       |           |   | 5       | 01 <del>1</del> 8 |                    | unsm pos čiA=r   | unsm pos čiA=ľ   | 1 | unsm pวธ ยA=r    | 01 ii8            |
| rr fia             |                | type .  | type :    |   | type    | tt iia            |                    |                  |                  |   |                  | rt ii8            |
| 21 ii8             |                | hage    | hage      |   | nage    | 21 1i8            |                    |                  |                  | 1 |                  | Bit 12            |
| 61 ii 8            |                | d'affic | d'affic   | i | d'affic | Et 13             |                    | 1=lever de doute | 1=lever de doute |   | 1=lever de doute | £1 ji8            |
| 41 ii8             |                | rmat    | irmat     | · | rmat    | ₽i 14             |                    |                  |                  |   |                  | 11 14             |
| er fia             |                | ode fc  | ode fo    |   | ode to  | ar ia             |                    |                  |                  |   |                  | ∂f ji8            |
|                    |                | ts C    | ت<br>ع    | - | C<br>S  |                   |                    | <u>្</u>         | ţs<br>           |   | ts               |                   |
|                    |                | 2octe   | 2octe     |   | 2octe   | ıle, et           |                    | 2octe            | 2octe            |   | 2octe            |                   |
|                    |                |         |           | ł |         | a virgu           |                    |                  |                  |   |                  |                   |
|                    |                | ctet)   | otet)     | ; | octet)  | orès le           |                    | otet)            | otet)            |   | octet)           |                   |
|                    |                | 2 (1 oc | ) (1<br>) |   | 0(1)    | ffre a            |                    | 2 (1 00          | 1                |   | 10 (1 6          |                   |
|                    |                | ype 2   | ype 4     |   | ype 1   | 1 chi             |                    | ype 2            | ype 4            |   | ype 1            |                   |
|                    |                |         |           | ľ | _       | ။<br>•<br>ບົ      |                    | F                | <del>_</del>     |   | F                |                   |
|                    |                |         |           |   |         | virguli           |                    |                  |                  |   |                  |                   |
|                    |                |         |           |   |         | ès la             | uo                 |                  |                  |   |                  |                   |
|                    | je             |         |           |   |         | re apr            | u no :             |                  |                  |   |                  |                   |
|                    | ficha <u>c</u> | ctet)   | ctet)     | : | ctet)   | ) chiff           | tivées             | ctet)            | ctet)            |   | ctet)            |                   |
|                    | at d'af        | 1 (1 o  | 3 (1 0    |   | 9 (1 0  | <i>0</i> = 0      | <mark>es ac</mark> | 1 (1 0           | 3(1 0            |   | 9 (1 0           |                   |
|                    | Forma          | Type    | Type      |   | ype     | Code              | Alarm              | Type             | Type             | : | Type             |                   |
| SUS                | D64            | D64     | D65       |   | D68     | SUS               | D69                | 69C              | DeA              |   | DeD -            | BUS               |
| JE                 |                | Ē       | ш<br>с    | i | Ш<br>С  | ۳<br>۲            | Ē                  |                  |                  |   |                  | 5                 |
|                    | 60772          | 60772   | 6077;     |   | 60776   |                   | 60777              | 60777            | 60776            |   | 60781            |                   |

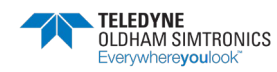

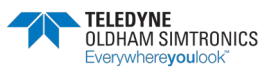

|                      | seioro teni SIA=0 | o=AI2 inst croiss |   | 0=Al2 inst croiss |
|----------------------|-------------------|-------------------|---|-------------------|
|                      | 0=Al3 inst croiss | esio13 tani €IA=0 |   | seiors teni £IA=0 |
|                      | seion teni 4lA=0  | seio15 teni 4IA=0 |   | ssions tsni ∔lA=0 |
|                      | seiono yom fIA=0  | 0=AI1 moy croiss  |   | seiono γom fIA=0  |
|                      | seiono yom SIA=0  | seioro yom SIA=0  |   | seioro yom SIA=0  |
|                      | eeio13 moy croiss | o=Al3 moy croiss  |   | seiono yom ElA=0  |
|                      | seio1⊃ γom 4IA=0  | ssioro vom 4IA=0  |   | o=∀l4 moy croiss  |
|                      | esioro teni fIA=0 | seioro teni fIA=0 |   | ssiono tani flA=0 |
|                      | o=Al2 inst croiss | seioro teni SIA=0 |   | ssiono tani SIA=0 |
|                      | 0=Al3 inst croiss | seio13 teni £IA=0 |   | seiors teni £IA=0 |
|                      | 0=Al4 inst croiss | seio15 teni 4IA=0 |   | ssiono tsni 4lA=0 |
|                      | seiono yom fIA=0  | seioro yom fIA=0  |   | seiono γom fIA=0  |
|                      | seiono yom SIA=0  | seioro yom SIA=0  |   | seiono yom SIA=0  |
|                      | seiono yom EIA=0  | o=Al3 moy croiss  |   | o=Al3 moy croiss  |
|                      | esioro yom 4IA=0  | o=Al4 moy croiss  |   | 0=Al4 moy croiss  |
|                      | 2 octets          | 2 octets          |   | 2 octets          |
|                      | Type 2 (1 octet)  | Type 4 (1 octet)  |   | Type 10 (1 octet) |
| ante ou decroissante | ţ;                | ();<br>();        |   | ();<br>();        |
| croiss               | (1 octe           | (1 octe           |   | (1 octe           |
| <u>Narme</u>         | Type 1            | Type 3            | : | Type 9            |
|                      |                   |                   | H | N                 |
| D6E /                | D6E               | D6F               |   | D7                |
| 82 ED6E /            | 82 ED6E           | 83 ED6F           |   | 86 ED7            |

| 0 <del>1</del> 18  |       |         |         |           |  |
|--------------------|-------|---------|---------|-----------|--|
| r fia              |       |         |         |           |  |
| S <del>1</del> 18  |       |         |         |           |  |
| s iia              |       |         |         |           |  |
| 19 H               |       |         |         |           |  |
| e fia              |       |         |         |           |  |
| 8 <del>i</del> i8  |       |         |         |           |  |
| 7 <del>1</del> 18  |       |         |         |           |  |
| 8 <del>1</del> i8  |       |         |         |           |  |
| 6 <del>1</del> 18  |       |         |         |           |  |
| 01 <del>1</del> 18 |       |         |         |           |  |
| 11 <del>1</del> 18 |       |         |         |           |  |
| 21 <del>1</del> 18 |       |         |         |           |  |
| El fia             |       |         |         |           |  |
| 41 1i8             |       |         |         |           |  |
| 31 JIB             |       |         |         |           |  |
|                    |       | ctets   | ctets   | ctets     |  |
|                    |       | 20      | 20      | 20        |  |
|                    |       | et)     | et)     | stet)     |  |
|                    |       | (1 oct  | (1 oct  | 0 (1 oc   |  |
|                    |       | ype 2   | ype 4   | ype 1     |  |
|                    |       |         |         |           |  |
|                    |       |         |         |           |  |
|                    |       |         |         |           |  |
|                    | CPS   | t)      | t)      | t)        |  |
|                    | COM   | 1 octe  | 1 octe  | 1 octe    |  |
|                    | servé | rpe 1 ( | 'pe 3 ( | , be 9 (  |  |
| Sl                 | 73 Rt | 73 Ty   | 74 Ty   | <br>77 Ty |  |
| JBL                | ED.   | Ö       | ED.     | ED.       |  |
|                    | 60787 | 60787   | 60788   | 60791     |  |

| 0 fia              |         |          |          |   |
|--------------------|---------|----------|----------|---|
| r fia              |         |          |          |   |
| s fia              |         |          |          |   |
| e fia              |         |          |          |   |
| ₽ #8               |         |          |          |   |
| e fia              |         |          |          |   |
| 8 fi 6             |         |          |          |   |
| 7 fia              |         |          |          |   |
| 8 fia              |         |          |          |   |
| 6 <del>1</del> 8   |         |          |          |   |
| 01 <del>1</del> 18 |         |          |          |   |
| rr fia             |         | és)      | és)      |   |
| 21 <del>1</del> 18 |         | s sign(  | s signe  |   |
| El fia             |         | (16 bit  | (16 bit  |   |
| 41 Ji8             |         | ur int ( | ur int ( |   |
| 81 JIB             |         | Vale     | Vale     |   |
|                    |         | Vord     | Vord     |   |
|                    |         | _        | _        |   |
|                    |         |          |          |   |
|                    |         | 1        | ~        |   |
|                    |         | Type     | Type:    |   |
|                    | me      |          |          |   |
|                    | ue ala  |          |          |   |
|                    | echaq   |          |          |   |
|                    | tard de | le 1     | le 1     |   |
|                    | a de re | alarn    | s alarn  |   |
|                    | Temps   | Temps    | Temps    |   |
| BUS                | D78     | D78      | D79      |   |
| ſ                  | 32 E    | 32 E     | 33 E     |   |
|                    | 6079    | 607(     | 607!     | ĺ |

#### SYSTÈME CPS\_CPS 10

0=Al1 inst croiss 0=Al1 inst croiss

o=Al1 inst croiss

| 60794 | ED7A | Temps alarme 1                     | Type 3  | Word | Valeur ir | it (16 bit    | s signés | (%    |       |                  |                |                   |                   |       |       |                   |       |        |
|-------|------|------------------------------------|---------|------|-----------|---------------|----------|-------|-------|------------------|----------------|-------------------|-------------------|-------|-------|-------------------|-------|--------|
|       |      |                                    |         |      |           |               |          |       |       |                  |                |                   |                   |       |       |                   |       |        |
| 60801 | ED81 | Temps alarme 1                     | Type 10 | Word | Valeur ir | it (16 bit    | s signés | (*    |       |                  |                |                   |                   |       |       |                   |       |        |
| 60802 | ED82 | Temps alarme 2                     | Type 1  | Word | Valeur ir | it (16 bit    | s signés | (9    |       |                  |                |                   |                   |       |       |                   |       |        |
| 60803 | ED83 | Temps alarme 2                     | Type 2  | Word | Valeur ir | it (16 bit    | s signés | ()    |       |                  |                |                   |                   |       |       |                   |       |        |
| 60804 | ED84 | Temps alarme 2                     | Type 3  | Word | Valeur ir | it (16 bit    | s signés | (\$   |       |                  |                |                   |                   |       |       |                   |       |        |
|       |      |                                    | :       |      |           |               |          |       |       |                  |                |                   |                   |       |       |                   |       |        |
| 60811 | ED8B | Temps alarme 2                     | Type 10 | Word | Valeur ir | it (16 bit    | s signés | ()    |       |                  |                |                   |                   |       |       |                   |       |        |
|       |      |                                    | :       |      |           |               |          |       |       |                  |                |                   |                   |       |       |                   |       |        |
| 60831 | ED9F | Temps alarme 4                     | Type 10 | Word | Valeur ir | it (16 bib    | s signés |       |       |                  |                |                   |                   |       |       |                   |       |        |
|       |      |                                    |         |      |           |               |          |       |       |                  |                |                   |                   |       |       |                   |       |        |
|       |      |                                    |         |      | GI        | 13            | 2        | L     | 0     | (                | 2              | ç                 | <u>(</u>          | 1     | 8     | ā                 | i     | (      |
|       | JBUS |                                    |         |      | r fia     | r na<br>r fia | r fia    | r fia | r fia | 8 <del>1</del> 8 | 3 118<br>7 118 | 9 <del>1</del> 18 | 3 <del>1</del> 18 | Bif 4 | Bit 3 | s <del>i</del> ia | r fia | D fi B |
| 60832 | EDA0 | Echelles des dix types de capteurs |         |      |           |               |          |       |       |                  |                |                   |                   |       |       |                   |       |        |
| 60832 | EDA0 | Echelle                            | Type 1  | Word | Valeur ir | it (16 bit    | s signés | (\$   |       |                  |                |                   |                   |       |       |                   |       |        |
| 60833 | EDA1 | Echelle                            | Type 2  | Word | Valeur ir | it (16 bit    | s signés | (\$   |       |                  |                |                   |                   |       |       |                   |       |        |
| 60834 | EDA2 | Echelle                            | Type 3  | Word | Valeur ir | it (16 bit    | s signés | (\$   |       |                  |                |                   |                   |       |       |                   |       |        |

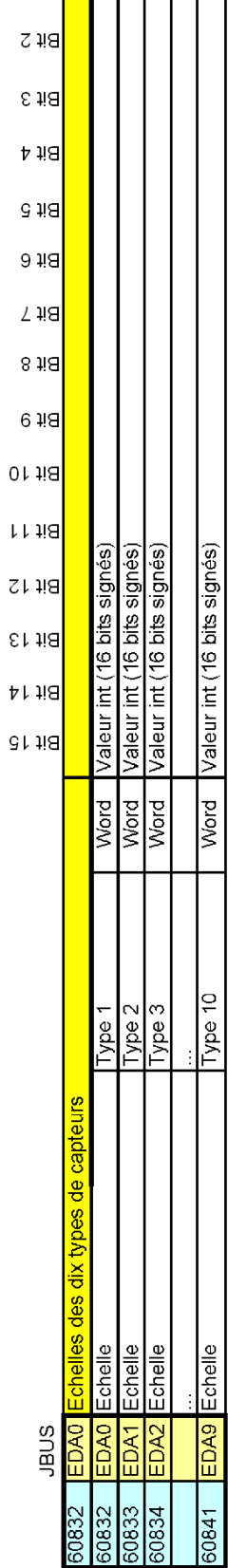

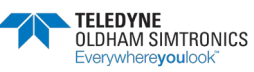

MANUEL D'UTILISATION

#### Table de transfert pour les versions de CPS 2.00 et sup.

|   | Attentio                                                                                         | on,                | ć  | ט ג<br>ו | tili                           | iser                        | pa<br>z                                                               | r ur                                  | n pe                            | ers<br>8                           | onr                                                                       | າel ອ                                                         | auto                        | ri | sé                          | 7                             |                              | Ĩ                                    |              | 10                              | 2 7                                                                                                    | <i></i>                                                            |                                |                                | Sc                                 | 7 J.34.7                           | aot                                                                                            |
|---|--------------------------------------------------------------------------------------------------|--------------------|----|----------|--------------------------------|-----------------------------|-----------------------------------------------------------------------|---------------------------------------|---------------------------------|------------------------------------|---------------------------------------------------------------------------|---------------------------------------------------------------|-----------------------------|----|-----------------------------|-------------------------------|------------------------------|--------------------------------------|--------------|---------------------------------|----------------------------------------------------------------------------------------------------|--------------------------------------------------------------------|--------------------------------|--------------------------------|------------------------------------|------------------------------------|------------------------------------------------------------------------------------------------|
|   |                                                                                                  |                    |    |          | Chaque bit représente 1 alarme | pour 1 capteur d'une ligne  | Les alarmes sont regroupées par<br>niveau(6alarmes: 1,2,3,4,Sup,Inf c | efaut)<br>Puis par ligne : noté L1àL8 | Puis par capteur : noté M1 àM32 | Note : La gestion interne de la CF | pour les alarme se fait sur 32bits.<br>Donc le 1er bit indiquant l'alarme | du capteur 1 de la ligne 1 se trou<br>dans le 2eme mot Modbus |                             |    |                             |                               |                              | Chanto hit consideranto 1 solaio ali | conte 4-20mA | Les relais sont regroupées dans | loade des modules en partant de l<br>lignes modules relaist jusqu'a la<br>ligne8 module 32. Cette liste est<br>continue comptant N relais. N étar | le nombre de relais de l'Installation<br>Au dela les bit reste à 0 | Un 1 Indique que le relais est | commande, sinon il est relache | Note : La gestion interne de la CF | pour les alarme se fait sur Bbits. | Donc lo 1er bit indiquant l'état du<br>1er relais se trouve dans le 1er m<br>Modbus(poid fort) |
|   |                                                                                                  | Π                  | 0  | fie .    |                                | MIT.                        | Ξ¥                                                                    | M17                                   | ЧĔ                              |                                    | M17                                                                       | M. FR                                                         | L1.<br>M17                  | T  | Τ                           | Í                             | Π                            |                                      | 018          |                                 | esisie5                                                                                                    | <b>SSeleles</b>                                                    |                                | 1                              | -                                  | -                                  | - C                                                                                            |
|   |                                                                                                  |                    | r  | ñ6       |                                | M18                         | Ϋ́.                                                                   | д <mark>.</mark><br>М18               | άğ                              |                                    | L8,<br>M18                                                                | L8,<br>M2                                                     | L1,<br>M18                  |    |                             |                               |                              |                                      | 118          |                                 | 01alaləA                                                                                                    | 92s s 9}                                                           |                                | ľ                              |                                    |                                    |                                                                                                |
|   |                                                                                                  |                    | S  | 1E       |                                | M19                         | З°Г                                                                   | M19                                   | βġ                              |                                    | L8,<br>M19                                                                | L8.<br>M3                                                     | L1,<br>M19                  | 1  |                             |                               | Ц                            |                                      | 518          |                                 | L Leisley                                                                                                    | 722/5/5/5/                                                         |                                |                                |                                    |                                    |                                                                                                |
|   |                                                                                                  |                    | 4  | 16       | 1                              | N N                         | ¥1                                                                    | 2.2                                   | ξÈ                              | _                                  | 1 M20                                                                     | M4                                                            | 1 N2C                       | 4  | +                           | ╞                             | Н                            |                                      | 5 4 C        |                                 | CLUERDY                                                                                                    | 825,5,00                                                           |                                |                                |                                    |                                    | 0                                                                                              |
|   |                                                                                                  |                    | s  | 18       | ł                              | 22                          | . S                                                                   | 2.0                                   | J.R                             | _                                  | R'E                                                                       | . M5                                                          | NO.                         | +  | +                           | ╀                             | Н                            |                                      | 518          |                                 | 715 8 92                                                                                                    | 06216193                                                           | 1.                             | -                              | - 11                               |                                    |                                                                                                |
|   |                                                                                                  |                    | 9  | 18       | ľ                              | 23 M2                       | N.                                                                    | 23 M C                                | 2 M                             | -                                  | 23 M3                                                                     | 7 MG                                                          | 23 MS                       | ╉  | +                           | ╀                             | Н                            |                                      | 916          |                                 | GTRIEIAFI                                                                                                    | 16alalas                                                           | -                              | +                              | 1.10                               |                                    |                                                                                                |
|   |                                                                                                  | ET2                | 2  | 18       |                                | 24 C                        | . 8                                                                   | 24 M                                  | 18                              | -                                  | 3, L8                                                                     | 8, L8                                                         | 24 M                        | ╉  | +                           | ╀                             | Η                            |                                      | 718          |                                 | 91e1s195                                                                                                    | SE215/95                                                           |                                |                                | -                                  | - 111                              |                                                                                                |
|   |                                                                                                  | 8                  | 0  | ٤ŝ       | Į.                             | 1.1<br>125 M                | - @                                                                   | 2, L                                  | 9 K                             |                                    | 8. LU<br>125 M                                                            | 19.<br>19.<br>19.                                             | 1. L                        | ╉  | $^+$                        | ┢                             | Н                            |                                      | 018          |                                 | reisie/                                                                                                    | 71215193                                                           | -                              | 1                              |                                    |                                    |                                                                                                |
|   |                                                                                                  |                    | ١  | ųз       | į,                             | 1. L                        | 10 1                                                                  | 2, L<br>126 N                         | 710 N                           |                                    | 8, L<br>176 N                                                             | A10 N                                                         | 1, L<br>126 N               | ┫  | +                           | t                             | Η                            |                                      | 118          |                                 | SeleteR                                                                                                    | 81eisis)                                                           | ľ                              | t                              | -                                  |                                    |                                                                                                |
|   |                                                                                                  |                    | 2  | 18       | į,                             | 1127                        | 111                                                                   | 2' L                                  | 41.1                            |                                    | 427 M                                                                     | M11 N                                                         | 11. L                       | t  | ╈                           | t                             | Π                            |                                      | <b>5</b> 18  |                                 | Esisi9A                                                                                                    | 812i5 9)                                                           | -                              | t                              |                                    | - 11.3                             |                                                                                                |
|   | SC 108                                                                                           |                    | ε  | ųе       |                                | M28                         | M12                                                                   | L2,<br>M28                            | M12                             |                                    | M28                                                                       | M12 1                                                         | L1. 1<br>M28                | 1  | t                           | t                             | Π                            |                                      | £18          |                                 | \$sisis5                                                                                                    | 028/8/93                                                           | 1                              | ľ                              | "                                  | 1                                  |                                                                                                |
|   | s la Cf<br>des lig                                                                               |                    | 7  | ЯS       |                                | M29                         | M13                                                                   | N29                                   | M13                             |                                    | L8.<br>M29                                                                | L8,<br>M13                                                    | L1.<br>M29                  | T  |                             |                               |                              |                                      | ¥18          |                                 | SelsiaFi                                                                                                    | 12215193                                                           | 1                              | ľ                              |                                    | 1.1                                |                                                                                                |
|   | s puis                                                                                           |                    | 9  | £Е       |                                | M30                         | M14                                                                   | L2,<br>M30                            | M14                             | 1<br>1<br>1                        | L8,<br>M30                                                                | L8,<br>M14                                                    | L1,<br>M30                  |    |                             |                               |                              |                                      | 918          |                                 | 8sisi95                                                                                                    | SSeleles                                                           | 1                              | 1                              |                                    |                                    |                                                                                                |
|   | mémo<br>nodule                                                                                   | I                  | 9  | 18       |                                | M31                         | 3 M15                                                                 | N31                                   | 3 M15                           |                                    | L8,<br>M31                                                                | 5 M15                                                         | L1.                         |    |                             |                               | $\square$                    | 5                                    | 918          |                                 | Telelan                                                                                                    | ESsisial                                                           | -                              |                                |                                    |                                    |                                                                                                |
|   | pation<br>s des r                                                                                | OCTE               | 12 | *8       |                                | - W                         | Ξ¥                                                                    | N, E                                  | ЦĂ                              |                                    | M3.                                                                       | M16                                                           | M3.                         | 4  | +                           | ╀                             | $\square$                    |                                      | 2.40         |                                 | 836980                                                                                                    | ACaisia.                                                           |                                |                                |                                    |                                    |                                                                                                |
|   | foccul                                                                                           |                    |    |          |                                | LONG                        | LONG                                                                  | LONG                                  | DNOT                            | LONG                               | LONG                                                                      | LONG                                                          | LONG                        |    |                             | L                             |                              |                                      |              |                                 | octets                                                                                                    | vetate                                                             | octoba -                       | otota                          | octets                             | octets                             |                                                                                                |
|   | timiser<br>des rel                                                                               |                    |    |          |                                | 10                          | 12                                                                    | 4                                     | 12                              | 1/2                                | 12                                                                        | 4                                                             | ġ                           |    |                             |                               |                              |                                      |              |                                 | 20                                                                                                    |                                                                    | -                              | 10                             | 5                                  | 2                                  |                                                                                                |
|   | 224 afin d'op<br>dre croissant (                                                                 |                    |    |          |                                | Ligne,<br>Module            |                                                                       |                                       |                                 |                                    |                                                                           |                                                               | Ligne,<br>Module            |    | Idem                        | Idom                          | Idem                         |                                      |              |                                 |                                                                                                    |                                                                    |                                |                                |                                    |                                    |                                                                                                |
|   | i 256 et de 1 à<br>ICPS dans l'on                                                                |                    |    |          |                                |                             |                                                                       |                                       |                                 |                                    |                                                                           |                                                               |                             |    | ╎                           | 8                             |                              |                                      |              |                                 |                                                                                                    |                                                                    |                                | 1                              |                                    |                                    | a,                                                                                             |
|   | sont numérotés de 1 i<br>liquement par le COM<br>ques                                            |                    |    |          | et capteurs                    | dules capteurs              |                                                                       |                                       |                                 |                                    |                                                                           |                                                               | dules capteurs              |    | dules capteurs              | nues capitolias cantoni       | s modules capteurs           |                                      |              | conde)                          | Relais 9-16                                                                                                    | CC 3C violog                                                       | Polais 41-48                   | Dolnie 57.84                   | Relais                             | Relais 249-256                     | Bit = 1 rolais on marc                                                                         |
|   | ite : Les relais et les entrées a<br>numérotation se fait automal<br>même pour les entrées logic | BIT FONCTION (1;2) |    |          | at d'alarme de tout les modul  | it d'alarme 1 de chaques mo |                                                                       |                                       |                                 |                                    |                                                                           |                                                               | it d'alarme 2 de chaques mo |    | at d'alarme 3 de chaques mo | at d'alarme overnrale de cher | It d'alarme défaut de chaque |                                      |              | at des relais (retardé d'une se | tais 1-8                                                                                                    | AC 71 and                                                          | total 13-40                    |                                |                                    | tais 240-248                       | bit = 0 alors rolais arroté, si                                                                |
| 2 | ESSE No<br>EXA La                                                                                | SEUL PAR           |    |          | 001 Ett                        | 001 Etr                     | 002                                                                   | 003                                   | 004                             | =                                  | DOF                                                                       | 010                                                           | 011 Etc                     |    | 021 Et                      | 041 Etc                       | 051 Etr                      | 060                                  |              | 061 Etc                         | 361 Re                                                                                                    | 6                                                                  | Dea Da                         |                                | 065 Re                             | 070 Re                             | 071 SI                                                                                         |
|   | EN HE                                                                                            | ECTURE             |    |          | ð                              | ŏ                           | 20                                                                    | 20                                    | 90                              |                                    | 8                                                                         | 8                                                             | 2                           |    | 00                          |                               | 00                           | 0                                    |              | 0                               | 8                                                                                                    | 2                                                                  | 2                              | 5 6                            |                                    | B                                  | 0                                                                                              |
|   | ESSE                                                                                             | ESU                |    |          |                                |                             | 13                                                                    |                                       |                                 |                                    |                                                                           |                                                               |                             |    |                             |                               |                              |                                      |              |                                 |                                                                                                    |                                                                    | 1                              |                                |                                    |                                    |                                                                                                |

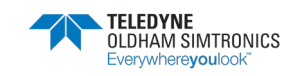

| 312<br>115<br>115 |                | 11, V2<br>11, V2<br>11, V2 |               |                  |                  |               |   |               |               |   |               |             | _             |   |               |   |               |                                                                                                    |               | _          |               |         |                    | rs defauts | vant le<br>odule  | liva    |
|-------------------|----------------|----------------------------------------------------------------------------------------------------|---------------|------------------|------------------|---------------|---|---------------|---------------|---|---------------|-------------|---------------|---|---------------|---|---------------|----------------------------------------------------------------------------------------------------|---------------|------------|---------------|---------|--------------------|------------|-------------------|---------|
| 618               | Ì              | נא' אז<br>עוש רוסיפ                                                                                                    |               |                  |                  |               |   |               |               |   |               |             |               |   |               |   |               |                                                                                                    |               |            |               | 1       | 1                  | ente k     | pes sui<br>a do m | D op 1  |
| 918               |                | Demamage lighte                                                                                                    |               |                  |                  |               |   |               |               | - |               |             |               |   |               | - |               | _                                                                                                    |               |            | -             | +       |                    | opres      | t rang<br>e puis  | Térent  |
| 918               | +              |                                                                                                    | $\vdash$      | ┝                | ┝                | $\square$     |   |               |               |   | Η             | _           | _             |   | _             |   | Η             | _                                                                                                    |               |            | +             | +       | -                  | octet r    | le lign           | not dif |
| 718               | ł              |                                                                                                    |               | $\left  \right $ | $\left  \right $ | Η             |   |               | Η             | Η | Η             |             | -             | - | Η             | 0 | Η             | _                                                                                                    | +             | -          | +             | ╉       | -                  | due o      | octet<br>iéro d   | totot.  |
| 018               | ł              | LI, MI                                                                                                    | F             | F                |                  | Η             |   |               |               |   | Η             |             |               |   | Η             |   | Η             |                                                                                                    |               |            | 1             | $^{+}$  | 1                  | d'un       | Cos               | -       |
| 118               | ł              | 11' Mi<br>Libe qe woqnje                                                                                                    | T             | F                | F                | Π             |   |               |               | Π |               |             |               |   |               |   | Η             | 0                                                                                                    |               |            | 1             | t       |                    |            |                   |         |
| <b>2</b> 18       |                | elubora eraeta<br>11, 111                                                                                                    |               |                  |                  |               |   |               |               |   |               |             |               |   |               |   |               | 1                                                                                                    |               |            |               | T       | 1                  |            |                   |         |
| 843               |                | 10, 11<br>11, 11                                                                                                    | L             |                  |                  |               |   |               |               |   |               |             |               |   |               |   |               |                                                                                                    |               |            |               |         |                    |            |                   |         |
| 916               |                | 1/1 '17<br>2053 254.0000                                                                                                    | L             |                  |                  |               |   |               |               |   |               |             |               |   |               |   |               |                                                                                                    |               |            |               |         |                    |            |                   |         |
| 916               |                |                                                                                                    |               |                  |                  |               |   |               |               |   |               |             |               |   |               |   |               |                                                                                                    |               |            |               |         |                    |            |                   |         |
| 218               |                |                                                                                                    | ┝             | -                |                  | H             |   |               |               | _ | _             |             | _             | H |               |   |               |                                                                                                    |               | _          | _             | +       | 1                  |            |                   |         |
|                   | -              |                                                                                                    |               |                  |                  |               | - |               |               | - |               | Н           |               | Η |               |   |               | _                                                                                                    |               |            |               | +       | -                  |            |                   |         |
|                   |                |                                                                                                    | 2 octets      | 2 octets         | 2 octets         | 2 octets      |   | 2 octets      | 2 octets      |   | 2 octetti     |             | 2 octets      |   | 2 octets      |   | 2 octets      |                                                                                                    | 2 octets      |            | 2 octets      | deter C |                    |            |                   |         |
|                   |                | Type de defaut<br>pour les 2<br>modules                                                                                                    | idem          | idem             | idem             | Idem          |   | Idem          | Idem          |   | Idem          |             | Idem          |   | Idem          |   | Idem          |                                                                                                    | Idem          |            | dem           |         | ling               |            |                   |         |
|                   |                | modulo 2                                                                                                    | module 4      | module 6         | module 8         | module 10     | - | module 32     | module 2      | m | module 2      |             | module 2      | m | module 2      |   | module 2      | 11                                                                                                    | module 2      | 10         | module 2      | in an   | éfaut              |            |                   |         |
|                   |                | Defaut ligne1                                                                                                    | Defaut ligne1 | Defaut ligne1    | Defaut ligne1    | Defaut ligne1 |   | Defaut ligne1 | Defaut ligne2 |   | Defaut ligne3 |             | Defaut ligne4 |   | Defaut ligne5 |   | Defaut ligne6 |                                                                                                    | Defaut ligne7 |            | Defaut ligne8 | 0       | si Bit = 1 alors d |            |                   |         |
|                   | les modules    | module 1                                                                                                    | module 3      | module 5         | module 7         | module 9      | E | module 31     | module 1      |   | module 1      |             | module 1      |   | module 1      |   | module 1      |                                                                                                    | module 1      |            | module 1      | 11      | pas de défaut.     |            |                   |         |
|                   | Defaut de tous | Defaut ligne1                                                                                                    | Defaut ligne1 | Defaut ligne1    | Defaut ligne1    | Defaut ligne1 |   | Defaut ligne1 | Defaut ligne2 |   | Defaut ligne3 |             | Defaut ligne4 |   | Defaut ligne5 |   | Defaut ligne6 |                                                                                                    | Defaut ligne7 |            | Defaut lignes | 0       | Si Bit = 0 alors,  |            |                   |         |
|                   | 1/00           | 0071                                                                                                    | 0072          | 0073             | 0074             | 0075          |   | 0080          | 0081          |   | 0091          |             | 00A1          |   | 00B1          |   | 00C1          | 11                                                                                                    | 1000          | 10         | 00E1          | 10      | 00F1               |            |                   |         |
|                   | 113            | 113                                                                                                    | 114           | 115              | 116              | 117           |   | 128           | 129           |   | 145           | 1111 - 1111 | 161           |   | 177           |   | 193           | international and international and internationa | 209           | a de mante | 225           |         | 241                |            |                   |         |

SYSTÈME CPS\_CPS 10

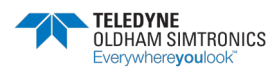

|     |      |                                                                        |                                                                            |          | 18       | 115         | 16       | 18       | 18       | 18       | 18               | 18         | 18               | 18                | 18         | 18       | 18         | 18       | ¥8      |                                                                                                    |
|-----|------|------------------------------------------------------------------------|----------------------------------------------------------------------------|----------|----------|-------------|----------|----------|----------|----------|------------------|------------|------------------|-------------------|------------|----------|------------|----------|---------|----------------------------------------------------------------------------------------------------|
| 241 | 00F1 | Forcage des relats, par la centr                                       | rale, à la marche forcée                                                   |          |          |             |          |          |          |          |                  |            |                  |                   |            |          |            |          |         | chaque bit représente la commande                                                                                                    |
| 140 | 00F1 | Relats 1-8                                                             | Reins 9-16                                                                 | 2 octets | 8sisleF  | 1215197     | Zelslag  | 421519F  | Esisias  | SelsiaF  | telel92          | 91sisi99   | Gfelsis5         | Afalsi9A          | EtaletaR   | Stelelas | rreisia5   | OrsisiaS | 651E195 | a la CPS d'1 relais ou sortle 4-<br>0mA                                                                                                    |
| 242 | 00F2 | Relatis 17-24                                                          | Relais 25-32                                                               | 2 octets | 4281819F | 625 E 82    | 15216195 | OSelele7 | etelsie5 | 81eisle7 | <b>Treisle</b> F | SEalala    | 15elalə5         | 0Ealala9          | 625(E)95   | 82sisi95 | 7Selei9F   | 92siel95 | 2도취회+도  | es relais sont regroupees dans<br>odre des modules en partant de la<br>gne1 module1 relais1 jusqu'a la<br>gne8 module 32. Cette liste est                                  |
| 243 | 00F3 | Relats 33-40                                                           | Relais 41-48                                                               | 2 octets |          | 123         | 41.4     |          |          |          |                  | . 44.1     |                  | ***               |            |          | 411        | 12.0     |         | ontinue comptant N relais. N étant                                                                                                    |
| 244 | 00F4 | Relais 49-56                                                           | Relats 57-64                                                               | 2 octets | 47.5     | -           | 14.1     |          |          |          |                  |            |                  |                   |            |          | .993       |          |         | o nombre de relais de l'installation.                                                                                                    |
| 245 | 00F5 | Relats                                                                 | Relais                                                                     | 2 octets | 43.5     | 111         |          | 41.0     |          | ***      | 41.1             | 60.0       |                  | -                 | -          |          | .45.0      | -        | ₹       | AU dela les bit reste a U                                                                                                    |
| 256 | 0100 | Relais 240-248                                                         | Relais 249-256                                                             | 2 octets | -        | m           | 41.0     | ***      |          |          | 11.1             | 113        |                  | 41.0              | -          |          | A# (       | 110      |         | tans la table marche forcée, un 1                                                                                                    |
| 257 | 0101 | Si bit = 0 alors relais on fonctiv<br>Forcane dos relais, par la centr | onnement normal, si Bil = 1 relats en marche loi<br>Tale, à l'arreitforcée | 100      | 216      | 918         | 7 # 2    | 618      | SIE      | r se     | 0 11 8           | 718        | 918              | 518 <mark></mark> | <b>₽18</b> | 843      | 218        | 118      | 01E     | Idique que l'on veut commander lo<br>Blais ou 20mA sur une sortie.<br>Jans la table arret forcée, un 1<br>Idique que l'on veut relacher le<br>Blais ou 4mA sur une sortie. |
| 156 | 0101 | Relais 1-8                                                             | Rolats 9-16                                                                | 2 octets | 8sisie5  | 1215195     | 22 Elas  | \$sisis5 | Eelsis7  | Seleies  | reisie5          | 8 telefa F | <b>Btelele</b> F | 412 5 95          | Etelele73  | Steleiss | I Taiela F | OfeisieR | 6215195 | es deux ne peuvent être à 1 en<br>nôme temps                                                                                                    |
| 258 | 0102 | Relats 17-24                                                           | Relats 25-32                                                               | 2 octets | 4221519F | 575 8 8 8 X | 775 5 31 | OSsisis7 | 9tels/97 | 81eleleR | <b>Treisie</b> R | SEalalaF   | 16elala7         | 05818195          | essisies   | 8SelalaF | 7Selsis77  | 92sisis5 | < 0.0 + | oto: . La goston menne de la CrS<br>our los alarmos so fait sur Bahs.<br>Donc lo 1 or bit indiquant fótal du<br>or relais so frouvo dans lo 1 er mot                       |
| 250 | 0103 | Relats 33-40                                                           | Relais 41-48                                                               | 2 octets |          | 11.3        | -        | 81.4     |          |          | 42.5             | ***        | 41.1             | 111               |            |          |            |          | 2       | Aodbus(poid fort)                                                                                                    |
| 260 | 0104 | Relats 49-56                                                           | Relais 57-64                                                               | 2 octets | - 11     |             | 42.4     | 41.4     |          |          |                  | 34.4       | 45.0             |                   |            |          |            |          | 40      |                                                                                                    |
| 261 | 0105 | Relais                                                                 | Relats                                                                     | 2 octets |          |             | 81.0     | 34.0     |          |          |                  | ***        | A1.5             |                   |            |          |            |          | -       |                                                                                                    |
| 272 | 0110 | Relais 240-248                                                         | Relais 249-256                                                             | 2 octets | 789.0    | 8+1         | 42.4     | 41.0     |          |          | 111              | ***        | 42.0             | 111               |            | 11.0     | -          |          |         |                                                                                                    |
| 273 | 0111 | Si bit = 0 alors relais en tonctic                                     | onnement normal, si Bit = 1 relais en arret forcé                          |          |          |             |          |          |          | -        |                  |            |                  | ľ                 |            |          |            |          |         |                                                                                                    |

St bit = 0 alors relais on fonctionnement normal, si Bit = 1 relais on arret force 1.7 Relais 249-256 Relais 240-248 0110 0111

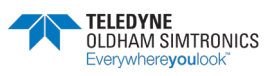

|     |      |                           |                           |          | 718       | 918       | 918       | 718        | 613      | 1 RE                  | 018       | 7 88      | 918        | S 18      | 518        | 813       | 710       | ONE        |                                                                                                    |
|-----|------|---------------------------|---------------------------|----------|-----------|-----------|-----------|------------|----------|-----------------------|-----------|-----------|------------|-----------|------------|-----------|-----------|------------|----------------------------------------------------------------------------------------------------|
| 273 | 0111 | Etat des Entrees logiques |                           |          |           |           |           |            |          |                       |           |           |            |           | +          |           |           | 1          | Chaque bit représente la lecture de                                                                                                    |
| 273 | 0111 | Entrées logiques 25 à 32  | Entrées logiques 17 à 24  | 12 LONG  | SC eédn3  | rc eàtn3  | Se eètra  | es eétres  | 32 99443 | S eauna               | Entrée 25 | Entrée 24 | ECITÉ e 23 | Entrée 22 | Entrée 2   | Entrée 20 | 31 69/103 | (feàtha    | rerat a une entree logique<br>Les entrées sont regroupées dans<br>l'odre des modules en partant de la                                            |
| 274 | 0112 | Entrées logiques 9 à 16   | Entrées lociques 1 à 8    | 1/2 LONG | ðľeštin∃  | ði eðun3  | F eðun3   | Er eátin3  | ZI 89403 | Of earlon             | e eàtra3  | 8 eètin3  | ∑ eàthn∃   | 8 eàtha   | 2 eétri3   | 2 69YU3   | C eatros  | r eàtri3   | ligne1 module1 entrée1 jusqu'a la<br>ligne8 module 32. Cette liste est<br>continue comptant N entrée. N étant<br>la combra d'ontrée construée de |
| 276 | 0113 | Entrives locioues 57 à 64 | Entrées lociouses 49 à 56 | 12 LONG  | 79 e91tu3 | Eð sátn3  | Sð eðtin3 | rð eðitin3 | 09 eètha | ec seuna<br>93 eátha3 | ∑d eáthn∃ | 98 eétin3 | 22 eétin3  | 26 eêtîn3 | Ed øðstin3 | SC 691/13 | 10 89103  | 64 eàtin3  | l'Installation. Au dela les bit reste à 0<br>Noto : La gostion interne de la CPS                                                                 |
| 276 | 0114 | Entrées logiques 41 à 48  | Entrées logiques 33 à 40  | 1/2 LONG | 89 89JU3  | 74 өзчалЭ | 84 eàtha  | 24 694n3   | 27 89JU3 | C4 69703              | ra eátin3 | 04 e94n3  | 66 eàtn3   | 86 eátri3 | TE eétin3  | 86 eàtri3 | CC BAUUS  | Ecitrée 33 | pour les entrées se fait sur 32bits.<br>Donc le 1 er bit indiquant l'entrée 1<br>du module 1 de la ligne 1 se trouve<br>dans le 2eme mot Modbus  |
| 277 | 0115 | Entrées logiques 89 à 96  | Entrées logiques 81 à 88  | 1/2 LONG | 86 eétin3 |           |           |            |          |                       |           |           |            |           |            |           |           |            |                                                                                                    |
| 278 | 0116 | Entrées logiques 73 à 80  | Entrées logiques 65 à 72  | 1/2 LONG |           |           |           |            |          |                       |           |           |            |           |            |           |           |            |                                                                                                    |
| 270 | 0117 | 128                       |                           | 1/2 LONG | Sr eèda3  |           |           |            |          |                       |           |           |            |           |            |           |           |            |                                                                                                    |
| 260 | 0118 |                           |                           | 1/2 LONG |           |           |           |            |          |                       |           |           |            |           |            |           |           |            |                                                                                                    |
| 281 | 0119 | 160                       |                           | 1/2 LONG | ðf eðtin3 |           |           |            |          |                       |           |           |            |           |            |           |           |            |                                                                                                    |
| 282 | 011A |                           |                           | 1/2 LONG |           |           |           |            |          |                       |           |           |            |           |            |           |           |            |                                                                                                    |
| 283 | 0118 | 192                       |                           | 1/2 LONG | er eétin3 |           |           |            |          |                       |           |           |            |           |            |           |           |            |                                                                                                    |
| 284 | 011C |                           |                           | 12 LONG  |           |           |           |            |          |                       |           |           |            |           |            |           |           |            |                                                                                                    |
| 285 | 011D | 224                       |                           | 1/2 LONG | Entrée 22 |           |           |            |          |                       |           |           | İ          |           |            |           |           |            |                                                                                                    |
| 286 | 011E |                           |                           | 1/2 LONG |           |           |           |            |          |                       |           |           |            |           |            |           |           |            |                                                                                                    |

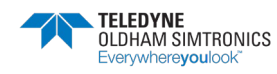

| Le premier octet indique la<br>commande d'alimentation d'une<br>lagne                                                    | Le zeme occer marque la relat de la<br>ligne. (si elle a été coupée à cause<br>d'un CC)                                                                                                    | Chaque bit est l'image d'une icône<br>affichée sur l'ecran.<br>Le premier mot est pour les icones<br>fixe, le deuxième pour les icones<br>dignotantes                                                                                                    |                                                                                                    | Comptaire de tempe du la canteur                                                | est en dépassement d'échelle. Pour la garantie. | Note : Mot sur 32 bits en seconde                                       |                                  |                                  |                                 |                                  |                                  |                                  |                                                       |                                   |                                  |                                  |                                  |
|----------------------------------------------------------------------------------------------------|----------------------------------------------------------------------------------------------------|----------------------------------------------------------------------------------------------------|----------------------------------------------------------------------------------------------------|---------------------------------------------------------------------------------|-------------------------------------------------|-------------------------------------------------------------------------|----------------------------------|----------------------------------|---------------------------------|----------------------------------|----------------------------------|----------------------------------|-------------------------------------------------------|-----------------------------------|----------------------------------|----------------------------------|----------------------------------|
| 310<br>811<br>813<br>813<br>814<br>812<br>812<br>812<br>812<br>812<br>814<br>811<br>8113<br>8113<br>8113<br>8113<br>8113 | 1         1         1         1         1         1         1         1         1         1         1         1         1         1         1         1         1         1         1         1         1         1         1         1         1         1         1         1         1         1         1         1         1         1         1         1         1         1         1         1         1         1         1         1         1         1         1         1         1         1         1         1         1         1         1         1         1         1         1         1         1         1         1         1         1         1         1         1         1         1         1         1         1         1         1         1         1         1         1         1         1         1         1         1         1         1         1         1         1         1         1         1         1         1         1         1         1         1         1         1         1         1         1         1         1         1         1 | 16         >         >         >         >         >         >         >         >         >         >         >         >         >         >         >         >         >         >         >         >         >         >         >         >         >         >         >         >         >         >         >         >         >         >         >         >         >         >         >         >         >         >         >         >         >         >         >         >         >         >         >         >         >         >         >         >         >         >         >         >         >         >         >         >         >         >         >         >         >         >         >         >         >         >         >         >         >         >         >         >         >         >         >         >         >         >         >         >         >         >         >         >         >         >         >         >         >         >         >         >         >         >         >         >         >         > | 0<br>3<br>2<br>9<br>9<br>9<br>9<br>9<br>9<br>9<br>9<br>9<br>1<br>1<br>1<br>1<br>1<br>1<br>1<br>1<br>1<br>1 | 16<br>16<br>16<br>16<br>16<br>16<br>16<br>16<br>16<br>16<br>16<br>16<br>16<br>1 | 16. bits de poids fort du Iong                  | 1 16 bits de poids faible du long<br>Visiour land (37 bits non standed) | Valeur iong (32 bits non signes) | Valeur long (32 bits non signes) | Valeuriong (32 bits non signes) | Valeur long (32 bits non signes) | Valeur tong (32 bits non signés) | Valeur long (32 bits non signes) | <ul> <li>Valeur tong (32 bits non signies)</li> </ul> | Valeur Iong (32 bits non signles) | Valeur tong (32 bits non signés) | Valeur tong (32 bits non signes) | Valeur long (32 bits non signes) |
|                                                                                                    | 2 octets<br>i bit = 1 alors lique arretée, si                                                                                                    | pioM                                                                                                    | Word                                                                                                    |                                                                                 | aleur long (32<br>Its non signes) 1/2 LONG      | 1/2 LONG                                                                | 1/2 LONG                         | 1/2 LONG                         | 1/2 LONG                        | 12 LONG                          | 1/2 LONG                         | 1/2 LONG                         | 12 LONG                                               | 12 LONG                           | 12 LONG                          | 12 LONG                          | 12 LONG                          |
|                                                                                                    | Erreur d'allmentation ligne                                                                                                    | (tixe)                                                                                                    | allumer clianotante)                                                                                       | sesses d'échalla                                                                | Ligne 1 Module 1 bi                             | Colinbow 1 con 1                                                        | Ligne 1 Module 3                 | Ligne 1 Module 4                 | Ligne 1 Module 5                | Ligne 2 Module 1                 | Ligne 3 Module 1                 | Ligne 4 Module 1                 | Ligne 5 Module 1                                      | Ligne 6 Module 1                  | Ligne 7 Module 1                 | Ligne 8 Module 1                 | Ligne 8 Module 32                |
| Alimentation liane                                                                                                    | Almentation ligne                                                                                                    | icone fxe (1 = icône allumer                                                                                                    | Icone clianotante (1 = icone                                                                               | Compare do tomos do dêno                                                        | Tps de d'overscale                              | Tee de d'aucements                                                      | T ps de d'overscale              | Tps de d'overscale               | Tps de d'overscale              | Tps de d'overscale               | Tps de d'overscale               | Tps de d'overscale               | Tps de d'overscale                                    | Tps de d'overscale                | Tps de d'overscale               | Tps de d'overscale               | Tps de d'overscale               |
| 011F                                                                                                    | 011F                                                                                                    | 0120                                                                                                    | 0121                                                                                                    | 7634                                                                            | 7531                                            | 7532                                                                    | 7535                             | 7537                             | 7539                            | 1571                             | 7581                             | 75F1                             | 7631                                                  | 7671                              | 7681                             | 76F1                             | 772F<br>7730                     |
| 287                                                                                                    | 287                                                                                                    | 288                                                                                                    | 280                                                                                                    | 10004                                                                           | 30001                                           | 30002                                                                   | 30005                            | 30007                            | 30009                           | 30065                            | 30120                            | 30193                            | 30257                                                 | 30321                             | 30385                            | 30449                            | 30511                            |

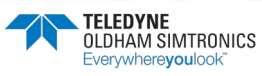

|                       | Contraction Contraction | dernière                 |                   |                  | Inol                      |                  |   |                   |                  |                  |                  |                  |                  |                   |   |                  |                   |     |                   |                   |     |                   |     |                  |     |                  |
|-----------------------|-------------------------|--------------------------|-------------------|------------------|---------------------------|------------------|---|-------------------|------------------|------------------|------------------|------------------|------------------|-------------------|---|------------------|-------------------|-----|-------------------|-------------------|-----|-------------------|-----|------------------|-----|------------------|
| Comptone de terrer de | Compteurs de temps de   | fonctionnement depuis la | calibration       |                  | Note : Mot sur 10 pits en |                  |   |                   |                  |                  |                  |                  |                  |                   |   |                  |                   |     |                   |                   |     |                   |     |                  |     |                  |
| 18                    |                         |                          |                   |                  |                           |                  |   |                   |                  |                  |                  |                  |                  |                   |   |                  |                   |     |                   |                   |     |                   |     |                  |     |                  |
| 18<br>18              |                         |                          |                   |                  |                           |                  |   |                   |                  |                  |                  |                  |                  |                   |   |                  |                   |     |                   |                   |     |                   |     |                  |     |                  |
| 16<br>16              |                         |                          |                   |                  |                           |                  |   |                   |                  |                  |                  |                  |                  |                   |   |                  |                   |     |                   |                   |     |                   |     |                  |     |                  |
| 18<br>18              |                         |                          |                   |                  |                           |                  |   |                   |                  |                  |                  |                  |                  |                   |   |                  |                   |     |                   |                   |     |                   |     |                  |     |                  |
| 18<br>18              |                         |                          |                   |                  |                           |                  |   |                   |                  |                  |                  |                  |                  |                   |   |                  |                   |     |                   |                   |     |                   |     |                  |     |                  |
| 18<br>18              |                         | 3)                       | 5)                | 3)               | (6                        | (*               |   | 3)                | a)               | 1)               | (1               | (1               | 3)               | (8                |   | 3)               | (1                |     | (1)               | 3)                |     | (1)               |     | (1               |     | (1               |
| 16<br>16              |                         | 3 bits signes            | 5 bits signes     | 3 bits signes    | 3 bits signes             | 3 bits signes    |   | 5 bits signet     | 5 bits signes    | 5 bits signes    | 5 bits signes    | 3 bits signer    | 5 bits signer    | 5 bits signer     |   | 5 bits signer    | 5 bits signes     |     | 5 bits signes     | 5 bits signes     |     | 5 bits signet     |     | 5 bits signes    |     | 5 bits signer    |
| 18<br>16              |                         | Valeur Int (1            | Valeur int (1     | Valeur int (1    | Valeur int (1             | Valeur int (1    |   | Valeur int (1     | Valeur int (1    | Valeur int (1    | Valeur int (1    | Valeur int (1    | Valeur int (1    | Valeur int (1     |   | Valeur int (1    | Valeur int (1     |     | Valeur int (1     | Valeur int (1     |     | Valeur int (1     |     | Valeur int (1    |     | Valeur int (1    |
|                       |                         | Word                     | Word              | Word             | Word                      | Word             |   | Word              | Word             | Word             | Word             | Word             | Word             | Word              |   | Word             | Word              |     | Word              | Word              |     | Word              |     | Word             |     | Word             |
|                       |                         | odule 1                  | odule 2           | odule 3          | odule 4                   | odule 5          |   | dule 28           | dule 29          | dule 30          | dule 31          | dute 32          | odule 1          | odule 2           |   | odule 1          | odule 1           |     | odule 1           | odule 1           |     | odule 1           |     | odule 1          |     | Ct alub          |
|                       | 0                       | 1 Mo                     | 1 Mo              | 1 Mo             | 1 Mo                      | 1 Mo             |   | 1 Mor             | 1 Mo             | 1 Mor            | 1 Mo             | 1 Mo             | 2 Mo             | 2 Mo              |   | 3 Mo             | 4 Mo              |     | 5 Mo              | G Mo              |     | 7 Mo              |     | 8 Mo             |     | Mon Mon          |
|                       | a le dernier calibag    | Ligne                    | Ligne             | Ligne            | Ligne                     | Ligne            |   | Ugne              | Ligne            | Ligne            | Ligne            | Ligne            | Ligne            | Ligne             |   | Ligne.           | Ligne             |     | Ligne             | Ligne             |     | Ligne             |     | Ligne            |     | linne            |
|                       | Compteur de jour depuis | Dernier calibrage        | Dernier calibrage | Demier calibrage | Demier calibrage          | Demier calibrage |   | Dernier calibrage | Demier calibrage | Demier calibrage | Demier calibrage | Demier calibrage | Demier calibrage | Dernier calibrage |   | Demier calibrage | Dernier calibrage |     | Dernier calibrage | Dernier calibrage |     | Dernier calibrage |     | Demier calibrage |     | Demier calibrade |
|                       | 7731                    | 7731                     | 7732              | 7733             | 7734                      | 7735             | н | 774C              | 774D             | 774E             | 774F             | 7750             | 7751             | 7752              | 1 | 1111             | <br>1617          | III | 7781              | <br>1701          | 111 | 77F1              | III | 7811             | III | 7830             |
|                       | 13                      | 13                       | 14                | 15               | 16                        | 17               |   | 40                | 41               | 42               | 43               | 44               | 15               | 46                |   | 11               | 60                |     | 11                | 73                |     | 05                |     | 12               |     | 80               |

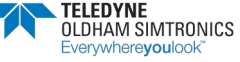

| Painteur sur forochain evenement à erredistrer (Modulo 1200)       Word       Wireur Int (16 bits signes)         Painteur sur fovenement à encetistrer (Modulo 1200)       Word       Valeur Int (16 bits signes)         Pointeur sur fovenement à motine       Word       Valeur Int (16 bits signes)         Pointeur sur fovenement à motine       Word       Valeur Int (16 bits signes)         Pointeur sur fovenement à motine       Word       Valeur Int (16 bits signes)         Pointeur sur fovenement à motine       Word       Valeur Int (16 bits signes)         Pointeur sur fovenement à motine       Word       Valeur Int (16 bits signes)         Pointeur sur fovenement à motine       Nord       Nord       Nord         Evenement N       Evenement N       Année       Année         Evenement N+1       Evenement N+1       Année       Jour         Evenement N+1       Nord       Nord       Nord         Evenement N+1       Nord       Nord       Nord       Jour         Evenement N+1       Nord       Nord       Nord       Année         Evenement N+1       Evenement N+1       Nord       Nord       Jour         Evenement N+1       Evenement N+1       Nord       Nord       Jour         Evenement N+1       Evenement N+1       N |                                                             |                                                                                                    | Permet de recomposer la liste des<br>Avénements affichée dans le monu | 311 0 Controle-twonements.                    | Le codage ne sera pas expliqué | Mois dans ce fichler | Heure         | secondo      | No d'evenement | Information sublementaire | Mols          | Heuro         | seconde         | No d'evenement | Information suplementaire | No d'evenement     | Information suplementaire | Ici, on stock los 4 deniers                        | événements envoyés à l'imprimante | en ASCII avec un pointeur pour | and a straight of a straight of a straight o |
|----------------------------------------------------------------------------------------------------|-------------------------------------------------------------|----------------------------------------------------------------------------------------------------|-----------------------------------------------------------------------|-----------------------------------------------|--------------------------------|----------------------|---------------|--------------|----------------|---------------------------|---------------|---------------|-----------------|----------------|---------------------------|--------------------|---------------------------|----------------------------------------------------|-----------------------------------|--------------------------------|----------------------------------------------------------------------------------------------------|
| Pointeur sur prochain evenement à enregistrer (Modulo 1200)         Pointeur sur l'evenement le plus ancien         (-1 su le système n'a past encore recu ses 1200 événements         Pointeur sur l'evenement à impurner         Pointeur sur l'evenement à impurner         VIDE         Evenement N         Evenement N         Evenement N         Evenement N         Evenement N         Evenement N         Evenement N+1         Evenement N+1         Eve                                                                                                    | Word Valeur int (16 bits signes)                            | Word Valeur int (16 bits signés)                                                                     | Word Valeur int (16 bits signés)                                      | 215<br>216<br>216<br>216<br>216<br>216<br>216 |                                | Jour                 | Année         | Minute       | No de module   | Information sublémentaire | Jour          | Année         | Minute          | No de module   | Information suplementaire | No de module       | Information suplémentaire | Word 0.1.2.3                                       |                                   |                                |                                                                                                    |
|                                                                                                    | Pointeur sur prochain evenement à entedistrer (Modulo 1200) | Pointeur sur l'evenement le plus ancien<br>(-1 si le svatème n'à pas encore tecu ses 1200 évènements | 1 Pointeur sur fevenement à imprimer                                  | VIDE                                          | 1 Evenement                    | Evenement N          | V Evenement N | Bevonoment N | Evenement N    | Evonement N               | Evenomont N+1 | Evonement N+1 | 1 Evenement N+1 | Evenement N+1  | Evenement N+1             | 7 Evenement N+1199 | Evenement N+1199          | 3 Pointeur sur le dernier texte imprimé (Modulo 4) | V Texte M texte de 80 octets      | Texte M + 1 texte de 80 octets | Trans 1 Contraction of the second second sec |
|                                                                                                    | 30769                                                       | 0//0                                                                                                 | 1/1/0                                                                 | 30772                                         | 30809                          | 30809                | 30810         | 30811        | 30812          | 30813                     | 30814         | 30815         | 30816           | 30817          | 30818                     | <br>36807          | 36808                     | 36809                                              | 36810                             | 36850                          |                                                                                                    |

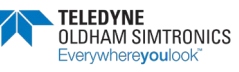

| SUS | Months do chorine employing                                                                                                    |                  |           |        | 11<br>11<br>11<br>11<br>11<br>11<br>11<br>11<br>11<br>11<br>11<br>11<br>11 |                                      |
|-----|----------------------------------------------------------------------------------------------------|------------------|-----------|--------|----------------------------------------------------------------------------|--------------------------------------|
|     | Mesure de chaques capteurs                                                                                                    | 1 inno 1         | Modula 1  | Mord   | [18] bits almode()                                                         | seure de chaque capteur.             |
|     | Meetro instantannée                                                                                                    | Linne 1          | Module 2  | Word   | (16 bits stories)                                                          | leur randée par numéro de ligne      |
|     | Mesure instantannée                                                                                                    | Ligne 1          | Module 3  | Word   | (16 bits signes) puis                                                      | is de module                         |
|     | Mesure instantannée                                                                                                    | Ligne 1          | Module 4  | Word   | (16 bits signes)                                                           |                                      |
|     | Mesure instantannée                                                                                                    | Ligne 1          | Module 5  | Word   | (16 bits signes) Not                                                       | ote : Mot sur 16 bits. Il faut aller |
|     |                                                                                                    |                  |           |        |                                                                            | ire le coefficient multiplicateur    |
|     | Mesure instantannée                                                                                                    | Ligne 1          | Module 28 | Word   | (16 bits signets)                                                          | olo our r 2 (rormat a arricriago)    |
|     | Mesure instantannée                                                                                                    | Ligne 1          | Module 29 | Word   | (16 bits signes) pou                                                       | ur avoir la vrai valeur              |
|     | Mesure instantannée                                                                                                    | Ligne 1          | Module 30 | Word   | (16 bits signes)                                                           |                                      |
|     | Mesure instantannée                                                                                                    | Ligne 1          | Module 31 | Word   | (16 bits signes)                                                           |                                      |
|     | Mesure instantannée                                                                                                    | Ligne 1          | Module 32 | Word   | (16 bits signes)                                                           |                                      |
|     | Mesure instantannée                                                                                                    | Ligne 2          | Module 1  | Word   | (16 bits signes)                                                           |                                      |
|     | Mesure instantannée                                                                                                    | Ligne 2          | Module 2  | Word   | (16 bits signes)                                                           |                                      |
|     |                                                                                                    |                  |           |        |                                                                            |                                      |
|     | Mesure instantannée                                                                                                    | Ligne 3          | Module 1  | Word   | (16 bits signos)                                                           |                                      |
|     |                                                                                                    |                  |           |        | Pate -                                                                     |                                      |
|     | Mesure instantannée                                                                                                    | Ligne 4          | Module 1  | Word   | (16 bits signés)                                                           |                                      |
|     |                                                                                                    |                  |           |        |                                                                            |                                      |
|     | Mesure instantannée                                                                                                    | Ligne 5          | Module 1  | Word   | (16 bits signés)                                                           |                                      |
|     |                                                                                                    |                  |           |        |                                                                            |                                      |
|     | Mesure instantannée                                                                                                    | Ligne 6          | Module 1  | Word   | (16 bits signes)                                                           |                                      |
|     | and the second second se | 4 T T T          |           | (Alana | 140 bits standal                                                           |                                      |
| -   | Mesure Instantannee                                                                                                    | ridue /          | 1 aindow  | DIDAA  |                                                                            |                                      |
|     | Manitas (anti-anti-anti-anti-anti-anti-anti-anti-                                                                                                    | lines 0          | Mandula 4 | Mard   | (1) his standat                                                            |                                      |
|     | Mesure instantantee                                                                                                    | rigne o          | I ANDONN  |        |                                                                            |                                      |
|     | Mesure instantannée                                                                                                    | Ligne 8          | Module 32 | Word   | (16 bits signes)                                                           |                                      |
|     |                                                                                                    |                  |           |        |                                                                            |                                      |
|     |                                                                                                    |                  |           |        | 110<br>117<br>117<br>117<br>117<br>117<br>117<br>1110<br>1110<br>1         |                                      |
|     | Mot de commande des Sortie                                                                                                    | ns 4-20mA (1000= | 1mA)      |        |                                                                            | aleur envoyee a chaque sortie 4-     |
|     | Valeur Sortie 4-20mA                                                                                                    | Sortie1          |           | Word   | Valeur int (16 bits non signes)                                            |                                      |
|     | Valeur Sortie 4-20mA                                                                                                    | Sortie2          |           | Word   | Valeur int (16 bits non signes)                                            | aleur rangée par numéro de ligne     |
|     | Valeur Sortie 4-20mA                                                                                                    | Sortie3          |           | Word   | Valeur int (16 bits non signes)                                            | uls de module                        |
|     | Valeur Sortie 4-20mA                                                                                                    | Sortie4          |           | Word   | Valeur int (16 bits non signes)                                            |                                      |
|     | Valeur Sortie 4-20mA                                                                                                    | Sortie5          |           | Word   | Valeur int (16 bits non signes) No                                         | ote : Mot sur 16 bits.               |
|     | Valeur Sortie 4-20mA                                                                                                    | Sortie6          |           | Word   | Valeur int (16 bits non signes) 40                                         | 200 = 4mA                            |
|     | Valeur Sortie 4-20mA                                                                                                    | Sortie7          |           | Word   | Valeur int (16 bits non aignes) 20                                         | 2000 = 20mA                          |
|     | Valeur Sortie 4-20mA                                                                                                    | Sortie8          |           | Word   | Valeur int (16 bits non signes)                                            |                                      |
|     | Valeur Sorbe 4-20mA                                                                                                    | Sortie9          |           | Word   | Valeur int (16 bits non signés)                                            |                                      |
| -   | Valour Sortie 4-20mA                                                                                                    | Sortie10         |           | Word   | Valeur int (16 bits non signes)                                            |                                      |

MANUEL D'UTILISATION

OCTET

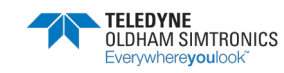

40512 40513

Valeur int (16 bits non signes Valeur int (16 bits non signes

Word

Valeur int (16 bits non signes

Word

Sortie11 Sortie12 m Sortie256

Valeur Sortie 4-20mA Valeur Sortie 4-20mA Valeur Sortie 4-20mA

9048 9040 9640 9641

40267

| Valeur des 4 moyennes de chaque<br>capteur.                                                                                                    |
|----------------------------------------------------------------------------------------------------|
| Valeur rangée par numéro de ligne<br>puis de capteur puis de moyenne<br>pour les alarmes 1,2,3,4                                               |
| Note : Mot sur 16 bits. Il faut aller<br>ralire le coefficient multiplicateur<br>table 60772 (format d'affichage)<br>pour avoir la vrai valeur |

| 018          | T                         |                   | 1                 |                   | Ι                 |                   | 1   | T                 | Τ                 | 1 | Τ                 |     | Τ                 |                   | Τ | Т                 | Ι | Т                 |   | Т                 | Τ | ٦                 |        |
|--------------|---------------------------|-------------------|-------------------|-------------------|-------------------|-------------------|-----|-------------------|-------------------|---|-------------------|-----|-------------------|-------------------|---|-------------------|---|-------------------|---|-------------------|---|-------------------|--------|
| 118          |                           |                   |                   |                   |                   |                   |     |                   |                   |   |                   |     |                   |                   |   |                   |   |                   |   |                   |   |                   |        |
| 2 1 S        |                           |                   |                   |                   |                   |                   |     |                   |                   |   |                   |     |                   |                   |   |                   |   |                   |   |                   |   |                   |        |
| e i e        |                           |                   |                   |                   |                   |                   |     |                   |                   |   |                   |     |                   |                   |   |                   |   |                   |   |                   |   |                   |        |
| 118          |                           |                   |                   |                   |                   |                   |     |                   |                   |   |                   |     |                   |                   |   |                   |   |                   |   |                   |   |                   |        |
| 918          |                           |                   |                   |                   |                   |                   |     |                   |                   |   |                   |     |                   |                   |   |                   |   |                   |   |                   |   |                   |        |
| 918          |                           |                   |                   |                   |                   |                   |     |                   |                   |   |                   |     |                   |                   |   |                   |   |                   |   |                   |   |                   |        |
| L 18         |                           |                   |                   |                   |                   |                   |     |                   |                   |   |                   |     |                   |                   |   |                   |   |                   |   |                   |   |                   |        |
| 8 I E        |                           |                   |                   |                   |                   |                   |     |                   |                   |   |                   |     |                   |                   |   |                   |   |                   |   |                   |   |                   |        |
| 6 ¥ E        |                           |                   |                   |                   |                   |                   |     |                   |                   |   |                   |     |                   |                   |   |                   |   |                   |   |                   |   |                   |        |
| 01 1E        |                           |                   |                   |                   |                   |                   |     |                   |                   |   |                   |     |                   |                   |   |                   |   |                   |   |                   |   |                   |        |
| 11 18        |                           |                   |                   |                   |                   |                   |     |                   |                   |   |                   |     |                   |                   |   |                   |   |                   |   |                   |   |                   |        |
| 21 J S       |                           |                   |                   |                   |                   |                   |     |                   |                   |   |                   |     |                   |                   |   |                   |   |                   |   |                   |   |                   |        |
| EI 13        |                           | éra)              | (sp)              | (sa)              | és)               | (sə               |     | (B)               | (B)               |   | (98)              |     | (sq               | (93)              |   | (FR)              |   | (男)               |   | (男                |   | es)               |        |
| <b>71</b> 18 |                           | s sign            | s sign            | s sign            | s sign            | ngia a            |     | ubes s            | ngia a            |   | s sign            |     | a sign            | ugis s            |   | a sign            |   | a sign            | 8 | ngis s            |   | IS SIGN           |        |
| SI 18        |                           | 16 bit            | 16 bit            | 16 brt            | 16 brt            | (16 bit           |     | 16 bit            | (16 bit           |   | (16 bit           |     | (16 bit           | (16 bit           |   | (16 bil           |   | (16 bil           |   | (16 bit           |   | (16 bit           |        |
|              |                           | Word              | Word              | Word              | Word              | Word              |     | Word              | Word              |   | Word              | 200 | Word              | Word              |   | Word              |   | Word              |   | Word              |   | Word              |        |
|              |                           | Module 1          | Module 1          | Module 1          | Module 1          | Module 2          |     | Module 1          | Module 1          |   | Module 1          |     | Module 1          | Module 1          |   | Module 1          |   | Module 1          |   | Module 1          |   | Module 32         |        |
|              |                           | Ligne 1           | Ligne 1           | Ligne 1           | Ligne 1           | Ligne 1           |     | Ligne 2           | Ligne 2           |   | Ligne 3           |     | Ligne 4           | Ligne 5           |   | Ligne 6           |   | Ligne 7           |   | Ligne 8           |   | Ligne 8           |        |
|              | Mesure de chaques capteun | Mesure moyennée 1 | Mesure moyennée 2 | Mesure moyennée 3 | Mesure moyennée 4 | Mesure moyennée 1 |     | Mesure moyennée 1 | Mesure moyennée 2 |   | Mesure moyennée 1 |     | Mesure moyennée 1 | Mesure moyennée 1 |   | Mesure moyennée 1 |   | Mesure moyennée 1 |   | Mesure moyennée 1 |   | Mesure moyennée 1 |        |
| SUBL         | 9E41                      | 9E41              | 9E42              | 9E43              | 9E44              | 9E45              |     | 9EC1              | 9EC2              |   | 9F41              |     | 9FC1              | <br>A041          |   | A0C1              |   | A141              |   | A1C1              |   | A240              | 1 ADA1 |
|              | 40513                     | 40513             | 40514             | 40515             | 40516             | 40517             | - 1 | 40641             | 40642             |   | 40769             |     | 40897             | 41025             |   | 41153             |   | 41281             |   | 41409             |   | 41536             | 415.27 |

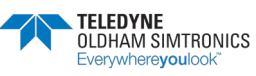

|       | JBUS  |                            |          |           |                       | 912<br>913<br>913<br>913<br>913<br>913<br>913<br>913<br>913<br>913                                                                                                    | 910<br>915<br>915<br>915<br>915                      |                                       |
|-------|-------|----------------------------|----------|-----------|-----------------------|----------------------------------------------------------------------------------------------------|------------------------------------------------------|---------------------------------------|
| 41537 | A241  | Mesure de chaques capteurs |          |           |                       |                                                                                                    |                                                      | Valeur du maximum de mesure de        |
| 41537 | A241  | Mesure maximum             | Ligne 1  | Module 1  | Word                  | (16 bits signes)                                                                                                    |                                                      | chaque capteur.                       |
| 41538 | A242  | Mesure maximum             | Ligne 1  | Module 2  | Word                  | (16 bits signés)                                                                                                    |                                                      |                                       |
| 41539 | A243  | Mesure maximum             | Ligne 1  | Module 3  | Word                  | (16 bits signes)                                                                                                    |                                                      | Valeur rangée par numéro de ligne     |
| 41540 | A244  | Mesure maximum             | Ligne 1  | Module 4  | Word                  | (16 bits signés)                                                                                                    |                                                      | puis de capieur                       |
| 41541 | A245  | Mesure maximum             | Ligne 1  | Module 5  | Word                  | (16 bits signes)                                                                                                    |                                                      | Note : Mot sur 16 bits. If faut aller |
| 44004 | A DEC | Monito motimite            | 1 inno 1 | Modulo 28 | Word                  | (16 bits signified)                                                                                                    |                                                      | relire le coefficient multiplicateur  |
| 44666 | A 760 | Monito matimi              | 1 one    | Modulo 20 | Word                  | (16 bits signes)                                                                                                    |                                                      | table 60772 (format d'affichage)      |
| A1466 | APRE  | Meetine maximum            | Linne 1  | Module 30 | Word                  | (16 bits agnes)                                                                                                    |                                                      | pour avoir la vrai valeur.            |
| 11567 | A75F  | Meetine madmitt            | Linne 1  | Module 31 | Word                  | (16 bits signes)                                                                                                    |                                                      | La valeur est RAZ à chaque            |
| 41568 | ADED  | Mesure maximum             | Lione 1  | Module 32 | Word                  | (16 bits signes)                                                                                                    |                                                      | Impression programmee                 |
| 41569 | A261  | Mesure maximum             | Ligne 2  | Module 1  | Word                  | (16 bits signes)                                                                                                    |                                                      |                                       |
| 41570 | A262  | Mesure maximum             | Ligne 2  | Module 2  | Word                  | (16 bits signes)                                                                                                    |                                                      |                                       |
|       |       |                            |          |           |                       |                                                                                                    |                                                      |                                       |
| 41601 | A281  | Mesure maximum             | Ligne 3  | Module 1  | Word                  | (16 bits signes)                                                                                                    |                                                      |                                       |
|       | m     |                            |          |           |                       |                                                                                                    |                                                      |                                       |
| 41633 | A2A1  | Mesure maximum             | Ligne 4  | Module 1  | Mord                  | (16 bits signes)                                                                                                    |                                                      |                                       |
|       | III   |                            |          |           | Process of the second | 146 bits standat                                                                                                    |                                                      |                                       |
| 41665 | AZCI  | Mesure maximum             | caubin   | L einbow  | DIOM                  | (10 018 99,000)                                                                                                    |                                                      |                                       |
| 41607 | A2F1  | Mesure maximum             | Lane 6   | Module 1  | Word                  | (16 bits signes)                                                                                                    |                                                      |                                       |
| inort |       |                            |          |           |                       |                                                                                                    |                                                      |                                       |
| 41729 | A301  | Mesure maximum             | Ligne 7  | Module 1  | Word                  | (16 bits signes)                                                                                                    |                                                      |                                       |
|       |       |                            |          |           |                       |                                                                                                    |                                                      |                                       |
| 41761 | A321  | Mesure maximum             | Ligne 8  | Module 1  | Word                  | (16 bits signes)                                                                                                    |                                                      |                                       |
| 41792 | A340  | Mesure maximum             | Ligne 8  | Module 32 | Word                  | (16 bits signes)                                                                                                    |                                                      |                                       |
| 41703 | A 241 |                            |          |           |                       |                                                                                                    |                                                      |                                       |
| 66/14 | Tec   | -                          |          |           |                       |                                                                                                    |                                                      |                                       |
|       | olidi |                            |          |           |                       | 34 2<br>34 3<br>34 10<br>34 12<br>34 13<br>34 14<br>34 12<br>34 12<br>34 | 9140<br>5145<br>5143<br>5143<br>5143<br>5146<br>9146 |                                       |
| 44702 | A344  | Montro do chantos cantouro |          |           |                       |                                                                                                    |                                                      | Phrase de la première ligne de texte  |
| 41793 | A341  | Phrase1                    |          |           | -                     | OCTET 1 OCTE                                                                                                    | ET 2                                                 | de l'afficheur                        |
| 41794 | A342  | Phrase1                    |          |           |                       | OCTET 3 OCTE                                                                                                    | ET 4                                                 |                                       |
| 41795 | A343  | Phrase1                    |          |           |                       | OCTET 5 OCTE                                                                                                    | ET 6                                                 |                                       |
| 41796 | A344  | Phrase1                    |          |           |                       | OCTET ? OCTE                                                                                                    | ET 8                                                 |                                       |
| 41797 | A345  | Phrase1                    |          |           |                       | OCTET 9 OCTE                                                                                                    | ET 10                                                |                                       |
| 41797 | A345  | Phrase1                    |          |           |                       | OCTET 11 OCTE                                                                                                    | ET 12                                                |                                       |
| 41798 | A346  | Phrase1                    |          |           |                       | OCTET 13 OCTE                                                                                                    | ET 14                                                |                                       |
| 41799 | A347  | Phrase1                    |          |           |                       | OCTET 15 OCTE                                                                                                    | ET 16                                                |                                       |
| 41800 | A348  | Phrase1                    |          |           |                       | OCTET 17 OCTE                                                                                                    | ET 18                                                |                                       |
| 41801 | A349  | Phrase1                    |          |           |                       | OCTET 19 OCTE                                                                                                    | ET 20                                                |                                       |
| 41801 | A349  | Phrase1                    |          |           |                       | OCTET 21 OCTE                                                                                                    | EI 22                                                |                                       |
| 41802 | A34A  | Phrase1                    |          |           |                       | OCTET 23 OCTE                                                                                                    | ET 24                                                |                                       |
| 41803 | A34B  | Phrase1                    |          |           |                       | OCTET 25 OCTE                                                                                                    | ET 26                                                |                                       |
| 41804 | A34C  | Phrase1                    |          |           |                       | OCTET 27 OCTE                                                                                                    | ET 28                                                |                                       |
| 41805 | A34D  | Phrase1                    |          |           |                       | OCTET 29 OCTE                                                                                                    | ET 30                                                |                                       |
| 41806 | A34E  | Phrase1                    |          |           |                       | OCTET 31 OCTET 31                                                                                                    | ET 32                                                |                                       |
| 41807 | A34F  | Phrase1                    |          |           |                       | OCTET 33 / caractere fin de phrase OCTE                                                                                                    | ET 34 / vide                                         |                                       |

MANUEL D'UTILISATION

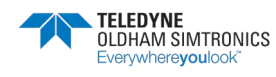

| (60)         (X50)         Menu de chaques caption         Menu de chaques caption         Menu de chaques caption           (81)         (X52)         Pinanci         (CIE13)         (CIE13)         (CIE14)         (CIE14)           (81)         (X56)         Pinanci         (CIE13)         (CIE14)         (CIE14)         (CIE14)           (81)         (X56)         Pinanci         (CIE14)         (CIE14)         (CIE14)         (CIE14)           (81)         (X56)         Pinanci         (CIE14)         (CIE14)         (CIE14)         (CIE14)           (81)         (X56)         Pinanci         (CIE14)         (CIE14)         (CIE14)         (CIE14)           (81)         (X56)         Pinanci         (CIE14)         (CIE14)         (CIE14)         (CIE14)           (81)         (X56)         Pinanci         (CIE14)         (CIE14)         (CIE14)         (CIE14)           (81)         (X56)         Pinanci         (CIE14)         (CIE14)         (CIE14)         (CIE14)           (81)         (X56)         Pinanci         (CIE14)         (CIE14)         (CIE14)         (CIE14)           (81)         (X56)         Pinanci         (CIE14)         (CIE14)         (CIE14)                                                                                      |       | SUBL |                            |                                    |                 |                                      |
|----------------------------------------------------------------------------------------------------|-------|------|----------------------------|------------------------------------|-----------------|--------------------------------------|
| (81)         A32         Phmac/         OCTET 1         OCTET 3         Domat/2         Phmac/         OCTET 3         Domat/2         Phmac/         Domat/2         Phmac/         Domat/2         Domat/2         Domat/2         Domat/2         Domac/         Phmac/         Phmac/ | 1808  | A350 | Mesure de chaques capteurs |                                    |                 | Phrase de la deuxième ligne de texte |
| 1011         A35         Pmae/2         CCTE1 3         CCTE1 4           11812         A35         Pmae/2         CCTE1 4         CCTE1 6           11813         A35         Pmae/2         CCTE1 7         CCTE1 6           11814         A35         Pmae/2         CCTE1 7         CCTE1 10           11814         A35         Pmae/2         CCTE1 12         CCTE1 12           11814         A35         Pmae/2         CCTE1 12         CCTE1 12           11815         A35         Pmae/2         CCTE1 12         CCTE1 12           11816         A35         Pmae/2         CCTE1 12         CCTE1 12           11817         A35         Pmae/2         CCTE1 12         CCTE1 12           11817         A35         Pmae/2         CCTE1 12         CCTE1 12           11817         A35         Pmae/2         CCTE1 12         CCTE1 12           11817         A35         Pmae/2         CCTE1 12         CCTE1 12           11817         A35         Pmae/2         CCTE1 12         CCTE1 12           11817         A35         Pmae/2         CCTE1 12         CCTE1 12           11817         A35         Pmae/2         CCTE1 12                                                                                                    | 11810 | A352 | Phrase2                    | OCTET 1                            | OCTET 2         | de l'afficheur                       |
| (167)         A354         Phrase2         OCIE15         OCIE16           (161)         A355         Phrase2         OCIE17         OCIE16           (161)         A355         Phrase2         OCIE17         OCIE16           (161)         A355         Phrase2         OCIE17         OCIE16           (161)         A355         Phrase2         OCIE161         OCIE116           (161)         A355         Phrase2         OCIE173         OCIE161           (161)         A356         Phrase2         OCIE173         OCIE161           (161)         A356         Phrase2         OCIE173         OCIE1616           (161)         A356         Phrase2         OCIE173         OCIE178           (161)         A356         Phrase2         OCIE173         OCIE178           (161)         A356         Phrase2         OCIE173         OCIE128           (161)         A356         Phrase2         OCIE173         OCIE128           (161)         A356         Phrase2         OCIE173         OCIE128           (161)         A356         Phrase2         OCIE173         OCIE128           (162)         A356         Phrase2         OCIE123                                                                                                    | 11811 | A353 | Phrase2                    | OCTET 3                            | OCTET 4         |                                      |
| (161)         A35         Phrae2         CCIE (1)         CCIE (3)         CCIE (1)           (161,4         A36         Phrae2         CCIE (1)         CCIE (1)         CCIE (1)           (161,4         A36         Phrae2         CCIE (1)         CCIE (1)         CCIE (1)           (181,5         A35         Phrae2         CCIE (1)         CCIE (1)         CCIE (1)           (181,6         A38         Phrae2         CCIE (1)         CCIE (1)         CCIE (1)           (181,6         A38         Phrae2         CCIE (1)         CCIE (1)         CCIE (1)           (181,7         A39         Phrae2         CCIE (1)         CCIE (1)         CCIE (1)           (181,8         A35         Phrae2         CCIE (1)         CCIE (1)         CCIE (1)           (181,8         A35         Phrae2         CCIE (1)         CCIE (1)         CCIE (1)           (181,8         A35         Phrae2         CCIE (1)         CCIE (1)         CCIE (1)           (181,8         A35         Phrae2         CCIE (1)         CCIE (1)         CCIE (1)           (181,8         A35         Phrae2         CCIE (1)         CCIE (1)         CCIE (1)           (182,8         A35                                                                                                    | 11812 | A354 | Phrase2                    | OCTET 5                            | OCTET 6         |                                      |
| (16)4         A36         Pinaec         OCTET 10         OCTET 10           (16)4         A36         Pinaec         OCTET 14         OCTET 12           (16)1         A35         Pinaec         OCTET 14         OCTET 14           (16)1         A35         Pinaec         OCTET 14         OCTET 14           (16)1         A35         Pinaec         OCTET 14         OCTET 14           (16)1         A35         Pinaec         OCTET 14         OCTET 14           (16)1         A35         Pinaec         OCTET 14         OCTET 14           (16)1         A35         Pinaec         OCTET 14         OCTET 14           (17)         A35         Pinaec         OCTET 14         OCTET 16           (18)1         A35         Pinaec         OCTET 17         OCTET 20           (18)2         A35         Pinaec         OCTET 22         OCTET 20           (18)3         A35         Pinaec         OCTET 23         OCTET 24           (18)3         A35         Pinaec         OCTET 23         OCTET 24           (18)3         A35         Pinaec         OCTET 23         OCTET 24           (18)3         A35         Pinaec         OCTET 23 </td <th>41813</th> <td>A355</td> <td>Phrase2</td> <td>OCTET 7</td> <td>OCTET 8</td> <td></td>                                                     | 41813 | A355 | Phrase2                    | OCTET 7                            | OCTET 8         |                                      |
| 41814         3556         Phrase2         OCTET 14         OCTET 14           41815         3557         Phrase2         OCTET 14         OCTET 14           41816         3558         Phrase2         OCTET 14         OCTET 14           41816         3558         Phrase2         OCTET 14         OCTET 16           41816         3558         Phrase2         OCTET 14         OCTET 16           41816         3556         Phrase2         OCTET 14         OCTET 20           41816         3556         Phrase2         OCTET 24         OCTET 22           41816         3556         Phrase2         OCTET 23         OCTET 24           41817         3556         Phrase2         OCTET 23         OCTET 24           41821         3556         Phrase2         OCTET 24         OCTET 24           41821         3556         Phrase2         OCTET 24         OCTET 24           41821         3556         Phrase2         OCTET 24         OCTET 24           41821         3556         Phrase2         OCTET 24         OCTET 24           41821         3556         Phrase2         OCTET 24         OCTET 24           41822         3556         Phra                                                                                                    | 41814 | A356 | Phrase2                    | OCTET 9                            | OCTET 10        |                                      |
| (18)5         X357         Phrase2         OCTET 14           (18)6         X358         Phrase2         OCTET 16           (18)7         X358         Phrase2         OCTET 16           (18)7         X358         Phrase2         OCTET 16           (18)17         X358         Phrase2         OCTET 16           (18)18         X35A         Phrase2         OCTET 17           (18)18         X35A         Phrase2         OCTET 21           (18)18         X35B         Phrase2         OCTET 21           (18)19         X35B         Phrase2         OCTET 23           (18)10         X35B         Phrase2         OCTET 23           (18)17         X35B         Phrase2         OCTET 23           (18)18         X35B         Phrase2         OCTET 23           (18)18         X35B         Phrase2         OCTET 23           (18)18         X35B         Phrase2         OCTET 24           (18)18         X35B         Phrase2         OCTET 24           (18)18         X35B         Phrase2         OCTET 24           (18)18         X35B         Phrase2         OCTET 24           (18)18         X35B         Phrase2 </td <th>41814</th> <td>A356</td> <td>Phrase2</td> <td>OCTET 11</td> <td>OCTET 12</td> <td></td>                                                                           | 41814 | A356 | Phrase2                    | OCTET 11                           | OCTET 12        |                                      |
| 41816         3358         Phraae2         OCTET 15         OCTET 16           41817         3359         Phraae2         OCTET 17         OCTET 18         OCTET 18           41818         435A         Phraae2         OCTET 17         OCTET 18         OCTET 18           41819         435A         Phraae2         OCTET 20         OCTET 20           41819         435A         Phraae2         OCTET 21         OCTET 28           41819         435A         Phraae2         OCTET 29         OCTET 29           41810         435B         Phraae2         OCTET 29         OCTET 29           41821         A35D         Phraae2         OCTET 29         OCTET 29           41821         A35D         Phraae2         OCTET 29         OCTET 29           4182         A36D         Phraae2         OCTET 29         OCTET 29           4182         A36D         Phraae2         OCTET 29         OCTET 29           4182         A36D         Phraae2         OCTET 39         OCTET 39           4182         A36I         Phraae2         OCTET 39         OCTET 39                                                                                                    | 41815 | A357 | Phrase2                    | OCTET 13                           | OCTET 14        |                                      |
| (18)7         A356         Phraac2         OCTET 10         OCTET 10         OCTET 10           41816         A35A         Phraac2         OCTET 20         OCTET 20         OCTET 20           41816         A35A         Phraac2         OCTET 20         OCTET 20         OCTET 20           41816         A35A         Phraac2         OCTET 20         OCTET 20         OCTET 20           41810         A35A         Phraac2         OCTET 20         OCTET 20         OCTET 20           41820         A35C         Phraac2         OCTET 20         OCTET 20         OCTET 20           41821         A35C         Phraac2         OCTET 23         OCTET 20         OCTET 20           41821         A35C         Phraac2         OCTET 20         OCTET 20         OCTET 20           41822         A35C         Phraac2         OCTET 23         OCTET 20         OCTET 20           41823         A35C         Phraac2         OCTET 20         OCTET 20         OCTET 20           41823         A35C         Phraac2         OCTET 20         OCTET 20         OCTET 20           4182         A35C         Phraac2         OCTET 20         OCTET 20         OCTET 20           4182 <t< td=""><th>41816</th><td>A358</td><td>Phrase2</td><td>OCTET 15</td><td>OCTET 16</td><td></td></t<>                 | 41816 | A358 | Phrase2                    | OCTET 15                           | OCTET 16        |                                      |
| (1816)         A35A         Phraso2         OCTET 20           41816         A35A         Phraso2         OCTET 21           41816         A35A         Phraso2         OCTET 22           41816         A35A         Phraso2         OCTET 22           41817         A35D         Phraso2         OCTET 23           41821         A35C         Phraso2         OCTET 24           41821         A35D         Phraso2         OCTET 23           41821         A35D         Phraso2         OCTET 24           41821         A35D         Phraso2         OCTET 25           41822         A35D         Phraso2         OCTET 24           41823         A35D         Phraso2         OCTET 29           41824         A35D         Phraso2         OCTET 29           4182         A36D         Phraso2         OCTET 29           4182         A36D         Phraso2         OCTET 29           4182         A36D         Phraso2         OCTET 29           4182         A36D         Phraso2         OCTET 29           4182         A36D         Phraso2         OCTET 29           4182         A36D         Phraso2         OCT                                                                                                    | 41817 | A359 | Phraso2                    | OCTET 17                           | OCTET 18        |                                      |
| 41818         A35A         Phrase2         OCTET 24           41819         A35B         Phrase2         OCTET 24           41820         A35B         Phrase2         OCTET 24           41821         A35B         Phrase2         OCTET 24           41821         A35B         Phrase2         OCTET 24           41821         A35C         Phrase2         OCTET 25           41822         A35F         Phrase2         OCTET 29           41823         A35F         Phrase2         OCTET 29           41823         A35F         Phrase2         OCTET 29           41824         A35F         Phrase2         OCTET 29           41824         A360         Phrase2         OCTET 31 (caractere fin do phrase           41824         A361         OCTET 31 (caractere fin do phrase         OCTET 32                                                                                                    | 41818 | A35A | Phraso2                    | OCTET 19                           | OCTET 20        |                                      |
| 41810         A35B         Phrase2         OCTET 23         OCTET 24           41820         A35C         Phrase2         OCTET 26         OCTET 26           41821         A35C         Phrase2         OCTET 27         OCTET 26           41822         A35F         Phrase2         OCTET 29         OCTET 29           41823         A35F         Phrase2         OCTET 29         OCTET 29           41823         A35F         Phrase2         OCTET 29         OCTET 29           41823         A35F         Phrase2         OCTET 29         OCTET 30           41824         A35F         Phrase2         OCTET 39         OCTET 30           41824         A35F         Phrase2         OCTET 31         OCTET 30           41824         A35F         Phrase2         OCTET 31 / Caractere fin de phrase         OCTET 32           41824         A361         OCTET 31 / Caractere fin de phrase         OCTET 34 / vide                                                                                                    | 41818 | A35A | Phrase2                    | OCTET 21                           | OCTET 22        |                                      |
| 41820         A35C         Phrase2         OCTET 25         OCTET 26           41821         A35D         Phrase2         OCTET 29         OCTET 29         OCTET 29           41822         A35E         Phrase2         OCTET 29         OCTET 29         OCTET 29           41823         A35F         Phrase2         OCTET 29         OCTET 29         OCTET 30           41823         A35F         Phrase2         OCTET 31         OCTET 30         OCTET 32           41824         A36F         Phrase2         OCTET 31         OCTET 32         OCTET 32           41824         A36F         Phrase2         OCTET 31         OCTET 32         OCTET 32           41825         A36F         Phrase2         OCTET 31         OCTET 34 / vide         OCTET 34                                                                                                    | 41819 | A358 | Phrase2                    | OCTET 23                           | OCTET 24        |                                      |
| 41821         A35D         Phrase2         OCTE1 28           41822         A35E         Phrase2         OCTE1 29           41823         A35F         Phrase2         OCTE1 29           41823         A35F         Phrase2         OCTE1 29           41823         A35F         Phrase2         OCTE1 30           41824         A360         Phrase2         OCTE1 31 caractere fin de phrase           41825         A361         Phrase2         OCTE1 33 / caractere fin de phrase                                                                                                    | 41820 | A35C | Phrase2                    | OCTET 25                           | OCTET 26        |                                      |
| 41822         A35E         Phrase2         OCTET 29         OCTET 30           41823         A35F         Phrase2         OCTET 31         OCTET 32           41824         A35F         Phrase2         OCTET 32         OCTET 32           41824         A360         Phrase2         OCTET 31 / caractere fin de phrase         OCTET 32 / vide           41825         A361         Phrase2         OCTET 33 / caractere fin de phrase         OCTET 34 / vide                                                                                                    | 41821 | A35D | Phraseo2                   | OCTET 27                           | OCTET 28        |                                      |
| 41823         A35F         Phrase2         OCTET 31         OCTET 32           41824         A360         Phrase2         OCTET 33 / caractere fin de phrase         OCTET 34 / wde           41825         A361         A361         OCTET 34 / wde         OCTET 34 / wde                                                                                                    | 41822 | A35E | Phraso2                    | OCTET 29                           | OCTET 30        |                                      |
| 41824 A360 Phrase2 OCTET 33 / caractere fin de phrase OCTET 34 / vide 41825 A361                                                                                                    | 41823 | A35F | Phraso2                    | OCTET 31                           | OCTET 32        |                                      |
| 41825 A361                                                                                                    | 41824 | A360 | Phruse2                    | OCTET 33 / caractere fin de phrase | OCTET 34 / vide |                                      |
|                                                                                                    | 41825 | A361 |                            |                                    |                 |                                      |

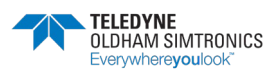
|       | ire d'un bit ≃ une action<br>raitement peut prendre 1s | Action Pompier. (priorité | maximum)<br>Peur activer la commande          | pompier à distance et | pouvor jorcer les relais en<br>marche il faut ecrite | 0xABCD à l'adresse<br>indiqué.<br>Dans ce cas, par défaut. | toutes commandes de<br>relais sont coupées,<br>Ensuite on active la | marche forcée à l'aide de | In table 41851 |                  |                |                                                         |             |            |             |              |              |                          |                                                        | Commande CPS/déporté                        | R<br>Ne fonctionne pas comme<br>la fonction pompler cl-<br>ck<br>chaque relas l'état<br>chaque relas l'état | souhaite en torçant le<br>mise en marche ou à<br>l'arret des relais. | I an anti-day logicitate south | Les enrees logiques sont | commande.    |              |                |
|-------|--------------------------------------------------------|---------------------------|-----------------------------------------------|-----------------------|------------------------------------------------------|------------------------------------------------------------|---------------------------------------------------------------------|---------------------------|----------------|------------------|----------------|---------------------------------------------------------|-------------|------------|-------------|--------------|--------------|--------------------------|--------------------------------------------------------|---------------------------------------------|----------------------------------------------------------------------------------------------------|----------------------------------------------------------------------|--------------------------------|--------------------------|--------------|--------------|----------------|
|       | Jne écritu<br>Slavier<br>Vote: Le t                    |                           |                                               |                       |                                                      |                                                            |                                                                     |                           |                |                  |                |                                                         |             |            |             |              |              |                          |                                                        |                                             | ACCES EN                                                                                                    |                                                                      |                                |                          |              |              |                |
| 018   | verticale plus                                         | Т                         |                                               | ł                     | E                                                    | ezisia fi                                                  | SSalela5                                                            | 1                         | 197            | 1                |                |                                                         | 6sisi95     | SSalelas   | T           | 1            | Т            |                          |                                                        |                                             | <u>esisis5</u>                                                                                              | 6Seisis                                                              | ٤                              | -                        | "            |              | "              |
| 118   | eniom hoH                                              |                           |                                               | P                     | ε                                                    | 01elslaF                                                   | 929 8 92                                                            |                           |                |                  |                |                                                         | Dreisiasi   | ezsielas   | 1           |              | t            |                          |                                                        | 1                                           | 0telsi95                                                                                                    | 925,819                                                              | ٤                              | -                        | -            | -            | 17             |
| 21E   | eutrer                                                 |                           |                                               | ł                     | ε                                                    | t telele F                                                 | 7Seleies                                                            |                           |                |                  | 11.1           |                                                         | t telela A  | 7Seleiss   |             | •            | t            |                          |                                                        | mel                                         | t teisis)s F                                                                                                | 7S2/5/9                                                              | ٤                              | ***                      |              |              | ***            |
| E IE  | sulq_hoH                                               |                           |                                               | I                     | ε                                                    | Stelelasi                                                  | 822'5'5'95                                                          |                           |                | **               | -              |                                                         | Stelelasi   | BSelalas   |             |              | t            |                          |                                                        | merg                                        | Stelsis5                                                                                                    | 82sieja                                                              | ٤                              |                          |              |              | 41.1           |
| \$¥\$ | solom elsolhev                                         |                           |                                               | ĩ                     | ε                                                    | Etaisla F                                                  | 622/8/92                                                            |                           | 10             |                  |                |                                                         | EtelelaA    | e la ja 28 |             | ł            | 1            |                          |                                                        | e pro                                       | 518 8 95                                                                                                    | ezsiela                                                              | ٤                              |                          |              |              | "              |
| 915   | γεαριτ                                                 |                           |                                               | 1                     | 8                                                    | \$1sisis5                                                  | OSeleles                                                            |                           |                |                  |                |                                                         | Areisias    | DEsisias   | -           |              | +            | -                        |                                                        | ans l                                       | \$telele74                                                                                                  | 05elale                                                              | ٤                              |                          | 14.1         | +            | ***            |
| 918   | nueM                                                   |                           |                                               | ų                     | 8                                                    | Gtelele F                                                  | 16eleles                                                            |                           | •1             | - 11             |                |                                                         | eralala F   | rEelelat   |             |              | +            |                          |                                                        | tant d                                      | 61ele15                                                                                                    | resisia                                                              | ٤                              |                          |              | -            |                |
| 715   |                                                        |                           |                                               | 1                     | ε                                                    | ðfelsis?                                                   | SEeleis32                                                           |                           | **             |                  | -              |                                                         | Breisies    | SEalala    | +           |              | +            |                          | 2                                                      | nexis                                       | 812 2 97                                                                                                    | 26sisie                                                              | 5                              |                          |              | -            | ***            |
| 818   |                                                        |                           |                                               | 1                     | E                                                    | reisies                                                    | 71sisies                                                            |                           |                | - 11             |                |                                                         | telsis9     | 712 5 9)   | +           | -            | +            | 1.1                      | 5                                                      | stats i                                     | teisiefe F                                                                                                  | 71elele                                                              | ы                              | *13                      |              |              | -              |
| 618   |                                                        |                           |                                               | ł                     | 8                                                    | ZsisiaFi                                                   | 81216195                                                            |                           | - 11           | - 12             | 11.            |                                                         | 2sisie5     | Btelele    | +           | +            | -            | 1. n                     |                                                        | des re                                      | Seleisz                                                                                                    | Breisia                                                              | 2                              | 12.4                     |              | 11/          |                |
| 0118  |                                                        |                           |                                               | 1                     | 8                                                    | Esisian                                                    | 012(5)9)                                                            |                           | .41            |                  | -              |                                                         | EsisiaF     | ersisia    | +           | -            | -            | 11                       |                                                        | nder                                        | EsisisS                                                                                                    | GISIELO                                                              | 2                              |                          | -            |              |                |
| 1118  |                                                        |                           |                                               | 1                     | 8                                                    | 481819F                                                    | 028,8,93                                                            |                           |                | 1                | - 45           |                                                         | \$sisies    | DZSIEJO    |             |              | -            | 11 110                   | 2                                                      | emma                                        | \$5 8 84                                                                                                    | OZS[E]                                                               | 2                              | 41.4                     |              | <b>2</b> 1-1 | 81.5           |
| 2115  |                                                        |                           |                                               | 1                     | 8                                                    | Celsie?                                                    | 128 Bias                                                            |                           | 1.             |                  | а н.           | andee                                                   | Celsis5     | 1.25 8191  |             | -            | -            | -                        |                                                        | als co                                      | Çejejə2                                                                                                    | 1251818                                                              | 2                              |                          | 11.          |              | 83.5           |
| 6118  |                                                        |                           |                                               | 1                     | 8                                                    | 8eleley                                                    | 225 8,93                                                            |                           | - A1           | 4                | i u            | mmo                                                     | 6sisia5     | ZZSE       |             |              | -            |                          |                                                        | ama                                         | 9sielas                                                                                                    | 225 8 8                                                              | 2                              |                          | -            |              | 81.            |
| P115  |                                                        |                           |                                               | 1                     | 8                                                    | /5:8:32                                                    | \$75 E 8)                                                           |                           |                |                  | 1 10           | a lot c                                                 | /SE(0)      | CZS 2 0    |             |              |              |                          |                                                        | n I Ne                                      | /\$ 2(0)                                                                                                    | EZSIE                                                                | 2                              | -                        |              |              |                |
| CLUS  |                                                        |                           |                                               | 1                     | 5                                                    | RSIEIOX                                                    | 575 E 8)                                                            |                           | -              |                  |                | toutes                                                  | 898.02      | 775 8(9)   |             |              | +            |                          | -                                                      | entio                                       | RSIE(9)                                                                                                    | 775 E.G                                                              | N                              |                          |              |              |                |
| 37.50 |                                                        |                           |                                               |                       | -                                                    | 0                                                          | 10.111                                                              | 1                         | ┞              | ┞                | -              | Parrat                                                  |             |            | 1           | +            | ╀            |                          |                                                        | A                                           | 04446                                                                                                    |                                                                      | 1                              | +                        | +            | +            | 4              |
|       | Word                                                   |                           | DXABCD                                        |                       |                                                      | 2 octets                                                   | 2 octati                                                            | 2 octots                  | 2 octets       | 2 octets         | 2 octets       | nnier met å                                             | 2 octets    | topo       |             | Z octets     | Z OCIELS     | 2 octetts                |                                                        |                                             | 2 octets                                                                                                    |                                                                      | 2 octets                       | 2 octets                 | 2 octets     | 2 octets     | 2 octets       |
|       | scriture)                                              |                           | Pour activer les entrées pomplers ecrire code |                       | mmander des relais inexistant dans le programme      | rectan appres, an matter soccee<br>Relais 9-16             | Balan 35.33                                                         | Relatis 41-48             | Relati 57-64   | Relation         | Relats 249-256 | acres deporté à l'arret forcès (loritile la commande no | Relats 9-16 |            |             | Relats 41-48 | PO-1C STEPH  | Relats<br>Relats 249-256 | onctionnement normal, si Bit = 1 relais en arret forcé | centrale ou supervision, à la marche forcée | Relation Q. 16                                                                                              |                                                                      | Relats 25-32                   | Relats 41-48             | Relais 57-64 | Relats       | Relais 249-256 |
|       | Clavier déportéfrare une e                             | Fin trou                  | forçage<br>supervision<br>activé              |                       | Attention   Ne jamais co                             | Forcage des ream, par un<br>Relais 1-8                     | A C C F analog                                                      | Rotais 33-40              | Belais 40-56   | Delais<br>Delais | Relais 240-248 | Earnes dae ratais por up                                | Relais 1-8  |            | 47-11 SINDA | Relats 33-40 | Kelars 49-56 | Relats<br>Relats 240-248 | Si bit = 0 alors relais en fo                          | Forcade des relais, par la                  | Robine 1.8                                                                                                  |                                                                      | Relais 17-24                   | Relats 33-40             | Relats 49-56 | Relais       | Relais 240-248 |
|       | A363                                                   | A364<br>A383              | A384                                          | A385                  |                                                      | A385                                                       | 90C V                                                               | A387                      | ARRA           | A3R0             | A394           | ADGA                                                    | 206A        |            | DECK        | A307         | BBEA         | 0000<br>A3A4             |                                                        | A3A5                                        | 3464                                                                                                    |                                                                      | A3A6                           | A3A7                     | A3A8         | A3A9         | A3B4           |
|       | 41827                                                  | 41828                     | 41860                                         | 41861                 |                                                      | 41861                                                      | LOCAL                                                               | 41863                     | 41864          | ATRACT           | 41876          | 14077                                                   | 416/1       |            | 410/0       | 41879        | 41880        | 41892                    |                                                        | 41893                                       | CORP.                                                                                                    |                                                                      | 41894                          | 41895                    | 41896        | 41897        | 41908          |

MANUEL D'UTILISATION

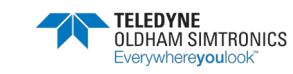

MANUEL D'UTILISATION

|                                                                                                    |                        |                        |                     |              |             |                       | Chaque bit représente 1 | module d'une ligne | Par défaut tous les bits | sont à 1.            | Mettre à 0 les bits des<br>modules rolais fictifs nour | inhiber les défauts liés à la                |          | Note : La gestion interne<br>de la CPS pour les | alarmo so fait sur 32bits. |
|----------------------------------------------------------------------------------------------------|------------------------|------------------------|---------------------|--------------|-------------|-----------------------|-------------------------|--------------------|--------------------------|----------------------|--------------------------------------------------------|----------------------------------------------|----------|-------------------------------------------------|----------------------------|
| 1 RE                                                                                                    | 01zisis9<br>Qeisis9    | 82siele26<br>82siele26 | 143<br>843          | 11/2         | 11.0        | .003<br>343           |                         | 14. 114.           | M18 M17                  | M2 M1                | N18 M17                                                | 12<br>M2<br>M2<br>M2                         |          | LB, LB,<br>M18 M17                              | M2 M1                      |
| S15 St3                                                                                                    | Stelelen<br>Itelelen   | 822161971<br>752161971 | 415                 | 41.5         |             | +++                   |                         | 11 11              | M20 M19                  | M4 M3                | N20 M19                                                | M4 M3                                        |          | LB, LB,<br>M20 M19                              | L8, L8,<br>M4 M3           |
| A IE dans le dans le d | Areleist4<br>Ereleist3 | Relais30<br>928181979  | .H.(                | ET.          | 171         | 41.1                  |                         | 1 11               | M22 M21                  | MG M5                | 12, 12,<br>M21                                         | N6 M5                                        |          | L8, L8,<br>M21                                  | L8, L8,<br>M6 M5           |
| T # E Inexistan                                                                                                    | 8telele7<br>Stelele7   | Relais32               | 11.1                | 411          |             |                       |                         | 1 11               | M24 M23                  | M8 M7                | L2, L2,<br>M24 M23                                     | сі, м<br>мя                                  |          | LB, LB,<br>M24 M23                              | L8, L8,<br>M8 M7           |
| t se at c                                                                                                    | Selele?<br>felele?     | 81eleleR<br>TreisleR   | 91.0<br>81.0        | 411          |             | 44.0                  |                         | 1                  | A26 M25                  | 71, L1,              | 2, L2,<br>A26 M25                                      | 2, 12,<br>M0 M9                              |          | .B, LB,<br>A26 M25                              | .8, L8,<br>A10 M9          |
| E 18 Ommande                                                                                                    | AelsieA<br>EelsieS     | 0SələləF<br>9releləF   | H-0                 | н.<br>н      | ***         | 411                   |                         | 1 11 1             | M28 M27                  | 11. L1.              | 2, L2,<br>N28 M27                                      | 2, L2, 11, 11, 11, 11, 11, 11, 11, 11, 11, 1 |          | -8, L8,<br>M28 M27                              | -8, L8,<br>M12 M11         |
| e he en e                                                                                                    | 8aisia5<br>Saisia5     | Sceleis21<br>Releis21  | 40.5<br>17.5        | 41 P         | 11-<br>11-1 | 11.0                  | 19                      | 1 1 1              | 430 M29                  | A14 M13              | 2, L2, L                                               | 2, L2, L                                     |          | A30 M29 1                                       | .8, L8, 1                  |
| 715<br>110<br>110                                                                                                    | Baislay<br>Talalay     | Relais24               | ***                 | 410          | ***         | 113                   |                         | 1 1 1              | V LEW ZEV                | 1, L1, L<br>16 M15 N | 2, L2, L<br>A32 M31 N                                  | 2, L2, L<br>116 M15 N                        |          | .8, L8, L<br>432 M31 N                          | .8, L8, L                  |
| A                                                                                                    | 2 octots               | 2 octets               | 2 octets            | 2 octots     | 2 octets    | 2 octets              |                         | L                  | 1/2 LONG                 | 12 LONG              | 12 LONG                                                | 12 LONG                                      | 1/2 LONG | 12 LONG M                                       | 12 LONG N                  |
|                                                                                                    |                        |                        |                     |              |             |                       | an arret forcé          | Itone              | Module                   | lant                 |                                                        |                                              |          |                                                 |                            |
| l'arret forcée                                                                                                    |                        |                        |                     |              |             |                       | Bit = $1$ rolais o      | L                  |                          | bit correspond       |                                                        |                                              |          |                                                 |                            |
| ou supervision. 4                                                                                                    | Relats 9-16            | Relats 25-32           | <b>Relais 41-48</b> | Relais 57-64 | Relais      | elais 249-256         | ement normal, si        |                    | seefe                    | el faire tomber le   |                                                        |                                              |          |                                                 |                            |
| e, oar la centrale                                                                                                    |                        |                        |                     |              |             | œ                     | lais en fonctionn       |                    | is mots à OxFFFI         | odule relais virtu   |                                                        |                                              |          |                                                 |                            |
| orcade des rela-                                                                                                    | Pedals 1-8             | Zelais 17-24           | <b>Relais 33-40</b> | Relats 49-56 | Relats      | <b>Relais 240-248</b> | Si bit = 0 alors re     |                    | Par défaut tous le       | Pour activer un m    |                                                        |                                              |          |                                                 |                            |
| A3H5                                                                                                    | A3R5                   | A3B6                   | A387                | A3B8         | A389        | A3CA                  |                         |                    | A3C5                     | A3C6                 | A3C7                                                   | A3C8                                         | -        | A3D3                                            | ARDA                       |
| 000                                                                                                    | 000                    | 910                    | 1911                | 1912         | 1013        | 1924                  |                         |                    | 1925                     | 1926                 | 1927                                                   | 1928                                         |          | 1939                                            | 10MD                       |

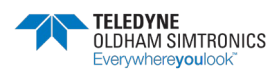

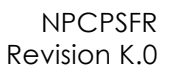

CONFIG VIA COMCPS

OCTET

|       | SUBL               |                             |                             | 815<br>9116<br>9116<br>9116<br>9116<br>9116<br>9116 | 910<br>913<br>913<br>916<br>916<br>916<br>916<br>916 |
|-------|--------------------|-----------------------------|-----------------------------|-----------------------------------------------------|------------------------------------------------------|
| 50001 | C351               | Liste des modules           |                             |                                                     |                                                      |
| 50001 | C351               | Nom du module 1 (32octet)   |                             | Nom octet 1                                         | Nom octet 2                                          |
|       |                    |                             |                             |                                                     |                                                      |
| 50017 | C361               | Type de module (1 octet)    | Indice relats (1 octet)     | Type de module (1 octet)                            | Indice relais (1 octet)                              |
| 50018 | C362               | Indice entrée (1 octet)     | Config par defaut (1 octet) | Indice entrée (1 octet)                             | Config par defaut (1 octet)                          |
| 50019 | C363               | Nom du module 2 (32octet)   |                             | Nom octet 1                                         | Nom octet 2                                          |
|       |                    |                             |                             |                                                     |                                                      |
| 50035 | C373               | Type de module (1 octet)    | Indice relats (1 octet)     | Type de module (1 octet)                            | Indice relats (1 octet)                              |
| 50036 | C374               | Indice entrée (1 octet)     | Config par defaut (1 octet) | Indice entrée (1 octet)                             | Config par defaut (1 octet)                          |
|       |                    |                             |                             |                                                     |                                                      |
| 54501 | D53F               | Nom du module 256 (32octet) |                             | Nom octet 1                                         | Nom octet 2                                          |
|       | Contraction of the |                             |                             |                                                     |                                                      |
| 54607 | D54F               | Type de module (1 octet)    | Indice relais (1 octet)     | Type de module (1 octet)                            | Indice relais (1 octet)                              |
| 54608 | D550               | Indice entrée (1 octet)     | Config par defaut (1 octet) | Indice entrée (1 octet)                             | Config par defaut (1 octet)                          |
| 54609 | D551               |                             |                             |                                                     |                                                      |
|       |                    |                             |                             | 8<br>6<br>11<br>12<br>13<br>13<br>13<br>12          | 0<br>5<br>7<br>9<br>9<br>2                           |
|       |                    |                             |                             |                                                     |                                                      |

SOL DOD UOZOLO.

|       | SUBL |                                                                               |          | 349<br>349<br>349<br>3410<br>3413<br>3413<br>3413<br>3413<br>3413<br>3413 | 918      | 618   | 218            | 115  |
|-------|------|-------------------------------------------------------------------------------|----------|---------------------------------------------------------------------------|----------|-------|----------------|------|
| 54609 | D551 | Liste de relats                                                               |          |                                                                           |          |       |                |      |
| 54600 | D661 | Nimero de modula (1octot) et Nimero de fonction et de posițion du relaim (1o) | 2 Octets | No de module (0-255) relais                                               | ction du | No du | relais si<br>e | rle  |
| 54610 | D552 | Nom relats /sortie 1 (20octet)                                                | 2 Octets | Nom octet 1 Nom octet 1                                                   | 2        |       |                |      |
|       |      |                                                                               |          |                                                                           |          |       |                |      |
| 54620 | D55C | Indice GV / fonction sortie 4-20mA (foctet) octet vide                        | 2 Octets | Indice GV                                                                 |          |       |                |      |
| 54621 | D55D | Numero de module (1octet) et Numero de fonction et de position du relais (1o) | 2 Octets | No de module (0-255) No de fonc                                           | ction du | No du | relats su      | e la |
| 54622 | D55E | Nom relats /sortie 2 (20octet)                                                | 2 Octets | Nom octet 1 Nom octet 1                                                   | 2        |       |                |      |
|       |      |                                                                               |          |                                                                           |          |       |                |      |
| 54632 | D568 | Indice GV / fonction sortie 4-20mA (1octet) octet vide                        | 2 Octets | Indice GV                                                                 |          |       |                |      |
|       |      |                                                                               |          |                                                                           |          |       |                |      |
| 57669 | E145 | Numero de module (1octet) et Numero de fonction et de position du relais (1o) | 2 Octets | No de module (0-255) No de fonç                                           | ction du | No du | relats st      | e L  |
|       |      | Nom retaits /sortie 256 (20octer)                                             | 2 Octets | Nom octet 1 Nom octet                                                     | 2        |       |                |      |
|       |      |                                                                               |          |                                                                           |          |       |                |      |
|       |      | Indice GV / fonction sortie 4-20mA (1octet) octet vide                        | 2 Octets | Indice GV                                                                 |          |       |                |      |
| 57681 | E151 |                                                                               |          |                                                                           |          |       |                |      |
|       |      |                                                                               |          |                                                                           |          |       |                |      |

|       | JBUS |                                                                               |          | 81 18   | *1 1E  | 51 13  | 5118   | 1118 | 0115 | 618 | 815 | 116      | 916      | <b>₽</b> ₩8 | 813   | 218    | 116    |
|-------|------|-------------------------------------------------------------------------------|----------|---------|--------|--------|--------|------|------|-----|-----|----------|----------|-------------|-------|--------|--------|
| 57081 | E151 | Listia des entrees                                                            |          |         |        |        |        |      |      |     |     |          |          |             |       |        |        |
| 57681 | E151 | Numero de module (1octet) et Numero de d'entrée (1o)                          | 2 Octets | No de n | nodule | 0-2    | (92)   |      |      |     | S   | de tor   | nction d | 3           | No di | relats | sur le |
| 57682 | E152 | Nom entree 1 (20octet)                                                        | 2 Octets | Nom oc  | tet 1  | N-12   |        |      |      |     | Noi | m octe   | 42       |             |       |        |        |
| 57692 | E15C | Numero de module (1octet) et Numero de fonction et de position du relais (1o) | 2 Octets | No de n | nodule | 9 (0-2 | 55)    |      |      |     | No  | de for   | nction d | P           | No di | relats | sur le |
| 57693 | E15D | Nom entree 2 (20octet)                                                        | 2 Octets | Nom oc  | tet 1  |        |        |      |      |     | Ñ   | m octe   | 12       |             |       |        |        |
|       |      |                                                                               |          |         |        |        |        |      |      |     |     |          |          |             |       |        |        |
| 60431 | ECOF | Numero de module (1octet) et Numero de d'entrée (1o)                          | 2 Octets | Nom oc  | tet 1  |        |        |      |      |     | No  | m octe   | 42       |             |       |        |        |
|       |      | Nom entree 1 (20octet) Indice relais (1 octet)                                | 2 Octets | Type de | pom c  | ule (1 | octet) |      |      |     | pri | ice rela | als (1 o | ctet)       |       |        |        |
| 60442 | EC1A |                                                                               |          |         |        |        |        |      |      |     |     |          |          |             |       |        |        |
|       |      |                                                                               |          |         |        |        |        |      |      |     |     |          |          |             |       |        |        |

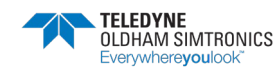

MANUEL ΜΑΝΙΕΙ ΙΟΝΙ

| JBUS         JBUS       JBUS         00462       EC2E       Liste des unitées du modules       B       B                                                                                                    |       |              | DETAILS ET PARAMETRES DES 10 TYPES DE CAPTEURS POSSIBLES (RESERVE COM | PS)                                                                    |                                                    |    |
|----------------------------------------------------------------------------------------------------|-------|--------------|-----------------------------------------------------------------------|------------------------------------------------------------------------|----------------------------------------------------|----|
| JBUS         mmm         mmm         mm         mm                                                                                                    |       |              |                                                                       | 19<br>113<br>113<br>113<br>113<br>113<br>113<br>113<br>113<br>113<br>1 | 11<br>21<br>21<br>21<br>21<br>21<br>21<br>21<br>21 | 01 |
| 60462         EC2E         Nom du gaz pour le type 1 (5 octets)         Nom octet 2           Image: Solution of the state of the state o | 60462 | JBUS<br>EC2E | Liste des unitées du modules                                          |                                                                        |                                                    | 8  |
| Image: Big Big Big Big Big Big Big Big Big Big                                                                                                    | 60462 | EC2E         | Nom du qaz pour le type 1 (6 octets)                                  | Nom octet 1                                                            | Nom octet 2                                        |    |
| 60465         EC31         Nom du gaz pour le type 2 (6 octets)         Nom octet 1         Nom octet 2           60489         EC49         Nom du gaz pour le type 10 (6 octets)         Nom octet 1         Nom octet 2           60489         EC49         Nom du gaz pour le type 10 (6 octets)         Nom octet 1         Nom octet 2           60482         EC40         Nom du gaz pour le type 10 (6 octets)         Nom octet 1         Nom octet 2                                                                                                    |       |              |                                                                       |                                                                        |                                                    |    |
| 60489         EC49         Nom du gaz pour le type 10 (6 octets)         Nom octet 1         Nom octet 2           60482         EC46         Nom octet 2         Nom octet 2         Nom octet 2                                                                                                    | 60465 | EC31         | Nom du gaz pour le type 2 (6 octets)                                  | Nom octet 1                                                            | Nom octet 2                                        |    |
| 60489 EC49 Nom du gaz pour le type 10 (6 octets) Nom octet 1 Nom octet 2<br>00402 EC4C                                                                                                    |       |              |                                                                       |                                                                        |                                                    |    |
| 60402 ECAC                                                                                                    | 60489 | EC49         | Nom du gaz pour le type 10 (6 octets)                                 | Nom octet 1                                                            | Nom octet 2                                        |    |
| 60492 EC4C                                                                                                    |       |              |                                                                       |                                                                        |                                                    |    |
|                                                                                                    | 60492 | ECAC         |                                                                       |                                                                        |                                                    |    |

| ľ | SUBL |                                             | (118<br>(118<br>(118 | 618<br>0118 | 918<br>218<br>818 | 518<br>518 | 118 |
|---|------|---------------------------------------------|----------------------|-------------|-------------------|------------|-----|
| Ē | ECAC | Code du type de gaz du capteur              |                      |             |                   |            |     |
| Ē | ECAC | Code du gaz pour le type 1 et 2 (2 octets)  | Code type 1          |             | Code Type.        | 2          |     |
|   |      | Code du gaz pour le type 3 et 4 (2 octets)  | Code type 3          |             | Code Type         | 4          |     |
|   |      |                                             |                      |             |                   |            |     |
|   |      | Code du gaz pour le type 9 et 10 (2 octets) | Code type 9          |             | Code Type         | 10         |     |
| E | EC51 |                                             |                      |             |                   |            |     |

|       |      |                                   |         |      | SI         |       | c:         | **    | 01 | 6  | 8  | 1  | 9  | 9  | 7  | 3  | Z  | ١  | 0  |
|-------|------|-----------------------------------|---------|------|------------|-------|------------|-------|----|----|----|----|----|----|----|----|----|----|----|
|       | SUBL |                                   |         |      | 18         | 10    | 78<br>58   | 40    | 18 | 18 | 16 | 18 | 18 | 18 | 18 | 18 | 18 | 18 | 18 |
| 60497 | EC51 | Seulis des alarmes instantannées. |         |      |            |       |            |       |    |    |    |    |    |    |    |    |    |    |    |
| 60497 | EC51 | Seul alarme 1 instantanné         | Type 1  | Word | Valeur int | (16 b | its sign   | (cs)  |    |    |    |    |    |    |    |    |    |    |    |
| 60498 | EC52 | Seul alarme 1 instantanné         | Type 2  | Word | Valeur int | (16 b | its sign   | (es)  |    |    |    |    |    |    |    |    |    |    |    |
| 60499 | EC53 | Seuil alarme 1 instantion         | Type 3  | Word | Valeur int | (16 b | its sign   | (ss)  |    |    |    |    |    |    |    |    |    |    |    |
|       |      | **                                | ***     |      |            |       |            |       |    |    |    |    |    |    |    |    |    |    |    |
| 60506 | EC5A | Seuil alarme 1 instantanté        | Type 10 | Word | Valeur int | (16 b | its sign   | (ta)  |    |    |    |    |    |    |    |    |    |    |    |
| 60507 | EC5B | Seuil alarme 2 instantanné        | Type 1  | Word | Valeur int | (16 b | its sign   | (tel) |    |    |    |    |    |    |    |    |    |    |    |
| 60508 | ECSC | Seuil alarme 2 instantanné        | Type 2  | Word | Valeur int | (16 b | itta sign  | (sa)  |    |    |    |    |    |    |    |    |    |    |    |
| 60509 | ECSD | Seuil alarme 2 instantanné        | Type 3  | Word | Valeur Int | (16 b | itte elgn  | (68)  |    |    |    |    |    |    |    |    |    |    |    |
|       |      |                                   | 484     |      |            |       | 1002 - COL |       |    |    |    |    |    |    |    |    |    |    |    |
| 60516 | EC64 | Seuil alarme 2 instantanné        | Type 10 | Word | Valeur int | (16 b | its sign   | (ea)  |    |    |    |    |    |    |    |    |    |    |    |
|       |      |                                   |         |      |            |       |            |       |    |    |    |    |    |    |    |    |    |    |    |
| 60536 | EC78 | Seuil alarme 4 instantanné        | Type 10 | Word | Valeur int | (16 b | its sign   | (es)  |    |    |    |    |    |    |    |    |    |    |    |
|       |      |                                   |         |      |            |       |            |       |    |    |    |    |    |    |    |    |    |    |    |

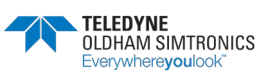

Valeur int (16 bits signés) Valeur int (16 bits signés) Valeur int (16 bits signés)

Word

Type 1 Type 2 Type 3

Seul alarme Seul alarme Seul alarme

ECAB ECAC ECAD

> 60588 60589

60587

Valeur int (16 bits signes)

Word

Type 10

Seul alarme

ECB4

60596

MANUEL D'UTILISATION

|       |      |                                              |                                          | 1110<br>1117<br>1117<br>1117<br>1117<br>1117<br>1117<br>1117                                          |
|-------|------|----------------------------------------------|------------------------------------------|----------------------------------------------------------------------------------------------------|
| 60537 | EC/9 | Seuits des alarmes moyennées                 |                                          |                                                                                                    |
| 60537 | EC79 | Seuil alarme 1 Moyenné                       | Type 1 Word                              | 1 Valeur int (16 bits signes)                                                                         |
| 60538 | EC7A | Seul alarme 1 Moyenné                        | Type 2 Word                              | 1 Valeur int (16 bits signes)                                                                         |
| 60539 | EC7B | Seuil alarme 1 Moyenné                       | Type 3 Word                              | 1 Valeur int (16 bits signes)                                                                         |
|       |      | :                                            | 1                                        |                                                                                                    |
| 60546 | EC82 | Seull alarme 1 Moyenné                       | Type 10 Word                             | 1 Valeur int (16 bits signes)                                                                         |
| 60547 | EC83 | Seul alarme 2 Moyenné                        | Type 1 Word                              | 1 Valeur int (16 bits signes)                                                                         |
| 60548 | EC84 | Seul alarme 2 Moyenné                        | Type 2 Word                              | 1 Valeur int (16 bits signes)                                                                         |
| 60549 | EC85 | Seul alarme 2 Moyenné                        | Type 3 Word                              | 1 Valeur int (16 bits signos)                                                                         |
|       |      |                                              | 1. 1. 1. 1. 1. 1. 1. 1. 1. 1. 1. 1. 1. 1 |                                                                                                    |
| 60556 | EC8C | Seul alarme 2 Moyenné                        | Type 10 Word                             | 1 Valeur int (16 bits signes)                                                                         |
|       |      |                                              | ·***                                     |                                                                                                    |
| 60576 | ECAD | Seul alarme 4 Moyenné                        | Type 10 Word                             | 1 Valeur int (16 bits signes)                                                                         |
|       |      |                                              |                                          |                                                                                                    |
|       |      |                                              |                                          | 0<br>3<br>9<br>9<br>9<br>9<br>9<br>9<br>9<br>9<br>1<br>1<br>1<br>1<br>1<br>1<br>1<br>1<br>1<br>1<br>1 |
|       | SUBL |                                              |                                          |                                                                                                    |
| 60577 | ECA1 | Seuls des alarmes de défauts                 |                                          |                                                                                                    |
| 60577 | ECA1 | Seul alarme                                  | Type 1 Word                              | 1 Valeur int (16 bits signes)                                                                         |
| 60578 | ECA2 | Seul alarme                                  | Type 2 Word                              | 1 Valeur int (16 bits signes)                                                                         |
| 60579 | ECA3 | Seuli alarme                                 | Type 3 Word                              | 1 Valeur int (16 bits signes)                                                                         |
|       |      | 100                                          | E                                        |                                                                                                    |
| 60586 | ECAA | Seul alarme                                  | Type 10 Word                             | 1 Valeur int (16 bits signes)                                                                         |
|       | SUBL |                                              |                                          | 940<br>943<br>943<br>943<br>944<br>944<br>944<br>944<br>944<br>944<br>944                             |
| 60587 | FCAR | Serille des alarmes de dénassement d'échelle |                                          |                                                                                                    |
| 20000 | 1001 | Contra do antimo do versione en contrato     |                                          |                                                                                                    |

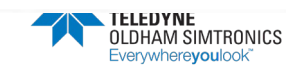

MANUEL D'UTILISATION

|     |                                 |                                                                                                    |                        | 0<br>5<br>9<br>2<br>9<br>1<br>1<br>1<br>1<br>1<br>1<br>1<br>1<br>1<br>1<br>1<br>1<br>1<br>1<br>1<br>1 |
|-----|---------------------------------|----------------------------------------------------------------------------------------------------|------------------------|----------------------------------------------------------------------------------------------------|
|     |                                 |                                                                                                    |                        | 16<br>16<br>16<br>16<br>18<br>18<br>18<br>18<br>18<br>18<br>18<br>18<br>18<br>18<br>18                |
| Ter | ips de calcul de chaque moyenne |                                                                                                    |                        |                                                                                                    |
| Tei | mps alarme moyennée 1           | Type 1                                                                                                    | Word                   | (16 bits signés)                                                                                      |
| 5   | mps alarme moyennée 1           | Type 2                                                                                                    | Word                   | (16 bits signes)                                                                                      |
| Ť   | emps alarme moyennée 1          | Type 3                                                                                                    | Word                   | (16 bits signés)                                                                                      |
| 1   |                                 | ***                                                                                                    |                        |                                                                                                    |
| F   | emps alarme moyennée 1          | Type 10                                                                                                    | Word                   | Valeur int (16 bits signes)                                                                           |
| -   | emps alarme moyennée 2          | Type 1                                                                                                    | Word                   | Valour int (16 bits signes)                                                                           |
| -   | Temps alarme moyennée 2         | Type 2                                                                                                    | Word                   | Valeur int (16 bits signes)                                                                           |
| -   | Temps alarme moyennée 2         | Type 3                                                                                                    | Word                   | Valeur int (16 bits signes)                                                                           |
| -   |                                 |                                                                                                    |                        |                                                                                                    |
|     | Temps alarme moyennée 2         | Type 10                                                                                                    | Word                   | Valeur int (16 bits signes)                                                                           |
| -   |                                 |                                                                                                    |                        |                                                                                                    |
| -   | Temps alarme moyennée 4         | Type 10                                                                                                    | Word                   | Valeur int (16 bits signes)                                                                           |
|     |                                 |                                                                                                    |                        | 310<br>313<br>313<br>313<br>313<br>314<br>314<br>314<br>313<br>3113<br>3113<br>3113<br>3113<br>3114   |
|     | Valeurs des hysteresis          |                                                                                                    |                        |                                                                                                    |
|     | Hysterorsis                     | Type 1                                                                                                    | Word                   | Valeur int (16 bits signes)                                                                           |
|     | Hysterersis                     | Type 2                                                                                                    | Word                   | Valeur int (16 bits signés)                                                                           |
| _   | Hysterersis                     | Type 3                                                                                                    | Word                   | Valeur int (16 bits signes)                                                                           |
|     |                                 | 100 million (100 million (100 m | a second second second |                                                                                                    |
|     | Hysterersis                     | Type 10                                                                                                    | Word                   | Valeur int (16 bits signés)                                                                           |
|     |                                 |                                                                                                    |                        | 2115<br>2115<br>2115<br>2115<br>2115<br>2115<br>2115<br>2115                                          |
| -   | RESERVE COMCPS                  |                                                                                                    |                        |                                                                                                    |
|     |                                 | Type 1                                                                                                    | Word                   | Valeur int (16 bits signes)                                                                           |
|     |                                 | Type 2                                                                                                    | Word                   | Valeur int (16 bits signes)                                                                           |
| -   |                                 | Type 3                                                                                                    | Word                   | Valeur int (16 bits signes)                                                                           |
| _   |                                 |                                                                                                    |                        |                                                                                                    |

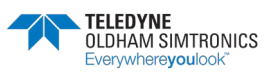

NPCPSFR Revision K.0

ECFO

60654

Valeur int (16 bits signes)

Word

Type 10

MANUEL D'UTILISATION

Nom 2 octet 1 Nom 2 octet 3 Nom 2 octet 5

Nom 1 octet 5 Nom 2 octet 2 Nom 2 octet 4

Nom du gaz pour le type 1 et 2 (5 octets) Nom du gaz pour le type 2 (5 octets) Nom du gaz pour le type 2 (5 octets)

ECFE

60609 60670 60671

Nom du gaz pour le type 1 (5 octets)

Nom du gaz pour le type 10 (5 octets)

ED13

60691

Nom 10 octet 5

Nom 10 octet 4

|       | JBUS |                                                      |           | 910<br>913<br>913<br>912<br>914<br>918<br>918<br>918<br>918<br>918<br>918<br>9110<br>9110<br>9112<br>9113<br>9112                                                                                                    |
|-------|------|------------------------------------------------------|-----------|----------------------------------------------------------------------------------------------------|
| 60657 | ECF1 | Alarmes activées ou non                              |           |                                                                                                    |
| 60657 | ECF1 | Type 1 (1 octet)                                     | 2octets   | evitos yom kik<br>avitos yom sotive<br>kik moy sotive<br>kik moy sotive<br>kik inst sotive<br>kik inst sotive<br>kik inst sotive<br>kik inst sotive<br>kik moy sotive<br>kik inst sotive<br>kik inst sotive<br>kik inst sotive<br>kik inst sotive<br>kik inst sotive<br>kik inst sotive<br>kik inst sotive<br>kik inst sotive<br>kik inst sotive<br>kik inst sotive<br>kik inst sotive<br>kik inst sotive<br>kik inst sotive<br>kik inst sotive<br>kik inst sotive                                                                                                    |
| 60658 | ECF2 | Type 3 (1 octet) Type 4 (1 octet)                    | 2octots   | ALK moy active<br>avitos yom KA<br>ALS moy active<br>ALS moy active<br>ALS moy active<br>ALS inst active<br>ALS inst active<br>ALS inst active<br>ALS moy active<br>ALS moy active<br>ALS moy active<br>ALS moy active<br>ALS moy active<br>ALS inst active<br>ALS inst active<br>ALS inst active<br>ALS inst active<br>ALS inst active<br>ALS inst active<br>ALS inst active<br>ALS inst active<br>ALS inst active<br>ALS inst active                                                                                                    |
| 60681 | ECES | Type 9 (1 octet) Type 10 (1 octet)                   | 2octot    | evitos yom AlA<br>avitos yom AlA<br>evitos yom ZIA<br>evitos yom ZIA<br>evitos teni AlA<br>evitos teni AlA<br>evitos teni ZIA<br>evitos teni ZIA<br>evitos yom ZIA<br>evitos yom ZIA<br>evitos yom ZIA<br>evitos yom ZIA<br>evitos yom ZIA<br>evitos teni ZIA<br>evitos teni ZIA |
|       | SUBL | Si bit à 1 alarmo activo                             |           | 010<br>118<br>218<br>218<br>718<br>918<br>918<br>918<br>018<br>0118<br>2118<br>2118<br>2118<br>2118                                                                                                    |
| 60662 | ECF6 | Valeur pour verification du type de capteur connecté |           |                                                                                                    |
| 60662 | ECF6 | Type 1 (1 octet) Type 2 (1 octet)                    | 2octets C | Code capteur type 1 Code capteur type 2                                                                                                    |
| 60663 | ECF7 | Type 3 (1 octet) Type 4 (1 octet)                    | 2octets C | Code capteur type 3 Code capteur type 4                                                                                                    |
| 60666 | ECFA | Type 9 (1 octet) Type 10 (1 octet)                   | 2octets C | Code capteur type 9 Code capteur type 10                                                                                                    |
|       | SUBL |                                                      |           | 2115<br>2115<br>2115<br>2115<br>2115<br>2115<br>2115<br>2115                                                                                                    |
| 60667 | ECFB | Nom du gaz abrègé                                    |           |                                                                                                    |
| 60667 | ECFB | Nom du gaz pour le type 1 (5 octets)                 | z         | Nom 1 octet 1 Nom 1 octet 2                                                                                                    |

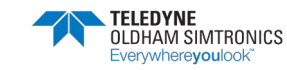

018

118

218

813

118

518

918 LIE

818

618

OLIE

1118

3115

EL LE

\$1 HE

SLIE

SUBL

MANUEL D'UTILISATION

|       | SUBL |                                         |                                     |         |                                                                                                    |                                                                                    |
|-------|------|-----------------------------------------|-------------------------------------|---------|----------------------------------------------------------------------------------------------------|------------------------------------------------------------------------------------|
| 60772 | ED64 | Format d'affichage                      |                                     |         |                                                                                                    | Coel diviseur.                                                                     |
| 60772 | ED64 | Type 1 (1 octet)                        | Type 2 (1 octet)                    | 2octets | Code format d'affichage type 1 Code format d'affichage type 2                                                                                                    | <ol> <li>Valeur critere</li> <li>Valeur critere</li> <li>Valeur critere</li> </ol> |
| 60773 | ED65 | Type 3 (1 octet)                        | Type 4 (1 octet)                    | 2octets | Code format d'affichage type 3 Code format d'affichage type 4                                                                                                    | 2: valeur entière / 100                                                            |
|       |      |                                         |                                     |         |                                                                                                    | 3: valeur entière / 1000                                                           |
| 60776 | ED68 | Type 9 (1 octet)                        | Type 10 (1 octet)                   | 2octets | Code format d'affichage type 9 Code format d'affichage type 10                                                                                                    |                                                                                    |
|       |      | Code: 0 = 0 chiltre après la virgule, 1 | t = 1 chilfre après la virquie, etc |         |                                                                                                    |                                                                                    |
|       |      |                                         |                                     |         | 0<br>5<br>9<br>8<br>8<br>8<br>1<br>1<br>1<br>1<br>1<br>1<br>1<br>1<br>1<br>1<br>1<br>1<br>1<br>1<br>1<br>1                                                                                       |                                                                                    |
|       | SUBL |                                         |                                     |         | 15<br>15<br>15<br>15<br>15<br>15<br>15<br>15<br>15<br>15<br>15<br>15<br>15<br>1                                                                                                    |                                                                                    |
| 60777 | ED69 | Alarmes activées ou non                 |                                     |         |                                                                                                    |                                                                                    |
| 60777 | ED69 | Type 1 (1 octet)                        | Type 2 (1 octet)                    | 2octets | etuob eb tevet= t<br>unem pos AtA= t<br>unem pos StA= t<br>unem pos StA= t<br>unem pos StA= t<br>unem pos ttA= t<br>etuob eb tevet= t<br>etuob eb tevet= t<br>unem pos StA= t<br>unem pos StA= t |                                                                                    |
| 60778 | EDGA | Type 3 (1 octet)                        | Type 4 (1 octet)                    | 2octets | etuob eb tevelet<br>unem pos AlA=t<br>unem pos ElA=t<br>unem pos ElA=t<br>unem pos flA=t<br>unem pos flA=t<br>etuob eb tevelet<br>unem pos ElA=t<br>unem pos ElA=t<br>unem pos ElA=t             |                                                                                    |
|       |      |                                         |                                     |         |                                                                                                    |                                                                                    |
| 60781 | ED6D | Type 9 (1 octet)                        | Type 10 (1 octet)                   | 2octets | eftode eb tevetet<br>unem pos Maet<br>unem pos Maet<br>unem pos Maet<br>unem pos Maet<br>unem pos Maet<br>ettode doute<br>f=fevet de doute<br>tampos Maet<br>unem pos Maet<br>unem pos Maetu     |                                                                                    |

018 118 315 813 118 918 Nom 2 octet 2 Nom 10 octet Nom 1 octet 2 918 118 818 618 0118 1118 2112 8113 -2 Nom 10 octet Nom 2 octet 1 Nom 1 octet 1 1118 5118 Nom du gaz pour le type 10 (16 octets) Nom du gaz pour le type 1 (16 octets) Nom du gaz pour le type 2 (16 octets) zep ub mon pno. JBUS ED1B ED14 ED63 E014 6690 1770

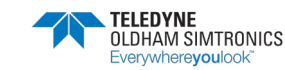

Type 10 (1 octet)

MANUEL D'UTILISATION

Zocteta

Type 10 (1 octet)

Type 9 (1 octet)

ED77

60791

| 016   |        |                   |                   |    |                   | 018         |      |        |        |
|-------|--------|-------------------|-------------------|----|-------------------|-------------|------|--------|--------|
| 118   |        | aatoo tani fIA=0  | seiono teni fIA=0 |    | eeioro teni fIA=0 | 118         |      |        |        |
| 215   |        | esioto teni SIA=0 | eeloto teni SIA=0 |    | esioto teni SIA=0 | ZUS         |      |        |        |
| £18   |        | ezioto teni EIA=0 | esiono teni 61A=0 |    | szioto tani £IA=0 | £ 16        |      |        |        |
| \$1E  |        | ssioto tani 41A=0 | ssioto teni 4:A=0 |    | eeloto teni ∳lA=0 | <b>b</b> 16 |      |        |        |
| G 18  |        | esiono y om flA=0 | seloto γom fIA≈0  |    | seloto yom fIA=0  | C16         |      |        |        |
| 916   |        | seloto yom SIA=0  | seioto yom SIA=0  |    | ssioto yom SIA=0  | 010         |      |        |        |
| /10   |        | sell3 moy croiss  | seioto yom ElA=0  |    | seloto γom £lA≈0  | 9+0         |      |        |        |
| 0.10  |        | seloto y om AIA=0 | ssioto yom AlA=0  |    | ssioto yom #IA=0  | 248         |      |        |        |
|       |        | esioto teni fIA=0 | seioro fani fIA=0 |    | asiono tani 11A=0 | 815         |      |        |        |
| 0 4 5 |        | ssioto tani SIA=0 | eeloto teni SIA=0 |    | esiono teni SIA=0 | 618         |      |        |        |
| 01 18 |        | 0=Al3 inst croise | esiono fani ElA=0 |    | eeloto teni 61A=0 | 0118        |      |        |        |
| 1118  |        | ssiono tani 4!A=0 | ssioto tani ≱lA=0 |    | ssioto tani 4!A=0 | 1118        |      |        |        |
| 2118  |        | ssiots γom fIA=0  | seioto yom fIA=0  |    | seloto γom flA=0  | 2118        |      |        |        |
| 6118  |        | ssions yom SIA=0  | seioto γom Σ!A=0  |    | esioto γοπ SiA=0  | 51 13<br>8  |      |        |        |
| 1118  |        | seloto yom £IA=0  | esioto γom είΑ=0  |    | seioto yom £!A=0  | 41 18       |      |        |        |
| 51 18 |        | ssiono γom ≱!A≖0  | ssioto yom ≯!A=0  |    | ssioto yom \$!A=0 | 81 18       |      |        |        |
|       |        | ti i              |                   |    | Ę                 |             |      | tts    | ts     |
|       |        | 2octr             | 2octr             |    | 2octr             |             |      | 2octe  | 2octe  |
|       |        |                   |                   |    |                   |             |      |        | _      |
|       |        |                   |                   |    |                   |             |      |        |        |
|       |        |                   |                   |    |                   |             |      |        |        |
|       |        | Q:                | 8                 | 24 | Ð                 |             |      | st)    | ()     |
|       |        | 1 octi            | 1 octe            |    | (1 oct            |             |      | 1 octe | 1 octe |
|       |        | pe 2 (            | pe 4 (            |    | oc 10             |             |      | 00.2 ( | pe 4 ( |
|       |        | Ą.                | ų                 | 8  | qVL               |             |      | Tyl    | Tyr    |
|       |        |                   |                   |    |                   |             |      |        |        |
|       |        |                   |                   |    |                   |             |      |        |        |
|       | Issant |                   |                   |    |                   |             |      |        |        |
|       | decro  |                   |                   |    |                   |             |      |        |        |
|       | no e   |                   |                   |    |                   |             | S    |        |        |
|       | NESS   | octet)            | octet)            |    | octet)            |             | OMCF | octet) | ctot)  |
|       | ne cro | 1(10              | 3(1               |    | 9(16              |             | Ne C | 1 (1 0 | 3(10   |
|       | Alarn  | Type              | Type              |    | Type              |             | Reso | Type   | Type   |
| s     | ш      | w                 | u.                |    | 0                 | 5           | 3    | 3      | 4      |
| JBU   | EDG    | EDG               | ED6               |    | ED7               | JBU         | ED7  | ED7    | ED7    |
|       |        |                   |                   | -  |                   |             |      |        | _      |
|       | N      | N                 |                   |    | 5                 |             | ~    | ~      |        |
|       | 6078   | 6078              | 6078              |    | 6078              |             | 6078 | 6078   | 6078   |

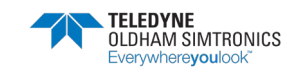

#### MANUEL D'UTILISATION

|       | -    |                                    |         |      | 1110<br>1110<br>1117<br>1117<br>1117<br>1117<br>1110<br>1117<br>1117<br>1117<br>1117<br>1117<br>1117<br>1117 |
|-------|------|------------------------------------|---------|------|----------------------------------------------------------------------------------------------------|
| 60703 | FUZH | Temps de retard de chaque alarme   |         |      |                                                                                                    |
| 60792 | ED78 | Temps alarme 1                     | Type 1  | Word | (16 bits signes)                                                                                             |
| 60793 | ED79 | Temps alarme 1                     | Type 2  | Word | (16 bits signés)                                                                                             |
| 60794 | ED7A | Temps alarme 1                     | Type 3  | Word | (16 bits signes)                                                                                             |
|       |      | 1                                  | 444     |      |                                                                                                    |
| 60801 | ED81 | Temps alarme 1                     | Type 10 | Word | (16 bits signes)                                                                                             |
| 60802 | ED82 | Temps alarme 2                     | Type 1  | Word | (16 bits signes)                                                                                             |
| 60803 | ED83 | Temps alarme 2                     | Type 2  | Word | (16 bits signes)                                                                                             |
| 60804 | ED84 | Temps alarme 2                     | Type 3  | Word | (16 bits signes)                                                                                             |
|       |      |                                    |         |      |                                                                                                    |
| 60811 | ED8B | Temps alarme 2                     | Type 10 | Word | (16 bits signes)                                                                                             |
|       |      | ***                                | ***     |      |                                                                                                    |
| 60831 | ED9F | Temps alarme 4                     | Type 10 | Word | (16 bits signés)                                                                                             |
|       | snar |                                    |         |      | 2116<br>2110<br>2110<br>2110<br>2110<br>2110<br>2110<br>2110                                                 |
| 60832 | EDAD | Echelles des dix types de capteurs |         |      |                                                                                                    |
| 60832 | EDAO | Echelle                            | Type 1  | Word | (16 bits signes)                                                                                             |
| ROB33 | FDA1 | Echelle                            | Tvpe 2  | Word | (16 bits stanés)                                                                                             |

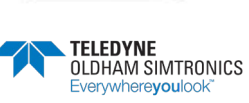

Echelle ... Echelle

EDA2 EDA9

6084

(16 bits signes) (16 bits signes)

Word

Type 3

NPCPSFR Revision K.0

#### Nous nous engageons

### 1 Les Plus

Au travers de notre service client, à répondre rapidement et efficacement à vos besoins de conseil, de suivi de commande, et ce, partout dans le monde. A répondre dans les plus brefs délais à toutes questions d'ordre technique.

#### 2 Qualité

A vous assurer la meilleure qualité de produits et de services conformément aux normes et directives internationales en vigueur.

#### 3 Fiabilité & Contrôles

A vous fournir un matériel fiable. La qualité de notre production est une condition essentielle à cette fiabilité. Elle est garantie grâce à des vérifications très strictes réalisées dès l'arrivée des matières premières, en cours et en fin de fabrication (tout matériel expédié est configuré selon vos besoins).

#### 4 Mise en service

A mettre en service, sur demande, votre matériel par nos techniciens qualifiés ISM ATEX. Un gage de sécurité supplémentaire.

#### 5 Formation

A dispenser des formations ciblées.

#### 6 Service projet

Notre équipe étudie tous vos projets de détection de gaz et flammes à partir d'études sur site ou sur plans. Nous sommes à même de vous proposer l'avant-projet, la conception, l'installation et la maintenance de systèmes de sécurité en zones ATEX ou non dans le respect des normes en vigueur.

#### 7 Contrat d'entretien

A vous proposer des contrats d'entretien évolutifs au regard de vos besoins pour vous garantir une parfaite sécurité :

- Une ou plusieurs visites par an, consommables inclus
- Renouvelable par tacite reconduction,

Incluant le réglage des détecteurs de gaz fixes et le contrôle des asservissements.

#### 8 Dépannage sur site

A faire intervenir nos techniciens du **Service Après-Vente** rapidement. Ceci est possible grâce à nos implantations de proximité en France et à l'étranger.

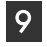

#### Dépannage en usine

A traiter tout problème qui ne pourrait être résolu sur site par le renvoi du matériel en usine. Des équipes de **techniciens spécialisés** seront mobilisées pour réparer votre matériel, dans les plus brefs délais, limitant ainsi au maximum la période d'immobilisation.

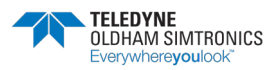

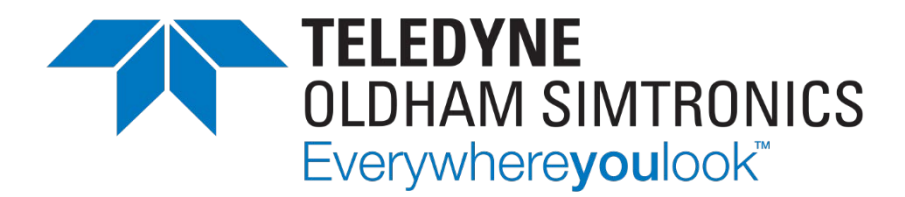

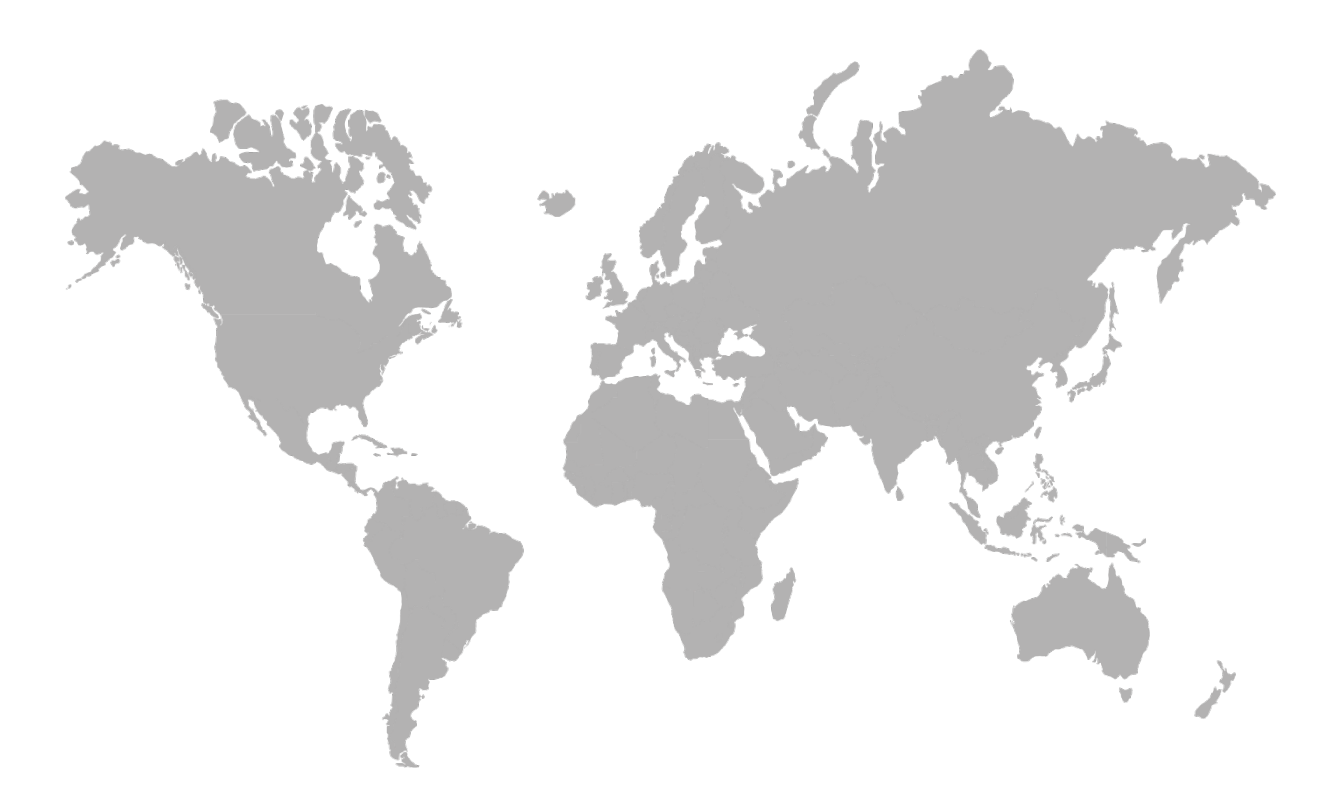

AMERICAS 14880 Skinner Rd CYPRESS TX 77429, USA Tel.: +1-713-559-9200 EMEA Rue Orfila Z.I. Est – CS 20417 62027 ARRAS Cedex, FRANCE Tel.: +33 (0)3 21 60 80 80 ASIA PACIFIC Room 04, 9th Floor, 275 Ruiping Road, Xuhui District SHANGHAI CHINA Tel.: +86-134-8229-5057

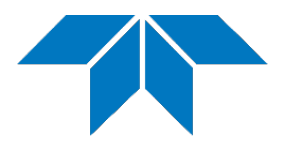

www.teledynegasandflamedetection.com

© 2023 TELEDYNE OLDHAM SIMTRONICS. All right reserved. NPCPSFR Revision K.O. / December 2023